## FAX3000L SERVICE MANUAL

### WARNING

THIS MACHINE CONTAINS A LASER BEAM GENERATOR. LASER BEAMS CAN CAUSE PERMANENT EYE DAMAGE. DO NOT OPEN THE LASER UNIT OR LOOK ALONG THE LASER BEAM PATH WHILE THE MAIN POWER IS ON.

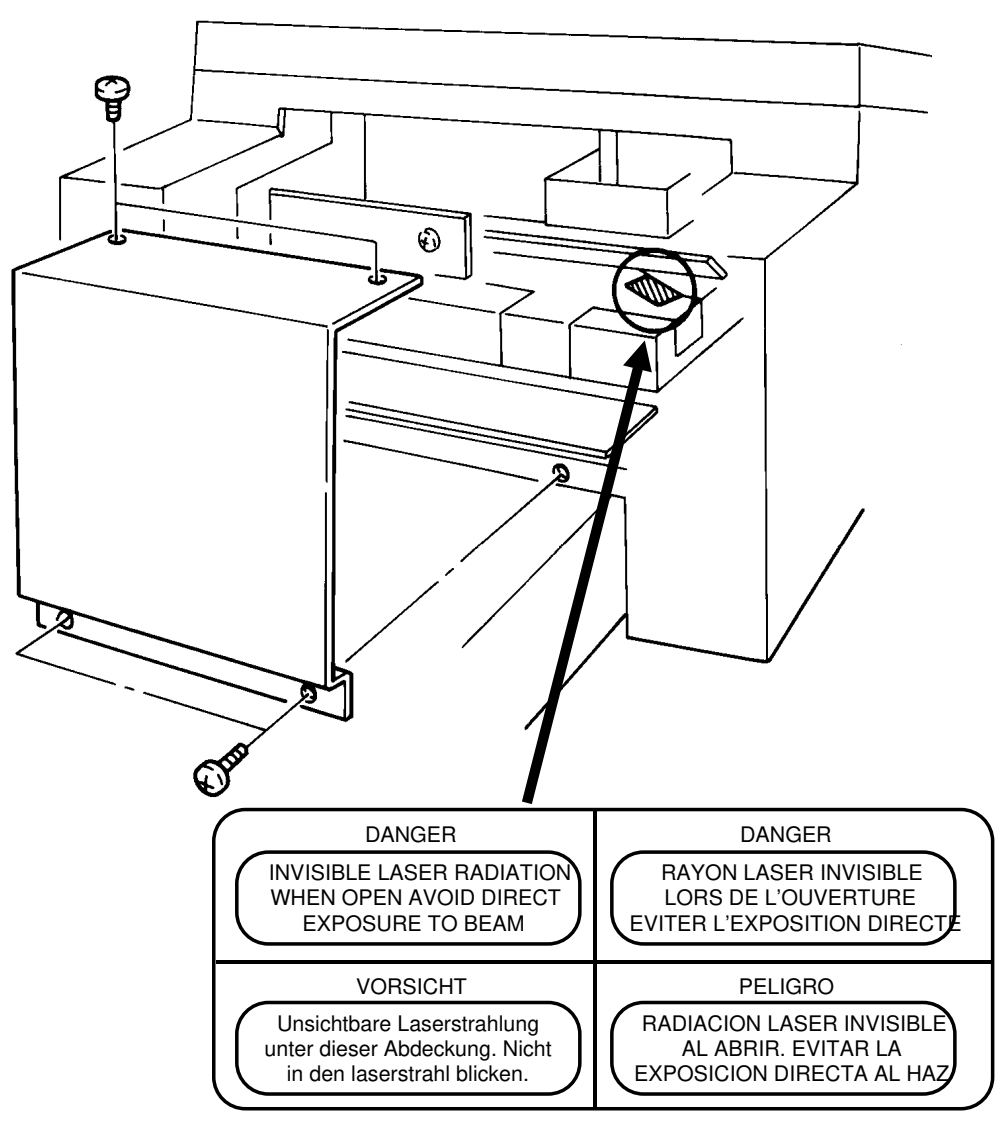

#### Lithium Batteries (Memory Back-up)

#### CAUTION:

The danger of explosion exists if a battery of this type is incorrectly replaced. Replace only with the same or an equivalent type recommended by the manufacturer. Discard used batteries in accordance with the manufacturer's instructions.

## **1. OVERALL MACHINE INFORMATION**

#### **1.1. SPECIFICATIONS**

**Type** Desktop transceiver

Circuit PSTN, PABX

Connection Direct couple

# Document Size Length: 105 - 1200 mm [4.1 - 47.2 ins] Up to 100 m [328 ft] after adjustment Width: 148 - 304 mm [5.8 - 12.0 ins] Thickness: 0.05 to 0.2 mm [2 to 8 mils]

**Document Feed** Automatic feed, face down

ADF Capacity 50 sheets (using 80 g/m<sup>2</sup> paper)

Scanning Method Flat bed, with CCD

Maximum Scan Width 256 mm  $[10.1 \text{ ins}] \pm 1\%$ 

Scan Resolution Main scan: 8 dots/mm [203 dpi] Sub scan: Standard - 3.85 lines/mm [98 lpi] Detail - 7.7 lines/mm [196 lpi] Fine - 15.4 lines/mm [392 lpi]

Memory Capacity ECM: 128 kbytes (double buffer) SAF: 256 kbytes (14 pages), with optional extra 1 Mbyte or 2 Mbytes (max 71 or 128 pages respectively)

#### Compression

MH, MR, EFC, MMR, SSC Storage to SAF memory for tx: MH MMR only with ECM

Modulation V.29 (QAM), V.27ter (PHM), V.21 (FM)

Protocol Group 3 with ECM

#### Data Rate

9600/7200/4800/2400 bps; automatic fallback

#### I/O Rate

With ECM: 0 ms/line Without ECM: 5, 10, 20, or 40 ms/line

#### **Transmission Time**

10 s at 9600 bps (G3 ECM using memory) for a CCITT #1 test document (Slerexe letter) using standard resolution

#### **Printing System**

Laser printing, using the Ricoh CS (Compact Seamless) Engine, plain paper, dry toner

Paper Size Standard Cassette Europe: A4, A5 Asia: A4, A5, F, F4 Lower Cassette

Europe: A4, A5 Asia: A4, A5, F, F4, B4

Maximum Printout Width 210 mm [8.3 ins]

Maximum Printer Resolution Main scan: 16 dots per mm [406 dpi] Sub scan: 15.4 lines/mm [392 lpi]

**Power Supply** 220 - 240 Vac, 50 Hz

Power Consumption (Base Machine Only) Standby: 35 W Transmit: 50 W Receive: 200 W Copying: 270 W

Operating Environment Temperature: 17 - 28 °C [63 - 82 °F] Humidity: 40 - 70 %Rh

**Dimensions (W x D x H)** 496 x 459 x 293 mm [19.5 x 18.1 x 11.5 ins] Excluding handset, trays, and optional units

Weight 19 kg [41.8 lbs] Excluding handset, trays, and optional units

#### **1.2. FEATURES**

| <b>KEY:</b> O = Used, X = Not Used, |
|-------------------------------------|
| A = With optional memory only,      |

B = With lower cassette only,

G = Not used in Germany, S = Service mode in some countries

| Equipment                       |   |
|---------------------------------|---|
| ADF                             | 0 |
| Bar code reader                 | Х |
| Built-in handset                | Х |
| Cabinet                         | Х |
| Connection for ans. machine     | Х |
| Connection for handset          | 0 |
| Cutter                          | Х |
| Handset (option only in Europe) | 0 |
| Hard disk                       | Х |
| Magnetic card reader            | Х |
| Manual feed mechanism           | 0 |
| Marker                          | 0 |
| Microphone                      | Х |
| Monitor speaker                 | 0 |
| Remaining memory indicator      | 0 |
| Speakerphone                    | Х |

| Video Processing Features          |   |
|------------------------------------|---|
| Contrast                           | 0 |
| Halftone (Basic & Error Diffusion) | 0 |
| MTF                                | 0 |
| Reduction                          | 0 |
| Resolution                         | 0 |
| Smoothing to 16 x 15.4 l/mm        | 0 |

| Communication Features - Auto |   |
|-------------------------------|---|
| Automatic fallback            | 0 |
| Automatic redialling          | 0 |
| Confidential reception        | Α |
| Dual Access                   | 0 |
| Substitute reception          | 0 |
| Transmission Reserve          | Х |

| Communication Features -<br>User Selectable       | -     |
|---------------------------------------------------|-------|
| Action as a transfer broadcaster                  | Х     |
| AI Redial                                         | 0     |
| Alternative Destination                           | 0     |
| Answering machine                                 | Х     |
| Authorized Reception                              | 0     |
| Auto-answer delay time                            | Х     |
| Auto dialling (pulse or DTMF)                     | 0     |
| Auto Document                                     | 0     |
| Automatic Voice Message                           | Х     |
| Auto-note                                         | Х     |
| Batch Transmission (max 5 files)                  | А     |
| Broadcasting                                      | 0     |
| Chain Dialling                                    | 0     |
| Confidential ID Override                          | 0     |
| Confidential Transmission                         | 0     |
| Forwarding (4 stations)                           | А     |
| Free Polling                                      | 0     |
| Groups (7 groups)                                 | 0     |
| Hold                                              | Х     |
| Immediate Redialling                              | 0     |
| Immediate transmission                            | 0     |
| Keystroke Programs                                | 0     |
| Mailbox                                           | Х     |
| Memory transmission (this is the<br>default mode) | 0     |
| Notify                                            | Х     |
| On Hook Dial                                      | O (G) |
| Page Count                                        | 0     |
| Personal Codes                                    | 0     |
| Personal Codes with Conf ID                       | 0     |
| Polling Reception                                 | 0     |
| Polling Transmission                              | 0     |
| Quick Dial (32 stations)                          | 0     |
| Reception modes (Fax, Tel, Auto)                  | 0     |
| Reduction                                         | 0     |
| Remote control features                           | Х     |
| Remote Transfer                                   | Х     |
| Restricted Access (10 codes, without cards)       | 0     |
| Secured Polling                                   | 0     |
| Secured Polling with Stored ID<br>Override        | 0     |
| Send Later                                        | 0     |

1

## OVERALL MACHINE INFORMATION FEATURES

| Communication Features -<br>User Selectable |   |
|---------------------------------------------|---|
| Silent ringing detection                    | Х |
| Speed Dial (100 stations)                   | 0 |
| Telephone Directory                         | 0 |
| Tonal Signal Transmission                   | 0 |
| Transfer Request                            | 0 |
| Transmission Deadline                       | Х |
| Turnaround Polling                          | Х |
| Voice Request (immed. tx only)              | 0 |

#### Communication Features -Service Selectable

| AI Short Protocol                   | Х |
|-------------------------------------|---|
| Auto-reduction override option      | 0 |
| Busy tone detection                 | 0 |
| Closed Network (tx and rx)          | 0 |
| Continuous Polling Reception        | 0 |
| Dedicated tx parameters             | 0 |
| ECM                                 | 0 |
| EFC                                 | 0 |
| MV1200 compatibility                | Х |
| Page retransmission                 | 0 |
| Page separation mark                | 0 |
| Polling tx file lifetime in the SAF | 0 |
| Protection against wrong conn.      | 0 |
| Resol'n stepdown override option    | Х |
| Short Preamble                      | 0 |
| Well log                            | 0 |

| Other User Features     |         |
|-------------------------|---------|
| Auto Service Call       | 0       |
| Center mark             | 0       |
| Chequered mark          | Х       |
| Clearing a memory file  | 0       |
| Clearing a polling file | 0       |
| Clock                   | 0       |
| Confidential ID         | 0       |
| Copy mode               | 0       |
| Counters                | 0       |
| Dialled number check    | Х       |
| Direct entry of names   | 0       |
| Function Programs       | 0       |
| ID Code                 | 0       |
| Label Insertion         | 0       |
| Language Selection      | 0       |
| LCD contrast control    | Service |

| Memory Lock                         | А     |
|-------------------------------------|-------|
| Memory Lock ID                      | А     |
| Modifying a memory file             | Х     |
| Multi Sort Document Reception       | А     |
| Multicopy mode                      | А     |
| Night Timer                         | 0     |
| Own telephone number                | 0     |
| Printing a memory file              | 0     |
| RDS on/off                          | 0     |
| Reception Mode Switching Timer      | Х     |
| Reception Time (non-memory rx only) | 0     |
| Remote ID                           | Х     |
| Reverse Order Printing              | А     |
| RTI, TTI, CSI                       | O (S) |
| Speaker volume control              | 0     |
| Specified Cassette Selection        | В     |
| Substitute reception on/off         | 0     |
| Telephone line type                 | O (S) |
| TTI on/off                          | 0     |
| User Function Keys                  | Х     |
| User Parameters                     | 0     |
| Wild Cards                          | 0     |

| Reports - Automatic          |   |
|------------------------------|---|
| Charge Control Report        | Х |
| Communication Failure Report | 0 |
| Confidential File Report     | 0 |
| Error Report                 | 0 |
| Memory Storage Report        | 0 |
| Mode Change Report           | Х |
| Polling Clear Report         | 0 |
| Polling Reserve Report       | 0 |
| Polling Result Report        | 0 |
| Power Failure Report         | 0 |
| Journal                      | 0 |
| Transfer Result Report       | Х |
| Transmission Result Report   | 0 |

| Reports - User-initiated  |   |
|---------------------------|---|
| Authorized Reception List | 0 |
| Charge Control Report     | Х |
| File List                 | 0 |
| Forwarding List           | А |
| Group List                | 0 |
| Personal Code List        | 0 |
| Program List              | 0 |

| Reports - User-initiated          |   |
|-----------------------------------|---|
| Quick Dial List                   | 0 |
| Specified Cassette Selection List | В |
| Speed Dial List                   | 0 |
| Journal                           | 0 |
| Transmission Status Report        | Х |
| User Function List                | Х |
| User Parameter List               | 0 |

| Service Mode Features            |   |  |  |  |
|----------------------------------|---|--|--|--|
| Back-to-back test                | 0 |  |  |  |
| Bit switch programming           | 0 |  |  |  |
| Buzzer test                      | 0 |  |  |  |
| Cable equalizer (rx only)        | 0 |  |  |  |
| Comm. parameter display          | 0 |  |  |  |
| DTMF tone test                   | 0 |  |  |  |
| Echo countermeasure              | 0 |  |  |  |
| Error code display               | 0 |  |  |  |
| LCD contrast adjustment          | 0 |  |  |  |
| Memory file forwarding           | 0 |  |  |  |
| Memory file printout (all files) | 0 |  |  |  |
| Modem test                       | 0 |  |  |  |
| NCU parameters                   | 0 |  |  |  |
| Operation panel test             | 0 |  |  |  |
| Printer mechanism test           | Х |  |  |  |
| Printer test patterns            | 0 |  |  |  |
| Programmable attenuation         | Х |  |  |  |
| Protocol dump list               | 0 |  |  |  |
| RAM display/rewrite              | 0 |  |  |  |
| RAM dump                         | 0 |  |  |  |
| Ringer test                      | Х |  |  |  |
| Scanner lamp test                | 0 |  |  |  |
| Scanner mechanism test           | 0 |  |  |  |
| Sensor initialization            | Х |  |  |  |
| Serial number                    | 0 |  |  |  |
| Service monitor report           | 0 |  |  |  |
| Service station number           | 0 |  |  |  |
| System parameter list            | 0 |  |  |  |
| Technical data on the Journal    | 0 |  |  |  |
| Thermal head parameters          | Х |  |  |  |
| Transmission Status Report       | Х |  |  |  |

#### **Memory Files**

Max. number of files: 100 Max. number of stations/file: 142 Max. number of stations overall: 299 Max. number of pages overall: 200 (including pages stored as Auto Documents)

#### **1.3. COMPONENT LAYOUT**

#### 1.3.1. Mechanical Components

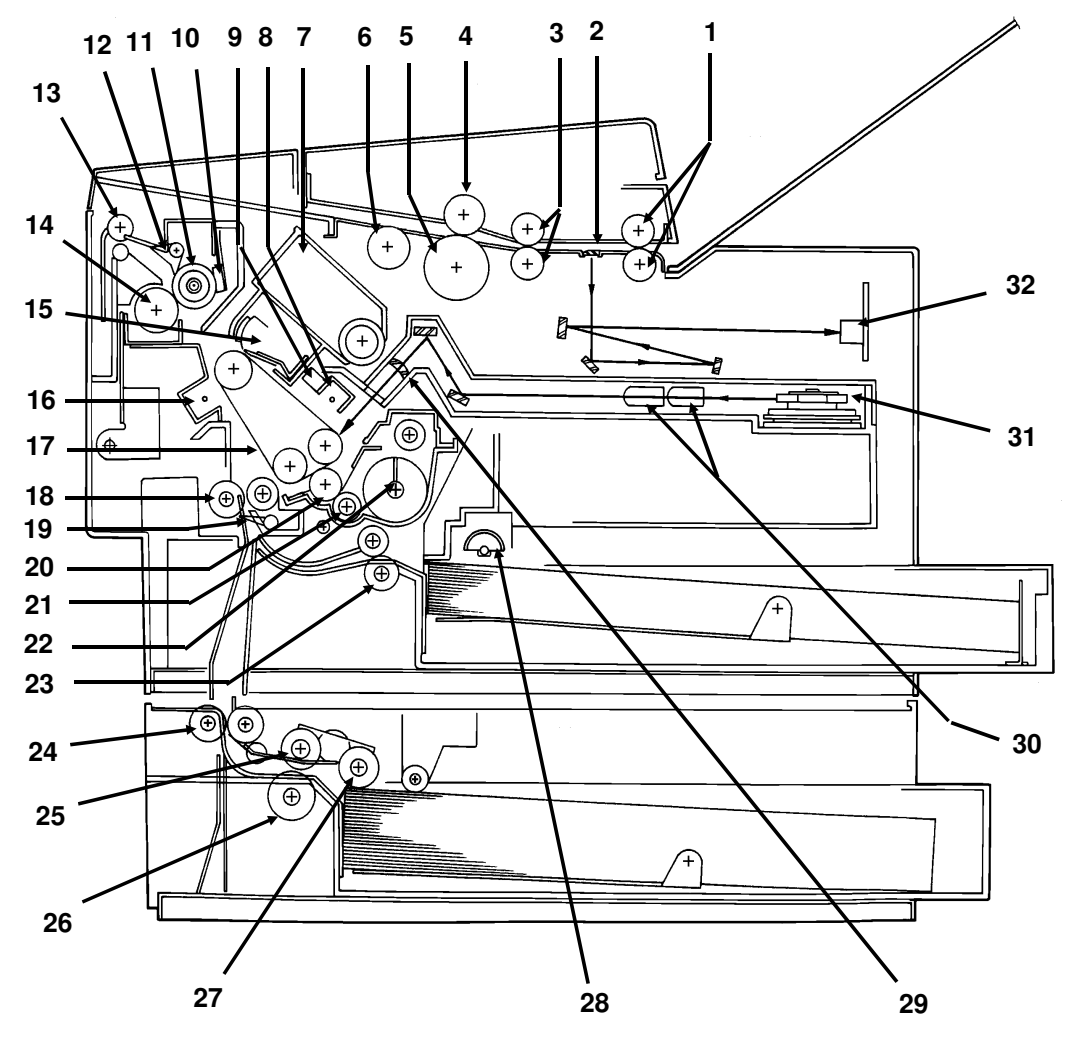

- 1. R2 Rollers
- 2. Exposure Glass
- 3. R1 Rollers
- 4. Separation Roller
- 5. Document Feed Roller
- 6. Pick-up Roller
- 7. Toner Cartridge
- 8. Charge Corona Unit
- 9. Quenching Lamp
- 10. Thermistor
- 11. Hot Roller

Feed the document through the scanner.

Exposes the original to light from the xenon lamp.

Feed the document through the scanner.

Allows one page into the scanner.

Feeds the document into the scanner.

Picks up pages of the document from the document table.

This supplies toner to the development unit. It is part of the CTM (Cleaning/Toner Magazine).

This applies a charge to the master at the start of the print cycle.

This removes excess charge from the master at the end of the print cycle.

- This measures the temperature in the fusing unit.
- Heat from this roller fuses the toner to the copy paper.

12. These take the paper off the hot roller after fusing. Hot Roller Strippers 13. These feed the paper out of the printer. Copy Feed-out Rollers 14. Pressure Roller (Fusing) This applies pressure to the paper during the fusing process. This removes excess toner from the master after image 15. Cleaning Unit/Used Toner transfer and stores it. It is part of the CTM Tank (Cleaning/Toner Magazine). 16. Transfer Corona Unit This applies a charge to the paper to pull the toner off the master and onto the copy paper. 17. Also known as the CS (Compact Seamless) Engine. Master Belt The latent image is written to this organic photoconductor belt. 18. **Registration Roller** This carries out the registration process. 19. **Registration Sensor** This detects when paper is approaching the registration roller. 20. **Development Roller** This roller applies toner to the latent image on the master belt. 21. This feeds toner to the development roller. Toner Supply Bar 22. Toner Mixing Bar This stirs up the toner in the development unit, so that it does not collect into lumps. 23. These feed paper from the upper cassette into the **Upper Relay Rollers** printer. 24. Lower Relay Rollers These feed paper from the lower cassette into the printer. 25. Lower Paper Feed Roller This feeds paper out of the lower cassette. 26. Lower Paper Separation This ensures that only one sheet of paper at a time Roller leaves the lower cassette. 27. Lower Paper Pick-up This picks up the top sheet of paper from the stack in Roller the lower cassette and passes it to the feed roller. 28. **Upper Paper Feed Rollers** These pick up the top sheet of paper from the stack in the upper cassette and feed it into the printer. 29. This focuses the laser beam onto the master belt. Focusing Lens 30. F<sub>0</sub> Lenses These ensure that the thickness of the laser beam is uniform across the main scan. 31. Hexagonal Mirror This passes the laser beam across the master belt. 32. CCD (Charge Coupled This converts the light reflected from the document into Device) an analog video signal.

17

9

10

11

12

13

14

#### **1.3.2. Drive Components** 3 4 5 6 2 7 8 1 (+)+) + + + + $(\mp)$ + + ⊕ ÷¢ + + Ð + (+)(+ $\oplus$ 18 -++ 步 $\oplus$ + + Ð (+

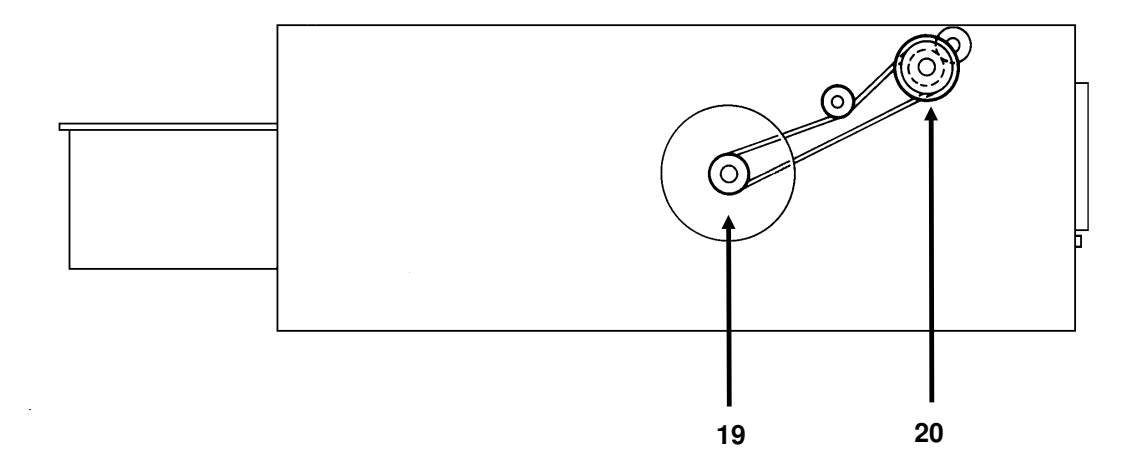

16

15

1-7

#### OVERALL MACHINE INFORMATION COMPONENT LAYOUT

| 1.<br>2.<br>3.<br>4.<br>5. | Tx Motor<br>R2 Roller<br>Toner Supply Motor<br>R1 Roller<br>Shutter Drive Gear | This stepper motor drives the scanner.<br>This feeds the original through the scanner.<br>This dc motor drives the toner supply mechanism.<br>This feeds the original through the scanner.<br>This ensures that the shutter moves out of the<br>document feed path at the correct time. |
|----------------------------|--------------------------------------------------------------------------------|----------------------------------------------------------------------------------------------------|
| 6.                         | Toner Supply Gear (CTM)                                                        | This ensures the supply of toner from the CTM into the development unit. It is part of the CTM.                                                                                                    |
| 7.                         | Cleaning Brush Drive Gear                                                      | This drives the cleaning brush in the CTM.                                                                                                    |
| 8.                         | Hot Roller                                                                     | This fuses the toner to the copy paper.                                                                                                    |
| 9.                         | Copy Feed-out Roller                                                           | This feeds printouts out of the machine.                                                                                                    |
| 10.                        | Pressure Roller                                                                | This applies pressure to the copy paper in the fusing unit.                                                                                                    |
| 11.                        | Registration Roller Drive<br>Gear                                              | This drives the registration roller.                                                                                                    |
| 12.                        | Upper Paper Feed Motor                                                         | This drives the paper feed mechanism in the upper cassette.                                                                                                    |
| 13.                        | Development Roller Drive<br>Gear                                               | This drives the development roller.                                                                                                    |
| 14.                        | Upper Paper Feed Roller<br>Drive Gear                                          | This drives the upper paper feed roller.                                                                                                    |
| 15.                        | Master Belt Drive Gear                                                         | This drives the master belt.                                                                                                    |
| 16.                        | Paper Feed Clutch                                                              | This transfers drive from the upper paper feed motor to the upper paper feed mechanism.                                                                                                    |
| 17.                        | Toner Supply Gear<br>(Development)                                             | This ensures the collection of toner from the CTM, and<br>its distribution across the full length of the development<br>unit.                                                                                                    |
| 18.                        | Main Motor                                                                     | This brushless dc motor drives the master belt, fusing unit, development unit, and cleaning unit.                                                                                                    |
| 19.                        | Lower Paper Feed Motor                                                         | This drives the paper feed mechanism in the lower cassette.                                                                                                    |
| 20.                        | Lower Paper Feed Clutch                                                        | This transfers drive from the lower paper feed motor to the lower paper feed mechanism.                                                                                                    |

#### **1.3.3. Electrical Components**

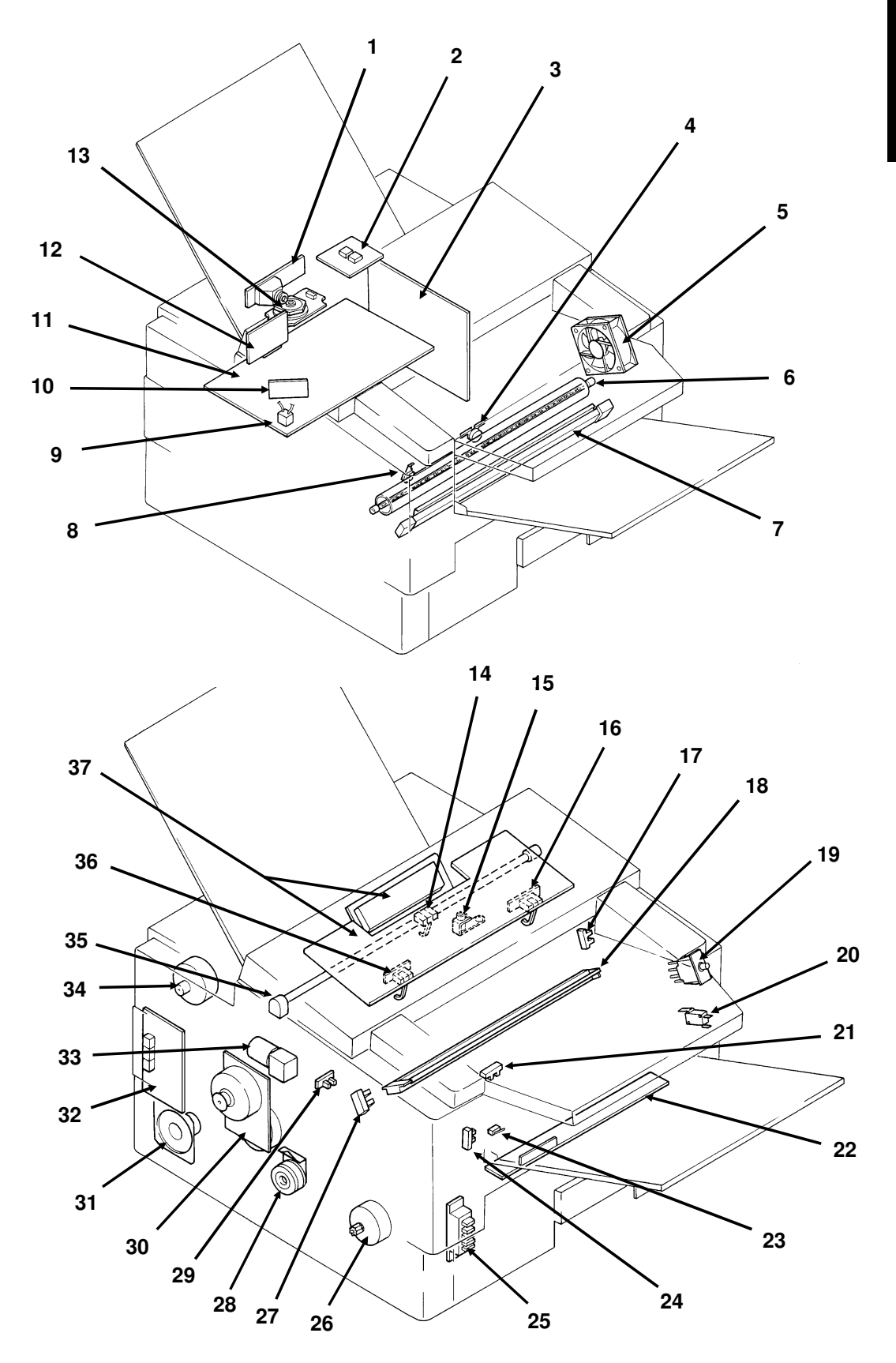

#### OVERALL MACHINE INFORMATION COMPONENT LAYOUT

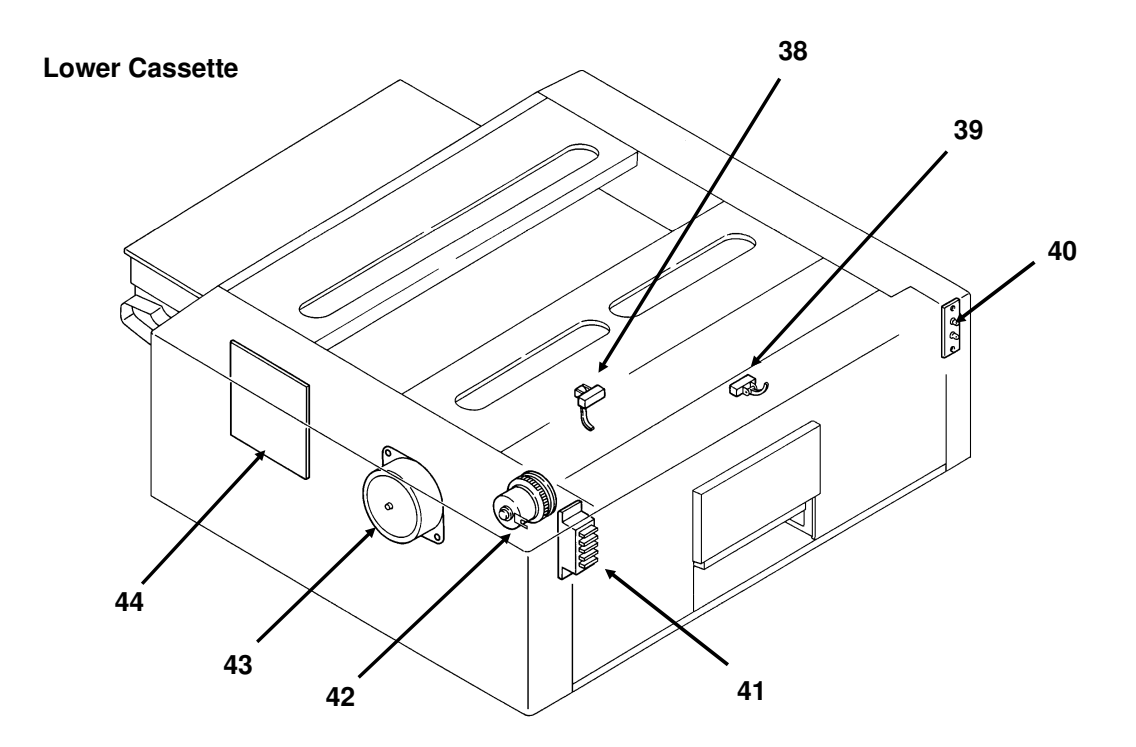

| Name                      | Description                                                                                                    | No. |
|---------------------------|----------------------------------------------------------------------------------------------------|-----|
| PCBs                      |                                                                                                    |     |
| FCU                       | This board controls the machine.                                                                                                    | 11  |
| MBU                       | This board contains the system ROM and RAM for storing system parameters such as bit switch settings and programmed telephone numbers. | 12  |
| SBU                       | This board contains the CCD.                                                                                                    | 1   |
| OP-PORT                   | This board controls the operation panel.                                                                                               | 37  |
| NCU                       | This board contains relays and switches for interfacing the machine to the network and the handset.                                    | 32  |
| PSU                       | This board supplies power to the machine.                                                                                              | 3   |
| LD Unit                   | This board drives the laser diode.                                                                                                    | 10  |
| PFU                       | This board controls the lower paper feed unit.                                                                                         | 44  |
| MOTORS                    |                                                                                                    |     |
| Tx Motor                  | This stepper motor drives the scanner.                                                                                                 | 34  |
| Main Motor                | This dc motor drives the fusing unit, master belt, development roller, and cleaning unit.                                              | 30  |
| Upper Paper<br>Feed Motor | This stepper motor drives the upper paper feed mechanism and the registration roller.                                                  | 26  |
| Lower Paper<br>Feed Motor | This stepper motor drives the lower paper feed mechanism.                                                                              | 43  |
| Toner Supply Mo-<br>tor   | This dc motor drives the toner supply mechanism.                                                                                       | 33  |
| Hexagonal Mirror<br>Motor | This high-speed dc motor drives the hexagonal mirror in the laser printer optics.                                                      | 13  |
| Ozone Fan                 | This removes ozone-laden air from the vicinity of the master unit, and filters out the ozone.                                          | 5   |

1

| Name                                | Description                                                                                                    | No.       |
|-------------------------------------|----------------------------------------------------------------------------------------------------|-----------|
| CLUTCHES                            |                                                                                                    |           |
| Upper Paper                         | I his transfers drive from the upper paper feed motor to the                                                                                                    | 28        |
| Lower Paper                         | This transfers drive from the lower paper feed motor to the                                                                                                    | 42        |
| Feed Clutch                         | paper feed roller in the lower cassette.                                                                                                    | 76        |
| SENSORS                             |                                                                                                    |           |
| Document Sensor                     | This detects the presence of a document in the feeder.                                                                                                    | 36        |
| Scan Line Sensor                    | This detects when a page is approaching the auto shading position.                                                                                                    | 14        |
| Document Width<br>Sensor            | This detects when a B4-width [10.1"] document has been placed in the feeder.                                                                                                    | 16        |
| Toner Near-end<br>Sensor            | This detects when the toner has almost run out.                                                                                                    | 17        |
| Upper Paper<br>Size Detector        | This detects the paper size installed in the upper cassette. The user must install the correct actuator.                                                                               | 25        |
| Upper Paper End<br>Sensor           | This detects when the paper in the upper cassette has run out.                                                                                                    | 29        |
| Registration Sen-<br>sor            | This detects when paper has arrived at the registration rollers.                                                                                                    | 21        |
| Paper Feed-out<br>Sensor            | This detects when the paper has been fed out of the printer.                                                                                                    | 24        |
| Front Cover<br>Switch               | This detects whether the front cover is open or closed.                                                                                                    | 23        |
| CTM Sensor                          | This detects when a CTM has been installed in the machine.                                                                                                    | 27        |
| Lower Paper<br>Size Detector        | This detects the paper size installed in the lower cassette. The user must install the correct actuator.                                                                               | 41        |
| Lower Paper End<br>Sensor           | This detects when the paper in the lower cassette has run out.                                                                                                    | 38        |
| Lower Paper<br>Feed Sensor          | This sensor detects the presence of paper at the lower paper feed roller.                                                                                                    | 39        |
| INTERLOCK SWIT                      | CHES                                                                                                    |           |
| Front Cover Inter-<br>lock Switches | If the front cover is open, these interlock switches interrupt the +5VLD power supply for the laser diode and the +24VD power supply for the power pack, motors, and other components. | 19,<br>20 |
| OTHERS                              |                                                                                                    |           |
| Speaker                             | This allows the user to listen to the condition of the telephone line.                                                                                                    | 31        |
| Xenon Lamp                          | This lamp illuminates the document.                                                                                                    | 35        |
| Xenon Lamp<br>Driver                | This drives the xenon lamp.                                                                                                    | 2         |
| Charge Corona<br>and Quenching      | The charge corona unit charges the master belt at the start of<br>the print cycle. The quenching lamp removes excess charge                                                            | 18        |
| Lamp Unit                           | from the master belt at the end of the print cycle.                                                                                                    | 7         |
| Unit                                | I his pulls the toner off the master and onto the copy paper.                                                                                                    | /         |
| Varistor                            | This ensures that the charge given to the master by the charge corona wire does not exceed -750 Volts.                                                                                 | 9         |
| Marker                              | This stamps a red circle on each page that is successfully fed through the scanner.                                                                                                    | 15        |

#### OVERALL MACHINE INFORMATION COMPONENT LAYOUT

| Name                              | Description                                                                               | No. |
|-----------------------------------|-------------------------------------------------------------------------------------------|-----|
| Power Pack                        | This supplies high voltages to the corona wires and the development bias terminal.        | 22  |
| Fusing Lamp                       | This fuses the toner to the paper.                                                        | 6   |
| Thermistor                        | This monitors the temperature inside the fusing unit.                                     | 8   |
| Thermostat                        | This interrupts the ac power supply to the fusing lamp if the temperature exceeds 400 °C. | 4   |
| Lower Cassette<br>Indicator Panel | This contains indicators to show the status of the lower cassette.                        | 40  |

#### **1.4. OVERALL MACHINE CONTROL**

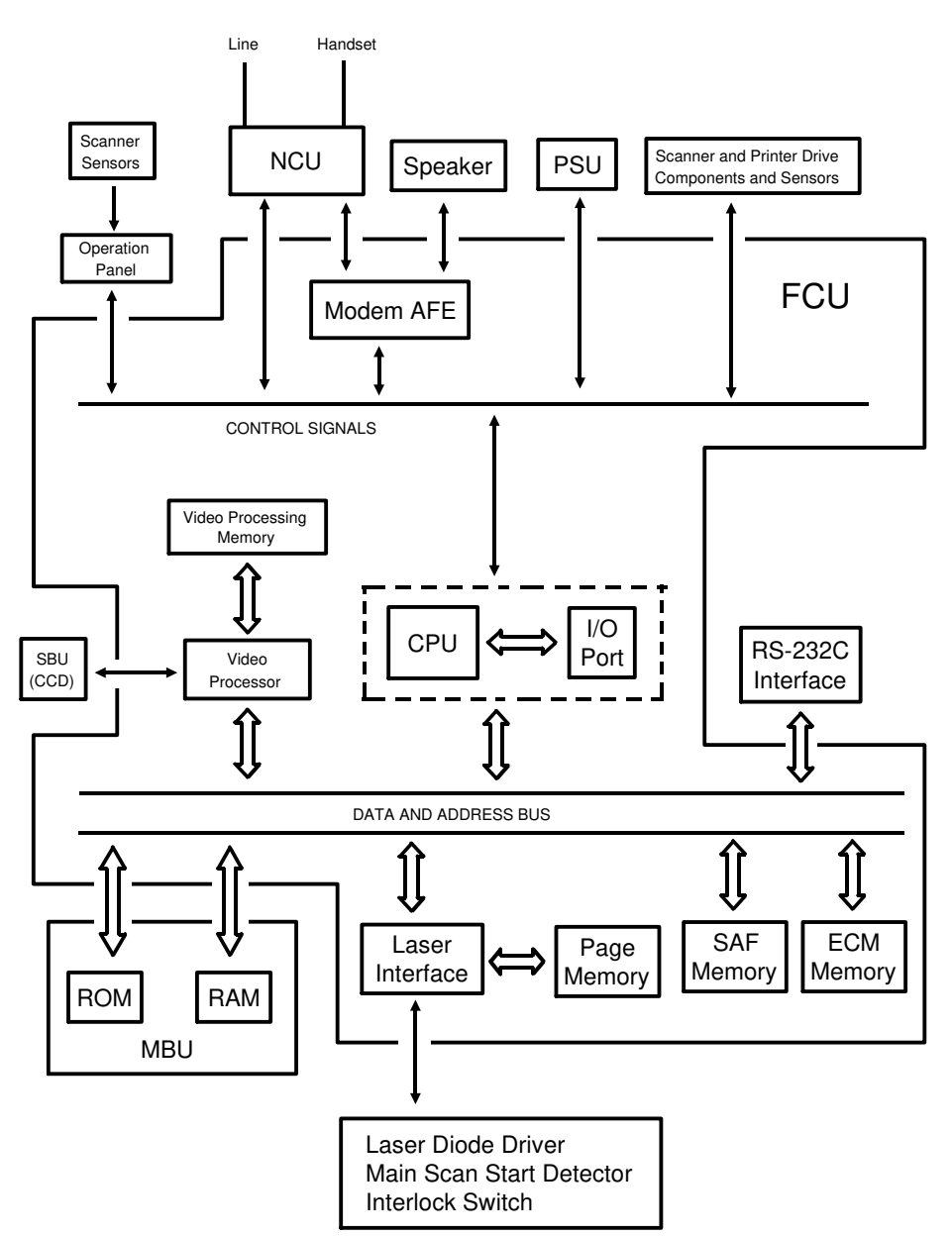

The cpu on the FCU board controls the machine, as shown in the above drawing.

There is no modem board in the machine. The cpu performs the digital functions of a modem and carries out digital to analog conversion of facsimile data. There is a separate analog modem chip, called the Modem AFE, which does the rest of the modem operations.

1-13

#### 1.5. VIDEO DATA PATH

## The following diagrams show the data path for this model.

#### 1.5.1. Transmission

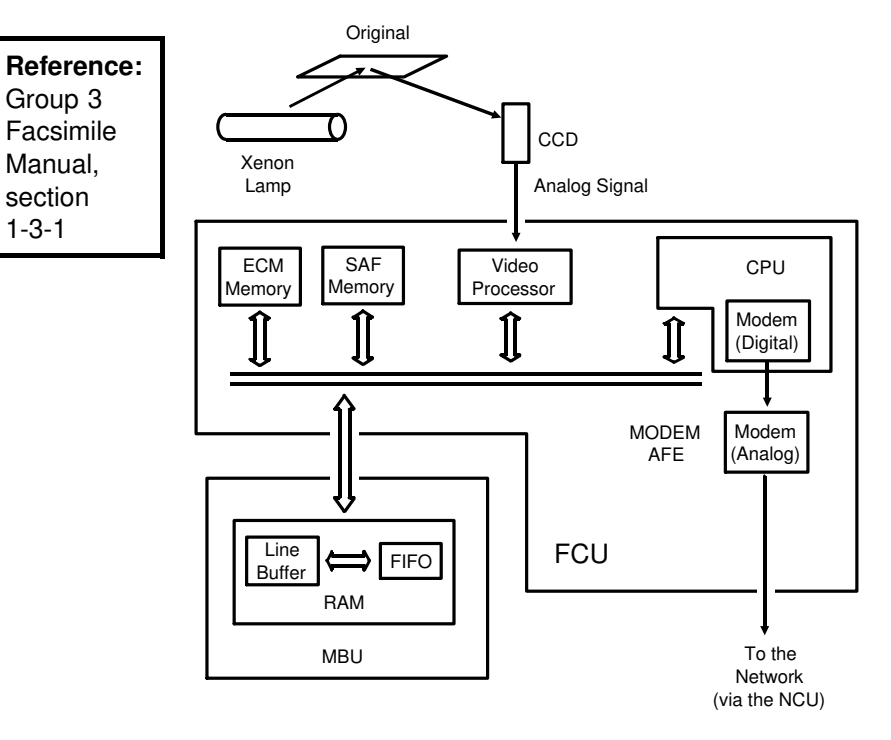

#### 1.5.2. Reception

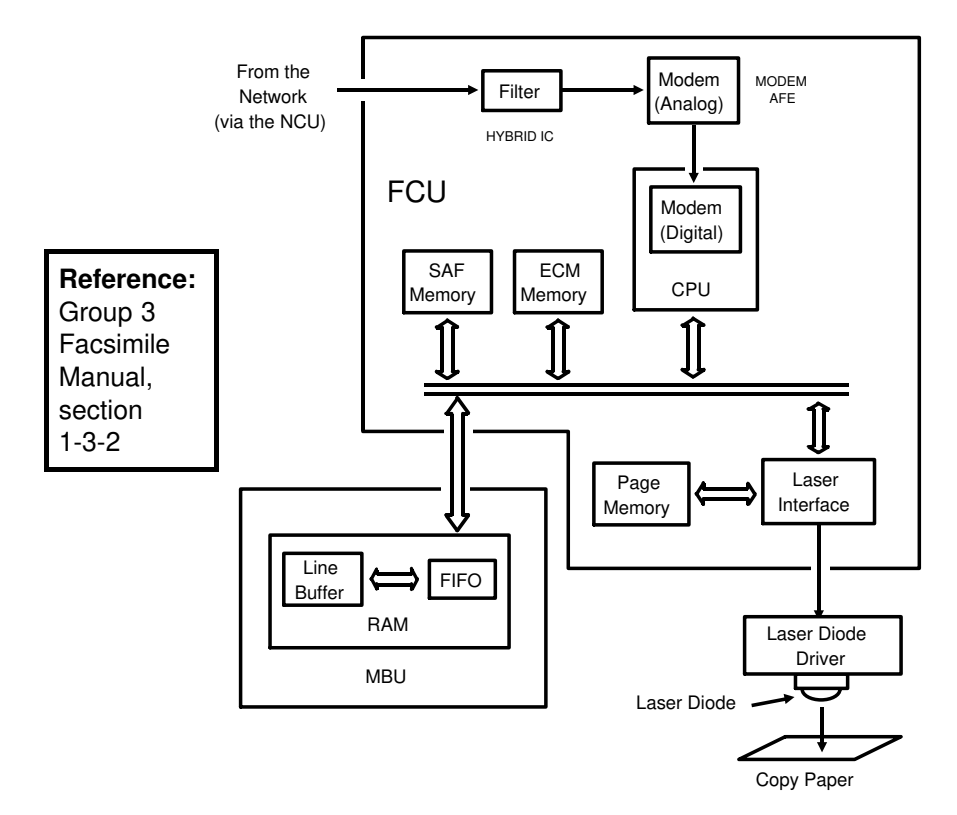

#### **1.6. POWER DISTRIBUTION**

#### 1.6.1. Distribution Diagram

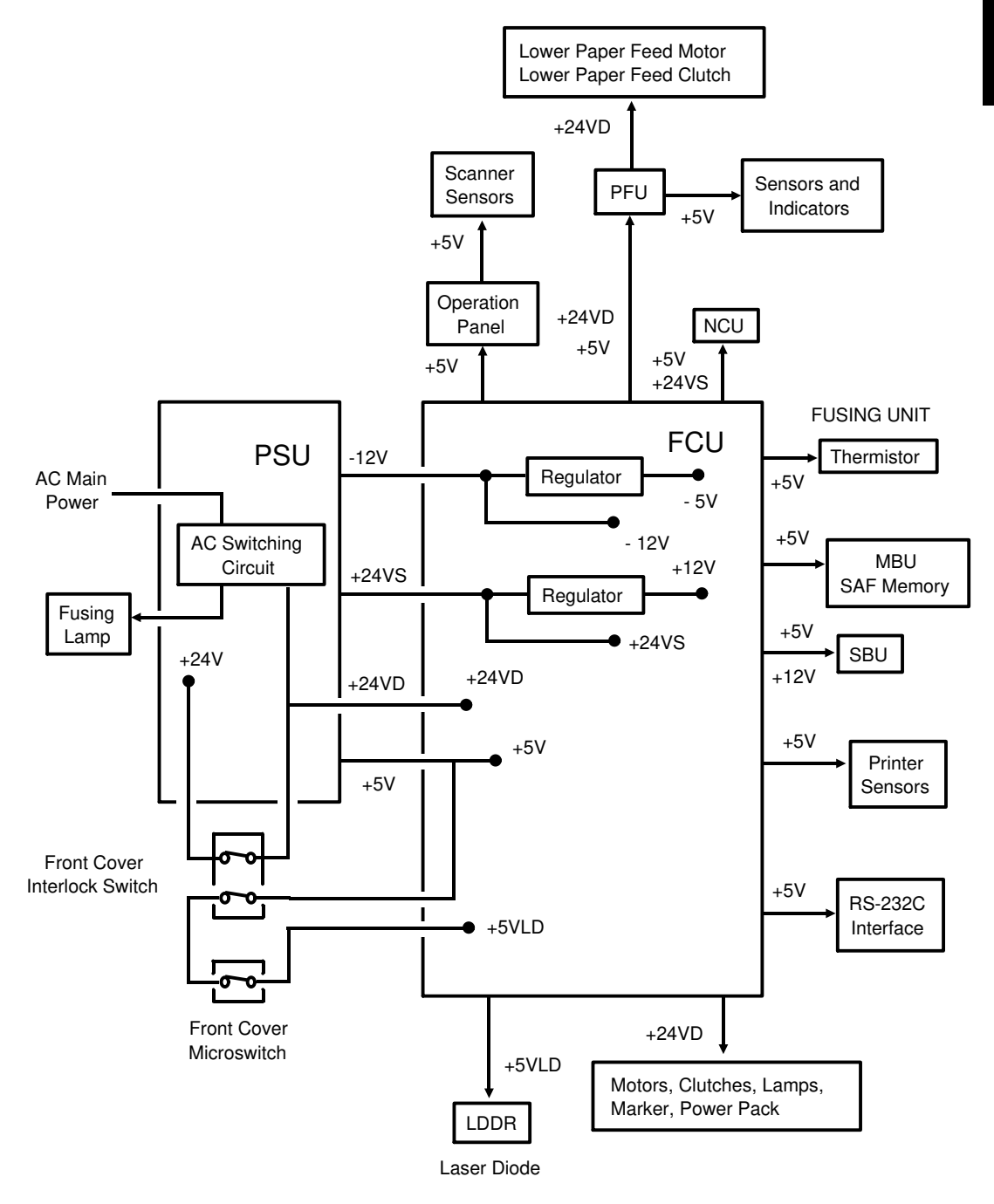

The laser diode is powered by a special +5V supply, called +5VLD.

There are two +24V power supplies:

- +24VS: This is always on when the main switch is on.
- +24VD: This is interrupted if the front cover interlock switch opens. There is no +24VD activation signal from the cpu to the PSU.

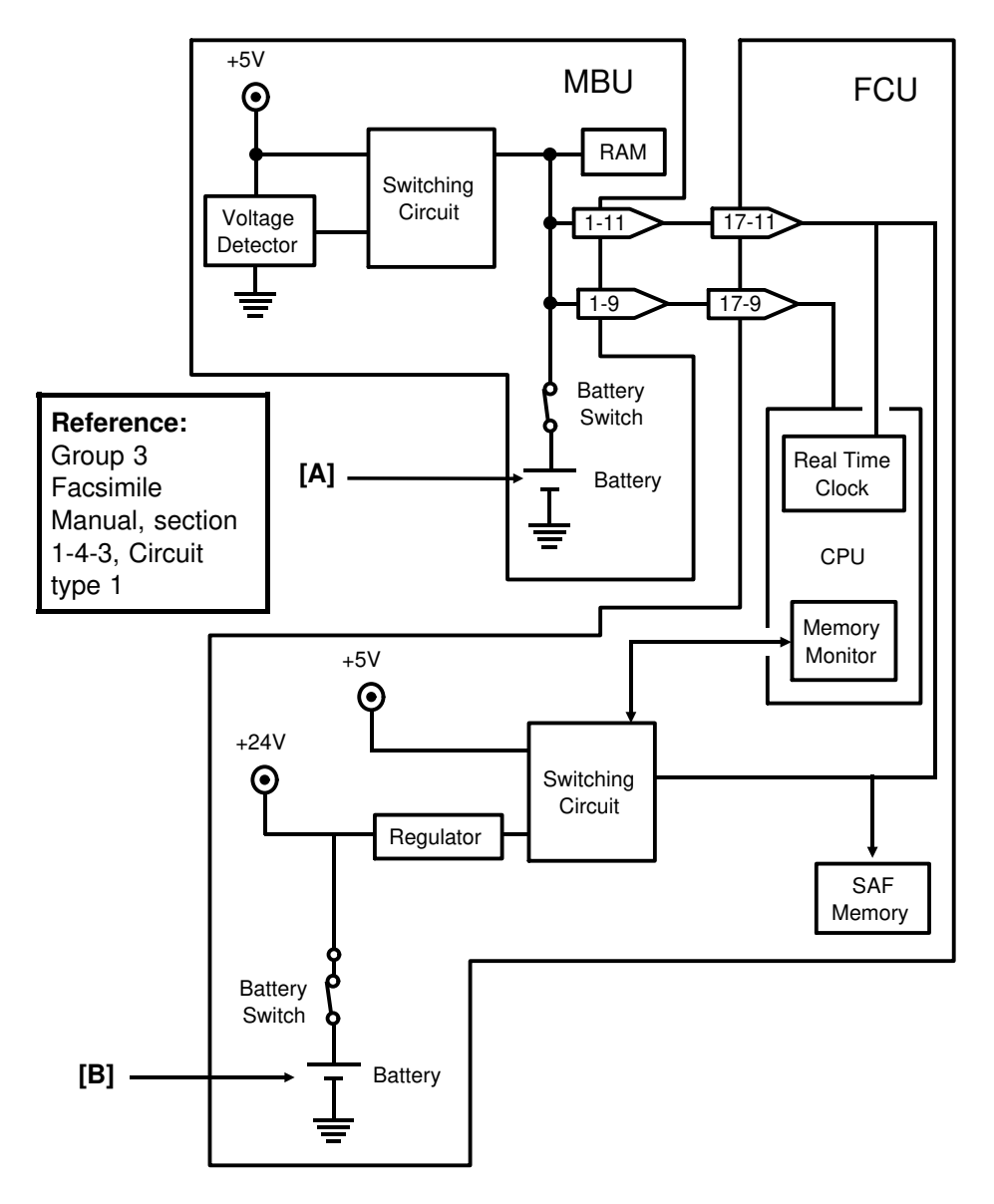

#### 1.6.2. Memory Back-up Circuit

The battery [A] on the MBU backs up the RAM on the MBU, which contains system parameters. It also backs up the real time clock in the cpu. This battery is not rechargeable. CN1-9 tells the cpu whether back-up power (CN1-11) comes from the battery or the +5V power supply.

A rechargeable battery [B] on the FCU board backs up the SAF memory and the real time clock for 1 hour. While the main power is on, the +24V supply recharges the battery.

If there is data in the SAF memory, the rechargeable battery [B] also backs up the real time clock, to preserve the MBU battery.

[A]

## 2. DETAILED SECTION DESCRIPTIONS

#### 2.1. SCANNER

#### 2.1.1. Mechanisms

#### **1. Document Detection**

#### Document Table

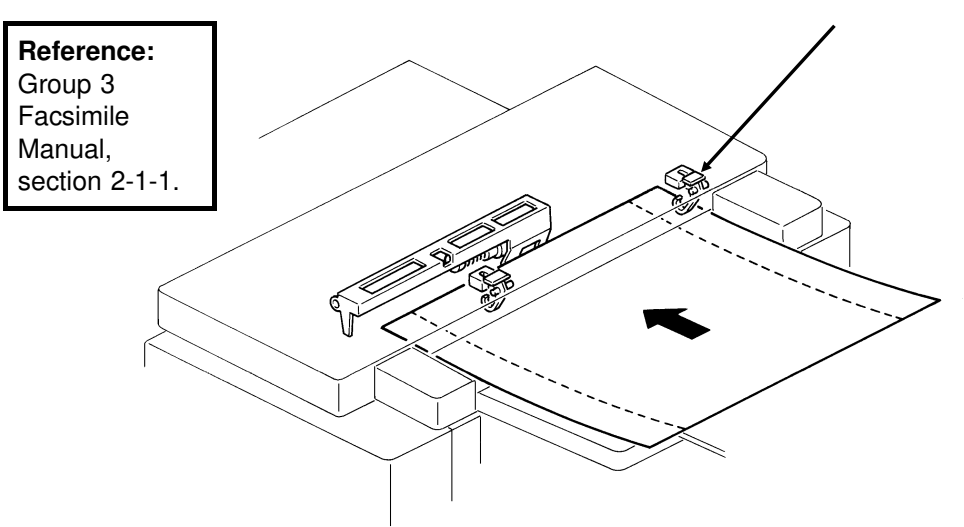

- The scanner is B4-width [10.1"], with a B4 document width detector [A]. The scanner can feed paper up to 304 mm [12"] wide. However, only 10.1" of this width will be scanned. The extra width allows users to feed wide originals with wide margins, such as computer form printouts.
- The scanner contains a xenon lamp.
- There is a fold-down extension [B] to support long documents.

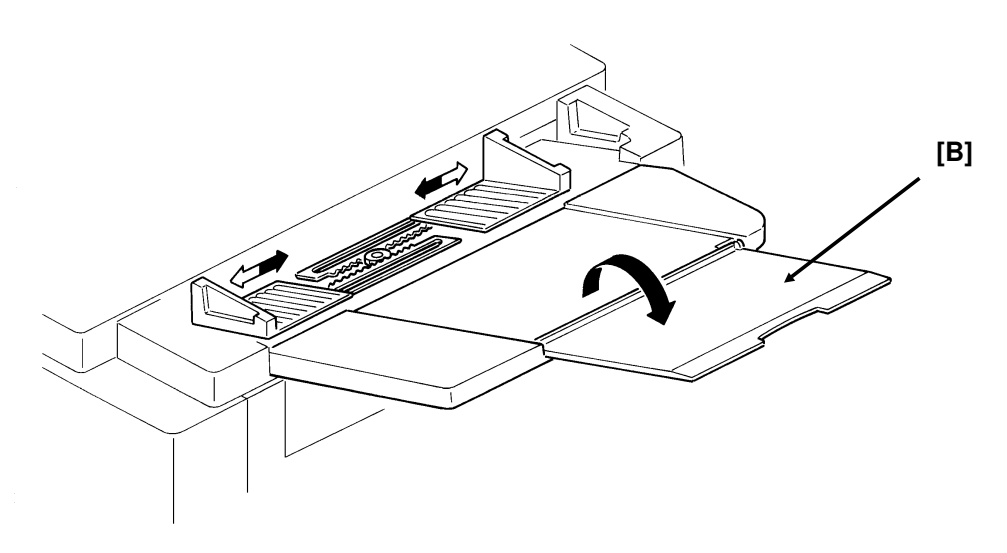

#### Shutter

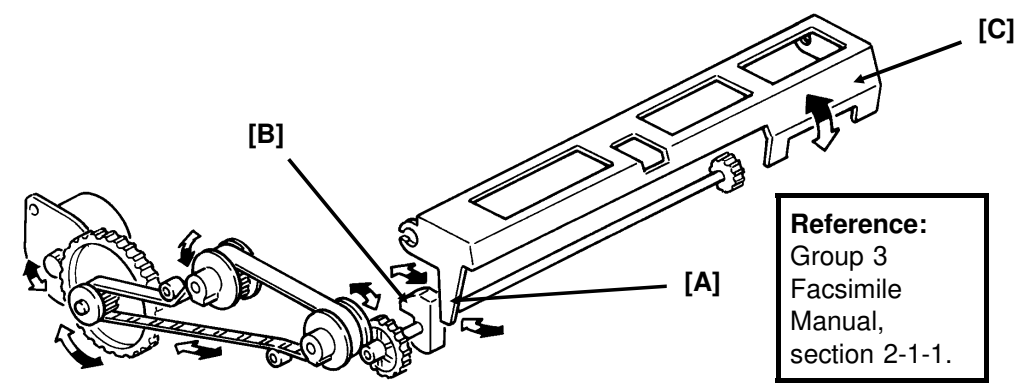

In standby mode, tab [A] rests on cam [B]. When the tx motor starts, the motor rotates forwards (white arrows), the cam lifts the tab, and the shutter [C] rises. After the last page has been fed through the scanner, the tx motor reverses (black arrows), the cam drops back to the standby position, and the shutter blocks the scanner path again.

#### 2. Pick-up and Feed

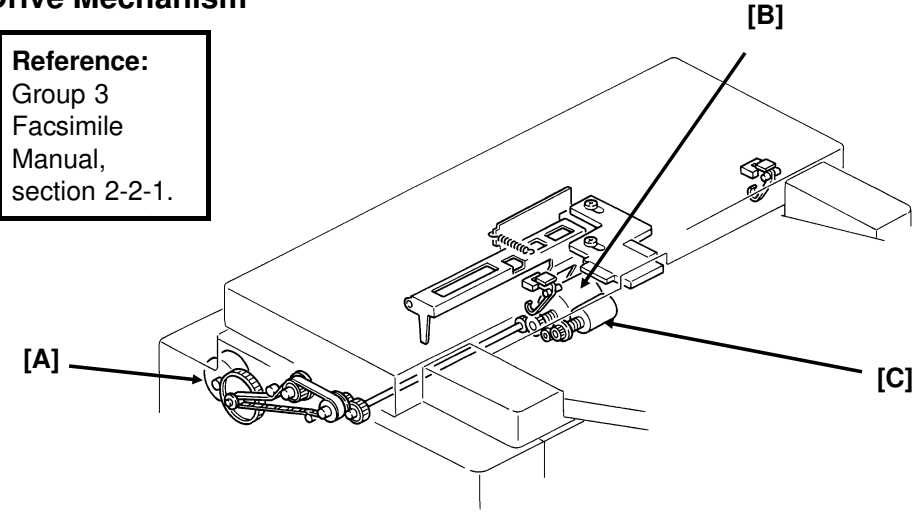

#### **Drive Mechanism**

This machine has a Mechanical Clutch Mechanism. The tx motor [A] drives the feed roller [B] and pick-up roller [C].

#### Resolution

**Standard -** The tx motor feeds the document at 7.7 lines/mm. The video processor executes OR processing to convert the data into 3.85 lines/mm.

**Detail -** The tx motor feeds the document at 7.7 lines/mm. There is no OR processing, and the data is transmitted at 7.7 lines/mm.

**Fine** - The tx motor feeds the document and transmits data at 15.4 lines/mm. If the other terminal cannot receive at this resolution, alternate lines of data are deleted, so the effective resolution of the transmitted data is 7.7 lines/mm.

## DETAILED SECTION DESCRIPTIONS SCANNER

#### **Jam Conditions**

The cpu detects a document jam if one of the following conditions occurs.

- The scan line sensor does not switch on within 9 s of the Start key being pressed.
- The scan line sensor does not turn off after the maximum document length has been fed since it turned on.
- The scan line sensor switches on while the document sensor is off.
- The document width sensor switches on while the document sensor is off.
- The scan line sensor does not turn on within 5 s of the end of stamping, if the document sensor is on.

#### Separation

**Reference:** Group 3 Facsimile Manual, section 2-2-2.

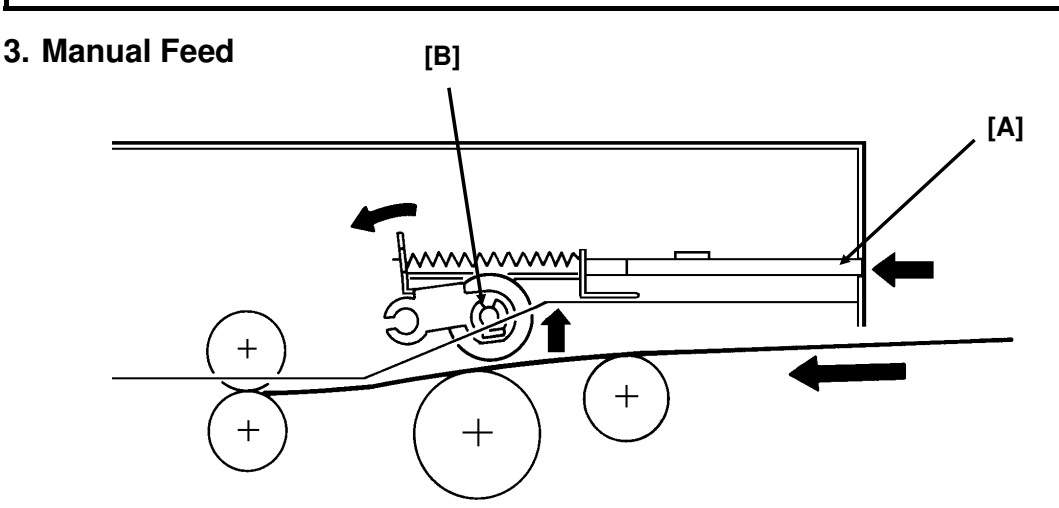

The manual feed button [A] lifts the separation roller [B] out of the document feed path. There is no manual feed switch.

Reference: Group 3 Facsimile Manual, section 2-2-3.

#### 2.1.2. Video Data Processing

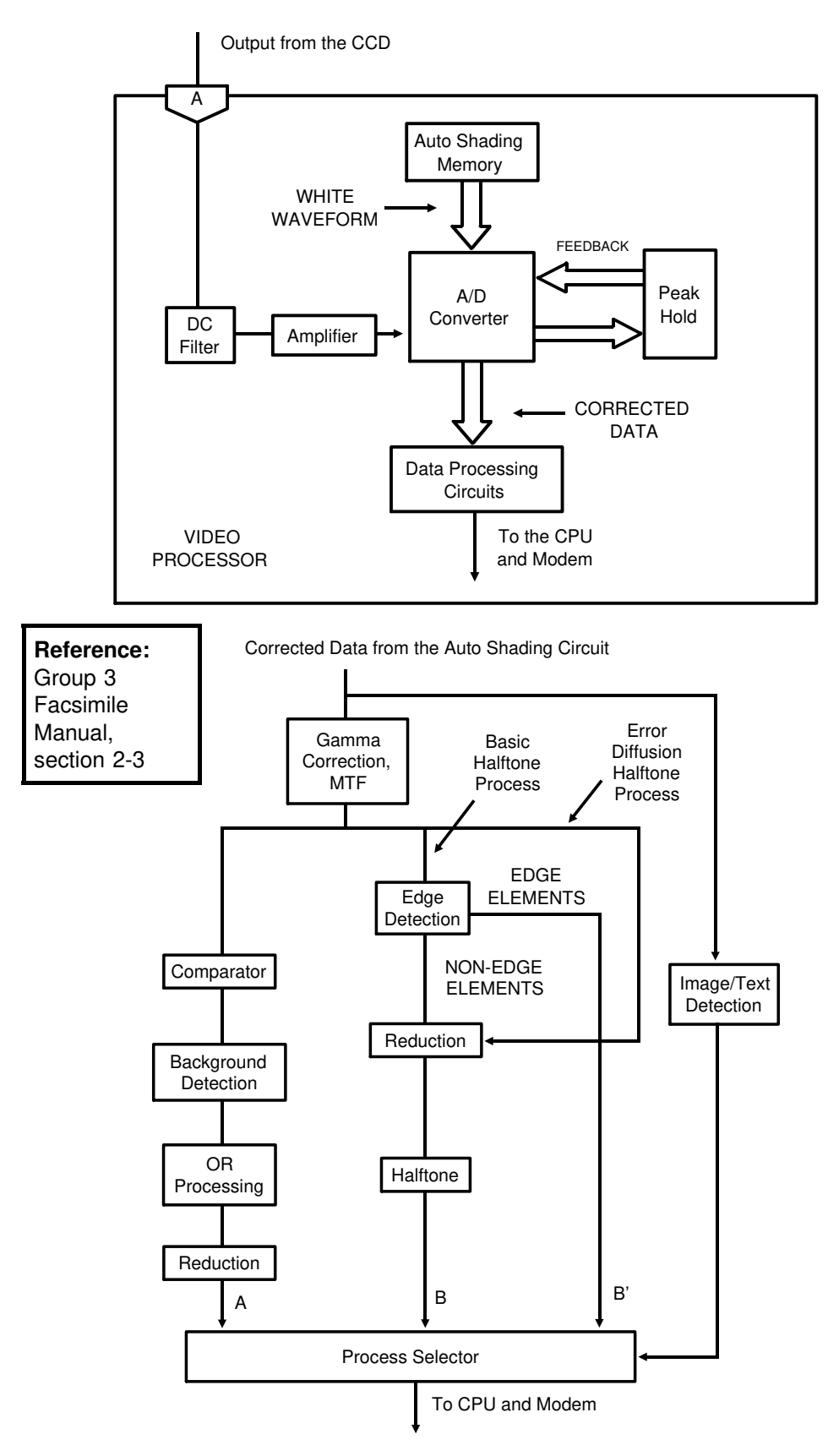

#### 2.2. PRINTER

#### 2.2.1. Mechanisms

#### 1. Master Unit

This printer uses a "write to black" system, using negative toner.

The master unit contains a durable OPC master belt. The expected lifetime of each master unit is about 60,000 copies (this is the target value). Because of this long lifetime, the user is not expected to change the master; there is no Replace Master indicator.

The master belt does not have a bond seam, so no master home position detection is needed. There is also no master unit interlock switch; there is an interlock switch on the front cover.

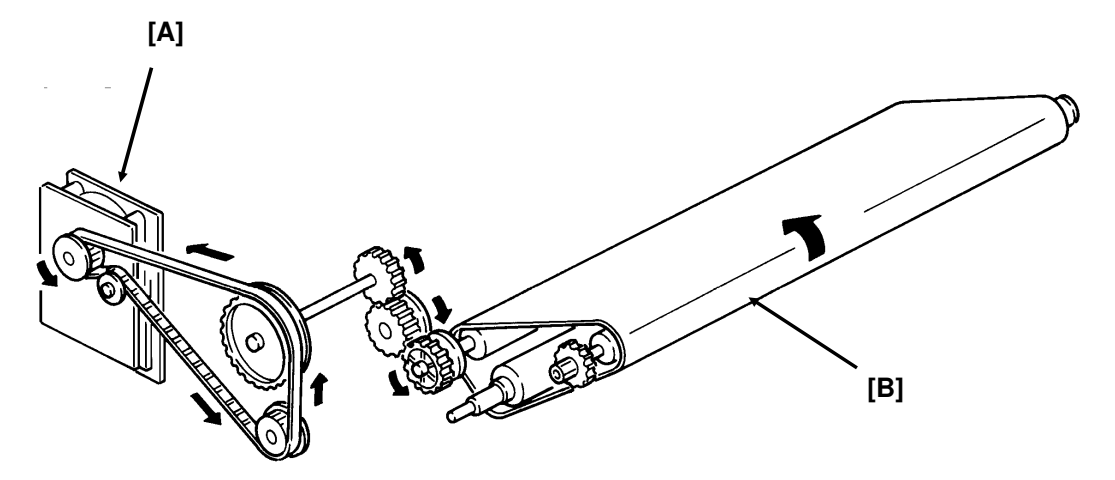

The main motor [A] drives the master belt [B].

- At the start of printing, it turns on briefly and the master belt moves under the quenching lamp to ensure that it is fully discharged.
- Then, when the fusing lamp is at the correct temperature and the page memory contains a complete page of data, and the hexagonal mirror motor is running at the correct speed, the main motor switches on again.
- When the main motor is running at the correct speed, the laser diode turns on for automatic power control.

Reference: Group 3 Facsimile Manual, section 4-1

#### 2. Charge Corona Unit

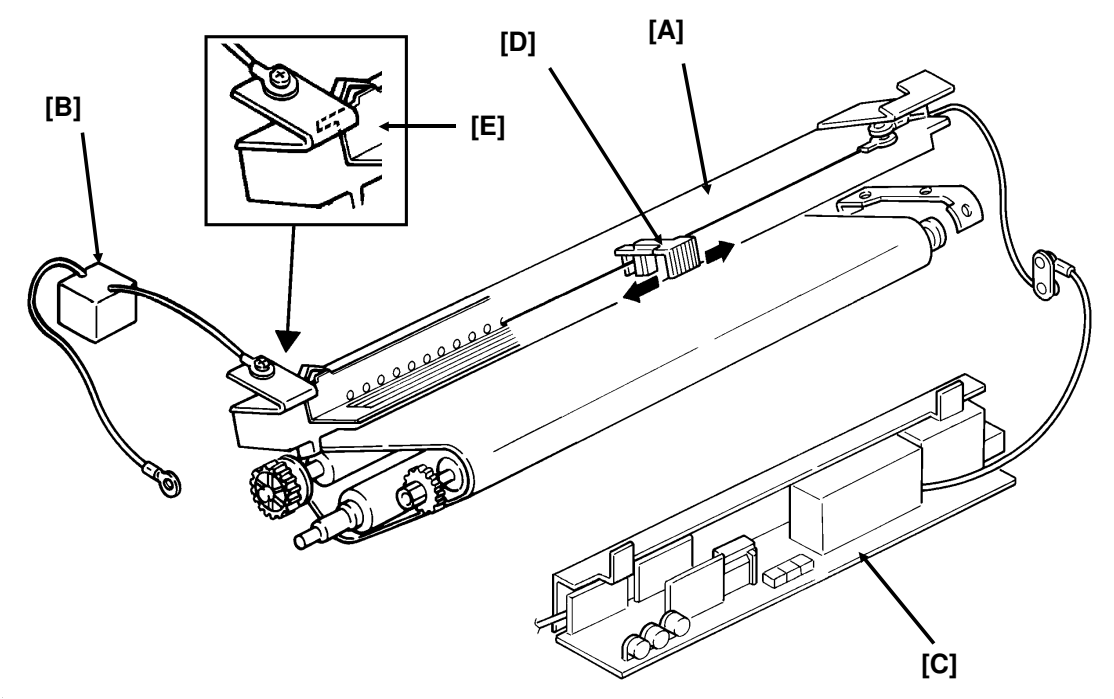

The charge corona unit [A] gives a -750 V charge to the master belt. The varistor [B] ensures that the charge does not exceed this value.

The connection between the power pack [C] and the corona unit is not broken when the front cover is opened. However, the front cover interlock switch cuts the +24V power line to the power pack if the cover is opened.

The charge corona unit contains a wire cleaner [D].

The charge corona switches on at the same time as the laser diode starts its power control procedure.

There is one ozone fan on the right hand side of the machine. It sucks air out of the machine through the ozone filter, which is part of the ozone fan assembly. The ozone fan switches on when a ringing signal is detected, and stays on until the fusing lamp temperature falls back below 130 °C at the end of the printing run.

The inset shows how the grid plate [E] connects to the varistor.

**Reference:** Group 3 Facsimile Manual, section 4-2

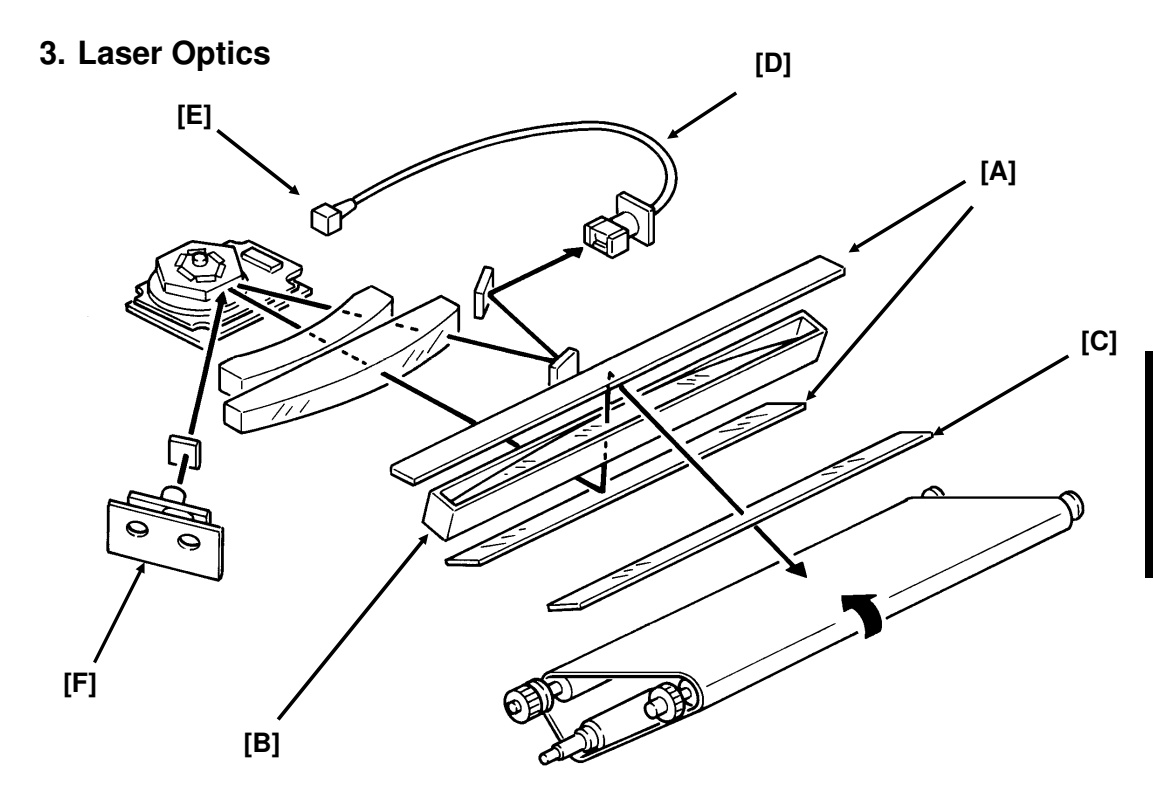

The optics are the same as those illustrated in section 4-3-3 of the Group 3 Facsimile Manual, except that there are two mirrors [A] at the "Second Mirror" position.

Other points to note are as follows:

- The focusing lens [B] is a barrel toroidal lens.
- The shield glass [C] prevents toner from entering the laser optics area, and may need cleaning occasionally.
- An optical fibre [D] passes the reflected laser beam to the main scan start detector [E]. This detector is situated on the laser diode drive board [F], unlike shown in the diagram.
- The strength of the beam is 0.436 mW at a wavelength of 780 nm.
- The dimensions of the dot on the master belt are 65  $\mu$ m (main scan direction) by 75  $\mu$ m (sub-scan direction).

The charge on the exposed parts of the belt drops to about -150 V, while non-exposed areas remain at about -750 V.

The laser engine characteristics are as follows (refer to page 4-3-21 of the Group 3 Facsimile manual for background).

- Motor speed: 9,240 rpm
- Motor type: Hexagonal
- LD clock frequency: 5.3311 MHz
- Time between main scan synchronization signals: 1.082 ms
- Number of dots per main scan: 5769

#### 4. Development

#### Overview

This machine uses a 'write-to-black' development system using negative toner.

The toner cassette is part of a disposable unit known as the CTM (Cleaning/Toner Magazine). The CTM contains a toner cassette, toner supply mechanism, cleaning unit, and used toner tank. When the toner is all used up, the CTM is replaced.

Reference: Group 3 facsimile Manual, section 4-4

#### **Toner Supply**

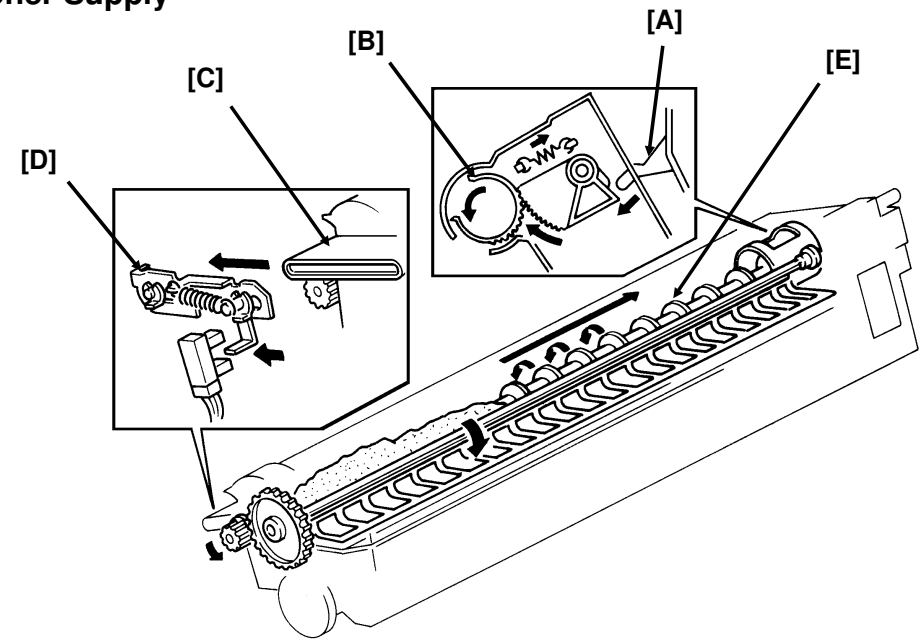

When a new CTM is installed in the machine and the front cover is closed, the main motor and toner supply motor turn on. When the front cover is closed, a tab [A] on the fusing unit cover forces the hopper [B] to open. Also, tab [C] on the CTM pushes bracket [D], which moves the CTM sensor actuator into the sensor.

Continued on the next page

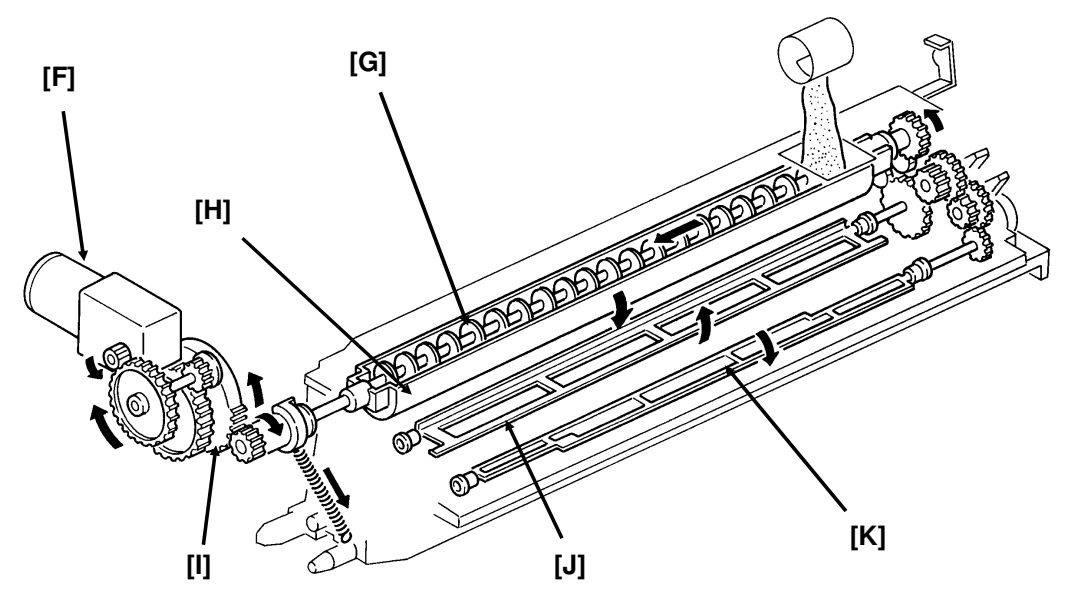

The toner supply motor [F] drives the toner supply shaft ([E] in the diagram on the previous page). This spiral shaft feeds toner to the hopper.

Inside the development unit is another spiral shaft [G]. This shaft, driven by the main motor, distributes toner across the length of trough [H]. The toner supply motor drives gear [I], and once every rotation, it tips the trough upside down, dropping the toner into the development unit. A spring immediately pulls the trough back upright so that it can continue to receive toner.

The toner mixing bar [J], driven by the main motor, keeps the toner agitated as it builds up at the bottom of the development unit. The toner supply bar [K] supplies toner to the development roller.

While toner is being supplied, the main motor is also operating the toner nearend detection mechanism. When a fresh toner cassette is installed, the sensor detects toner near-end, because there is not much toner in the development unit. When some toner has been transferred, the signal from the toner near-end sensor returns to normal. About 22 s after that, the toner supply motor stops and no more toner is transferred into the development unit.

During printing, if toner near-end is detected, the toner supply mechanism will start up again. Toner will be supplied until the sensor signal returns to normal. If the toner cassette in the CTM is empty, no toner will be transferred, and the sensor signal will not return to normal. If the sensor outputs the near-end signal for more than 5 minutes, the cpu blinks the Add Toner indicator. See "Toner Near-end Detection" for more details.

#### **Development Unit Drive**

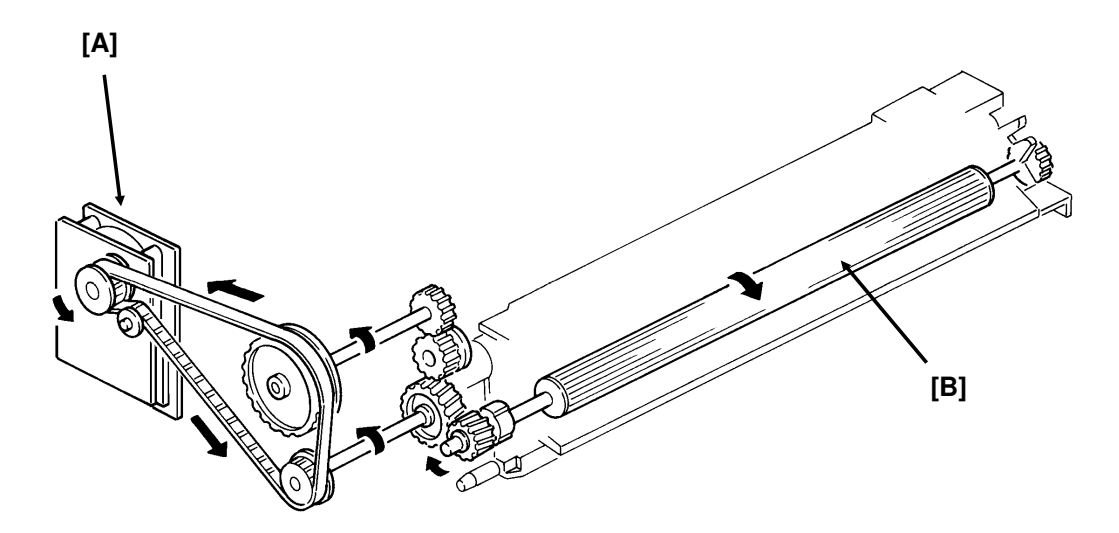

During printing, drive from the main motor at gear [A] drives the development roller [B]. The main motor also drives the master belt, so the development roller and the master belt always move at the same time; therefore, no development clutch is needed.

#### **Toner Near-end Detection**

The toner near-end detection mechanism is exactly the same as described in section 4-4-4 of the Group 3 Facsimile Manual. The sensor signal is as shown in the following diagram.

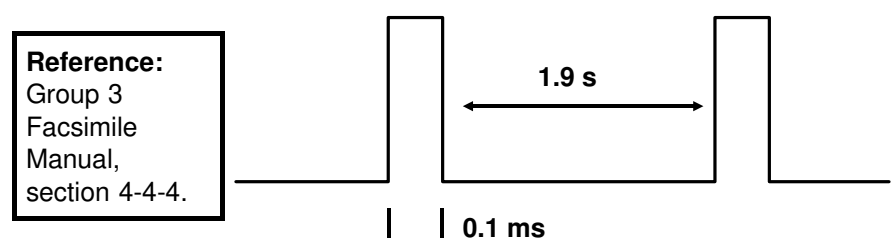

The cpu starts to blink the Add Toner indicator under the following conditions:

- At power up: If the sensor output indicates toner near-end for 6 s
- **During printing:** If the sensor output indicates toner near-end for more than 5 minutes, totalled over consecutive print runs (when the motor stops, the sensor mechanism is deactivated, so time between printing runs does not count towards the 5 minute time limit)

After 100 more pages have been printed, the Add Toner indicator remains lit, and printing is disabled until a new CTM has been added.

## DETAILED SECTION DESCRIPTIONS PRINTER

#### **Development Bias**

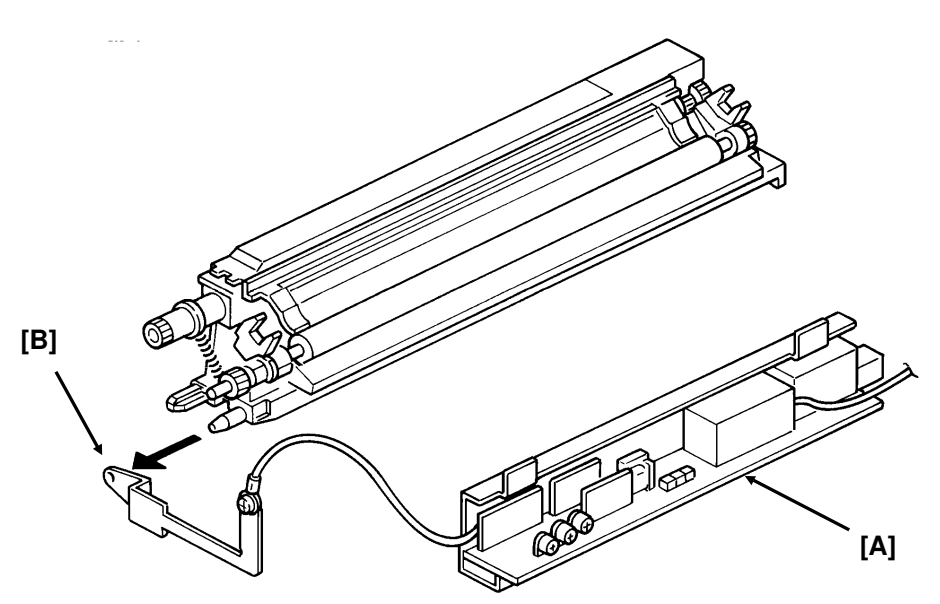

The development bias and switching bias are supplied from the power pack [A] at the same terminal [B].

- Development bias: 530  $\pm$  20 Vdc (BIASL)
- Switching bias: +70 ± 20 Vdc (BIASH)

The switching bias is used at the following times:

- · Between pages of a print run, while the development bias is off
- While toner is being transferred from the CTM to the development unit

#### 5. Paper Feed

There are two cassettes, a 250-sheet cassette, and an optional 500-sheet cassette.

The sizes of paper that the cassettes can take are listed in the specifications (section 1-1).

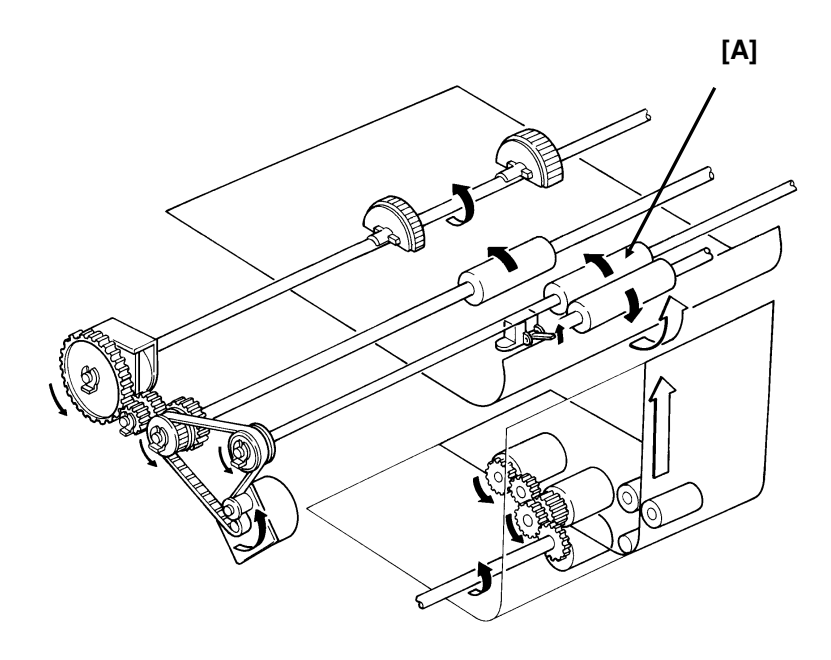

Paper feeds from the rear towards the front. The lower paper feed path bends upward through the front part of the upper cassette. The two paper feed paths merge just before the registration roller [A].

#### Paper Lift

Standard Cassette

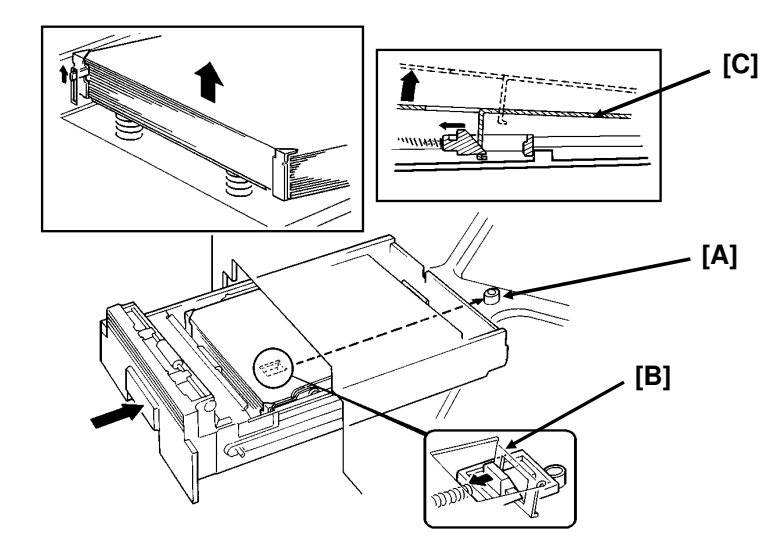

A mechanical paper lift mechanism is used. When the user places the cassette into the machine, a pin [A] in the base of the cassette activates a spring loaded lever mechanism [B], which forces up the paper lift arm [C] until the top of the stack touches the paper height positioner.

Lower Cassette

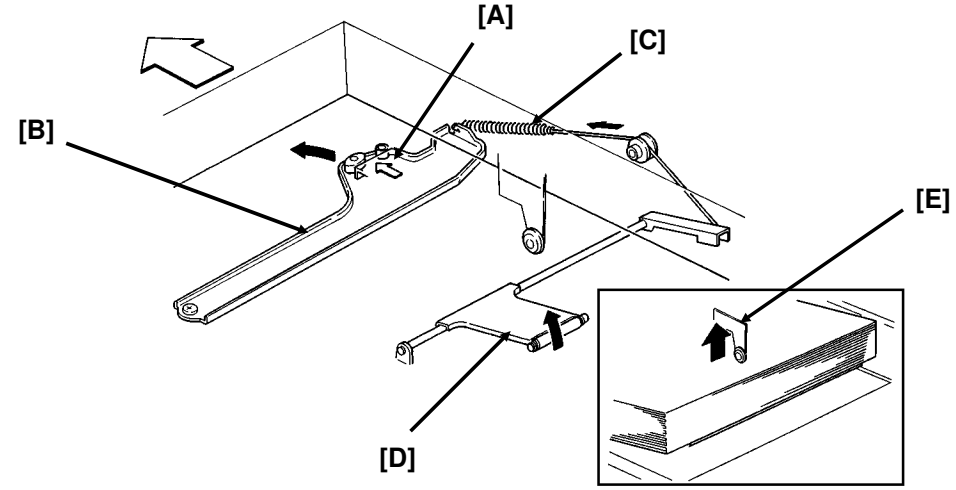

A mechanical paper lift mechanism is used. When the user places the cassette into the machine, a tab [A] on the rear of the cassette pushes a plate [B] towards the rear of the machine as the user slides in the cassette. This plate, driven by a spring [C], forces up the paper lift arm [D]. The paper height positioner [E] ensures that the paper is not pushed up too far.

Reference: Group 3 Facsimile Manual, section 4-5-2.

#### Pick-up and Feed Mechanism

Standard Cassette (Clutch Driven Single Roller Mechanism)

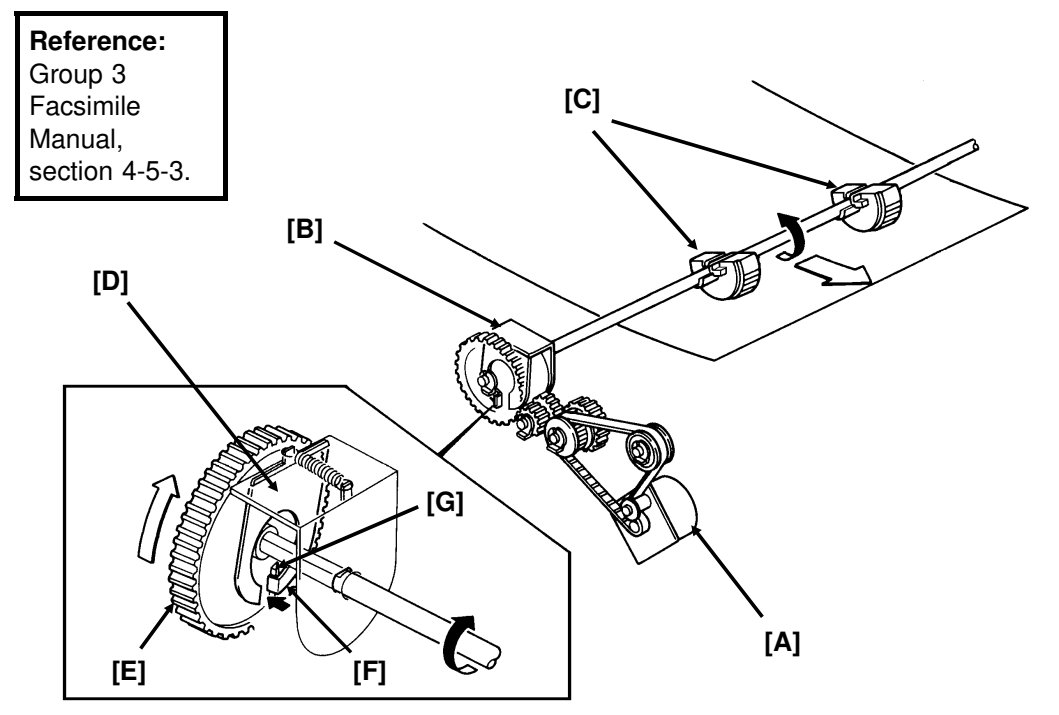

The upper paper feed motor [A] drives the pick-up and feed mechanism. The paper feed clutch [B] transfers drive from this motor to the feed rollers [C].

When the paper feed clutch turns on, a metal plate [D] moves away from gear [E]. A pin [F] on this plate releases the gear, and the paper feed roller turns. However, the clutch switches off after only 0.3 s, and a spring forces the plate back to the starting position. After one revolution, the rib [G] on the inside of the gear comes against the pin, and the paper feed roller stops.

When the page memory is full, the upper paper feed motor turns on. At the beginning, it rotates at a slower speed (202.5 pps) to avoid excessive start-up noise and start-up current peak.

At 0.1 s after the main motor reaches the correct speed, the motor turns at a higher speed (405 pps). This higher speed, used for pick-up and feed, ensures that time is not wasted getting paper into the printer. At the same time, the upper paper feed clutch turns on and paper is fed into the printer.

Shortly after the registration sensor turns on, the main motor has the leading edge of the paper, so the upper paper feed motor rotates at 202.5 pps again to match the feed speed of the main motor.

When the trailing edge of the paper has left the registration sensor, the paper is no longer affected by the upper paper feed motor. The upper paper feed motor goes back to 405 pps ready for feeding the next page.

#### DETAILED SECTION DESCRIPTIONS PRINTER

Lower Cassette (Clutch Driven Two Roller Mechanism)

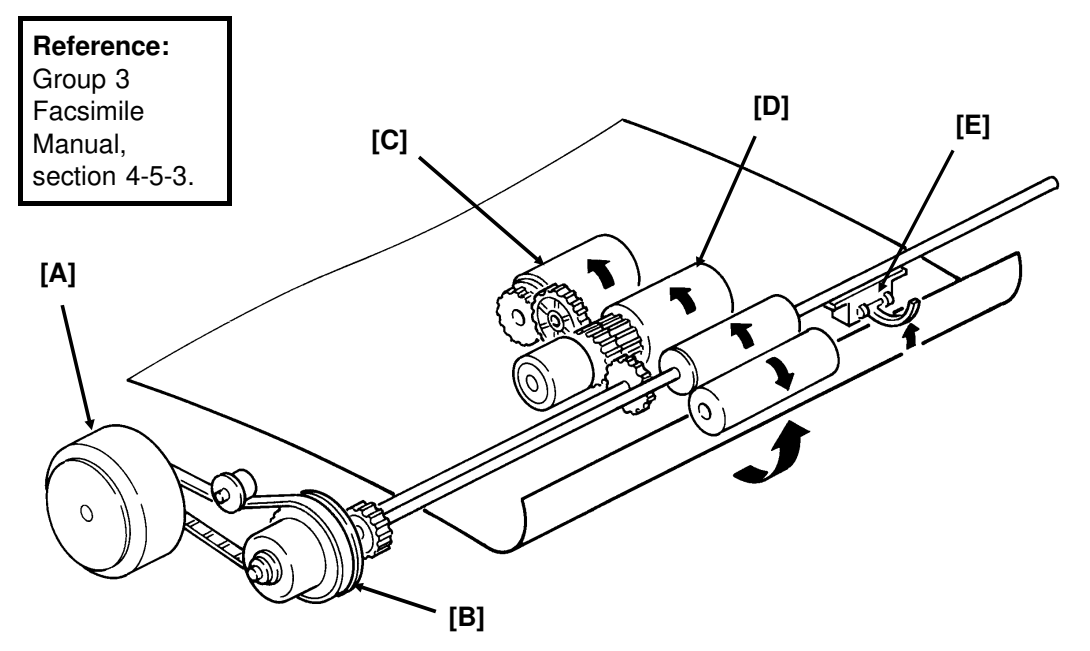

The lower paper feed motor [A] drives the lower paper feed mechanism, and the lower paper feed clutch [B] transfers drive from the motor to the lower pick-up [C] and feed [D] rollers at the correct time.

When the page memory is full, the lower paper feed motor turns on. At the beginning, it rotates at a slower speed (266 pps) to avoid excessive start-up noise and start-up current peak. After 0.1 s, the motor rotates at a higher speed (800 pps). This higher speed of rotation, used during pick-up and feed, ensures that little time is wasted in getting paper out of the cassette and into the printer.

When main motor lock is achieved, the lower paper feed clutch turns on and paper is fed into the printer. Shortly after the paper feed sensor [E] is activated, the clutch turns off.

After registration, the upper paper feed and main motors turn on to drive the registration rollers and feed the paper into the printer. However, rollers driven by the lower paper feed motor still hold the trailing edge of the paper. So the lower paper feed motor rotates at 266 pps to match the feed speed of the upper feed and main motors.

When the trailing edge of the paper has left the paper feed sensor, the paper is no longer affected by the lower paper feed motor. The lower paper feed motor goes back to 800 pps ready for feeding the next page.

#### **Separation Mechanism**

#### Standard Cassette

The standard cassette uses a semicircular roller and corner separator method of separation.

#### Lower Cassette

This cassette uses a feed and reverse roller mechanism.

Reference: Group 3 Facsimile Manual, section 4-5-4.

#### Registration

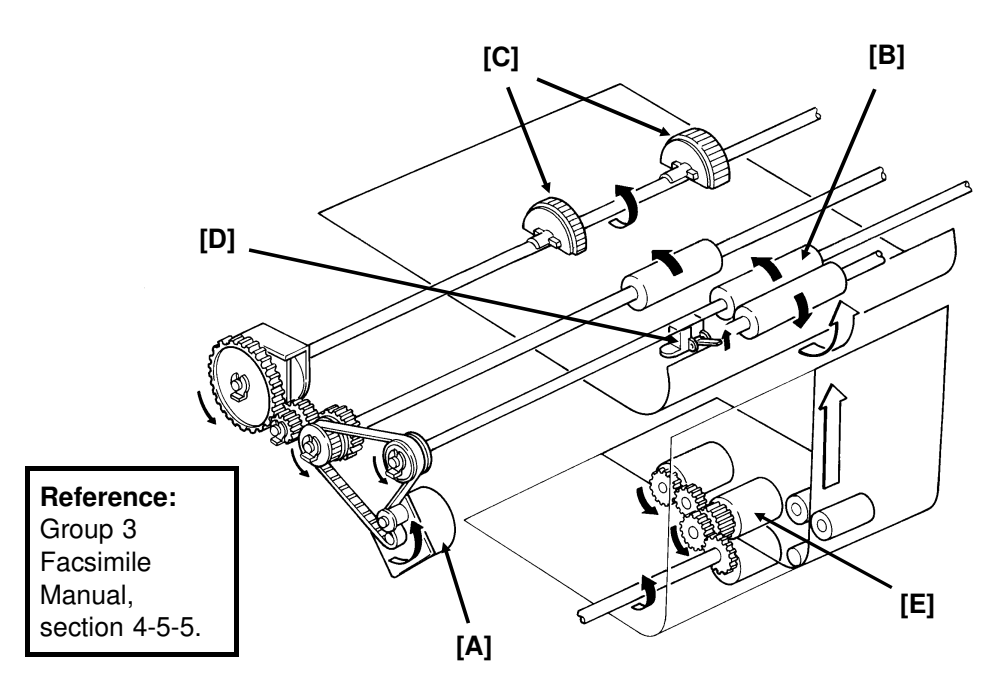

#### Standard Cassette

There is no registration. This is because the upper paper feed motor [A] drives the registration roller [B] and the upper paper feed rollers [C], and there is no registration clutch. This means that the registration roller and the paper feed rollers stop at exactly the same time.

Just after the paper's leading edge reaches the registration sensor [D], the upper paper feed motor stops briefly.

#### Lower Cassette

The upper paper feed motor is off when the leading edge of the paper activates the registration sensor. The lower paper feed roller [E] continues to feed the paper for a short while after this, so registration is done in the normal manner (see section 4-5-5 of the Group 3 Facsimile Manual).

## DETAILED SECTION DESCRIPTIONS PRINTER

#### Jam Detection

The machine detects a jam if one of the following conditions exists.

- The registration sensor or copy feed-out sensor is activated while the machine is in standby mode.
- The registration sensor still detects paper 9.0 s after the paper feed clutch turned on.
- The copy feed-out sensor still does not detect paper 9.0 s after the paper feed clutch turned on.
- The copy feed-out sensor still detects the presence of paper 9.0 s after it first detected the latest sheet of paper.
- Standard Cassette Only: The registration sensor does not turn on within 2.0 s after the upper paper feed clutch turned on.
- Lower Cassette Only: The lower paper feed sensor does not turn on within 1.2 s after the lower paper feed clutch turned on.

There is no error detection during paper lift.

#### **Paper Size Detection**

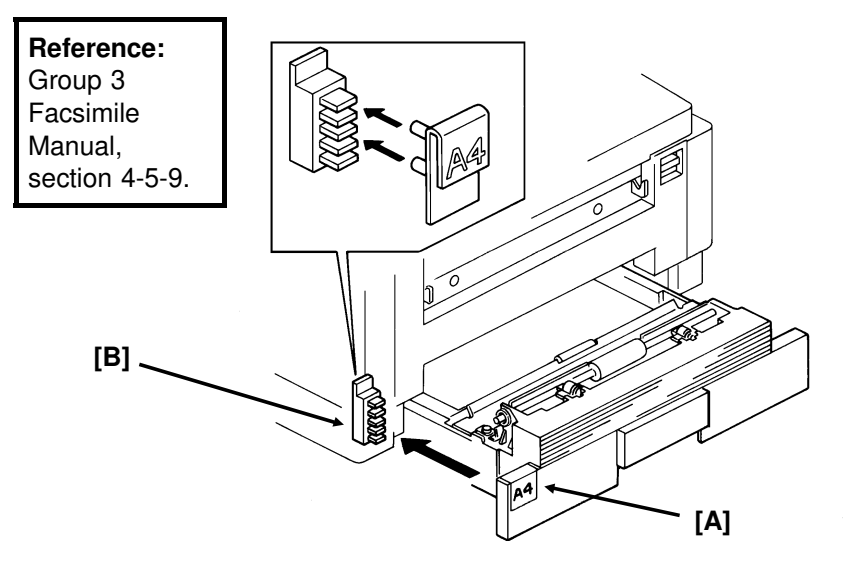

For both cassettes, the paper size actuator [A] is on the front of the cassette. The paper size sensor [B] is a row of microswitches. The above diagram shows the upper paper size sensor.

The cpu disables paper feed from a cassette if the paper size cannot be detected. If the paper size actuator is missing or broken, or if there is no cassette in the cavity, the Add Paper indicator will light.

#### Paper End Detection

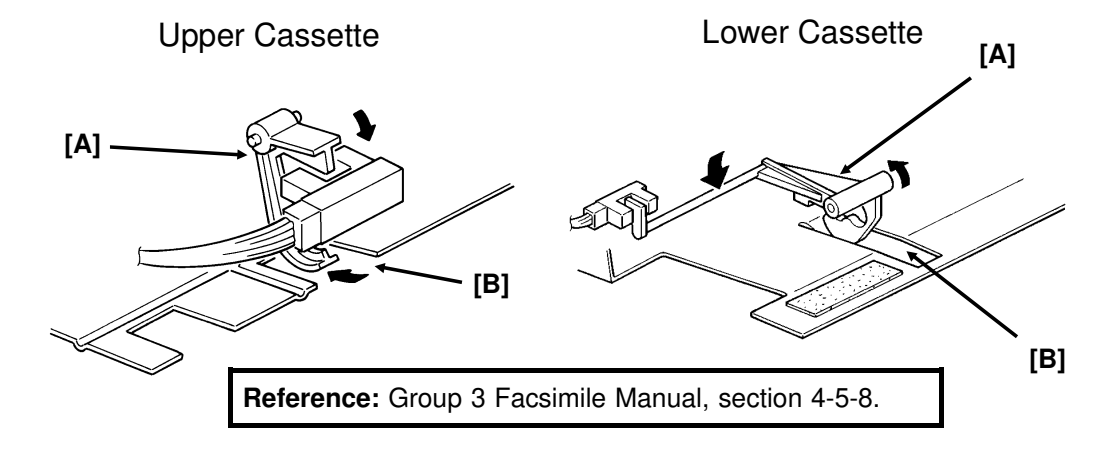

In both cassettes, the paper end sensor actuator [A] falls through a slot [B] in the bottom of the tray.

There are no paper height sensors or paper near-end sensors.

#### Page Separation and Data Reduction

Incoming pages that are similar in length to the copy paper may be reduced in the sub-scan direction to fit on the paper. Whether or not this happens depends on the settings of bits 1 and 2 of bit switch 02.

#### Reduction Enabled

If bit 2 of bit switch 02 is at 0, the data will be reduced in the page memory to fit on the copy paper. However, data will only be reduced if the length of the incoming page is between 5 mm shorter and a certain maximum length. This maximum incoming page length that can be reduced depends on the copy paper size and on the reduction ratio stored in RAM addresses 2404F and 24050.

Each paper size can be programmed with a separate reduction ratio. In each of the two RAM addresses, there is one bit for each possible paper size. The combination of the bit settings determines the ratio for that paper size.

| Bit 7: | Not used | Bit 5: | Legal | Bit 3: | A4     | Bit 1: | B5 |  |
|--------|----------|--------|-------|--------|--------|--------|----|--|
| Bit 6: | B4       | Bit 4: | F4    | Bit 2: | Letter | Bit 0: | A5 |  |

The ratio is determined in accordance with the following table.

| Bit in 2404F | 0: 3/2 | 1: 4/3 | 0: 8/7 | 1: 12/11 |
|--------------|--------|--------|--------|----------|
| Bit in 24050 | 0      | 0      | 1      | 1        |
# DETAILED SECTION DESCRIPTIONS PRINTER

The following table shows the maximum incoming page lengths that can be reduced for each copy paper size. All lengths are in millimetres. The factory setting of the reduction ratio is 4/3.

| Сору       | Copy Paper | Maximum reducable incoming page length |                  |                  |                  |  |  |  |
|------------|------------|----------------------------------------|------------------|------------------|------------------|--|--|--|
| Paper Type | Length     | Ratio = 3/2                            | Ratio = 4/3      | Ratio = 8/7      | Ratio = 12/11    |  |  |  |
| A5         | 148        | 214.5                                  | 190.7            | 163.4            | 156              |  |  |  |
| B5         | 182        | 265.5                                  | 236              | 202.3            | 193.1            |  |  |  |
| Letter     | 279.4      | 341 <sup>1</sup>                       | 341 <sup>1</sup> | 313.6            | 299.3            |  |  |  |
| A4         | 297        | 341 <sup>1</sup>                       | 341 <sup>1</sup> | 341 <sup>1</sup> | 318.5            |  |  |  |
| F4, F      | 330.2      | 341 <sup>1</sup>                       | 341 <sup>1</sup> | 341 1            | 341 <sup>1</sup> |  |  |  |
| Legal      | 355.6      | 341 <sup>1</sup>                       | 341 <sup>1</sup> | 341 1            | 341 <sup>1</sup> |  |  |  |
| B4         | 364        | 341 <sup>1</sup>                       | 341 <sup>1</sup> | 341 1            | 341 <sup>1</sup> |  |  |  |

<sup>1</sup>: The page memory cannot reduce incoming pages longer than 341 mm.

The values are calculated as follows.

Maximum incoming page length that can be reduced = (Copy Paper Length - 5) x Reduction Ratio

For example, for A5 with a reduction ratio of 4/3

Max incoming data length =  $(148 - 5) \times 4/3 = 190.7$ 

Incoming pages that are longer than the maximum length will not be reduced, but will be printed on two pages and treated in accordance with the setting of bit 1 of bit switch 02. If this bit is 1, the bottom few lines of the page will be repeated at the top of the next page. If this bit is 0, the next page will continue from where the first page left off.

**Reduction Disabled** 

If bit 2 of bit switch 02 is at 1, the data will not be reduced. However, if the incoming page is up to x mm longer than the copy paper, the excess portion will not be printed. The value of x can be from 0 to 15 mm. It is determined by the setting of RAM address 24051 (copy mode: bits 3 to 0, receive mode: bits 7 to 4; bits 3 and 7 are the most significant bits).

| Hex value | Value of x |
|-----------|------------|
| 0         | 0          |
| 1         | 1          |
| and so    | on until   |
| 15        | 15         |

Messages more than x mm longer than the copy paper will be printed out on two pages in accordance with the setting of bit 1 of bit switch 02, as explained above.

# Paper Size Selection

If there are two cassettes in the machine, the paper size to use is decided in accordance with a few simple rules.

- If both cassettes contain the same paper size, the lower cassette will be used.
- If the received page has to be split up and printed on two pages, both pages will be the same size.
- If the cassettes contain different sizes, the paper size chosen for printing the received fax message is selected in accordance with the following table of priorities. The table assumes that reduction is enabled and that the reduction ratio is 4/3.

|        |        | Paper Size |        |      |       |       |    |  |  |
|--------|--------|------------|--------|------|-------|-------|----|--|--|
|        |        | A5         | Letter | A4   | F, F4 | Legal | B4 |  |  |
| Recv'd | A5     | 1          | 2      | 3    | 4     | 5     | 6  |  |  |
| Fax    | Letter | 6(SR)      | 1      | 2    | 3     | 4     | 5  |  |  |
| Mes-   | A4     | 6(SR)      | 2(R)   | 1    | 3     | 4     | 5  |  |  |
| Size   | F, F4  | 6(SR)      | 5(R)   | 4(R) | 1     | 2     | 3  |  |  |
|        | Legal  | 6(SR)      | 5(R)   | 4(R) | 3(R)  | 1     | 2  |  |  |
|        | B4     | 6(SR)      | 5(R)   | 4(R) | 3(R)  | 2(R)  | 1  |  |  |

- 1 is top priority.
- S: The data has to be separated and printed on more than one page.
- R: The data is reduced to fit on the printer paper.
- If Specified Cassette Selection has been switched on, messages from specified senders will always go to the upper cassette, regardless of the paper size or message size.
- Some of the reports can be printed on A5 paper without page separation. However, if only A5 paper is in the cassettes, reports that need larger paper sizes will require page separation.

# DETAILED SECTION DESCRIPTIONS PRINTER

#### 6. Transfer Corona Unit

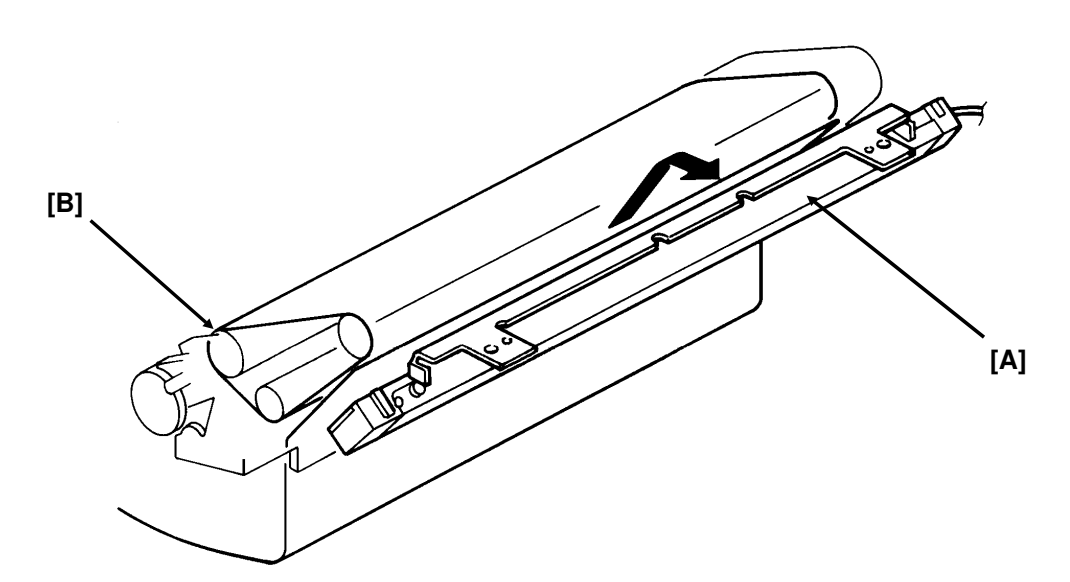

The voltage of the transfer corona unit [A] is between 3.8 and 5.5 kV. It gives a 200 V charge to the paper to pull the negative toner off the master belt. The bend [B] in the master belt also helps the paper to leave the belt. There is no antistatic brush to aid separation.

# 7. Fusing Unit

# **Fusing Unit Drive**

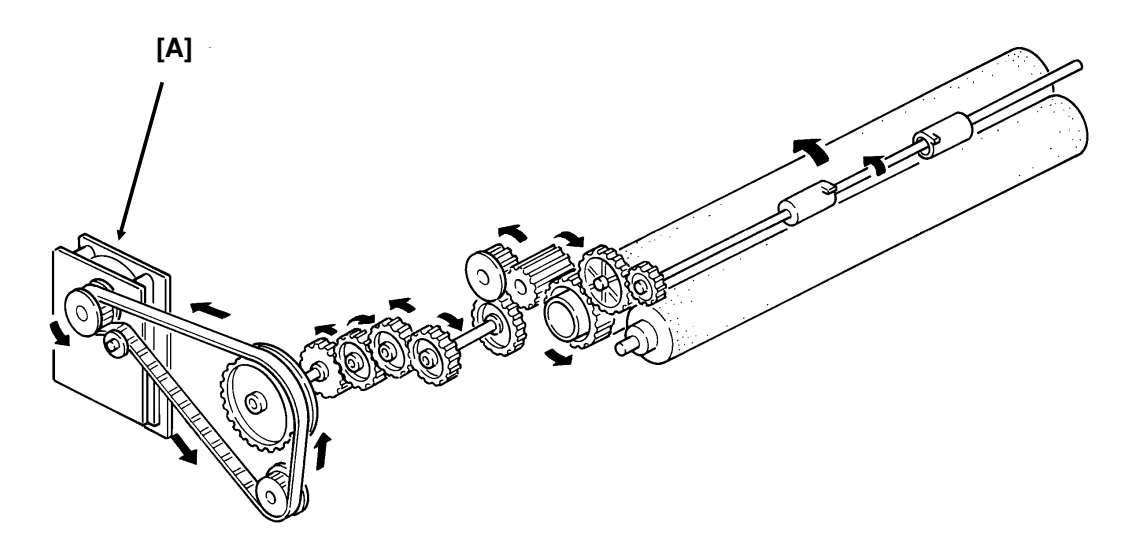

The main motor [A] drives the fusing unit through a train of gears.

# **Fusing Unit Control**

- Standby temperature: 65 °C
- Printing start temperature: 130 °C
- Maximum printing temperature: 170 °C (monitored by a comparator)
- Thermistor maximum: 220 °C
- Thermostat maximum: 400 °C

When the main power is switched on, the fusing lamp heats up to 65 °C in about 10 s.

When a ringing signal is detected (or when the user presses Start or Copy for taking a copy), the fusing lamp heats up to 130 °C in about 15 s.

At the end of printing, the ozone fan stays on until the fusing unit temperature has fallen below 130 °C.

# DETAILED SECTION DESCRIPTIONS PRINTER

## 8. Cleaning

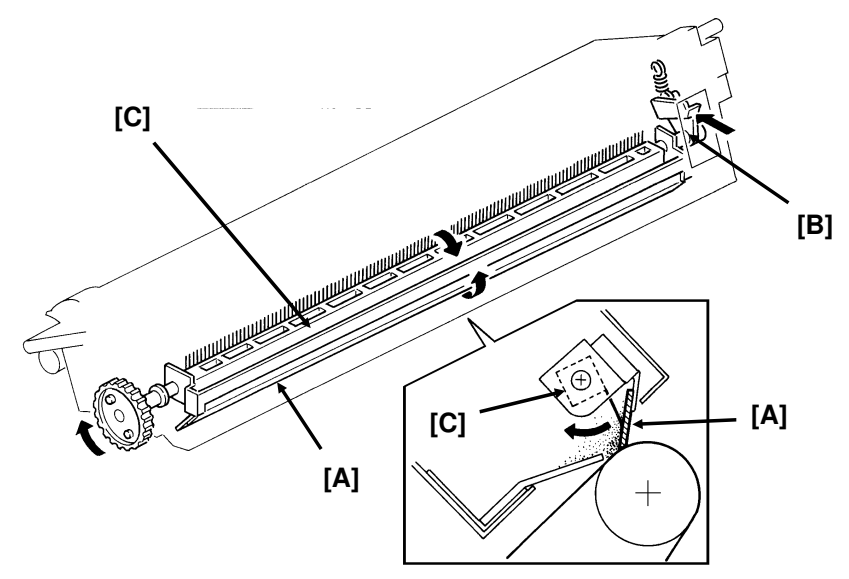

The CTM contains the cleaning unit and the used toner tank.

When the CTM is out of the machine, the cleaning blade [A] is forced against a mylar plate, which prevents used toner from falling out.

When the CTM is placed inside the machine, a tab on the copy exit cover pushes plate [B], which moves the cleaning blade away from the mylar and against the master belt.

The cleaning blade wipes toner off the master belt as it passes the cleaning unit. The toner goes to the used toner tank. The cleaning roller [C], driven by the main motor removes any toner that may remain attached to the cleaning blade.

There is no toner overflow detection mechanism. This is because the used toner tank is removed with the old CTM when the toner cassette is empty; the toner near-end sensor detects this.

## 9. Quenching

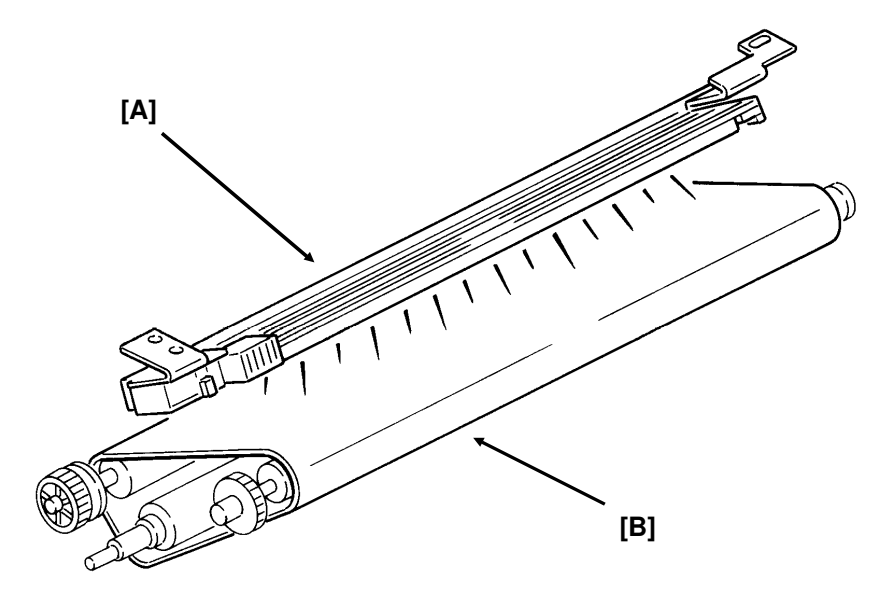

The quenching lamp [A] is an LED array. After quenching, the charge on the master [B] is about -20 V.

# DETAILED SECTION DESCRIPTIONS PRINTER

## 2.2.2. Circuits

## 1. Laser Diode

### Laser Diode Drive

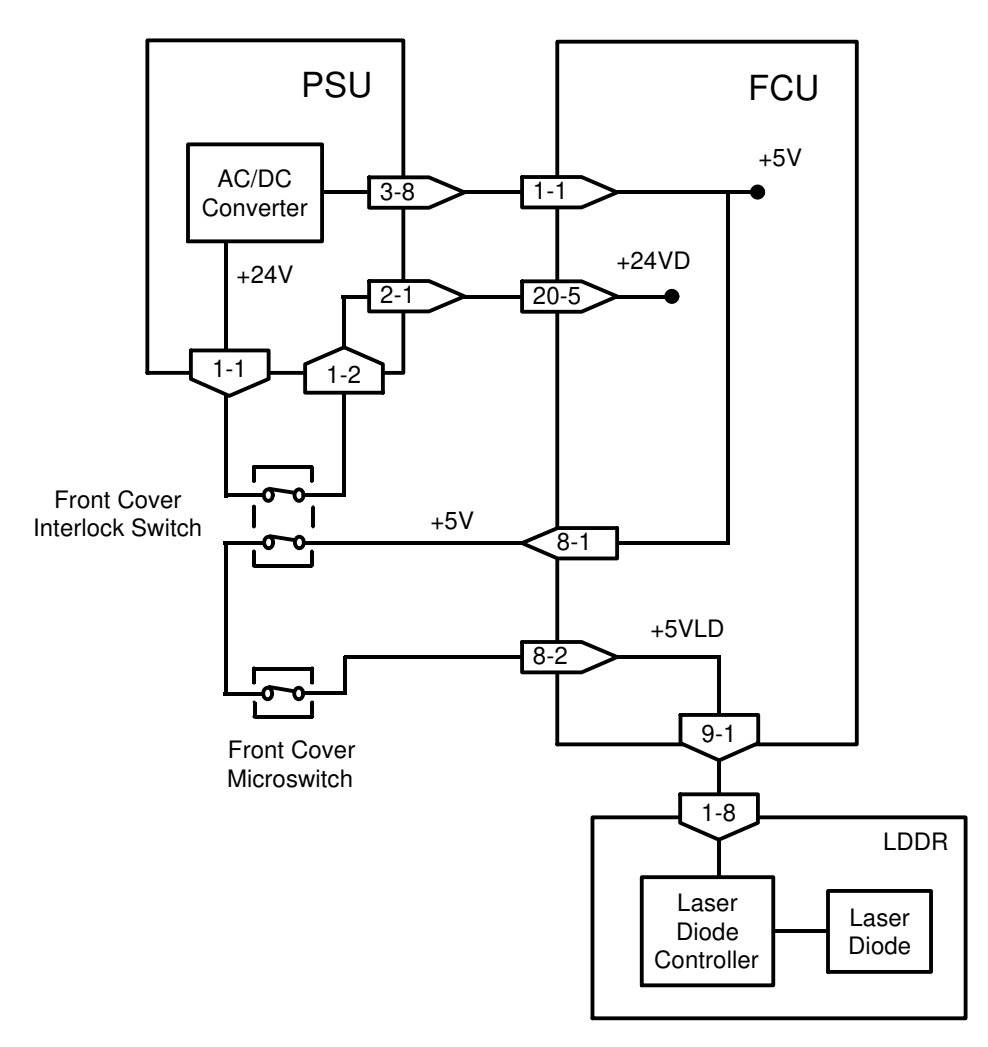

The laser diode is powered by a special +5V supply, called +5VLD.

There are two switches activated by the front cover; the front cover interlock switch, and the front cover microswitch. If either of these switches is open, the power supply to the laser diode is interrupted.

The laser diode is not started until the following conditions have been met:

- The main and hexagonal mirror motors are rotating at the correct speeds
- The page memory contains a complete page
- The fusing lamp is at the printing temperature

## Laser Diode Power Control

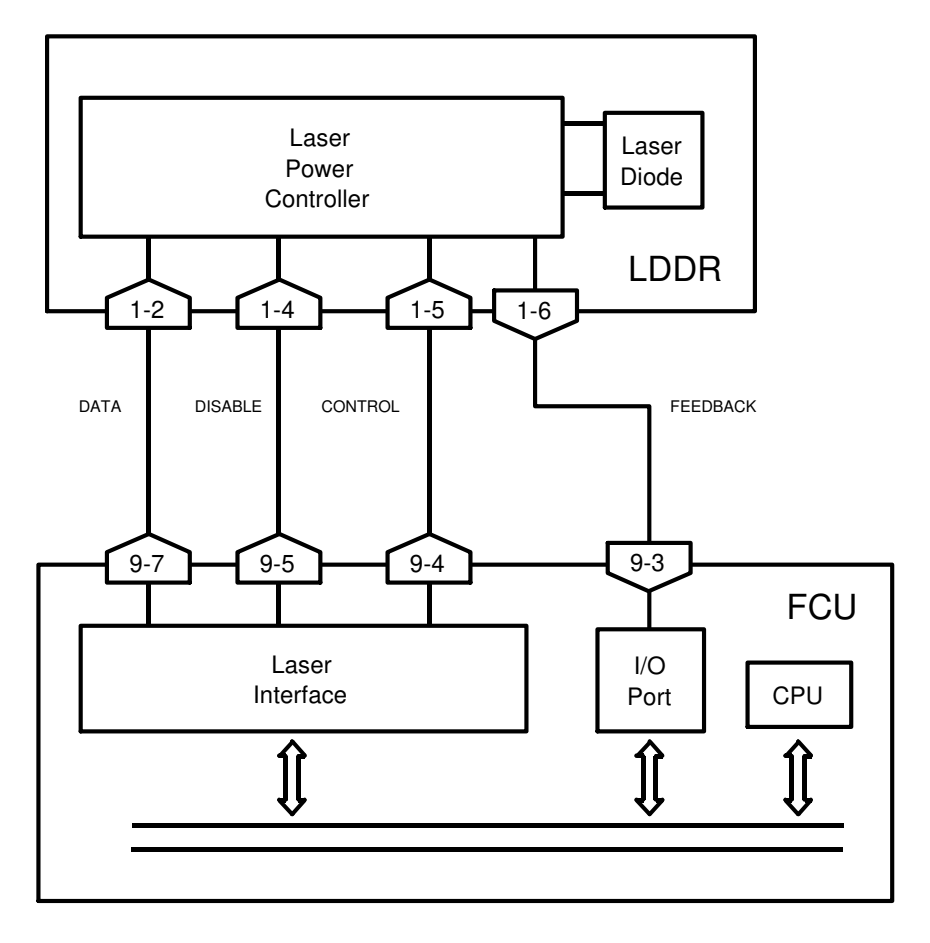

The Laser Interface sends a constant signal to the laser diode on CN9-7, forcing the diode to stay on. The feedback signal returns to the FCU on CN9-3. If necessary, the cpu adjusts the laser diode power to the correct value by altering the control signal (CN9-4).

If the cpu determines that laser diode power control has failed, it sends CN9-5 to low, which disables the laser diode.

## Service Note

If one of the following occurs, the printer will be disabled, and an Auto Service Call will be sent to the service station (the message will be LD POWER CON-TROL FAILURE).

- If there is no response to laser power control (the cpu sends CN9-5 low).
- If the laser diode power supply (+5VLD) is cut.

# DETAILED SECTION DESCRIPTIONS PRINTER

# 2. Fusing Unit

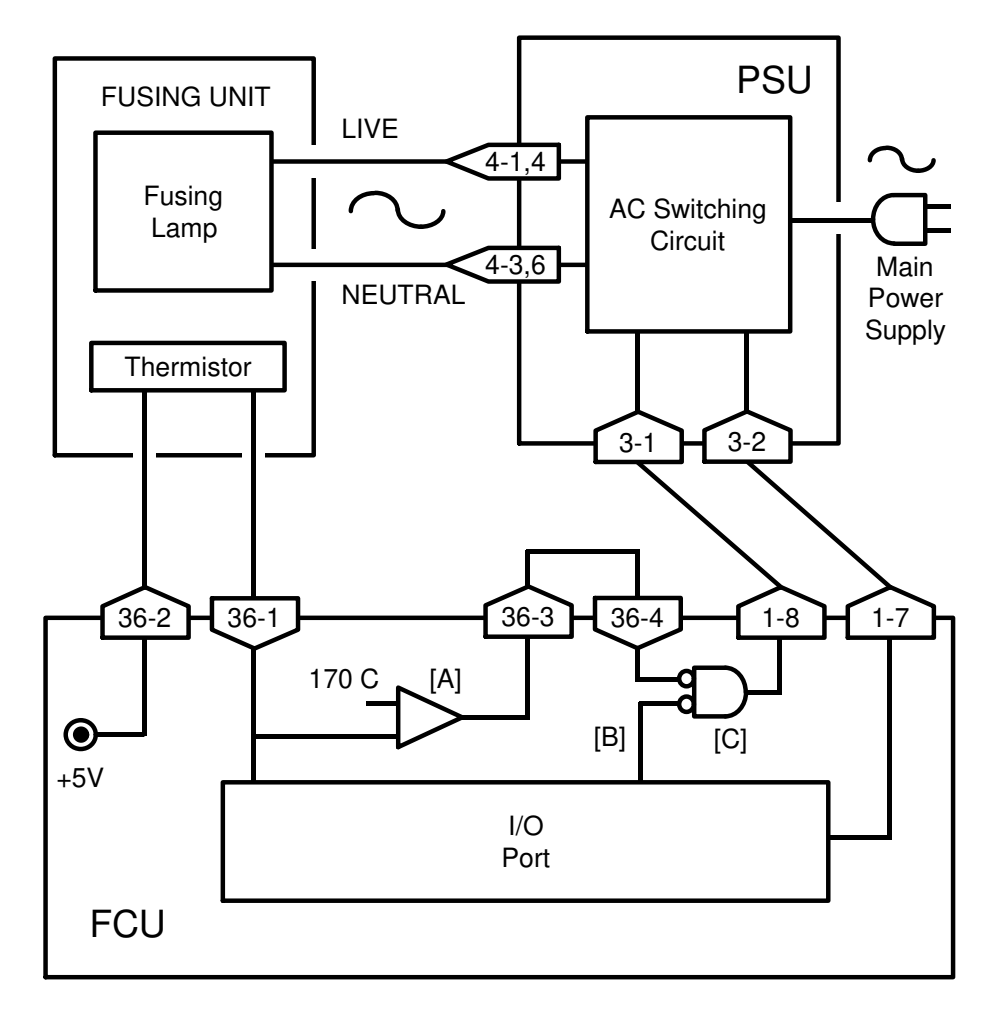

The circuit shown in the above diagram controls the fusing unit.

- The I/O Port monitors the fusing unit temperature at CN36-1.
- The signal at CN36-4 (from the comparator [A]) remains low if the fusing unit temperature is below 170 °C.
- The I/O Port switches the fusing unit on/off using signal [B].
- If the thermistor is accidentally disconnected, the link between CN36-3 and CN36-4 will also be broken. When the cpu detects this, an Auto Service Call will be sent.

# Standby mode

- If the fusing lamp is below 65 °C, the I/O Port sends signal [B] low, which makes CN1-8 go high. This switches on the fusing lamp.
- If the fusing lamp goes above 65 °C, [B] goes high, and CN1-8 goes low, which switches off the fusing lamp.

Continued on the next page

## Printing

- When a ringing signal is detected, CN1-8 goes high, to switch on the fusing lamp. Also, the ozone fan switches on.
- During printing, the temperature is kept at 170 °C. If the temperature rises above 170 °C, the output from the comparator changes state. CN36-4 goes high, while [B] remains low. This causes CN1-8 to go low, which switches off the fusing lamp.
- If the comparator fails, there are additional safety cutoffs at 220 °C (thermistor) and at 400 °C (thermostat).

# After printing

• When the fusing lamp temperature falls back below 130 °C, the ozone fan switches off.

## Service Note

When one of the following error conditions occurs, the I/O Port switches off the fusing lamp by raising CN1-7 to high. The printer will be disabled, and an Auto Service Call will be sent to the service station (the message will be HOT ROLLER DOWN).

### Standby mode

• If the fusing lamp takes more than 30 s to reach 65 °C

## During printing

- If the fusing lamp takes more than 40 s to rise to 130 °C from 65 °C
- If the fusing lamp stays above 170 °C for more than 5 s

## After printing

• If the fusing lamp takes more than 10 minutes to fall back to 130 °C

## At any time

- If the fusing lamp temperature reaches 220 °C
- If the thermistor is accidentally disconnected (see the previous page for details)

# 2.3. PCBs AND THEIR FUNCTIONS

## 2.3.1. FCU

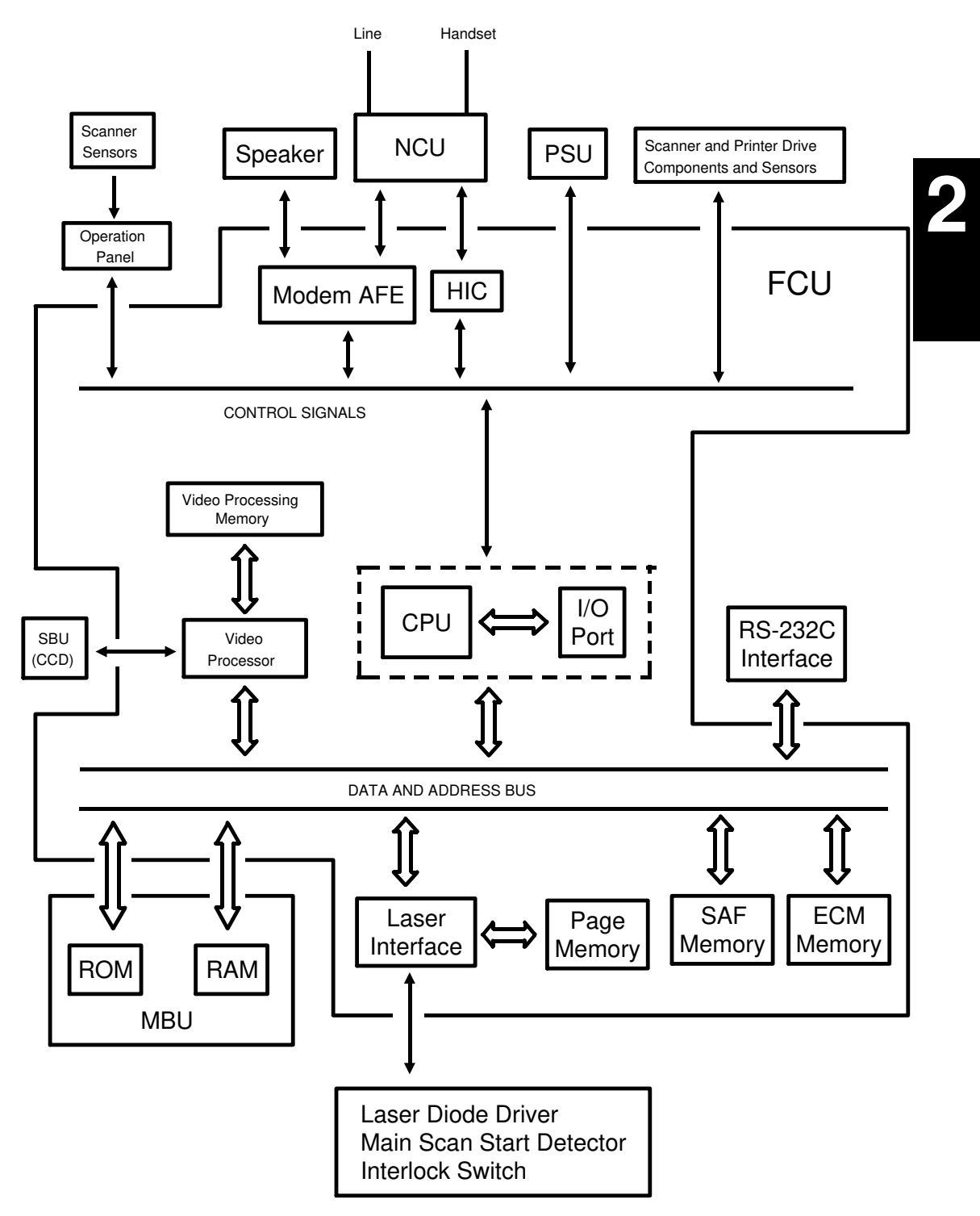

## 1. CPU (AFSP)

- 65C02 compatible microprocessor
- Interrupt control
- DMA control
- Data compression and reconstruction (high speed MH coding for 4.5second scanning)
- Modem (digital operations)
- Real time clock (battery backed-up)
- Memory control
- Control of all mechanisms (directly or through other chips)
- NCU control (through the I/O Port)

# 2. I/O Port (LIOP)

- Clock control
- Sensor monitoring (including A/D conversion where necessary)
- Tone detection
- Motor drive
- Operation panel control
- Laser Interface control

## 3. Laser Interface (LIF)

- Page memory control
- Laser diode control
- Smoothing

## 4. Modem Analog Front End (Modem AFE)

- Modem (analog operations)
- Attenuation

## 5. Video Processor (VPP)

Analog/digital video signal processing

# 6. Hybrid IC (HIC)

• Filters

## 7. RAM

- 128k for ECM (no back-up)
- 256k SAF memory (with battery back-up)
- 576k page memory

#### DETAILED SECTION DESCRIPTIONS PCBs AND THEIR FUNCTIONS

### 2.3.2. MBU

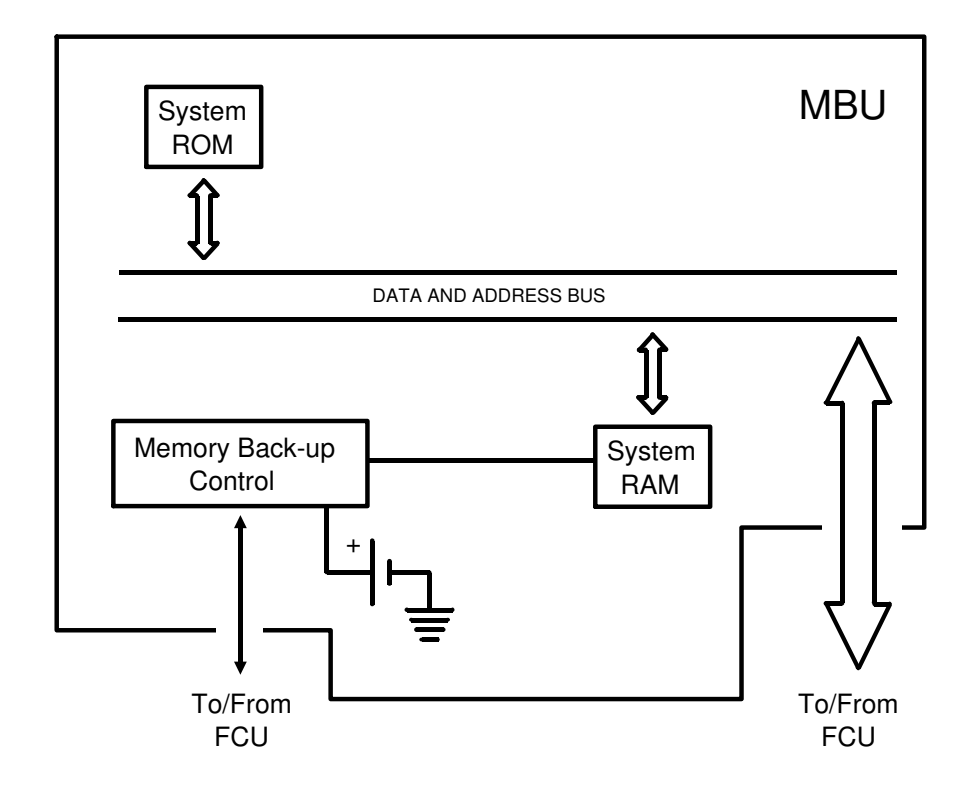

#### 1. System ROM

· Contains the software to run the machine

## 2. System RAM

• 32k SRAM and 32k PSRAM for parameter storage, line buffer, FIFO, SAF memory administration

The SRAM is backed up by the battery on the MBU.

# 2.3.3. SBU

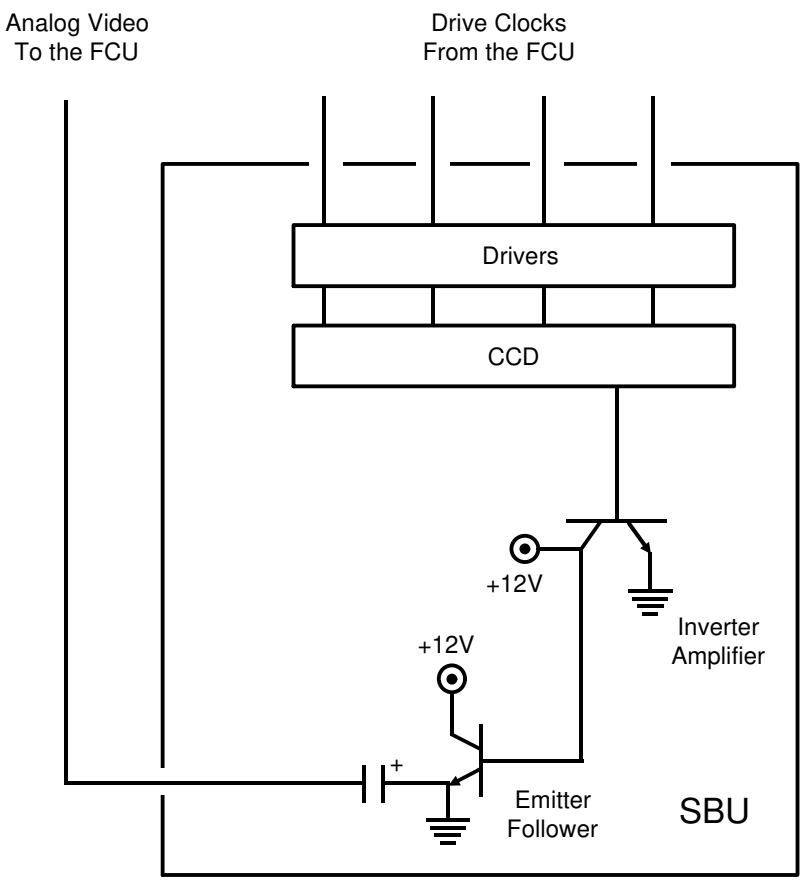

#### 2.3.4. OPU

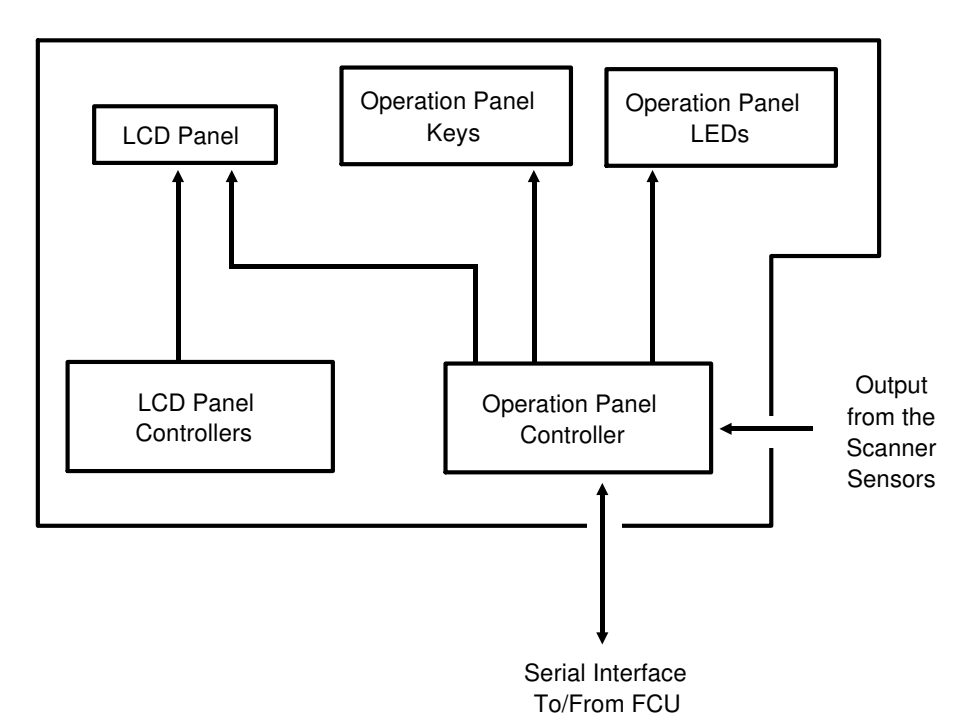

# DETAILED SECTION DESCRIPTIONS PCBs AND THEIR FUNCTIONS

## 2.3.5. LDDR

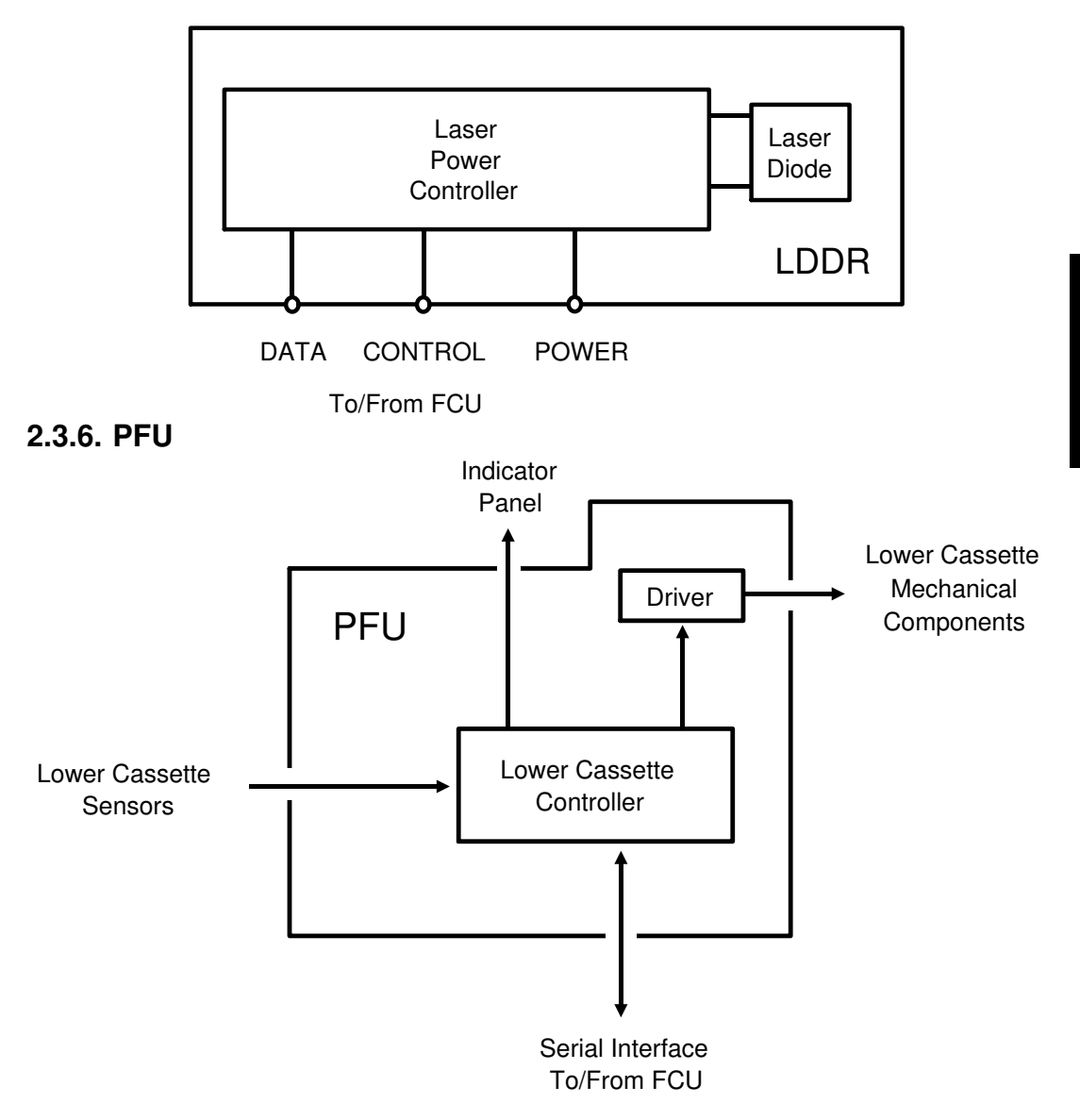

# 2.3.7. NCU

# 1. PCB Block Diagram

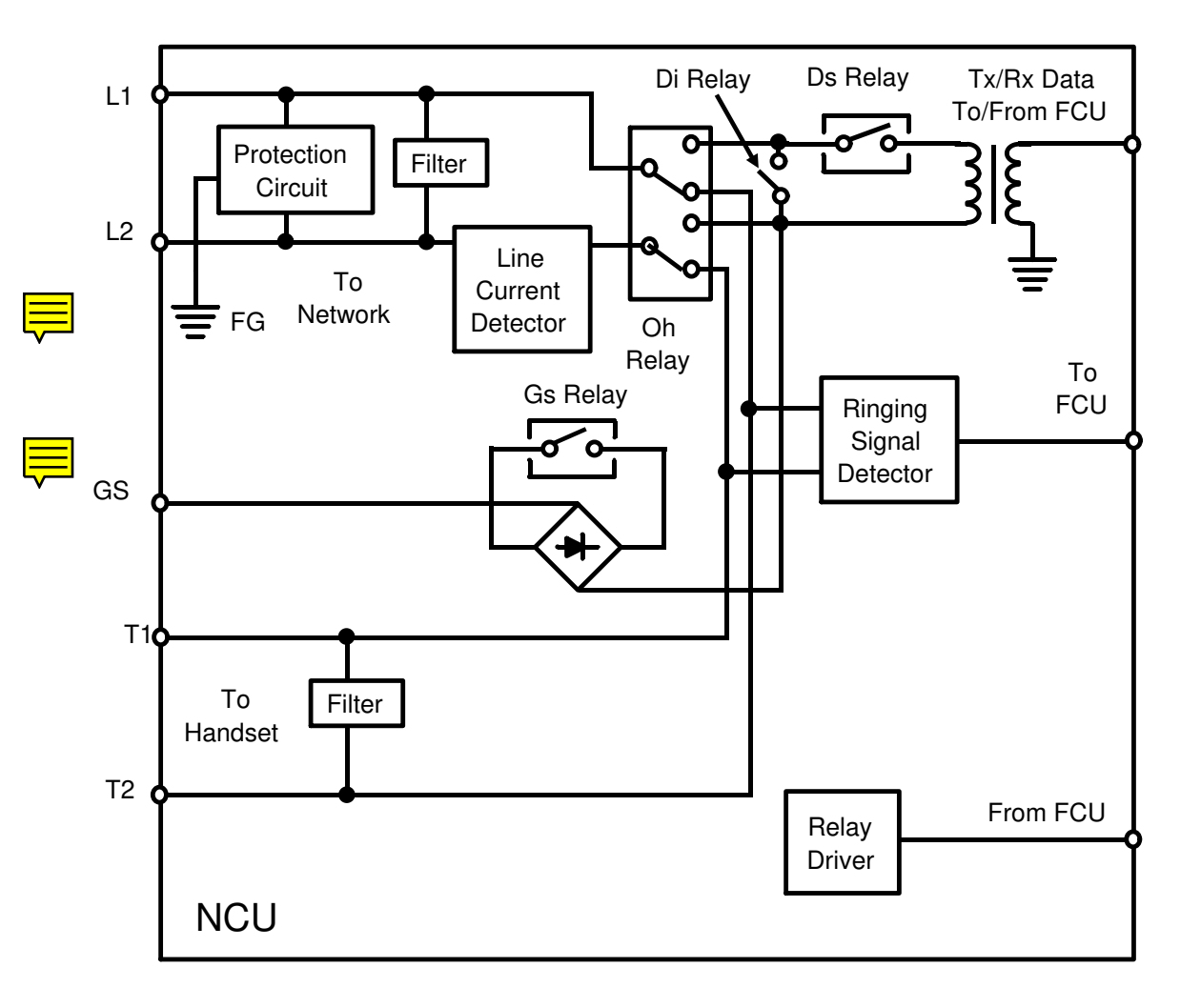

- For simplification, relay drive signals and detector outputs to/from the FCU are not shown on this diagram.
- In the above diagram, the relays are shown in the standby position for Auto Receive (Fax) Mode.

#### DETAILED SECTION DESCRIPTIONS PCBs AND THEIR FUNCTIONS

## 2. Signal and Jumper Settings

The following table shows the jumper positions for each country, and the status of the relay control signals (CN3-A7, B7, and A8). The country is selected by the Country Code for NCU Parameters (NCU Parameter 00; use Function 96).

|           | Sta        | andby Mo   | ode        | After Ringing Detection |            | Jumpers    |               |         |         |         |         |         |         |  |
|-----------|------------|------------|------------|-------------------------|------------|------------|---------------|---------|---------|---------|---------|---------|---------|--|
|           | CN3-<br>A7 | CN3-<br>B7 | CN3-<br>A8 | CN3-<br>A7              | CN3-<br>B7 | CN3-<br>A8 | TB1<br>&<br>2 | ТВ<br>3 | тв<br>8 | TB<br>4 | ТВ<br>5 | ТВ<br>6 | JP<br>1 |  |
| Germany   | Х          | Х          | Х          | 0                       | 0          | Х          | 0             | Х       | Х       | Х       | Х       | Х       | Х       |  |
| UK        | Х          | 0          | Х          | 0                       | 0          | Х          | 0             | Х       | Х       | Х       | Х       | Х       | Х       |  |
| Italy     | 0          | 0          | Х          | 0                       | 0          | Х          | 0             | Х       | Х       | Х       | Х       | Х       | Х       |  |
| Austria   | 0          | 0          | Х          | Х                       | Х          | Х          | 0             | Х       | Х       | 0       | Х       | Х       | Х       |  |
| Belgium   | 0          | 0          | Х          | Х                       | Х          | Х          | 0             | Х       | Х       | Х       | Х       | Х       | Х       |  |
| Denmark   | 0          | 0          | Х          | Х                       | Х          | Х          | 0             | Х       | Х       | Х       | Х       | 0       | Х       |  |
| Finland   | 0          | 0          | 0          | 0                       | 0          | Х          | 0             | Х       | Х       | Х       | Х       | Х       | Х       |  |
| Ireland   | 0          | 0          | Х          | Х                       | Х          | 0          | 0             | Х       | Х       | Х       | Х       | Х       | Х       |  |
| Norway    | Х          | 0          | Х          | Х                       | Х          | 0          | 0             | Х       | Х       | Х       | Х       | Х       | 0       |  |
| Sweden    | Х          | Х          | Х          | Х                       | Х          | Х          | 0             | Х       | Х       | Х       | Х       | Х       | Х       |  |
| Switz.    | Х          | 0          | Х          | Х                       | Х          | Х          | 0             | 0       | 0       | Х       | Х       | Х       | Х       |  |
| Portugal  | 0          | 0          | Х          | Х                       | Х          | Х          | 0             | Х       | Х       | Х       | Х       | 0       | Х       |  |
| Holland   | 0          | 0          | Х          | Х                       | Х          | 0          | 0             | Х       | Х       | Х       | 0       | Х       | Х       |  |
| Hg Kong   | Х          | 0          | Х          | 0                       | 0          | Х          | 0             | Х       | Х       | Х       | Х       | Х       | Х       |  |
| S. Africa | 0          | 0          | 0          | 0                       | 0          | Х          | 0             | Х       | Х       | Х       | Х       | Х       | Х       |  |
| Australia | Х          | 0          | Х          | 0                       | 0          | Х          | 0             | Х       | Х       | Х       | Х       | Х       | Х       |  |
| N. Z'land | Х          | 0          | Х          | 0                       | 0          | Х          | 0             | Х       | Х       | Х       | Х       | Х       | Х       |  |
| Israel    | 0          | 0          | Х          | 0                       | 0          | Х          | 0             | Х       | Х       | Х       | Х       | Х       | Х       |  |
| Spain     | 0          | 0          | Х          | Х                       | Х          | Х          | 0             | Х       | Х       | Х       | Х       | 0       | Х       |  |
| Singapore | 0          | 0          | Х          | 0                       | 0          | Х          | 0             | Х       | Х       | Х       | Х       | Х       | Х       |  |
| Malaysia  | Х          | 0          | Х          | 0                       | 0          | Х          | 0             | Х       | Х       | Х       | Х       | Х       | Х       |  |

## Key

Signal Status: O = High, X = Low Jumper Settings: O = Closed, X = Open

# 2.3.8. PSU

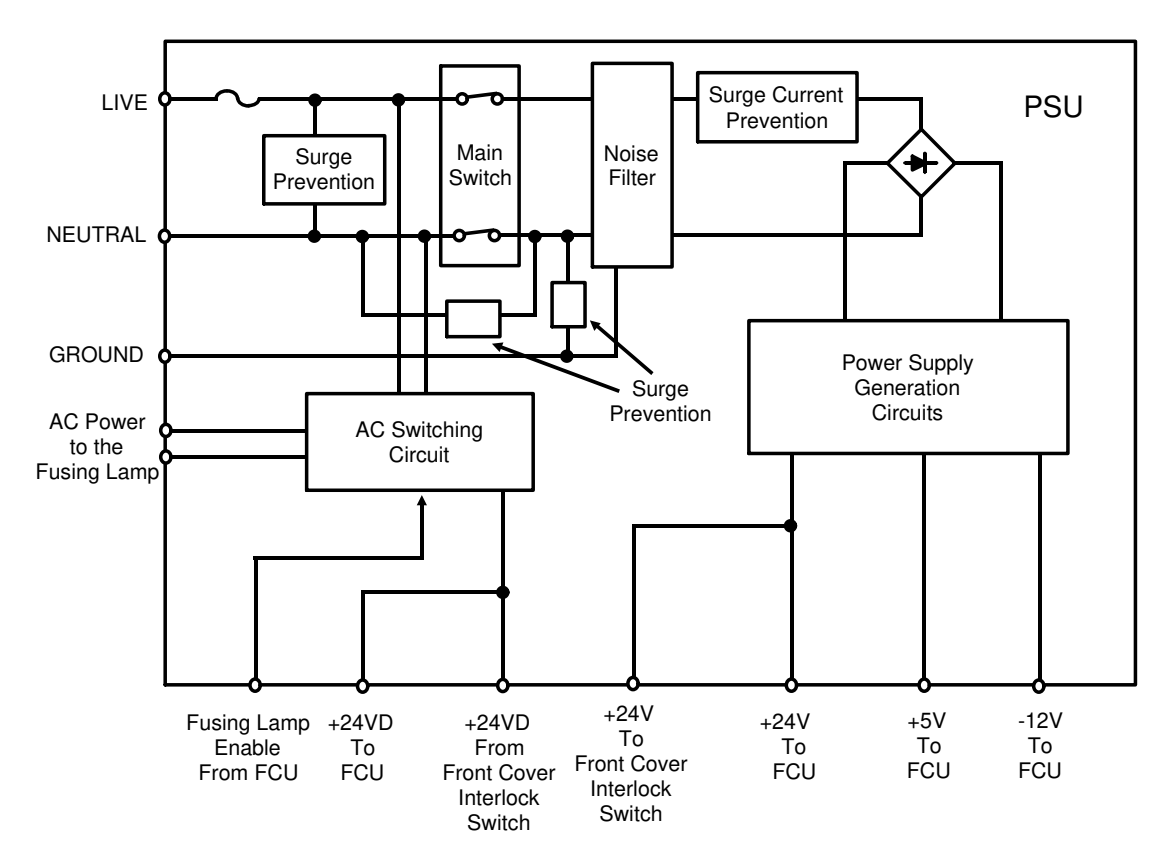

# **Overheat Protection in the PSU**

If the PSU thermistor temperature exceeds about 100 °C, the power supply outputs from the PSU are disabled.

If this happens:

- 1. Switch off the machine.
- 2. Take out the PSU and examine it for damage. Take care because it may be hot.
- 3. Put back the PSU and switch the machine on. If the machine does not operate, change the PSU.

# **3. INSTALLATION**

# **3.1. CONNECTING UP THE MACHINE**

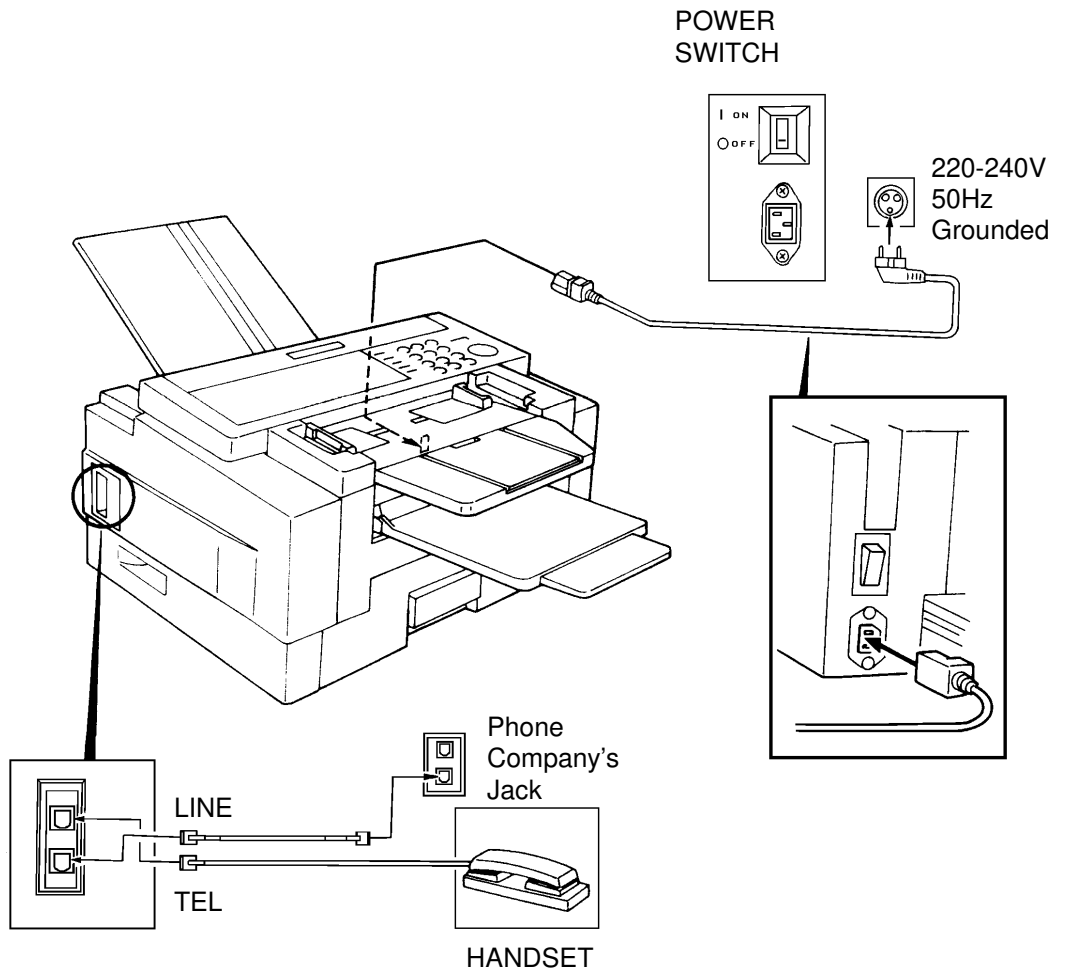

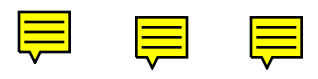

1. Install the master unit. (refer to the Installation Manual)

2. Install the toner cartrige. (refer to the Installation procedure on the carton box)

3. Install the handset and connect the line. (refer to next page)

4. Install the paper cassette. (refer to the Operator's Manual)

5. Attach the trays and document table.

# **3.2. INSTALLING OPTIONAL UNITS**

## 3.2.1. Lower Cassette

Check whether there are any messages in the memory. If there are, you must install the lower cassette and turn the power back on within an hour.

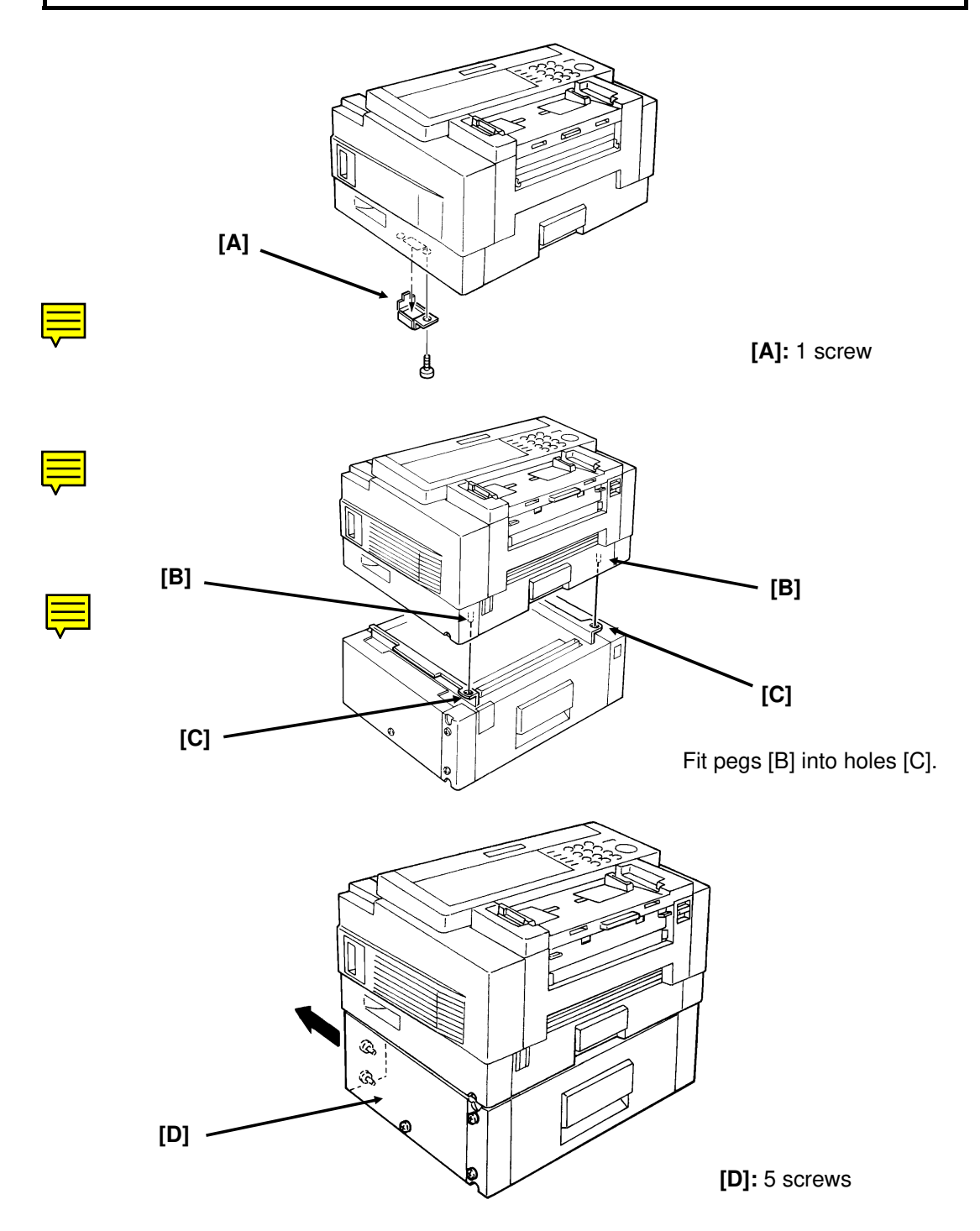

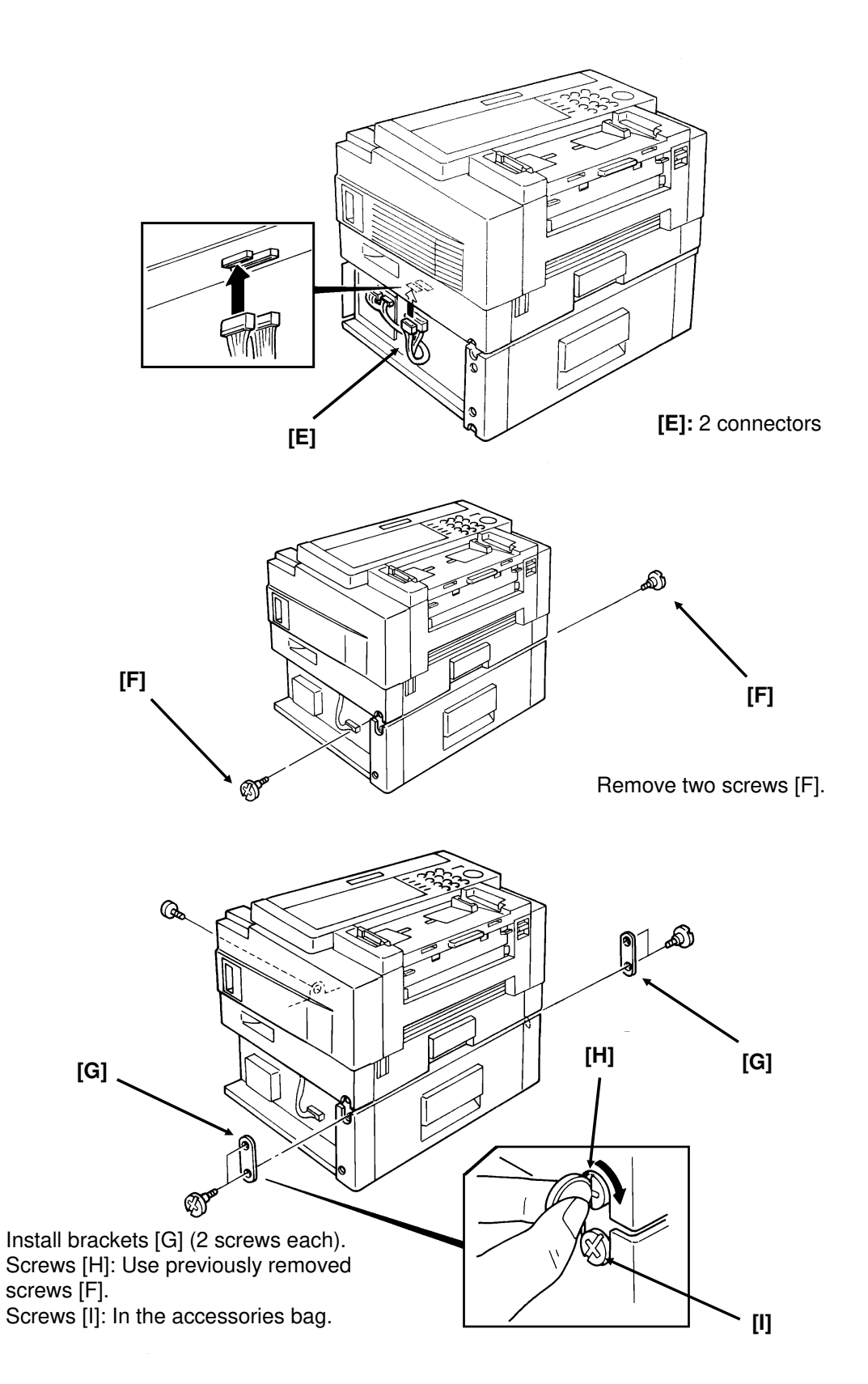

#### INSTALLATION INSTALLING OPTIONAL UNITS

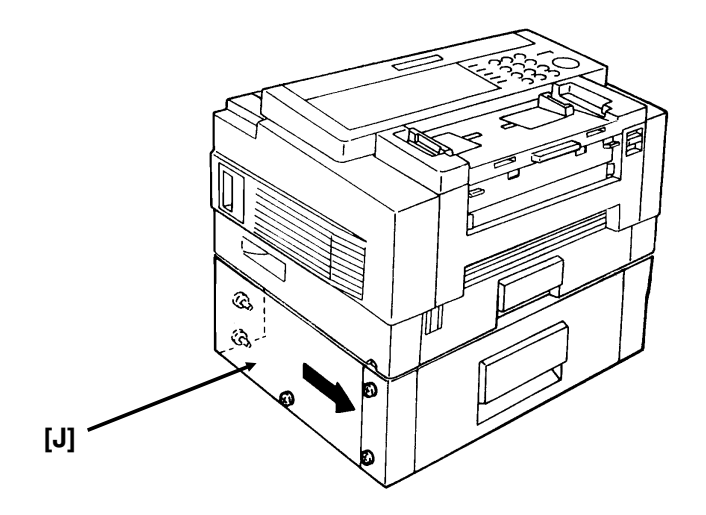

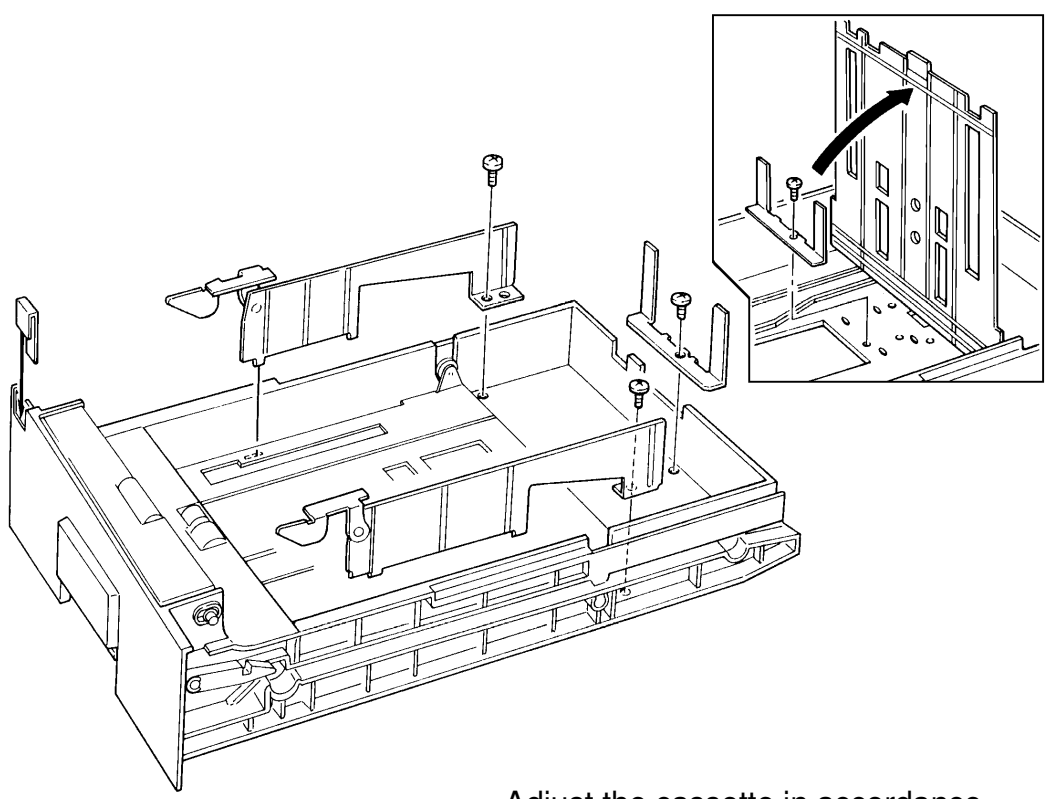

Adjust the cassette in accordance with customer requirements.

#### INSTALLATION INSTALLING OPTIONAL UNITS

## 3.2.2. Memory Card

- Turn off the power before installing or removing a memory card.
- Make sure that 100% is displayed on the operation panel before installing or removing a memory card, or data may be lost.

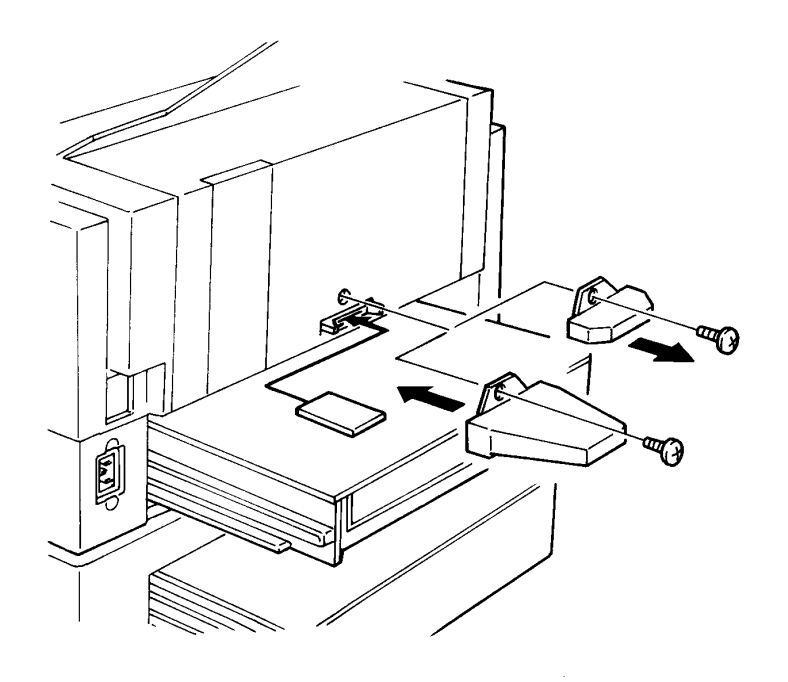

# 3.2.3. Cassette (250 Sheets)

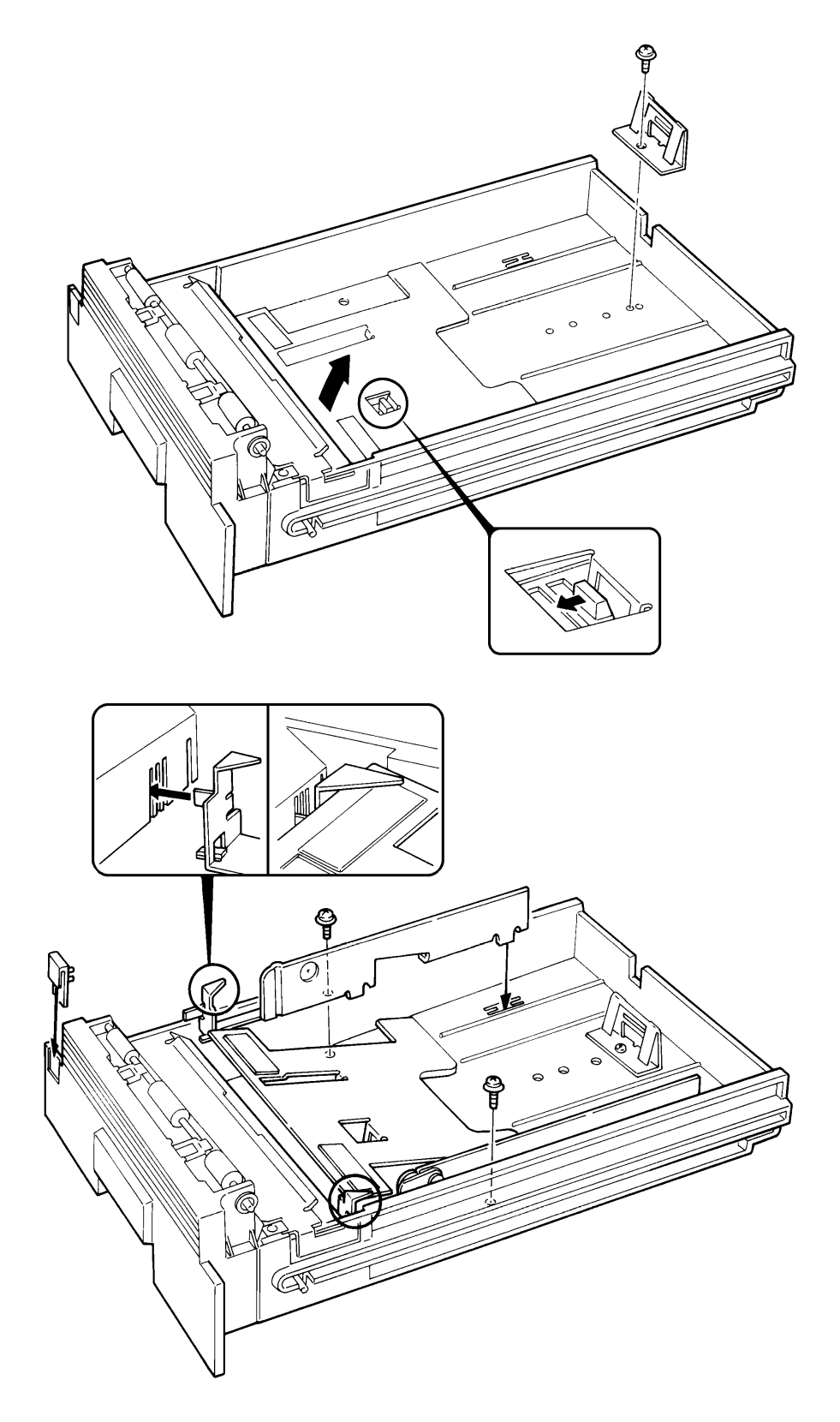

3

#### INSTALLATION INSTALLING OPTIONAL UNITS

# 3.2.4. Cassette (500 Sheets)

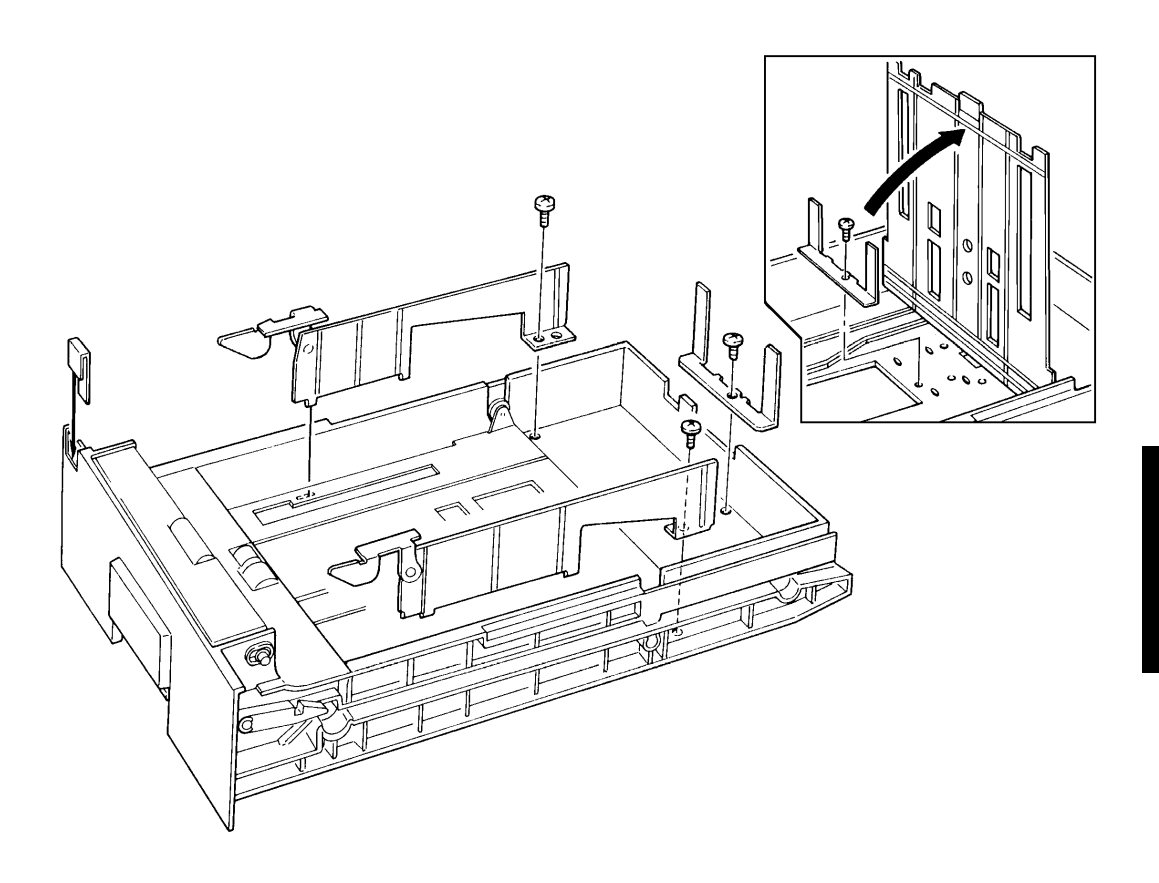

## 3.2.5. Handset

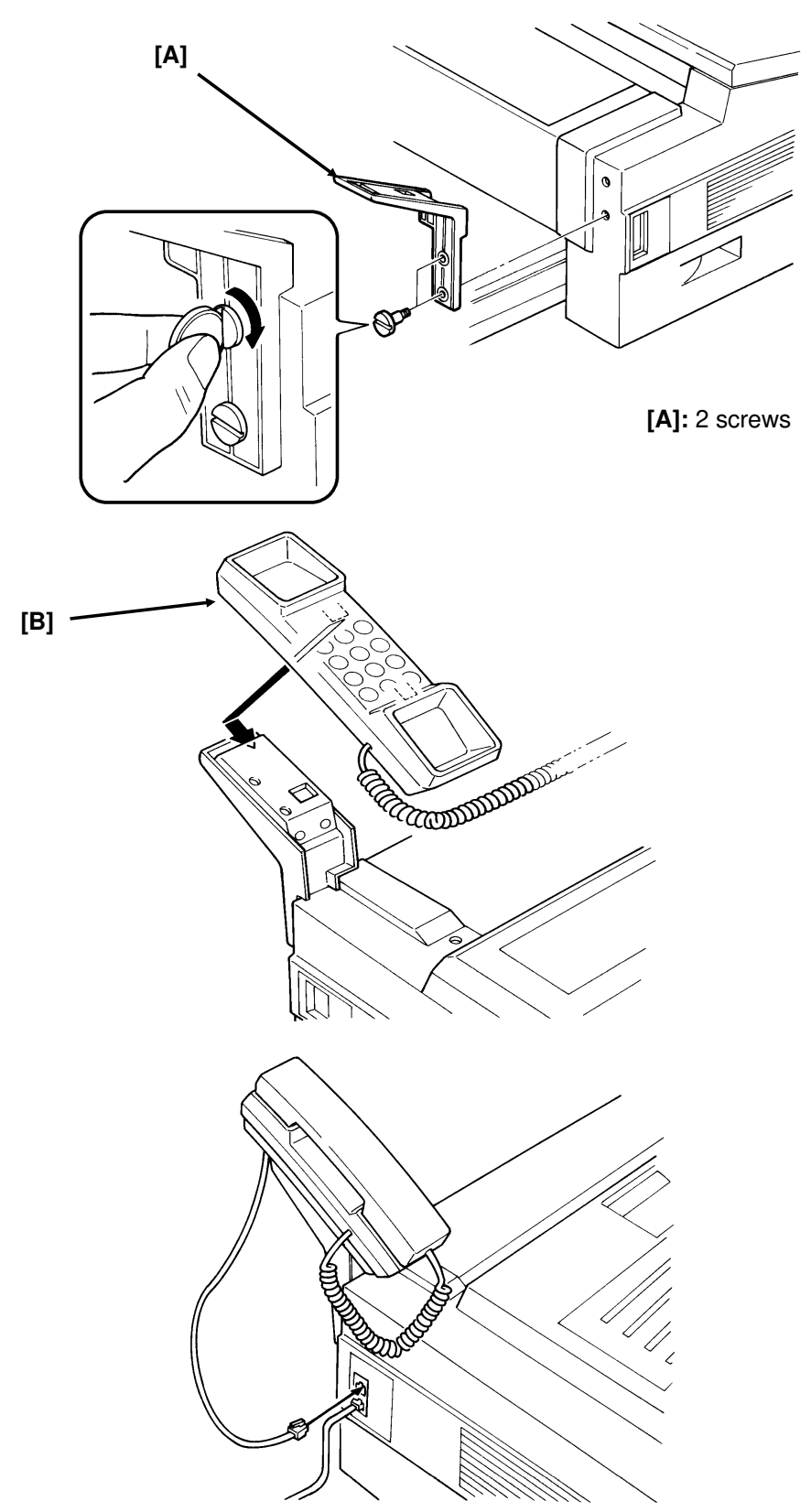

## 3.2.6. Language ROM Selection

The standard ROM contains the following languages: English, German, Italian, Swedish, Spanish. The user can select one of these languages with a user programming function.

If the user wishes to use French, install the French language ROM. This ROM contains the following languages: English, German, Italian, Swedish, French. In the same way as for the standard ROM, the user can select one of these languages with a user programming function.

- **Note:** Switch the machine off before changing the ROM.
  - Make sure that there are no messages in the memory before you change the ROM, or data will be lost.

# **3.3. INITIAL PROGRAMMING**

Check the following:

- Are the country codes for NCU parameters (Function 96, parameter 00) and bit switch settings (bit switch 0F) correct for the country of installation?
- Are the NCU jumper settings correct for the country of installation (see section 2-3-7)?
- Do any bit switch or other settings have to be changed to match line conditions or user requirements?
- Have the correct operation panel decals and Quick Dial sheets been installed from the language kit?
- Have you programmed the serial number (Function 98, section 4-1-18)?

In some countries, the user cannot program the following items, so program them before you leave the machine.

- Telephone Line Type (Function 71, section 4-1-23)
- CSI (Function 53, section 4-1-22)

The user should program the following items after installation:

- Telephone Line Type (in some countries, this is not a user adjustment)
- RTI, TTI, and CSI (in some countries, CSI is not a user adjustment)
- ID Codes (ID Code, Remote ID, Confidential ID, Memory Lock ID)
- The fax machine's own telephone number
- Date and Time
- Language Selection

# 4. SERVICE TABLES AND PROCEDURES

# 4.1. SERVICE LEVEL FUNCTIONS

# 4.1.1. Bit Switch Programming (Function 91)

| 1. <b>Function</b> 5 1 9 9 1                            |            |
|---------------------------------------------------------|------------|
| then immediately Yes                                    | FUI<br>9 S |
| 2. 9 1 Yes                                              | DEI<br>BIT |
| Bit 7 is displayed at the left, and bit 0 at the right. |            |
| 3. Increment bit switch:                                |            |
| Decrement bit switch: *                                 |            |
| Example: Display bit switch 3: <b>#</b> x 3             | DEI<br>BIT |
| 4. Adjust the bit switch.                               |            |
| Example: To change the value of bit 7, press 7          | DEI<br>BIT |
| 5. Either:                                              |            |

- Adjust more bit switches go to step 3.
- Finish Function

FUNCTIONY/⊽9SERVICE FUNCTIONS

DEFAULT: 0000 0000 BITSW 00: 0000 0000

DEFAULT: 0000 0000 BITSW03: 0000 0000

| DEFAULT: | 0000 0000 |
|----------|-----------|
| BITSW03: | 1000 0000 |

**9 SERVICE FUNCTIONS** 

**9 SERVICE FUNCTIONS** 

**JAN 01** 

 $\mathbf{Y}/\nabla$ 

 $\mathbf{Y}/\nabla$ 

#/∇

17:30

**FUNCTION** 

FUNCTION

**ERROR CODE** 

1-01

# 4.1.2. System Parameter List (Function 92)

- 1. Function 5 1 9 9 1 then immediately Yes
- 2. 9 2 Yes Start

| After printing, press | Function |
|-----------------------|----------|
|-----------------------|----------|

# 4.1.3. Error Code Display (Function 93)

- 1. Function 5 1 9 9 1 then immediately Yes
- 2. 9 3 Yes
- 3. Either:

Scroll through the error codes - #

# 4.1.4. Service Monitor (Function 93)

- 1. Function 5 1 9 9 1 then immediately Yes
- 2. 9 3 Yes
- 3. **No**/∇ **Start**

# 4.1.5. Protocol Dump (Function 94)

- 1. Function 5 1 9 9 1 then immediately Yes
- 2. 9 4 Yes
- 3. Start

| FUNCTION      | Y/⊽     |
|---------------|---------|
| 9 SERVICE FUN | ICTIONS |
| ERROR CODE    | #/∇     |
| 1-01 JAN 01   | 17:30   |

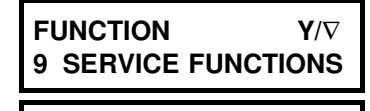

START PROTOCOL DUMP LIST

 $\mathbf{Y}/\nabla$ 

 $\mathbf{Y}/\nabla$ 

- 4.1.6. RAM Display/Rewrite (Function 95)
  - 1. Function 5 1 9 9 1 then immediately Yes
  - 2. 9 5 Yes
  - 3. **Yes**
  - 4. Input the address that you wish to see. Example: Address 20202

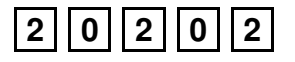

| <b>ADDRESS = 20202</b> |  |
|------------------------|--|
| DATA = 00              |  |

**ADDRESS = 20202** 

DATA = 80

 $\rightarrow$ 

**9 SERVICE FUNCTIONS** 

ADDRESS = 2044C

= 03

DISPLAY MEMORY

FUNCTION

DATA

Note: The first digit must always be 2.

5. If you wish to change the data, type in the new data.

**Example:** 80, press **80** 

**Note:** If you wish to move the cursor, press

- 6. Either:
  - View more addresses go to step 4.
  - Finish Yes Function

# 4.1.7. RAM Dump (Function 95)

- 1. Function 5 1 9 9 1 then immediately Yes
- 2. 9 5 Yes
- 3. V Yes

- FUNCTION Y/ 9 SERVICE FUNCTIONS Y/ DISPLAY MEMORY MEMORY DUMP START/N B=2, ST-0000,END-00FF
- Input the bank number (B) and the start and end addresses. Max. range: 256 bytes Example: Start at 1200, end at 12FF.

| 1 | 2 | 0 | 0 | 1 | 2 | F | F | Start |
|---|---|---|---|---|---|---|---|-------|
|---|---|---|---|---|---|---|---|-------|

The value of B is always 2.

MEMORY DUMP START B=2, ST-1200,END-12FF 4

# 4.1.8. NCU Parameters (Function 96)

- 1. Function 5 1 9 9 1 then immediately Yes
- 2. 9 6 Yes
- 3. Scroll through the parameters Yes

Enter new values at the keypad. Example: Set NCU parameter 04 to 005.

Yes Yes Yes 0 Yes 5 0

| FUNCTION      | Y/⊽    |
|---------------|--------|
| 9 SERVICE FUN | CTIONS |
| NCU PARAMETER | KPAD/Y |
| NO.00 00      | 1      |

NCU PARAMETER KPAD/Y NO.04 005

- 4. To finish: **Function**
- **Note:** Parameter 00 is the Country Code, and Parameter 01 is the Tx Level (if the Tx level should be -9 dB, input 9). Refer to section 4-3 for full details on NCU parameters.

# 4.1.9. ADF Test (Function 97)

- 1. Function 5 1 9 9 1 then immediately Yes
- 2. 9 7 Yes
- 3. **1**
- 4. 1
- 5. Function Function
- 6. Place a document in the feeder, then press **Copy Start**

FUNCTION  $Y/\nabla$ 9 SERVICE FUNCTIONS

SCN-1 DT-2 PL-3 LD-4 MDM-5 RI-6 CK-7 SN-8

SCANNER TEST KPAD ADF-1 LAMP-2

# 4.1.10. Xenon Lamp Test (Function 97)

- 1. Function 5 1 9 9 1 then immediately Yes
- 2. 9 7 Yes
- 3. **1**
- 4. **2**

The xenon lamp lights up for 5 minutes.

# 4.1.11. DTMF Tone Test (Function 97)

- 1. Function 5 1 9 9 1 then immediately Yes
- 2. 9 7 Yes
- 3. **2**
- 4. Either:
  - Test dual tones **1** . Go to step 5.
  - Test single tones **2** . Go to step 8.
- 5. The display is as shown opposite.

Press a key on the ten key pad.

Example: 1 Start

- 6. To stop the test: **Stop**
- 7. Either: Test another tone: Go to step 5.

Finish: **Function** 

| FUNCTIONY/\79 SERVICE FUNCTIONS              |
|----------------------------------------------|
| SCN-1 DT-2 PL-3 LD-4<br>MDM-5 RI-6 CK-7 SN-8 |
| SCANNER TEST KPAD<br>ADF-1 LAMP-2            |
| SCANNER LAMP TEST                            |

FUNCTION Y/V 9 SERVICE FUNCTIONS

SCN-1 DT-2 PL-3 LD-4 MDM-5 RI-6 CK-7 SN-8

DTMF TEST DUAL-1 SINGLE-2

DUAL TONE PRESS KEYPAD 8. The display is as shown opposite.

## SINGLE TONE PRESS KEYPAD

Press the required key.

| 697 Hz | 1 | 852 Hz | 3 | 1209 Hz | 5 | 1477 Hz | 7 |
|--------|---|--------|---|---------|---|---------|---|
| 770 Hz | 2 | 941 Hz | 4 | 1336 Hz | 6 | 1633 Hz | 8 |

Example: To test 1633 Hz, press 8 Start

- 9. To stop the test: Stop
- 10. Either:

Test another tone: Go to step 8.

Finish: **Function** 

# 4.1.12. Printer Test Patterns (Function 97)

- 1. Function 5 1 9 9 1 then immediately Yes
- 2. 9 7 Yes
- 3. **3**

| FUNCTIONY/\no9SERVICE FUNCTIONS              |
|----------------------------------------------|
| SCN-1 DT-2 PL-3 LD-4<br>MDM-5 RI-6 CK-7 SN-8 |
| PATTERN PRINT KPAD                           |

4. Press a key from 1 to 7, excluding 5 and 6. (Patterns 5 and 6 are not used in this model.) A test pattern is printed.

# 4.1.13. Operation Panel Test (Function 97)

| 1. | Function 5 1 9 9 1   |
|----|----------------------|
|    | then immediately Yes |
|    |                      |
| 2. | 9 7 Yes              |

3. **4** 

FUNCTIONY/\nabla9SERVICE FUNCTIONS

SCN-1 DT-2 PL-3 LD-4 MDM-5 RI-6 CK-7 SN-8

#### SERVICE TABLES AND PROCEDURES SERVICE LEVEL FUNCTIONS

# 4.1.14. Modem Test (Function 97)

- 1. Function 5 1 9 9 1 then immediately Yes
- 2. 9 7 Yes
- 3. **5**
- 4. Either:

| FUNCTION Y/V<br>9 SERVICE FUNCTIONS          |
|----------------------------------------------|
| SCN-1 DT-2 PL-3 LD-4<br>MDM-5 RI-6 CK-7 SN-8 |
| MODEM TEST                                   |

G3-1 TONE-2

- Test G3 carrier signals 1. Go to step 5.
- Test frequencies **2** . Go to step 8.
- 5. The display is as shown opposite.

| 9600-1 | 7200-2 |       |
|--------|--------|-------|
| 4800-3 | 2400-4 | 300-5 |

2100-1 1100-2 800-3 PRESS KEYPAD

Press the required key.

Example: Test the 9600 bps carrier 1 Start

- 6. To stop the test: Stop
- 7. Either: Test another tone: Go to step 5.

Finish: **Function** 

8. The display is as shown opposite.

Press the required key. Example: To test 1100 Hz, press 2 Start

9. To stop the test: Stop

- 10. Either:
  - Test another tone: Go to step 8.
  - Finish: **Function**
### 4.1.15. Ringer Test (Function 97)

Not used; do not try to use this function.

## 4.1.16. Buzzer Test (Function 97)

- 1. Function 5 1 9 9 1 then immediately Yes
- 2. 9 7 Yes
- 3. **7**

Press the Stop key to stop the buzzer.

## 4.1.17. Ozone Fan Test (Function 97)

- 1. Function 5 1 9 9 1 then immediately Yes
- 2. 9 7 Yes
- 3. **8**

Press the Function key to stop the fan.

## 4.1.18. Serial Number (Function 98)

- 1. Function 5 1 9 9 1 then immediately Yes
- 2. 9 8 Yes
- 3. Enter the machine's serial no at the keypad.

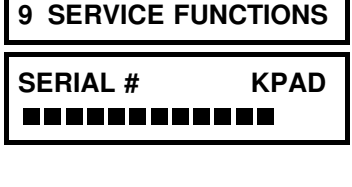

 $\mathbf{Y}/\nabla$ 

FUNCTION

SERIAL # KPAD/Y/N 7940479186

FUNCTIONY/\nabla9SERVICE FUNCTIONS

SCN-1 DT-2 PL-3 LD-4 MDM-5 RI-6 CK-7 SN-8

FUNCTION Y/∇ 9 SERVICE FUNCTIONS

SCN-1 DT-2 PL-3 LD-4 MDM-5 RI-6 CK-7 SN-8

To correct a mistake: No

4. If the display is correct: Yes

#### SERVICE TABLES AND PROCEDURES SERVICE LEVEL FUNCTIONS

## 4.1.19. Service Station Telephone Number (Function 99)

- 1. Function 5 1 9 9 1 then immediately Yes
- 2. 9 9 Yes

FUNCTION Y/∇ 9 SERVICE FUNCTIONS

TEL NUMBER KEYPAD

3. Input the telephone number of the service station that will receive Auto Service calls from this machine.

TEL NUMBER KPAD/Y/N 2125555242

## 4. Yes Function

### 4.1.20. Bypassing Restricted Access

Use this procedure if the user has switched on Restricted Access. This enables you to use the machine without having to input a Personal Code. It is also useful if the user cannot operate the machine because they cannot remember any of the Personal Codes.

1. 2 2 2 2

2. Immediately press Quick Dial key 11

Then operate the machine as you wish. When the machine is returned to standby mode, Restricted Access is reimposed immediately.

### 4.1.21. Printing all Memory Files (Function 24)

First, set bit 5 of bit switch 01 to 1.

- 1. Function 2 4 Yes
- 2. Press No/V Yes Start .

All files in the memory, including confidential messages, will be printed one by one. The files will not be erased.

FILE NO

After you have finished, set bit 5 of bit switch 01 back to 0.

**Note:** To erase memory files, set bit 2 of bit switch 00 to 1. All files will be erased, and some RAM addresses will also be cleared.

### 4.1.22. CSI Programming

This procedure is for use in countries where CSI programming is a service function.

First, set bit 5 of bit switch 01 to 1.

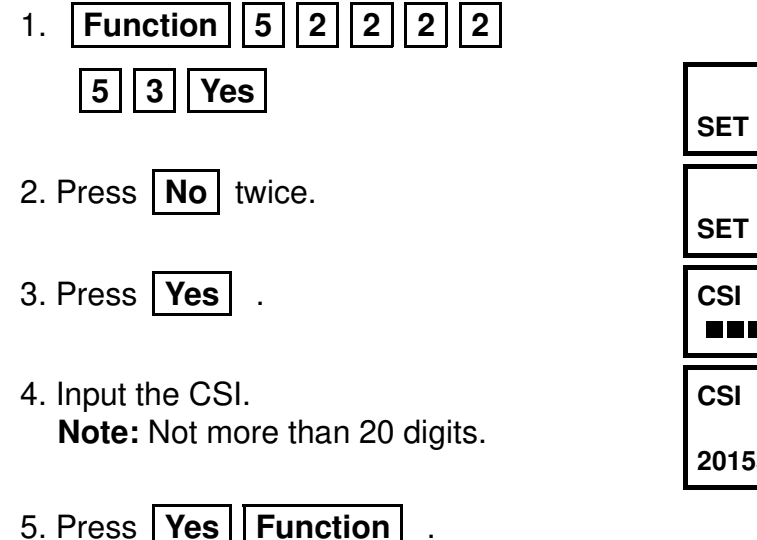

| SET RTI | <b>Y</b> /∇        |
|---------|--------------------|
| SET CSI | $\mathbf{Y}/ abla$ |
| CSI     | KPAD               |
|         |                    |
| CSI     | KPAD/Y/N           |

After you have finished, set bit 5 of bit switch 01 back to 0.

### 4.1.23. Telephone Line Type Selection

This procedure is for use in countries where telephone line type selection is a service function.

First, set bit 5 of bit switch 01 to 1.

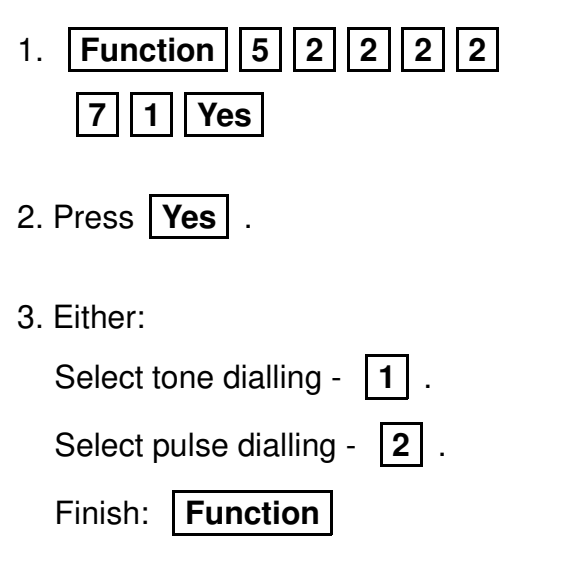

| SELECT TT/DP           | <b>Y</b> /∇ |
|------------------------|-------------|
| LINE = TT<br>TT=1 DP=2 | Y           |

After you have finished, set bit 5 of bit switch 01 back to 0.

## 4.2. BIT SWITCHES

#### WARNING

Do not adjust a bit switch that is described as "Not used", as this may cause the machine to malfunction or to operate in a manner that is not accepted by local regulations. Such bits are for use only in other areas, such as Japan.

| Bit | Switch 00                                                                                                    |                                                                                                    |
|-----|----------------------------------------------------------------------------------------------------|----------------------------------------------------------------------------------------------------|
|     | FUNCTION                                                                                                    | COMMENTS                                                                                                    |
| 0   | MTF process<br>0: Enabled 1: Disabled                                                                                         | <ul><li>0: The MTF process is used when required by the software.</li><li>1: The MTF process is never used.</li></ul>                                                                                                    |
| 1   | RAM reset level 2<br>1: Reset                                                                                                 | When this bit is set to 1, all items stored in the RAM are reset except the clock, and then this bit changes back to 0 automatically. Also, all image files in the SAF memory are erased.                                                                                                    |
| 2   | RAM reset level 3<br>1: Reset<br>Note: RAM reset level<br>1 is a RAM<br>adjustment. It is not<br>described in this<br>manual. | When this bit is set to 1, some items stored in the RAM are<br>reset, then this bit changes back to 0. All items are reset<br>except the bit switch and NCU parameter settings, clock,<br>own tel. no., CSI, RTI, TTI, Quick Dials, Speed Dials,<br>Groups, and the Journal memory. Also, all image files in the<br>SAF memory are erased.<br>This bit switch is recommended for use when it is necessary<br>to clear the SAF, as fewer RAMs will need reprogramming. |
| 3   | Memory file forwarding<br>1: Forward the files                                                                                | Use this if the printer does not work, but the user wishes to<br>print the files. First, change the fax machine's telephone<br>number (Function 51) to the number to which you wish to<br>forward the files, then set this bit to 1. All files in the memory<br>will be forwarded. This bit resets to 0 automatically.<br>However, you must return the fax machine's telephone<br>number to the original setting. The files stay in memory.                           |
| 4   | Inclusion of technical<br>data on the Journal<br><b>0:</b> No <b>1:</b> Yes                                                   | <ul> <li>1: Instead of the personal code, the following data are listed on the Journal as a six-figure number.</li> <li>First two numbers: Final modem rate (for example, 96 means 9,600 bps)</li> <li>Second two numbers (Rx mode only): Rx signal level (Level = 0 - 0.375x, where x is the value on the report; accurate to 3 dB)</li> <li>Third two numbers (Rx mode only): Rx cable equalizer; 00 = Equalizer is Off, 01 = Equalizer is On</li> </ul>            |
| 5   | Monitor speaker<br>during video data<br>communication (tx<br>and rx)<br>0: Disabled<br>1: Enabled                             | Used for testing. Set this bit to 1 to hear the fax data signal<br>(phase C of CCITT T.30 protocol).<br>Make sure that you reset this bit after testing.                                                                                                    |
| 6   | Not used                                                                                                    | Do not change the factory setting.                                                                                                    |
| Со  | ntinued on the next page                                                                                                    |                                                                                                    |

| Bit | Bit Switch 00                                                                 |                                                                                                    |  |  |  |  |  |  |
|-----|-------------------------------------------------------------------------------|----------------------------------------------------------------------------------------------------|--|--|--|--|--|--|
|     | FUNCTION                                                                      | COMMENTS                                                                                                    |  |  |  |  |  |  |
| 7   | Communication<br>parameter display<br><b>0:</b> Disabled<br><b>1:</b> Enabled | This is a fault-finding aid. The LCD shows the key<br>parameters (see below). This is normally disabled because<br>it cancels the CSI display for the user.<br>Make sure that you reset this bit after testing. |  |  |  |  |  |  |

#### Communication parameter display

| Modem rate<br>(bps)  | Sub-scan<br>Resolution         | Coding                                                              | Width and reduction                              | Mode                        | I/O Rate<br>(ms/line)         |
|----------------------|--------------------------------|---------------------------------------------------------------------|--------------------------------------------------|-----------------------------|-------------------------------|
| 96: 9600<br>72: 7200 | S: 3.85<br>I/mm<br>D: 7 7 I/mm | 1D: MH<br>2D: MR                                                    | A: A4 [8.3"]<br>B: B4 [10.1']                    | DCS:<br>CCITT G3            | 0M: 0<br>5M: 5                |
| 48: 4800<br>24: 2400 | F: 15.4 l/mm                   | 1E: MH+EFC<br>2E: MR+EFC<br>1C: MH+ECM<br>2C: MR+ECM<br>MC: MMR+ECM | C: A3 [11.7"]<br>N: No reduction<br>R: Reduction | NSS:<br>Non-<br>standard G3 | 10M: 10<br>20M: 20<br>40M: 40 |

| Bi          | Bit Switch 01                    |                         |                                |                                          |                                                                                               |                                                                                                    |  |
|-------------|----------------------------------|-------------------------|--------------------------------|------------------------------------------|-----------------------------------------------------------------------------------------------|----------------------------------------------------------------------------------------------------|--|
|             |                                  |                         |                                | FUN                                      | CTION                                                                                         | COMMENTS                                                                                                    |  |
| 0<br>1<br>2 | LCD<br>Bit                       | cor<br>2<br>0<br>0<br>1 | ntras<br>1<br>0<br>↓<br>1<br>1 | t<br>0<br>1<br>0<br>1                    | Contrast<br>Brightest<br>↓<br>↓<br>↓<br>Darkest                                               | Use these bit switches to adjust the brightness of the LCD on the operation panel.                                                                                                    |  |
| 3<br>4      | Mem<br>Bit 4<br>0<br>0<br>1<br>1 | iory                    | read<br>0<br>1<br>0<br>1       | d/wri<br>Set<br>Alw<br>Use<br>Use<br>Alw | te by RDS<br>t <b>ting</b><br>vays enabled<br>er selectable<br>er selectable<br>vays disabled | <ul> <li>(0,0): At any time, an RDS system can read or write RAM data such as TTI and bit switches.</li> <li>(0,1), (1,0): Normally, RDS systems are locked out, but the user can temporarily switch RDS on to allow an RDS operation to take place.</li> <li>RDS will automatically switch off again after a certain time, which is stored in a RAM address (see section 4-5). Note that, if an RDS operation takes place, RDS will not switch off until this time limit has expired.</li> <li>(1,1): All RDS systems are always locked out.</li> </ul> |  |
| 5           | Dedi<br>prog<br><b>0:</b> Di     | cate<br>ram<br>sab      | ed tr<br>min<br>led            | ansn<br>g/prir<br><b>1:</b> E            | nission parameter<br>nting all SAF files<br>nabled                                            | This bit must be set to 1 before attempting to<br>program dedicated transmission parameters or<br>printing all files stored in the SAF memory. If<br>CSI and /or telephone line type is a service<br>mode in your area, this bit must also be at 1<br>before programming.                                                                                                    |  |
| 6           | Not ι                            | used                    | b                              |                                          |                                                                                               | Do not change the factory setting.                                                                                                    |  |
| Сс          | ontinue                          | ed o                    | n th                           | e ne                                     | kt page                                                                                       |                                                                                                    |  |

| Bi | Bit Switch 01                                                    |                                                                                                    |  |  |  |  |  |  |  |
|----|------------------------------------------------------------------|----------------------------------------------------------------------------------------------------|--|--|--|--|--|--|--|
|    | FUNCTION                                                         | COMMENTS                                                                                                    |  |  |  |  |  |  |  |
| 7  | Auto Service Call for PM<br><b>0:</b> Enabled <b>1:</b> Disabled | <ul> <li>0: The machine will send an Auto Service Call when the PM interval has expired. This interval is adjustable by RAM address. The default setting is every 30,000 copies (based on the Print counter).</li> <li>1: The user will do maintenance as explained in the Operator's Manual whenever problems occur.</li> </ul> |  |  |  |  |  |  |  |

| Bi | Bit Switch 02                                  |                                  |                                                               |                                                                                                    |  |  |  |
|----|------------------------------------------------|----------------------------------|---------------------------------------------------------------|----------------------------------------------------------------------------------------------------|--|--|--|
|    |                                                |                                  | FUNCTION                                                      | COMMENTS                                                                                                    |  |  |  |
| 0  | Page s<br><b>0:</b> Ena                        | epar<br>bled                     | ation mark<br>1: Disabled                                     | <ul> <li>0: If a received page has to be printed out on two sheets, an "x" inside a small box is printed at the bottom right hand corner of the first sheet, and a "2" inside a small box is printed at the top right hand corner of the second sheet. This helps the user to identify pages that have been split up.</li> <li>1: No marks are printed.</li> </ul> |  |  |  |
| 1  | Repeti<br>receive<br>printer<br><b>0:</b> Disa | tion o<br>ed pa<br>pape<br>ibled | of data when the<br>ge is longer than the<br>er<br>1: Enabled | <ul> <li>0: The next page continues from where the previous page left off</li> <li>1: The final few mm of the previous page are printed at the top of the next page.</li> <li>See section 2-2-1, subsection 5, for details.</li> </ul>                                                                                                    |  |  |  |
| 2  | Reduc<br>receive<br><b>0:</b> Ena              | tion d<br>ed da<br>bled          | of the length of<br>ta<br><b>1:</b> Disabled                  | This bit determines whether incoming pages are<br>reduced to fit on the copy paper if they are<br>almost the same length as the copy paper in the<br>cassette. See section 2-2-1, subsection 5, for<br>details.                                                                                                    |  |  |  |
| 3  | Not us                                         | ed                               |                                                               | Do not change the factory settings.                                                                                                    |  |  |  |
| 4  |                                                |                                  |                                                               |                                                                                                    |  |  |  |
| 5  |                                                |                                  |                                                               |                                                                                                    |  |  |  |
|    | Maxim<br>length                                | um ti                            | ansmittable docume                                            | nt If the user wants to send very long documents such as well logs, use the 14 m or 100 m setting.                                                                                                    |  |  |  |
| 6  | Bit 7                                          | 6                                | Setting                                                       |                                                                                                    |  |  |  |
| 7  | 0                                              | 1                                | 1200 mm                                                       |                                                                                                    |  |  |  |
|    | 1                                              | 0                                | 14 m                                                          |                                                                                                    |  |  |  |
|    | 1                                              | 1                                | 100 m                                                         |                                                                                                    |  |  |  |

| Bi | Bit Switch 03                                                                                                    |                                                                                                    |  |  |  |  |  |  |
|----|----------------------------------------------------------------------------------------------------|----------------------------------------------------------------------------------------------------|--|--|--|--|--|--|
|    | FUNCTION                                                                                                    | COMMENTS                                                                                                    |  |  |  |  |  |  |
| 0  | Dialling with the handset off-hook<br><b>0:</b> Enabled<br><b>1:</b> Disabled                                    | If this bit is 1, the user will not be able to dial if the handset is off hook.                                                                                                    |  |  |  |  |  |  |
| 1  | Lifetime of polling standby files in<br>the memory<br>0: Erased after being polled<br>1: Kept until user erases  | <ul> <li>0: Messages stored for polling transmission will be erased immediately after polling.</li> <li>1: This setting allows the user to keep messages in the memory to be polled by more than one station.</li> </ul>                            |  |  |  |  |  |  |
| 2  | Inclusion of communications on<br>the Journal when no image data<br>was exchanged.<br><b>0:</b> No <b>1:</b> Yes | If communication did not reach phase 3 of<br>CCITT T.30 protocol (such as for a telephone<br>call), this communication can be listed on the<br>Journal if this bit is at 1.                                                                         |  |  |  |  |  |  |
| 3  | Printing of the error code on the<br>error report<br>0: No 1: Yes                                                | If this bit is 1, error codes are printed on the error reports for the user.                                                                                                    |  |  |  |  |  |  |
| 4  | Not used                                                                                                    | Do not change the factory setting.                                                                                                    |  |  |  |  |  |  |
| 5  | Printing the TTI in copy mode<br><b>0:</b> No <b>1:</b> Yes                                                      | If this bit is 1, the TTI stored in the machine is printed at the top of the copy.                                                                                                    |  |  |  |  |  |  |
| 6  | Printing the received RTI/CSI<br>0: No 1: Yes                                                                    | In addition to the TTI, the other end's RTI or CSI will be printed on top of the pages that the machine receives.                                                                                                    |  |  |  |  |  |  |
| 7  | Reconstruction time for the first<br>line in receive mode<br><b>0:</b> 6 s <b>1:</b> 10 s                        | When the sending terminal is controlled by a computer, there may be a delay in receiving page data after the local machine accepts set-up data and sends CFR. If this occurs, set this bit to 1 to give the sending machine more time to send data. |  |  |  |  |  |  |

| Bi | Bit Switch 04                                          |                                     |                     |                           |       |                                                                                                    |  |  |  |
|----|--------------------------------------------------------|-------------------------------------|---------------------|---------------------------|-------|----------------------------------------------------------------------------------------------------|--|--|--|
|    |                                                        | I                                   | FUNC                | CTION                     |       | COMMENTS                                                                                                    |  |  |  |
|    | Compr<br>receive                                       | essio<br>e moc                      | n mo<br>le          | des availabl              | e in  | These bits determine what capabilities are informed to the transmitting side in the protocol                                                                                                    |  |  |  |
| 0  | Bit 1                                                  | 0                                   | Мо                  | des                       |       | exchange.                                                                                                    |  |  |  |
|    | 0                                                      | 0                                   | MF                  | l only                    |       |                                                                                                    |  |  |  |
| 1  | 0                                                      | 1                                   | MF                  | R or MH                   |       |                                                                                                    |  |  |  |
|    | 1                                                      | 0                                   | MF                  | ≀ or MH, with<br>כ        |       |                                                                                                    |  |  |  |
|    | 1                                                      | 1                                   | MN<br>MH            | MR, MR, or<br>I, with EFC |       |                                                                                                    |  |  |  |
| 2  | Error c<br><b>0:</b> 10 (<br><b>1:</b> In a<br>of bits | ountii<br>20) [4<br>ccord<br>3 to 7 | ng m<br>l0]<br>ance | ethod<br>with the sett    | lings | <ul> <li>The machine counts data errors caused by a noisy line or defective machine.</li> <li><b>0:</b> If the count reaches 10 (Standard mode), 20 (Detail mode), or 40 (Fine mode), the machine sends RTN to the other end in reply to the postmessage command. As 10 (or 20 or 40) good lines cause the count to decrement, RTN will only occur in bad conditions.</li> </ul> |  |  |  |
| 3  | Burst error threshold Bit 4 3 Threshold                |                                     |                     |                           |       | If there are more consecutive error lines in the received page than the threshold specified by                                                                                                    |  |  |  |
|    | 0                                                      | 0                                   | 3                   | (6) [12]                  |       | these bits, the page is rejected. Values in                                                                                                    |  |  |  |
| 4  | 0                                                      | 1                                   | 4                   | (8) [16]                  |       | parenthesis are for Detail resolution, and those                                                                                                    |  |  |  |
|    | 1                                                      | 0                                   | 5(                  | (10) [20]                 |       | In square brackets are for Fine resolution.                                                                                                    |  |  |  |
|    | L<br>L                                                 | 1                                   | 0 (                 | [[24]                     |       |                                                                                                    |  |  |  |
| 5  | Bit 3                                                  | ne ra<br>76                         | 110<br>5            | Valuo                     |       | number of lines reaches the value determined                                                                                                    |  |  |  |
| 5  |                                                        |                                     | 0                   | 5%                        |       | by the settings of these bits. BTN will be sent to                                                                                                    |  |  |  |
| 6  | (                                                      | 0 0                                 | 1                   | 6%                        |       | the other end.                                                                                                    |  |  |  |
|    | (                                                      | ) 1                                 | 0                   | 7%                        |       |                                                                                                    |  |  |  |
| 7  | (                                                      | ) 1                                 | 1                   | 8%                        |       |                                                                                                    |  |  |  |
|    |                                                        | 1 0                                 | 0                   | 9%                        |       |                                                                                                    |  |  |  |
|    |                                                        | 10                                  | 1                   | 10%                       |       |                                                                                                    |  |  |  |

| Bi | t Switch        | n 05             |                              |                                                                                           |
|----|-----------------|------------------|------------------------------|-------------------------------------------------------------------------------------------|
|    |                 |                  | FUNCTION                     | COMMENTS                                                                                  |
|    | Compr<br>transm | ressio<br>nit mo | on modes available in<br>Ide | These bits determine what capabilities are informed to the receiving side in the protocol |
| 0  | Bit 1           | 0                | Modes                        | exchange.                                                                                 |
|    | 0               | 0                | MH only                      |                                                                                           |
| 1  | 0               | 1                | MR or MH                     |                                                                                           |
|    | 1               | 0                | MR or MH, with               |                                                                                           |
|    | - 1             | 1                | EFC<br>MMP MP or             |                                                                                           |
|    | I               | 1                | MH. with EFC                 |                                                                                           |
| 2  | PABX            | dial t           | one detection                | 0: PABX dial tone is detected in accordance                                               |
|    | <b>0:</b> Ena   | bled             |                              | with the parameters programmed in RAM. The                                                |
|    | 1: Disa         | abled            |                              | machine will wait for the dial tone before trying                                         |
|    |                 |                  |                              | to gain access to the PSTN.                                                               |
| 3  | PSTN            | dial t           | one detection                | <b>0:</b> PSTN dial tone is detected in accordance                                        |
|    | 0: Ena          | bled             |                              | with the parameters programmed in RAM. The                                                |
|    | 1. DISC         | abieu            |                              | out                                                                                       |
| 4  | Busy t          | one c            | letection                    | <b>0:</b> Busy tone is detected in accordance with the                                    |
| -  | 0: Ena          | bled             |                              | parameters programmed in RAM. The machine                                                 |
|    | 1: Disa         | abled            |                              | will not have to wait out the CCITT T1 time                                               |
|    |                 |                  |                              | before hanging up if the line is busy.                                                    |
| 5  | Not us          | ed               |                              | Do not change the factory setting.                                                        |
|    | PSTN            | acce             | ss method through            | Set these bits to match the type of signal                                                |
| 6  | PABX            | -                |                              | accepted by the PABX. If there is no PABX                                                 |
| _  | Bit 7           | 6                | Method                       | between the machine and the network, set both                                             |
| 1  | 0               | U<br>1           | NO PABX                      | DITS TO U.                                                                                |
|    | 1               | 0                | Ground Start                 |                                                                                           |
|    | 1               | 1                | Flash Start                  |                                                                                           |
|    | 0<br>1<br>1     | 1<br>0<br>1      | Ground Start<br>Flash Start  |                                                                                           |

| В | Bit Switch 06 |                         |                                                                               |  |  |  |  |  |
|---|---------------|-------------------------|-------------------------------------------------------------------------------|--|--|--|--|--|
|   |               | FUNCTION                | COMMENTS                                                                      |  |  |  |  |  |
| 0 | PSTN acces    | ss number               | Program this bit switch if the machine is behind a PABX. The access number is |  |  |  |  |  |
| 1 | Access No.    | Hex value of bit switch | the number the user must dial to get an                                       |  |  |  |  |  |
|   | 0             | F0                      | outside line. If the machine detects the                                      |  |  |  |  |  |
| 2 | $\downarrow$  | $\downarrow$            | access number at the start of a                                               |  |  |  |  |  |
|   | 9             | F9                      | telephone number, it will connect with                                        |  |  |  |  |  |
| 3 |               |                         | the PABX, pause for a few seconds,                                            |  |  |  |  |  |
|   | 00            | 00                      | then dial the number.                                                         |  |  |  |  |  |
| 4 | $\downarrow$  | $\downarrow$            | Example: If the access number for the                                         |  |  |  |  |  |
|   | 99            | 99                      | PABX is 9, the bit switch must be F9. To                                      |  |  |  |  |  |
| 5 |               |                         | do this, set all bits to 1 except bits 1 and                                  |  |  |  |  |  |
|   |               |                         | 2.                                                                            |  |  |  |  |  |
| 6 |               |                         | If there is no PABX, set all bits to 1.                                       |  |  |  |  |  |
|   |               |                         |                                                                               |  |  |  |  |  |
| 7 |               |                         |                                                                               |  |  |  |  |  |

| Bi | t Switch 07                                                                                                    |                                                                                                    |
|----|----------------------------------------------------------------------------------------------------|----------------------------------------------------------------------------------------------------|
|    | FUNCTION                                                                                                    | COMMENTS                                                                                                    |
| 0  | Back to back test<br>0: Disabled<br>1: Enabled                                                                                       | Set this bit to 1 when you wish to do a back to back test.                                                                                                    |
| 1  | Short preamble <b>0:</b> Enabled <b>1:</b> Disabled                                                                                  | If this bit is 0, the Short Preamble feature is switched on.                                                                                                    |
| 2  | Not used                                                                                                    | Do not change the factory setting.                                                                                                    |
| 3  | Echo countermeasure<br>0: Enabled<br>1: Disabled                                                                                     | If the setting is 1, the machine will hang up if<br>it receives the same signal twice. If the<br>setting is 0, the machine will ignore echoes<br>from the line.                                                                                                    |
| 4  | DIS detection number<br>0: 1<br>1: 2                                                                                                 | The machine will send DCS (G3 set-up signal) if it receives DIS. If echoes are frequent, setting this bit to 1 will allow the machine to wait for the second DIS before sending DCS.                                                                                                    |
| 5  | ECM<br><b>0:</b> On <b>1:</b> Off                                                                                                    | If this bit is 0, ECM is switched on.                                                                                                    |
| 6  | Post-message response timing (rx)<br><b>0:</b> After feed-out<br><b>1:</b> When the leading edge reaches the<br>copy feed-out sensor | <ul> <li>0: Data cannot be stored in the SAF during reception if the memory is full, so, if this bit is 0, the machine will wait until the page has been fed out. However, communication will take longer to complete.</li> <li>1: The post message response is sent earlier, but the paper has not been fed out yet, so if there is a jam after this, data may be lost. This bit is ignored during memory reception.</li> </ul> |
| 7  | FTZ protocol 0: Disabled 1: Enabled                                                                                                  | This bit must be set to 1 in Germany.                                                                                                    |

| В      | Bit Switch 08 (Transmission) |                 |                   |                                     |                                                                                                  |  |
|--------|------------------------------|-----------------|-------------------|-------------------------------------|--------------------------------------------------------------------------------------------------|--|
|        |                              |                 | FUNG              | CTION                               | COMMENTS                                                                                         |  |
| 0      | Initia<br>Bit 2              | I Tx m<br>Bit 1 | odem rat<br>Bit 0 | e<br>Setting                        | These bits set the initial starting modem rate for transmission. This rate may fall              |  |
| 1<br>2 | 0<br>0<br>0                  | 1<br>1<br>0     | 1<br>0<br>1       | 9,600 bps<br>7,200 bps<br>4,800 bps | back to a slower rate depending on line<br>conditions and the remote terminal's<br>capabilities. |  |
|        | Othe                         | r settir        | ngs: Not i        | used                                |                                                                                                  |  |
| 3      | Not ι                        | used            |                   |                                     | Do not change the factory settings.                                                              |  |
| 4      |                              |                 |                   |                                     |                                                                                                  |  |
| 5      |                              |                 |                   |                                     |                                                                                                  |  |
| 6      |                              |                 |                   |                                     |                                                                                                  |  |
| 7      |                              |                 |                   |                                     |                                                                                                  |  |

| Bi          | 3it Switch 09 (Transmission)                                                                                                  |                                                                                                    |  |  |  |  |  |
|-------------|----------------------------------------------------------------------------------------------------|----------------------------------------------------------------------------------------------------|--|--|--|--|--|
|             | FUNCTION                                                                                                    | COMMENTS                                                                                                    |  |  |  |  |  |
| 0           | CNG signal transmission in<br>manual transmission mode<br><b>0:</b> Disabled<br><b>1:</b> Enabled                             | CNG (calling tone) is normally used by auto-dial fax<br>machines to alert a manual machine operator that<br>an auto-transmitting machine is on the line waiting<br>to transmit. This tone is not needed for manual<br>operation (full number dialling).                                                                                                    |  |  |  |  |  |
| 1<br>2      | Wrong connection prevention<br>method<br>Bit 2 Bit 1 Setting<br>0 0 None<br>0 1 8 digit CSI<br>1 0 4 digit CSI<br>1 1 CSI/RTI | <ul> <li>(0,1) - The machine will not transmit if the last 8 digits of the received CSI do not match the last 8 digits of the dialled telephone number. This does not work for manual dialling.</li> <li>(1,0) - The same as above, except that only the last 4 digits are compared.</li> <li>(1,1) - The machine will not transmit if the other end does not identify itself with an RTI or CSI.</li> <li>(0,0) - Nothing is checked; transmission will always go ahead.</li> </ul> |  |  |  |  |  |
| 3           | Closed network (transmission)<br>0: Disabled<br>1: Enabled                                                                    | <b>1:</b> Transmission will not go ahead if the ID code of the other terminal does not match the ID code of this terminal. This feature may not be reliable when communicating with another maker's product.                                                                                                    |  |  |  |  |  |
| 4           | Monitor speaker status during<br>memory transmission<br><b>0:</b> Off <b>1:</b> On                                            | If this bit is 1, the speaker will operate during<br>memory transmission. Keep this bit at 0 if the user<br>complains about the noise from the speaker.                                                                                                    |  |  |  |  |  |
| 5<br>6<br>7 | Not used                                                                                                    | Do not change the factory settings.                                                                                                    |  |  |  |  |  |

| В      | Bit Switch 0A (Reception)                                      |                                                                                                    |  |  |  |  |  |
|--------|----------------------------------------------------------------|----------------------------------------------------------------------------------------------------|--|--|--|--|--|
|        | FUNCTION                                                       | COMMENTS                                                                                                    |  |  |  |  |  |
| 0      | Initial Rx modem rate Bit 2 Bit 1 Bit 0 Setting                | The setting of these bits is used to inform the sending machine of the initial starting                                                                                                    |  |  |  |  |  |
| 1      | 0 1 1 9,600 bps<br>0 1 0 7,200 bps                             | modem rate for the machine in receive mode. If 9,600 bps presents a problem                                                                                                    |  |  |  |  |  |
| 2      | 0 0 1 4,800 bps<br>0 0 0 2,400 bps<br>Other settings: Not used | during reception, use a lower setting.                                                                                                    |  |  |  |  |  |
| 3<br>4 | Not used                                                       | Do not change the factory settings.                                                                                                    |  |  |  |  |  |
| 5      |                                                                |                                                                                                    |  |  |  |  |  |
| 6      | Cable equalizer (rx mode)<br>0: Off 1: On                      | Set this bit to 1 if there is signal loss at<br>higher frequencies because of the length<br>of wire between the modem and the<br>telephone exchange.                                                                            |  |  |  |  |  |
|        |                                                                | <ul> <li>Also, try using the cable equalizer if one or more of the following symptoms occurs.</li> <li>Communication error with error codes such as 0-20, 0-23, etc.</li> <li>Modem rate fallback occurs frequently.</li> </ul> |  |  |  |  |  |
| 7      | Not used                                                       | Do not change the factory setting.                                                                                                    |  |  |  |  |  |

| Bi | Bit Switch 0B (Reception)             |                         |                   |                                                                                           |                     |                                                                                                    |  |  |
|----|---------------------------------------|-------------------------|-------------------|-------------------------------------------------------------------------------------------|---------------------|----------------------------------------------------------------------------------------------------|--|--|
|    |                                       |                         | FU                | JNCTION                                                                                   |                     | COMMENTS                                                                                                    |  |  |
| 0  | Clos<br><b>0:</b> Di<br><b>1:</b> Er  | ed ne<br>sable<br>nable | etwork<br>ed<br>d | (reception                                                                                | n)                  | 1: Reception will not go ahead if the ID code<br>of the other terminal does not match the ID<br>code of this terminal. This feature may not be<br>reliable when communicating with another<br>maker's product. |  |  |
| 1  | Trair<br><b>0:</b> Ty<br><b>1:</b> Ty | ing e<br>pe 1<br>pe 2   | error to          | olerance                                                                                  |                     | This bit determines the values available with bits 2 and 3.                                                                                                    |  |  |
| 2  | Trair                                 | ing e                   | error to          | olerance                                                                                  |                     | Type 1 can be used anywhere. Type 2 is                                                                                                    |  |  |
| 3  | Bit                                   | <b>3</b><br>0           | <b>2</b><br>0     | <b>Type 1</b><br>15                                                                       | <b>Type 2</b><br>14 | normally used only in Europe.                                                                                                    |  |  |
|    |                                       | 0                       | 1                 | 10                                                                                        | 9                   | If the machine detects more errors during                                                                                                    |  |  |
|    |                                       | 1                       | 0                 | 2                                                                                         | 4                   | training than the number set by these bits,                                                                                                    |  |  |
|    | 1 1 0 1                               |                         | 1                 | training fails and the machine will send FTT.<br>The data will be resent at a lower rate. |                     |                                                                                                    |  |  |
| 4  | Not used                              |                         |                   |                                                                                           |                     | Do not change the factory settings.                                                                                                    |  |  |
| 5  |                                       |                         |                   |                                                                                           |                     |                                                                                                    |  |  |
| 6  | ſ                                     |                         |                   |                                                                                           |                     |                                                                                                    |  |  |
| 7  |                                       |                         |                   |                                                                                           |                     |                                                                                                    |  |  |

| Bi | Bit Switch 0C                                                                           |                                                                   |  |  |  |
|----|-----------------------------------------------------------------------------------------|-------------------------------------------------------------------|--|--|--|
|    | FUNCTION                                                                                | COMMENTS                                                          |  |  |  |
| 0  | European protocol requirements<br>0: Disabled 1: Enabled                                | Adjust these bits in accordance with the country of installation. |  |  |  |
| 1  | German dialling requirements<br>0: Disabled 1: Enabled                                  |                                                                   |  |  |  |
| 2  | Austrian dialling requirements<br>0: Disabled 1: Enabled                                |                                                                   |  |  |  |
| 3  | Norwegian dialling and protocol<br>requirements<br><b>0:</b> Disabled <b>1:</b> Enabled |                                                                   |  |  |  |
| 4  | Danish dialling requirements<br>0: Disabled 1: Enabled                                  |                                                                   |  |  |  |
| 5  | French requirements 0: Disabled 1: Enabled                                              |                                                                   |  |  |  |
| 6  | Swiss requirements<br>0: Disabled 1: Enabled                                            |                                                                   |  |  |  |
| 7  | Not used                                                                                | Do not change the factory setting.                                |  |  |  |

| B | it Switch 0D                                                                                                    |                                                                                                    |
|---|----------------------------------------------------------------------------------------------------|----------------------------------------------------------------------------------------------------|
|   | FUNCTION                                                                                                    | COMMENTS                                                                                                    |
| 0 | Not used                                                                                                    | Do not change the factory settings.                                                                              |
| 1 |                                                                                                    |                                                                                                    |
| 2 |                                                                                                    |                                                                                                    |
| 3 |                                                                                                    |                                                                                                    |
| 4 |                                                                                                    |                                                                                                    |
| 5 |                                                                                                    |                                                                                                    |
| 6 | Contents of the top line of the LCD<br>when handset mode is in use<br>0: Telephone number dialled<br>1: HANDSET MODE | <ul><li>0: The telephone number being dialled is displayed.</li><li>1: Only HANDSET MODE is displayed.</li></ul> |
| 7 | Not used                                                                                                    | Do not change the factory setting.                                                                               |

| В | Bit Switch 0E            |                                               |  |  |  |
|---|--------------------------|-----------------------------------------------|--|--|--|
|   | FUNCTION                 | COMMENTS                                      |  |  |  |
| 0 | Not used                 | Do not change the factory settings.           |  |  |  |
| 1 |                          |                                               |  |  |  |
| 2 |                          |                                               |  |  |  |
| 3 |                          |                                               |  |  |  |
| 4 |                          |                                               |  |  |  |
| 5 | Conditions for reception | 1: If the sending machine does not transmit   |  |  |  |
|   | 0: Normal                | an RTI or CSI, the call will be rejected, and |  |  |  |
|   | 1: RTI or CSI needed     | the machine will send DCN.                    |  |  |  |
| 6 | Not used                 | Do not change the factory settings.           |  |  |  |
| 7 |                          |                                               |  |  |  |

| В            | it Switch 0F                                                                                                    |                                                                                                    |                                                                                                    |  |  |  |
|--------------|----------------------------------------------------------------------------------------------------|----------------------------------------------------------------------------------------------------|----------------------------------------------------------------------------------------------------|--|--|--|
|              | F                                                                                                    | FUNCTION                                                                                                    | COMMENTS                                                                                                    |  |  |  |
| 0<br>to<br>7 | Country Code<br>00: France<br>01: Germany<br>02: UK<br>03: Italy<br>04: Austria<br>05: Belgium<br>06: Denmark<br>07: Finland<br>08: Ireland<br>09: Norway<br>0A: Sweden<br>0B: Switzerlar<br>0C: Portugal<br>0D: Holland<br>0E: Spain<br>0F: Israel | 10: Not used<br>11: USA<br>12: Asia<br>13: Japan<br>14: Hong Kong<br>15: South Africa<br>16: Australia<br>17: New Zealand<br>18: Singapore<br>19: Malaysia | This country code determines the factory<br>settings of a wide range of bit switches and<br>RAM addresses. However, it has no effect<br>on the NCU parameter settings and<br>communication parameter RAM addresses;<br>these are determined by the setting of NCU<br>parameter 00 (function 96). |  |  |  |
|              | 06: Denmark<br>07: Finland<br>08: Ireland<br>09: Norway<br>0A: Sweden<br>0B: Switzerlar<br>0C: Portugal<br>0D: Holland<br>0E: Spain<br>0F: Israel                                                                                                   | 17: New Zealand<br>18: Singapore<br>19: Malaysia                                                                                                    |                                                                                                    |  |  |  |

| Bi          | Bit Switch 10                                                  |                                                                                               |                                                                                          |  |  |  |  |
|-------------|----------------------------------------------------------------|-----------------------------------------------------------------------------------------------|------------------------------------------------------------------------------------------|--|--|--|--|
|             |                                                                | FUNCTION                                                                                      | COMMENTS                                                                                 |  |  |  |  |
| 0           | Pulse dialling<br><b>Bit 1 Bit 0</b><br>0 0<br>1<br>1 0<br>1 1 | g method<br><b>Setting</b><br>Normal (P=N)<br>Oslo (P=10 - N)<br>Sweden (N+1)<br>Sweden (N+1) | P=Number of pulses sent out, N=Number<br>dialled.<br>Do not change the factory settings. |  |  |  |  |
| 2<br>3<br>4 | Not used                                                       |                                                                                               | Do not change the factory settings.                                                      |  |  |  |  |
| 5<br>6<br>7 |                                                                |                                                                                               |                                                                                          |  |  |  |  |

Bit switches 11 to 1F are not used.

## SERVICE TABLES AND PROCEDURES BIT SWITCHES

### **Factory Settings**

The factory settings of all the bit switches are shown below in hexadecimal code. The first digit represents bits 7 to 4, and the second digit represents bits 3 to 0.

Universal version

| Switch | Setting | Switch | Setting | Switch | Setting | Switch | Setting |
|--------|---------|--------|---------|--------|---------|--------|---------|
| 00     | 00      | 08     | 03      | 10     | 00      | 18     | 00      |
| 01     | 01      | 09     | 01      | 11     | 00      | 19     | 00      |
| 02     | 42      | 0A     | 03      | 12     | 28      | 1A     | 00      |
| 03     | 40      | 0B     | 02      | 13     | 00      | 1B     | 00      |
| 04     | 03      | 0C     | 01      | 14     | 00      | 1C     | 00      |
| 05     | 23      | 0D     | 00      | 15     | 00      | 1D     | 00      |
| 06     | FF      | 0E     | 00      | 16     | 00      | 1E     | 01      |
| 07     | 06      | 0F     | 02      | 17     | 00      | 1F     | 85      |

### Asia version

| Switch | Setting | Switch | Setting | Switch | Setting | Switch | Setting |
|--------|---------|--------|---------|--------|---------|--------|---------|
| 00     | 00      | 08     | 03      | 10     | 00      | 18     | 00      |
| 01     | 01      | 09     | 01      | 11     | 00      | 19     | 00      |
| 02     | 42      | 0A     | 03      | 12     | 28      | 1A     | 00      |
| 03     | 08      | 0B     | 00      | 13     | 00      | 1B     | 00      |
| 04     | 03      | 0C     | 00      | 14     | 00      | 1C     | 00      |
| 05     | 23      | 0D     | 00      | 15     | 00      | 1D     | 00      |
| 06     | FF      | 0E     | 00      | 16     | 00      | 1E     | 01      |
| 07     | 06      | 0F     | 12      | 17     | 00      | 1F     | 85      |

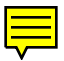

The following tables show the changes in the factory settings for each country. The settings depend on the country code (bit switch 0F).

**Note:** Changes to the country code (bit switch 0F) are not included in the following tables.

| Country     | Code | Differences (switch settings given in Hex code)                                         |
|-------------|------|-----------------------------------------------------------------------------------------|
| France      | 00   | Switch 0C: 21                                                                           |
| Germany     | 01   | Switch 02: 46, Switch 03: 41, Switch 05: 27, Switch 07:                                 |
| UK          | 02   | None (the settings for the Universal version are based<br>on those required for the UK) |
| Italy       | 03   | None                                                                                    |
| Austria     | 04   | Switch 0C: 05                                                                           |
| Belgium     | 05   | None                                                                                    |
| Denmark     | 06   | Switch 0C: 11                                                                           |
| Finland     | 07   | None                                                                                    |
| Ireland     | 08   | None                                                                                    |
| Norway      | 09   | Switch 0C: 09                                                                           |
| Sweden      | 0A   | Switch 10: 02                                                                           |
| Switzerland | 0B   | Switch 0C: 41                                                                           |
| Portugal    | 0C   | None                                                                                    |
| Holland     | 0D   | None                                                                                    |
| Spain       | 0E   | None                                                                                    |

Table 1: Based on the Universal version

Table 2: Based on the Asia version (Country code 12)

| Country      | Code | Differences (switch settings given in Hex code) |
|--------------|------|-------------------------------------------------|
| Israel       | 0F   | None                                            |
| Hong Kong    | 14   |                                                 |
| South Africa | 15   |                                                 |
| Australia    | 16   |                                                 |
| New Zealand  | 17   |                                                 |
| Singapore    | 18   |                                                 |
| Malaysia     | 19   |                                                 |

## 4.3. NCU PARAMETERS

The following tables give the RAM addresses and units of calculation of the parameters that the machine uses for ringing signal detection and automatic dialling. The factory settings for each country are also given. Most of these must be changed by RAM read/write (Function 95), but some can be changed using NCU Parameter programming (Function 96); if Function 96 can be used, this will be indicated in the Remarks column. The RAM is programmed in hex code unless (BCD) is included in the Unit column.

When using RAM read/write, you must add the bank number before the fourdigit RAM address number. See section 4-1-6 for details.

| Address | Function                                       | Unit     | Remarks                                           |  |  |
|---------|------------------------------------------------|----------|---------------------------------------------------|--|--|
| 413B    | Country code [NCU parameters<br>only]          | Hex      | Function 96 (parameter 00).                       |  |  |
| 413C    | Line current detection time                    | 20 ms    | Line current is not detected                      |  |  |
| 413D    | Line current wait time                         | _        | if 413C contains FF.                              |  |  |
| 413E    | Line current drop detect time                  |          |                                                   |  |  |
| 413F    | PSTN dial tone upper frequency<br>limit (HIGH) | Hz (BCD) | See Note 2.                                       |  |  |
| 4140    | PSTN dial tone upper frequency<br>limit (LOW)  |          |                                                   |  |  |
| 4141    | PSTN dial tone lower frequency limit (HIGH)    |          |                                                   |  |  |
| 4142    | PSTN dial tone lower frequency<br>limit (LOW)  |          |                                                   |  |  |
| 4143    | PSTN dial tone detection time                  | 20 ms    | If 4143 contains FF, the                          |  |  |
| 4144    | PSTN dial tone reset time                      | 160 ms   | machine pauses for the                            |  |  |
| 4145    | PSTN dial tone continuous tone time            | 20 ms    | pause time (4147).                                |  |  |
| 4146    | PSTN dial tone permissible drop time           |          |                                                   |  |  |
| 4147    | PSTN wait interval                             | 160 ms   |                                                   |  |  |
| 4148    | Ringback tone detection time                   | 20 ms    | Detection is disabled if this<br>contains FF.     |  |  |
| 4149    | PSTN busy tone upper frequency limit (HIGH)    | Hz (BCD) | If 4149 is FF, detection is disabled. See Note 2. |  |  |
| 414A    | PSTN busy tone upper frequency<br>limit (LOW)  |          |                                                   |  |  |
| 414B    | PSTN busy tone lower frequency<br>limit (HIGH) |          |                                                   |  |  |
| 414C    | PSTN busy tone lower frequency<br>limit (LOW)  |          |                                                   |  |  |

| Address | Function                                       | Unit           | Remarks                                              |
|---------|------------------------------------------------|----------------|------------------------------------------------------|
| 414D    | PABX dial tone upper frequency                 | Hz (BCD)       | See Note 2.                                          |
|         | limit (HIGH)                                   | · · · · ·      |                                                      |
| 414E    | PABX dial tone upper frequency                 |                |                                                      |
|         | limit (LOW)                                    |                |                                                      |
| 414F    | PABX dial tone lower frequency                 |                |                                                      |
|         | limit (HIGH)                                   |                |                                                      |
| 4150    | PABX dial tone lower frequency                 |                |                                                      |
|         | limit (LOW)                                    |                |                                                      |
| 4151    | PABX dial tone detection time                  | 20 ms          | If 4151 contains FF, the                             |
| 4152    | PABX dial tone reset time                      | 160 ms         | machine pauses for the                               |
| 4153    | PABX dial tone continuous tone                 | 20 ms          | pause time (4155).                                   |
| 44 = 4  |                                                | -              |                                                      |
| 4154    | PABX dial tone permissible drop                |                |                                                      |
| 4455    |                                                | 100            |                                                      |
| 4155    | PABX walt Interval                             | 160 ms         | Detection is dischlad if this                        |
| 4156    | time                                           | 20 MS          | contains FF.                                         |
| 4157    | PABX busy tone upper frequency<br>limit (HIGH) | Hz (BCD)       | If this is FF, detection is<br>disabled. See Note 2. |
| 4158    | PABX busy tone upper frequency limit (LOW)     |                | See Note 2.                                          |
| 4159    | PABX busy tone lower frequency                 |                |                                                      |
|         | limit (HIGH)                                   |                |                                                      |
| 415A    | PABX busy tone lower frequency                 | -              |                                                      |
|         | limit (LOW)                                    |                |                                                      |
| 415B    | Busy tone ON time: range 1                     | 20 ms          |                                                      |
| 415C    | Busy tone OFF time: range 1                    |                |                                                      |
| 415D    | Busy tone ON time: range 2                     |                |                                                      |
| 415E    | Busy tone OFF time: range 2                    |                |                                                      |
| 415F    | Busy tone ON time: range 3                     |                |                                                      |
| 4160    | Busy tone OFF time: range 3                    |                |                                                      |
| 4161    | Busy tone ON time: range 4                     |                |                                                      |
| 4162    | Busy tone OFF time: range 4                    |                |                                                      |
| 4163    | Busy tone continuous tone<br>detection time    |                |                                                      |
| 4164    | Busy tone signal state time tolerand           | e for all rang | es, and number of cycles                             |
|         | ON-OFF must be detected twice).                |                |                                                      |
|         | Tolerance (+)                                  |                |                                                      |
|         | Bit 1 0                                        |                |                                                      |
|         | 0 0 75%                                        |                |                                                      |
|         | 0 1 50%                                        |                |                                                      |
|         | 1 0 25%                                        |                |                                                      |
|         | 1 1 12.5%                                      |                |                                                      |
|         | Bits 7, 6, 5, 4 - number of cycles rec         | quired for det | ection                                               |

# SERVICE TABLES AND PROCEDURES NCU PARAMETERS

| Address | Function                                       | Unit        | Remarks                                   |  |  |
|---------|------------------------------------------------|-------------|-------------------------------------------|--|--|
| 4165    | International dial tone upper                  | Hz (BCD)    | See Note 2.                               |  |  |
|         | frequency limit (HIGH)                         | . ,         |                                           |  |  |
| 4166    | International dial tone upper                  |             |                                           |  |  |
|         | frequency limit (LOW)                          |             |                                           |  |  |
| 4167    | International dial tone lower                  |             |                                           |  |  |
|         | frequency limit (HIGH)                         |             |                                           |  |  |
| 4168    | International dial tone lower                  |             |                                           |  |  |
|         | frequency limit (LOW)                          |             |                                           |  |  |
| 4169    | International dial tone detection              | 20 ms       | If 4169 contains FF, the                  |  |  |
|         | time                                           |             | machine pauses for the                    |  |  |
| 416A    | International dial tone reset time             | 160 ms      | pause time (416D).                        |  |  |
| 416B    | International dial tone continuous tone time   | 20 ms       |                                           |  |  |
| 416C    | International dial tone permissible drop time  |             |                                           |  |  |
| 416D    | International dial wait interval               | 160 ms      |                                           |  |  |
| 416E    | Country dial tone upper frequency limit (HIGH) | Hz (BCD)    | See Note 2.                               |  |  |
| 416F    | Country dial tone upper frequency              | -           |                                           |  |  |
|         | limit (LOW)                                    |             |                                           |  |  |
| 4170    | Country dial tone lower frequency limit (HIGH) |             |                                           |  |  |
| 4171    | Country dial tone lower frequency              |             |                                           |  |  |
|         | limit (LOW)                                    |             |                                           |  |  |
| 4172    | Country dial tone detection time               | 20 ms       | If 4172 contains FF, the                  |  |  |
| 4173    | Country dial tone reset time                   | 160 ms      | machine pauses for the pause time (4176). |  |  |
| 4174    | Country dial tone continuous tone              | 20 ms       |                                           |  |  |
| 4175    | Country dial tone permissible drop             |             |                                           |  |  |
| 4175    | time                                           |             |                                           |  |  |
| 4176    | Country dial wait interval                     | 160 ms      |                                           |  |  |
| 4177    | Grounding time (ground start                   | 20 ms       | The Gs relay is closed for                |  |  |
| ,       | mode)                                          | 20 1110     | this interval.                            |  |  |
| 4178    | Break time (flash start mode)                  | 1 ms        | The Di relay is open for this             |  |  |
|         |                                                |             | interval.                                 |  |  |
| 4179    | International dial access code                 | BCD         | For a code of 100:                        |  |  |
| 417A    |                                                |             | 4179 - F1                                 |  |  |
|         |                                                |             | 417A - 00                                 |  |  |
| 417B    | PABX pause time                                | 20 ms       |                                           |  |  |
| 417C    | Progress tone detection level, and             | Bit 7 Bit 6 | dBm                                       |  |  |
|         | cadence detection enable flags                 | 1 1         | -53                                       |  |  |
|         |                                                | 1 0         | -32.5                                     |  |  |
|         |                                                | 0 1         | -40.5                                     |  |  |
|         |                                                | 0 0         | -29                                       |  |  |
|         |                                                | Bits 3 2 1  | 0 - See Note 3                            |  |  |
| 417D    | CCITT T1 time                                  | 2.56 s      |                                           |  |  |

| Address | Function                                                                    | Unit                 | Remarks                                           |
|---------|-----------------------------------------------------------------------------|----------------------|---------------------------------------------------|
| 417E    | Max. number of dials per station                                            | 1                    |                                                   |
|         | (not using memory)                                                          |                      |                                                   |
| 417F    | Redial interval (not using memory)                                          | 1 min                |                                                   |
| 4180    | Interval between dialling to<br>different stations                          | 2.56 s               |                                                   |
| 4181    | Tx level from modem                                                         | - dBm                | Function 96 (parameter 01).                       |
| 4182    | Acceptable ringing signal<br>frequency: range 1, upper limit                | 1000/<br>.672N       | Function 96 (parameter 02).                       |
| 4183    | Acceptable ringing signal<br>frequency: range 1, lower limit                | (Hz). N is the value | Function 96 (parameter 03).                       |
| 4184    | Acceptable ringing signal frequency: range 2, upper limit                   | stored<br>using      | Function 96 (parameter 04).                       |
| 4185    | Acceptable ringing signal<br>frequency: range 2, lower limit                | Function<br>96.      | Function 96 (parameter 05).                       |
| 4186    | Number or rings until a call is detected                                    | 1                    | Function 96 (parameter 06).                       |
| 4187    | Minimum required length of the first ring                                   | 20 ms                | See Note 6. Function 98 (parameter 07).           |
| 4188    | Minimum required length of the<br>second and subsequent rings               |                      | Function 96 (parameter 08).                       |
| 4189    | Ringing signal detection reset time                                         | 40 ms                | Function 96 (parameter 09).                       |
| 418A    | Time between opening or closing<br>the Ds relay and opening the Di<br>relay | 1 ms                 | See Notes 5 and 8.<br>Function 96 (parameter 10). |
| 418B    | Break time for pulse dialling                                               |                      | See Note 5. Function 96 (parameter 11).           |
| 418C    | Make time for pulse dialling                                                |                      | See Note 5. Function 96 (parameter 12).           |
| 418D    | Time between final Di relay<br>closure and Ds relay opening or<br>closing   |                      | See Notes 5 and 8.<br>Function 96 (parameter 13). |
| 418E    | Pause between dialled digits (pulse dial mode)                              | 20 ms                | See Note 5. Function 96 (parameter 14).           |
| 418F    | Time waited when a pause is entered at the operation panel                  |                      | Function 96 (parameter 15).                       |
| 4190    | DTMF tone on time                                                           | 1 ms                 | Function 96 (parameter 16).                       |
| 4191    | DTMF tone off time                                                          |                      | Function 96 (parameter 17).                       |
| 4192    | DTMF tone attenuation value                                                 | - dBm                | Function 96 (parameter 18).<br>See Note 7.        |
| 41B3    | Max. time limit to dial a number                                            | 2.56 s               | All countries: 15[H] (53.76 s)                    |
| 41B4    | Max. no of consecutive pauses in a telephone number                         | Hex                  | Germany: 1, Others: 250                           |

#### SERVICE TABLES AND PROCEDURES NCU PARAMETERS

### Notes

- 1. If a setting is not required, store FF in the address.
- 2. Tone frequencies are stored in BCD in the following format. Examples:
  a) 380 Hz HIGH 0 3 LOW 8 0
  b) 1210 Hz HIGH 1 2 LOW 1 0
- 3. Italy and Belgium only

RAM address 417C: the lower four bits have the following meaning.
Bit 3 1: Country dial tone cadence detection enabled
Bit 2 1: International dial tone cadence detection enabled
Bit 1 1: PABX dial tone cadence detection enabled
Bit 0 1: PSTN dial tone cadence detection enabled

If bit 3 is 1, the functions of the following RAM addresses are changed. 4172: tolerance for on or off state duration (%), coded as in 4164. 4174: on time, hex code (unit = 10 ms) 4175: off time, hex code (unit = 10 ms)

If bits 2, 1, or 0 are 1, the functions of the following addresses are changed in a similar way to that described for bit 3 = 1. Bit 2 = 1: 4169, 416B, 416C Bit 1 = 1: 4151, 4153, 4154 Bit 0 = 1: 4143, 4145, 4146

4. Belgium only

Address 4144 for DTMF dialling is 3.04 s. This can be adjusted by RAM read/write. However, if pulse dial mode is selected, a value of 20 ms from the ROM is used, and this cannot be adjusted.

- 5. Pulse dial parameters (addresses 418A to 418F) are the values for 10 pps. If 20 pps is used, the machine automatically compensates.
- 6. The first ring may not be detected until 1 to 2.5 wavelengths after the time specified by this parameter.
- N must be between 0 and 15. The attenuation levels are as follows. High frequency tone: - N dBm Low frequency tone: - N - 3 dBm
- 418A: Europe Between Ds opening and Di opening, France Between Ds closing and Di opening 418D: Europe - Between Ds closing and Di closing, France - Between Ds opening and Di closing

On the following pages, there are tables of factory settings for each country. To enable the factory settings for a particular nation, program the Country Code (RAM address 413B [use hex codes] or use Function 96 [input the decimal value]) to the appropriate setting. The country code also affects the NCU signal status (see section 2-3-7).

- For each RAM address, there are two columns. The left hand column shows the actual value of the parameter. The right hand column shows the value of the factory setting that is stored in the RAM. The factory settings are quoted either in hexadecimal code (the actual contents of the RAM address) if there is a H after the value in the table, or in decimal (converted from the actual hex contents of the RAM address) if there is no H after the value.
- Some RAMs must be stored using BCD; see the NCU Parameter definition table for details.
- If the table entry is blank, this means that the value is not used.

#### Country Code for NCU Parameters [or RAM Address 413B, in hex code]:

France: 00, Germany: 01, UK: 02, Italy: 03, Austria: 04, Belgium: 05, Denmark: 06, Finland: 07, Ireland: 08, Norway: 09, Sweden: 10 [0A], Switzerland: 11 [0B], Portugal: 12 [0C], Holland: 13 [0D], Spain: 14 [0E], Israel: 15 [0F], USA: 17 [11], Asia: 18 [12], Japan: 19 [13], Australia: 22 [16]

**Tx Level (RAM Address 4181):** All countries 6 (- 6dB), except the UK (10 [-10dB]), USA (9[-9dB]), and Australia (12[-12dB]).

| Country   | 41    | 3C | 41    | 3D  | 41     | 3E | 4      | 13F/414 | 3F/4140 |  |
|-----------|-------|----|-------|-----|--------|----|--------|---------|---------|--|
| France    |       |    |       |     |        |    | 474 Hz | 04(H)   | 74(H)   |  |
| Germany   | 1.1 s | 55 | 4.1 s | 205 | 1.06 s | 53 | 498 Hz | 04(H)   | 98(H)   |  |
| UK/Univ   |       |    |       |     |        |    |        |         |         |  |
| Italy     |       |    |       |     |        |    | 471 Hz | 04(H)   | 71(H)   |  |
| Austria   |       |    |       |     |        |    | 512 Hz | 05(H)   | 12(H)   |  |
| Belgium   |       |    |       |     |        |    | 471 Hz | 04(H)   | 71(H)   |  |
| Denmark   |       |    |       |     |        |    | 512 Hz | 05(H)   | 12(H)   |  |
| Finland   |       |    |       |     |        |    | 536 Hz | 05(H)   | 36(H)   |  |
| Ireland   | 1.1 s | 55 | 4.1 s | 205 | 1.06 s | 53 | 450 Hz | 04(H)   | 50(H)   |  |
| Norway    |       |    |       |     |        |    | 512 Hz | 05(H)   | 12(H)   |  |
| Sweden    |       |    |       |     |        |    | 512 Hz | 05(H)   | 12(H)   |  |
| Switz.    | 1.1 s | 55 | 4.1 s | 205 |        |    | 608 Hz | 06(H)   | 08(H)   |  |
| Portugal  |       |    |       |     |        |    | 450 Hz | 04(H)   | 50(H)   |  |
| Holland   |       |    |       |     |        |    | 563 Hz | 05(H)   | 63(H)   |  |
| Spain     |       |    |       |     |        |    | 480 Hz | 04(H)   | 80(H)   |  |
| Israel    | 1.1 s | 55 | 4.1 s | 205 | 1.06 s | 53 | 498 Hz | 04(H)   | 98(H)   |  |
| USA       |       |    |       |     |        |    |        |         |         |  |
| Asia      |       |    |       |     |        |    |        |         |         |  |
| Australia |       |    |       |     |        |    | 450 Hz | 04(H)   | 50(H)   |  |

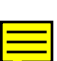

# SERVICE TABLES AND PROCEDURES NCU PARAMETERS

| Country   | 4      | 4141/4142 |       | 41     | 4143  |        | 4144 |        | 4145 |  |
|-----------|--------|-----------|-------|--------|-------|--------|------|--------|------|--|
| France    | 406 Hz | 04(H)     | 06(H) | 2 s    | 100   | 12 s   | 75   | 1 s    | 50   |  |
| Germany   | 370 Hz | 03(H)     | 70(H) | 2.1 s  | 105   | 20 s   | 125  | 2.1 s  | 105  |  |
| UK        |        |           |       |        |       |        |      |        |      |  |
| Italy     | 391 Hz | 03(H)     | 91(H) | 2, 50% | 21(H) | 10.9 s | 68   | 0.6 s  | 60   |  |
| Austria   | 380 Hz | 03(H)     | 80(H) | 2.1 s  | 105   | 10.1 s | 63   | 0.8 s  | 40   |  |
| Belgium   | 405 Hz | 04(H)     | 05(H) | 0.6 s  | 30    | 3.04 s | 19   | 0.6 s  | 30   |  |
| Denmark   | 340 Hz | 03(H)     | 40(H) | 1.3 s  | 65    | 10.1 s | 63   | 1.3 s  | 65   |  |
| Finland   | 315 Hz | 03(H)     | 15(H) | 4.1 s  | 205   | 10.1 s | 63   | 4.1 s  | 205  |  |
| Ireland   | 200 Hz | 02(H)     | 00(H) | 2.1 s  | 105   | 10.2 s | 64   | 2.1 s  | 105  |  |
| Norway    | 340 Hz | 03(H)     | 40(H) | 1.1 s  | 55    | 20 s   | 125  | 1.1 s  | 55   |  |
| Sweden    | 340 Hz | 03(H)     | 40(H) | 1.92 s | 96    | 5.12 s | 32   | 1.92 s | 96   |  |
| Switz.    | 338 Hz | 03(H)     | 38(H) | 1.92 s | 96    | 10.9 s | 68   | 1.92 s | 96   |  |
| Portugal  | 300 Hz | 03(H)     | 00(H) | 2.1 s  | 105   | 9.9 s  | 62   | 2.1 s  | 105  |  |
| Holland   | 76 Hz  | 00(H)     | 76(H) | 1.1 s  | 55    | 20 s   | 125  | 1.1 s  | 55   |  |
| Spain     | 320 Hz | 03(H)     | 20(H) | 1.5 s  | 75    | 12.8 s | 80   | 0.72 s | 36   |  |
| Israel    | 340 Hz | 03(H)     | 40(H) | 2.1 s  | 105   | 20 s   | 125  | 2.1 s  | 105  |  |
| USA       |        |           |       |        |       |        |      |        |      |  |
| Asia      |        |           |       |        |       |        |      |        |      |  |
| Australia | 390 Hz | 03(H)     | 90(H) | 3.0 s  | 150   | 6 s    | 38   | 2 s    | 100  |  |

| Country   | 41     | 46  | 41     | 47 | 41    | 48 | 4 <sup>-</sup> | 4149/414A |        |  |
|-----------|--------|-----|--------|----|-------|----|----------------|-----------|--------|--|
| France    | 0.04 s | 2   | 0 s    | 0  |       |    | 474 Hz         | 04 (H)    | 74 (H) |  |
| Germany   | 0.08 s | 4   | 4 s    | 25 |       |    | 510 Hz         | 05 (H)    | 10 (H) |  |
| UK/Univ   |        |     | 4 s    | 25 |       |    | 430 Hz         | 04 (H)    | 30 (H) |  |
| Italy     | 1 s    | 100 | 4 s    | 25 |       |    | 529 Hz         | 05 (H)    | 29 (H) |  |
| Austria   | 0.08 s | 4   | 4 s    | 25 | 0.1 s | 5  | 512 Hz         | 05 (H)    | 12 (H) |  |
| Belgium   | 0.08 s | 4   | 4 s    | 25 |       |    | 471 Hz         | 04 (H)    | 71 (H) |  |
| Denmark   | 0.08 s | 4   | 4 s    | 25 |       |    |                |           |        |  |
| Finland   | 0.08 s | 4   | 4 s    | 25 |       |    |                |           |        |  |
| Ireland   | 0.08 s | 4   | 4 s    | 25 |       |    | 430 Hz         | 04 (H)    | 30 (H) |  |
| Norway    | 0.08 s | 4   | 4 s    | 25 |       |    | 512 Hz         | 05 (H)    | 12 (H) |  |
| Sweden    | 0.04 s | 2   | 4 s    | 25 |       |    | 512 Hz         | 05 (H)    | 12 (H) |  |
| Switz.    | 0.04 s | 2   | 4 s    | 25 | 0.1 s | 5  | 608 Hz         | 06 (H)    | 08 (H) |  |
| Portugal  | 0.08 s | 4   | 4 s    | 25 |       |    |                |           |        |  |
| Holland   | 0.08 s | 4   | 4 s    | 25 |       |    | 563 Hz         | 05 (H)    | 63 (H) |  |
| Spain     | 0.1 s  | 5   | 3.04 s | 19 |       |    | 460 Hz         | 04 (H)    | 60 (H) |  |
| Israel    | 0.08 s | 4   | 4 s    | 25 |       |    | 498 Hz         | 04 (H)    | 98 (H) |  |
| USA       |        |     | 2.08 s | 13 |       |    |                |           |        |  |
| Asia      |        |     | 2.08 s | 13 |       |    |                |           |        |  |
| Australia | 0.02 s | 1   | 3.04 s | 19 |       |    | 450 Hz         | 04 (H)    | 50 (H) |  |

4-31

| Country   | 41     | 4B/414 | Ю     | 41     | 414D/414E |       |        | 414F/4150 |       |  |
|-----------|--------|--------|-------|--------|-----------|-------|--------|-----------|-------|--|
| France    | 406 Hz | 04(H)  | 06(H) | 900 Hz | 09(H)     | 00(H) | 300 Hz | 03(H)     | 00(H) |  |
| Germany   | 350 Hz | 03(H)  | 50(H) |        |           |       |        |           |       |  |
| UK/Univ   | 360 Hz | 03(H)  | 60(H) |        |           |       |        |           |       |  |
| Italy     | 329 Hz | 03(H)  | 29(H) | 512 Hz | 05(H)     | 12(H) | 391 Hz | 03(H)     | 91(H) |  |
| Austria   | 380 Hz | 03(H)  | 80(H) |        |           |       |        |           |       |  |
| Belgium   | 405 Hz | 04(H)  | 05(H) |        |           |       |        |           |       |  |
| Denmark   |        |        |       |        |           |       |        |           |       |  |
| Finland   |        |        |       |        |           |       |        |           |       |  |
| Ireland   | 370 Hz | 03(H)  | 70(H) |        |           |       |        |           |       |  |
| Norway    | 340 Hz | 03(H)  | 40(H) |        |           |       |        |           |       |  |
| Sweden    | 340 Hz | 03(H)  | 40(H) |        |           |       |        |           |       |  |
| Switz.    | 338 Hz | 03(H)  | 38(H) | 608 Hz | 06(H)     | 08(H) | 338 Hz | 03(H)     | 38(H) |  |
| Portugal  |        |        |       |        |           |       |        |           |       |  |
| Holland   | 320 Hz | 03(H)  | 20(H) | 563 Hz | 05(H)     | 63(H) | 76 Hz  | 00(H)     | 76(H) |  |
| Spain     | 380 Hz | 03(H)  | 80(H) |        |           |       |        |           |       |  |
| Israel    | 370 Hz | 03(H)  | 70(H) | 563 Hz | 05(H)     | 63(H) | 370 Hz | 03(H)     | 70(H) |  |
| USA       |        |        |       |        |           |       |        | •         |       |  |
| Asia      |        |        |       |        |           |       |        |           |       |  |
| Australia | 390 Hz | 03(H)  | 90(H) | 450 Hz | 04(H)     | 50(H) | 390 Hz | 03(H)     | 90(H) |  |

| Country   | 41    | 51  | 41     | 52  | 41     | 53  | 41    | 54 | 41     | 55 |
|-----------|-------|-----|--------|-----|--------|-----|-------|----|--------|----|
| France    | 2 s   | 100 | 12 s   | 75  | 1 s    | 50  | 40 ms | 2  | 0 s    | 0  |
| Germany   |       |     |        |     |        |     |       |    | 4 s    | 25 |
| UK/Univ   |       |     |        |     |        |     |       |    | 4 s    | 25 |
| Italy     | 2 s   | 100 | 10.1 s | 63  | 0.18 s | 9   | 80 ms | 4  | 4 s    | 25 |
| Austria   |       |     |        |     |        |     |       |    | 4 s    | 25 |
| Belgium   |       |     |        |     |        |     |       |    | 4 s    | 25 |
| Denmark   |       |     |        |     |        |     |       |    | 4 s    | 25 |
| Finland   |       |     |        |     |        |     |       |    | 4 s    | 25 |
| Ireland   |       |     |        |     |        |     |       |    | 4 s    | 25 |
| Norway    |       |     |        |     |        |     |       |    | 4 s    | 25 |
| Sweden    |       |     |        |     |        |     |       |    | 4 s    | 25 |
| Switz.    | 0.8 s | 40  | 9.9 s  | 62  | 0.8 s  | 40  | 80 ms | 4  | 4 s    | 25 |
| Portugal  |       |     |        |     |        |     |       |    | 4 s    | 25 |
| Holland   | 1.1 s | 55  | 20 s   | 125 | 1.1 s  | 55  | 80 ms | 4  | 4 s    | 25 |
| Spain     |       |     |        |     |        |     |       |    | 3.04 s | 19 |
| Israel    | 2.1 s | 105 | 20 s   | 125 | 2.1 s  | 105 | 80 ms | 4  | 4 s    | 25 |
| USA       |       |     |        |     |        |     |       |    | 4 s    | 25 |
| Asia      |       |     |        |     |        |     |       |    | 4 s    | 25 |
| Australia | 3 s   | 150 | 6 s    | 38  | 2 s    | 100 | 20 ms | 1  | 3.04 s | 19 |

# SERVICE TABLES AND PROCEDURES NCU PARAMETERS

| Country   | 41 | 56 | 4      | 157/415 | 8     | 4      | 159/415 | A     |
|-----------|----|----|--------|---------|-------|--------|---------|-------|
| France    |    |    |        |         |       |        |         |       |
| Germany   |    |    |        |         |       |        |         |       |
| UK/Univ   |    |    |        |         |       |        |         |       |
| Italy     |    |    |        |         |       |        |         |       |
| Austria   |    |    |        |         |       |        |         |       |
| Belgium   |    |    |        |         |       |        |         |       |
| Denmark   |    |    |        |         |       |        |         |       |
| Finland   |    |    |        |         |       |        |         |       |
| Ireland   |    |    |        |         |       |        |         |       |
| Norway    |    |    |        |         |       |        |         |       |
| Sweden    |    |    |        |         |       |        |         |       |
| Switz.    |    |    | 608 Hz | 06(H)   | 08(H) | 338 Hz | 03(H)   | 38(H) |
| Portugal  |    |    |        |         |       |        |         |       |
| Holland   |    |    |        |         |       |        |         |       |
| Spain     |    |    |        |         |       |        |         |       |
| Israel    |    |    | 563 Hz | 05(H)   | 63(H) | 370 Hz | 03(H)   | 70(H) |
| USA       |    |    |        |         |       |        |         |       |
| Asia      |    |    |        |         |       |        |         |       |
| Australia |    |    | 450 Hz | 04(H)   | 50(H) | 390 Hz | 03(H)   | 90(H) |

| Country   | 41     | 5B | 41     | 415C |        | 5D | 41     | 5E | 41     | 5F |
|-----------|--------|----|--------|------|--------|----|--------|----|--------|----|
| France    | 0.5 s  | 25 | 0.5 s  | 25   |        |    |        |    |        |    |
| Germany   | 0.24 s | 12 | 0.24 s | 12   | 0.48 s | 24 | 0.48 s | 24 | 0.14 s | 7  |
| UK/Univ   | 0.38 s | 19 | 0.38 s | 19   | 0.4 s  | 20 | 0.34 s | 17 | 0.22 s | 11 |
| Italy     | 0.2 s  | 10 | 0.2 s  | 10   |        |    |        |    |        |    |
| Austria   | 0.2 s  | 10 | 0.2 s  | 10   | 0.3 s  | 15 | 0.3 s  | 15 | 0.4 s  | 20 |
| Belgium   | 0.5 s  | 25 | 0.5 s  | 25   | 0.16 s | 8  | 0.16 s | 8  |        |    |
| Denmark   |        |    |        |      |        |    |        |    |        |    |
| Finland   |        |    |        |      |        |    |        |    |        |    |
| Ireland   | 0.5 s  | 25 | 0.5 s  | 25   | 0.74 s | 37 | 0.74 s | 37 | 0.36 s | 18 |
| Norway    | 0.34 s | 17 | 0 s    | 0    |        |    |        |    |        |    |
| Sweden    | 0.24 s | 12 | 0.24 s | 12   | 0.24 s | 12 | 0.74 s | 37 |        |    |
| Switz.    | 0.22 s | 11 | 0.24 s | 12   | 0.3 s  | 15 | 0.44 s | 22 | 0.48 s | 24 |
| Portugal  |        |    |        |      |        |    |        |    |        |    |
| Holland   | 0.24 s | 12 | 0.24 s | 12   | 0.5 s  | 25 | 0.5 s  | 25 |        |    |
| Spain     | 0.16 s | 8  | 0.16 s | 8    | 0.16 s | 8  | 0.16 s | 8  |        |    |
| Israel    | 0.24 s | 12 | 0.24 s | 12   | 0.48 s | 24 | 0.48 s | 24 |        |    |
| USA       |        |    |        |      |        |    |        |    |        |    |
| Asia      |        |    |        |      |        |    |        |    |        |    |
| Australia | 0.36 s | 18 | 0.36 s | 18   | 0.38 s | 19 | 0.38 s | 19 | 0.24 s | 12 |

| Country   | 41     | 60 | 41     | 61 | 41    | 62 | 41    | 63  | 41      | 64    |
|-----------|--------|----|--------|----|-------|----|-------|-----|---------|-------|
| France    |        |    |        |    |       |    |       |     | 4, 12.5 | 43(H) |
| Germany   | 0.48 s | 24 |        |    |       |    |       |     | 3, 50   | 31(H) |
| UK/Univ   | 0.52 s | 26 |        |    |       |    | 2 s   | 100 | 4, 12.5 | 43(H) |
| Italy     |        |    |        |    |       |    |       |     | 4, 50   | 41(H) |
| Austria   | 0.4 s  | 20 |        |    |       |    |       |     | 4, 25   | 42(H) |
| Belgium   |        |    |        |    |       |    |       |     | 4, 12.5 | 43(H) |
| Denmark   |        |    |        |    |       |    |       |     |         |       |
| Finland   |        |    |        |    |       |    |       |     |         |       |
| Ireland   | 0.36 s | 18 |        |    |       |    | 0.7 s | 35  | 4, 12.5 | 43(H) |
| Norway    |        |    |        |    |       |    |       |     | 4, 75   | 40(H) |
| Sweden    |        |    |        |    |       |    |       |     | 4, 12.5 | 43(H) |
| Switz.    | 0.6 s  | 30 | 0.16 s | 8  | 0.6 s | 30 |       |     | 3, 50   | 31(H) |
| Portugal  |        |    |        |    |       |    |       |     |         |       |
| Holland   |        |    |        |    |       |    |       |     | 4, 50   | 41(H) |
| Spain     |        |    |        |    |       |    |       |     | 4, 50   | 41(H) |
| Israel    |        |    |        |    |       |    |       |     | 4, 50   | 41(H) |
| USA       |        |    |        |    |       |    |       |     |         |       |
| Asia      |        |    |        |    |       |    |       |     |         |       |
| Australia | 0.24 s | 12 | 0.5 s  | 25 | 0.5 s | 25 |       |     | 4. 50   | 41(H) |

| Country   | 4      | 165/416 | 6     | 4      | 167/416 | 8     | 41     | 69    |
|-----------|--------|---------|-------|--------|---------|-------|--------|-------|
| France    | 474 Hz | 04(H)   | 74(H) | 406 Hz | 04(H)   | 06(H) | 2 s    | 100   |
| Germany   |        |         |       |        |         |       |        |       |
| UK/Univ   |        |         |       |        |         |       |        |       |
| Italy     |        |         |       |        |         |       |        |       |
| Austria   |        |         |       |        |         |       |        |       |
| Belgium   | 1160Hz | 11(H)   | 60(H) | 1110Hz | 11(H)   | 10(H) | 4, 50% | 41(H) |
| Denmark   |        |         |       |        |         |       |        |       |
| Finland   |        |         |       |        |         |       |        |       |
| Ireland   |        |         |       |        |         |       |        |       |
| Norway    |        |         |       |        |         |       |        |       |
| Sweden    |        |         |       |        |         |       |        |       |
| Switz.    |        |         |       |        |         |       |        |       |
| Portugal  |        |         |       |        |         |       |        |       |
| Holland   | 563 Hz | 05(H)   | 63(H) | 76 Hz  | 00(H)   | 76(H) | 1.1 s  | 55    |
| Spain     | 620 Hz | 06(H)   | 20(H) | 580 Hz | 05(H)   | 80(H) | 1.5 s  | 75    |
| Israel    |        |         |       |        |         |       |        |       |
| USA       |        |         |       |        |         |       |        |       |
| Asia      |        |         |       |        |         |       |        |       |
| Australia |        |         |       |        |         |       |        |       |

# SERVICE TABLES AND PROCEDURES NCU PARAMETERS

| Country   | 41     | 6A  | 41     | 6B | 41     | 416C 416I |        | 6D | 416E/416F   |
|-----------|--------|-----|--------|----|--------|-----------|--------|----|-------------|
| France    | 12 s   | 75  | 1 s    | 50 | 0.04 s | 2         | 0      | 0  |             |
| Germany   |        |     |        |    |        |           | 0      | 0  |             |
| UK/Univ   |        |     |        |    |        |           | 0      | 0  |             |
| Italy     |        |     |        |    |        |           | 0      | 0  |             |
| Austria   |        |     |        |    |        |           | 0      | 0  |             |
| Belgium   | 20 s   | 125 | 0.33 s | 33 | 0.69 s | 69        | 0      | 0  | Only upod   |
| Denmark   |        |     |        |    |        |           | 0      | 0  | by          |
| Finland   |        |     |        |    |        |           | 0      | 0  | Sweden:     |
| Ireland   |        |     |        |    |        |           | 0      | 0  | 512 Hz      |
| Norway    |        |     |        |    |        |           | 0      | 0  | 416E: 05(H) |
| Sweden    |        |     |        |    |        |           | 0      | 0  | 416F: 12(H) |
| Switz.    |        |     |        |    |        |           | 0      | 0  |             |
| Portugal  |        |     |        |    |        |           | 0      | 0  |             |
| Holland   | 20 s   | 125 | 1.1 s  | 55 | 0.08 s | 4         | 0      | 0  |             |
| Spain     | 12.8 s | 80  | 0.72 s | 36 | 0.1 s  | 5         | 3.04 s | 19 |             |
| Israel    |        |     |        |    |        |           | 0      | 0  |             |
| USA       |        |     |        |    |        |           | 0      | 0  |             |
| Asia      |        |     |        |    |        |           | 0      | 0  |             |
| Australia |        |     |        |    |        |           | 0      | 0  |             |

| Country   | 4      | 170/417 | 71    | 41     | 72 | 41   | 73  | 41     | 74 |
|-----------|--------|---------|-------|--------|----|------|-----|--------|----|
| France    |        |         |       |        |    |      |     |        |    |
| Germany   |        |         |       |        |    |      |     |        |    |
| UK/Univ   |        |         |       |        |    |      |     |        |    |
| Italy     |        |         |       |        |    |      |     |        |    |
| Austria   |        |         |       |        |    |      |     |        |    |
| Belgium   |        |         |       |        |    |      |     |        |    |
| Denmark   |        |         |       |        |    |      |     |        |    |
| Finland   |        |         |       |        |    |      |     |        |    |
| Ireland   |        |         |       |        |    |      |     |        |    |
| Norway    |        |         |       |        |    |      |     |        |    |
| Sweden    | 340 Hz | 03(H)   | 40(H) | 1.02 s | 51 | 20 s | 125 | 0.26 s | 13 |
| Switz.    |        |         |       |        |    |      |     |        |    |
| Portugal  |        |         |       |        |    |      |     |        |    |
| Holland   |        |         |       |        |    |      |     |        |    |
| Spain     |        |         |       |        |    |      |     |        |    |
| Israel    |        |         |       |        |    |      |     |        |    |
| USA       |        |         |       |        |    |      |     |        |    |
| Asia      |        |         |       |        |    |      |     |        |    |
| Australia |        |         |       |        |    |      |     |        |    |

| Country   | 41     | 75 | 41 | 76 | 41    | 77  | 4178  |    |  |
|-----------|--------|----|----|----|-------|-----|-------|----|--|
| France    |        |    | 0  | 0  | 0     | 0   | 0     | 0  |  |
| Germany   |        |    | 0  | 0  | 0.3 s | 15  | 90 ms | 90 |  |
| UK/Univ   |        |    | 0  | 0  | 0.3 s | 15  | 90 ms | 90 |  |
| Italy     |        |    | 0  | 0  | 0.3 s | 15  | 90 ms | 90 |  |
| Austria   |        |    | 0  | 0  | 0.3 s | 15  | 90 ms | 90 |  |
| Belgium   |        |    | 0  | 0  | 2 s   | 100 | 90 ms | 90 |  |
| Denmark   |        |    | 0  | 0  | 0.3 s | 15  | 90 ms | 90 |  |
| Finland   |        |    | 0  | 0  | 0.3 s | 15  | 90 ms | 90 |  |
| Ireland   |        |    | 0  | 0  | 0.3 s | 15  | 90 ms | 90 |  |
| Norway    |        |    | 0  | 0  | 0.5 s | 25  | 90 ms | 90 |  |
| Sweden    | 0.08 s | 4  | 0  | 0  | 0.3 s | 15  | 90 ms | 90 |  |
| Switz.    |        |    | 0  | 0  | 0.3 s | 15  | 90 ms | 90 |  |
| Portugal  |        |    | 0  | 0  | 0.3 s | 15  | 90 ms | 90 |  |
| Holland   |        |    | 0  | 0  | 0.3 s | 15  | 90 ms | 90 |  |
| Spain     |        |    | 0  | 0  | 2 s   | 100 | 90 ms | 90 |  |
| Israel    |        |    | 0  | 0  | 0.3 s | 15  | 90 ms | 90 |  |
| USA       |        |    | 0  | 0  | 0     | 0   | 0     | 0  |  |
| Asia      |        |    | 0  | 0  | 0     | 0   | 0     | 0  |  |
| Australia |        |    | 0  | 0  | 0     | 0   | 0     | 0  |  |

| Country   | 4   | 179/417 | 'A    | 41  | 7B  | 41    | 7C    | $\begin{array}{c c c c c c c c c c c c c c c c c c c $ |    |
|-----------|-----|---------|-------|-----|-----|-------|-------|--------------------------------------------------------|----|
| France    | 19  | FF(H)   | 19(H) |     |     | -53   | C0(H) | 53.8 s                                                 | 21 |
| Germany   | 00  | FF(H)   | 00(H) |     |     | -53   | C0(H) | 53.8 s                                                 | 21 |
| UK/Univ   | 010 | F0(H)   | 10(H) | 1 s | 50  | -53   | C0(H) | 53.8 s                                                 | 21 |
| Italy     | 00  | FF(H)   | 00(H) |     |     | -53   | C1(H) | 53.8 s                                                 | 21 |
| Austria   | 00  | FF(H)   | 00(H) |     |     | -53   | C0(H) | 53.8 s                                                 | 21 |
| Belgium   | 00  | FF(H)   | 00(H) |     |     | -32.5 | 84(H) | 58.9 s                                                 | 23 |
| Denmark   | 009 | F0(H)   | 09(H) |     |     | -32.5 | 80(H) | 53.8 s                                                 | 21 |
| Finland   | 990 | F9(H)   | 90(H) | 2 s | 100 | -32.5 | 80(H) | 53.8 s                                                 | 21 |
| Ireland   | 16  | FF(H)   | 16(H) |     |     | -40.5 | 40(H) | 53.8 s                                                 | 21 |
| Norway    | 095 | F0(H)   | 95(H) |     |     | -32.5 | 80(H) | 53.8 s                                                 | 21 |
| Sweden    | 009 | F0(H)   | 09(H) |     |     | -32.5 | 80(H) | 53.8 s                                                 | 21 |
| Switz.    | 00  | FF(H)   | 00(H) |     |     | -40.5 | 40(H) | 92.2 s                                                 | 36 |
| Portugal  | 00  | FF(H)   | 00(H) |     |     | -32.5 | 80(H) | 53.8 s                                                 | 21 |
| Holland   | 09  | FF(H)   | 09(H) |     |     | -29   | 00(H) | 53.8 s                                                 | 21 |
| Spain     | 07  | FF(H)   | 07(H) |     |     | -40.5 | 40(H) | 79.4 s                                                 | 31 |
| Israel    | 00  | FF(H)   | 00(H) |     |     | -53   | C0(H) | 58.9 s                                                 | 23 |
| USA       |     |         |       |     |     | -53   | C0(H) | 53.8 s                                                 | 21 |
| Asia      |     |         |       |     |     | -53   | C0(H) | 53.8 s                                                 | 21 |
| Australia |     |         |       |     |     | -53   | C0(H) | 53.8 s                                                 | 21 |

## SERVICE TABLES AND PROCEDURES NCU PARAMETERS

Norway

Sweden

Portugal

Holland

Spain

Israel

USA

Asia

Australia

Switz.

55.1

59.5

59.5

39.2

74.4

57.2

27

25

25

38

20

26

24.0

40.2

40.2

19.3

22.2

22.2

62

37

37

77

67

67

| Country   | 41   | 7E   | 41   | 7F     | 41     | 80 | 4182  | (Hz) | 4183  | (Hz) |
|-----------|------|------|------|--------|--------|----|-------|------|-------|------|
| France    | 5    | 5    | 5    | 5      | 7.68 s | 3  | 53.1  | 28   | 43.8  | 34   |
| Germany   | 4    | 4    | 2    | 2      | 12.8 s | 5  | 64.7  | 23   | 20.7  | 72   |
| UK/Univ   | 3    | 3    | 2    | 2      | 12.8 s | 5  | 19.8  | 75   | 11.6  | 128  |
| Italy     | 3    | 3    | 2    | 2      | 17.92s | 7  | 55.1  | 27   | 12.7  | 117  |
| Austria   | 3    | 3    | 2    | 2      | 12.8 s | 5  | 70.9  | 21   | 40.2  | 37   |
| Belgium   | 4    | 4    | 6    | 6      | 15.36s | 6  | 29.8  | 50   | 13.5  | 110  |
| Denmark   | 3    | 3    | 1    | 1      | 12.8 s | 5  | 29.8  | 50   | 19.6  | 76   |
| Finland   | 3    | 3    | 2    | 2      | 12.8 s | 5  | 32.3  | 46   | 17.3  | 86   |
| Ireland   | 3    | 3    | 2    | 2      | 12.8 s | 5  | 27.1  | 55   | 14.4  | 103  |
| Norway    | 3    | 3    | 2    | 2      | 12.8 s | 5  | 64.7  | 23   | 17.3  | 86   |
| Sweden    | 3    | 3    | 2    | 2      | 12.8 s | 5  | 30.3  | 49   | 19.1  | 78   |
| Switz.    | 5    | 5    | 1    | 1      | 12.8 s | 5  | 59.5  | 25   | 19.1  | 78   |
| Portugal  | 3    | 3    | 1    | 1      | 12.8 s | 5  | 64.7  | 23   | 12.5  | 119  |
| Holland   | 3    | 3    | 1    | 1      | 12.8 s | 5  | 29.2  | 51   | 20.1  | 74   |
| Spain     | 3    | 3    | 1    | 1      | 48.64s | 19 | 29.2  | 51   | 19.6  | 76   |
| Israel    | 14   | 14   | 1    | 1      | 12.8 s | 5  | 59.5  | 25   | 11.7  | 127  |
| USA       | 3    | 3    | 5    | 5      | 12.8 s | 5  | 23.3  | 64   | 11.7  | 127  |
| Asia      | 3    | 3    | 5    | 5      | 12.8 s | 5  | 23.3  | 64   | 11.7  | 127  |
| Australia | 10   | 10   | 5    | 5      | 15.36s | 6  | 73.2  | 21   | 9.7   | 154  |
|           |      |      |      |        |        |    |       |      |       |      |
| Country   | 4184 | (Hz) | 4185 | 5 (Hz) | 41     | 86 | 41    | 87   | 41    | 88   |
| France    |      |      |      |        | 1      | 1  | 0.1 s | 5    | 0.1 s | 5    |
| Germany   |      |      |      |        | 1      | 1  | 0.2 s | 10   | 0.2 s | 10   |
| UK/Univ   | 49.6 | 30   | 17.3 | 86     | 1      | 1  | 0.2 s | 10   | 0.2 s | 10   |
| Italy     |      |      |      |        | 2      | 2  | 0.2 s | 10   | 0.2 s | 10   |
| Austria   |      |      |      |        | 1      | 1  | 0.2 s | 10   | 0.2 s | 10   |
| Belgium   |      |      |      |        | 2      | 2  | 0.1 s | 5    | 0.2 s | 10   |
| Denmark   | 59.5 | 25   | 40.2 | 37     | 1      | 1  | 0.2 s | 10   | 0.2 s | 10   |
| Finland   | 62.0 | 24   | 19.3 | 77     | 2      | 2  | 0.5 s | 25   | 0.5 s | 25   |
| Ireland   |      |      |      |        | 1      | 1  | 0.2 s | 10   | 0.2 s | 10   |

4

1

1

3

1

1

2

2

1

1

3

1

1

3

1

1

2

2

1

1

3

0.3 s

0.1 s

0

0.2 s

0.2 s

0.2 s

0.1 s

0.2 s

0.2 s

0.2 s

15

5

0

10

10

10

5

10

10

10

0.3 s

0.1 s

0

0.2 s

0.2 s

0.2 s

0.1 s

0.2 s

0.2 s

0.2 s

15

5

0

10

10

10

5

10

10

10

| Country   | 41    | 89  | 41    | 41 <u>8</u> A |       | 8B | 41    | BC | 41    | 8D |
|-----------|-------|-----|-------|---------------|-------|----|-------|----|-------|----|
| France    | 3.8 s | 95  | 67 ms | 67            | 67 ms | 67 | 33 ms | 33 | 50 ms | 50 |
| Germany   | 8 s   | 200 | 53 ms | 53            | 57 ms | 57 | 41 ms | 41 | 50 ms | 50 |
| UK/Univ   | 8 s   | 200 | 255ms | 255           | 61 ms | 61 | 33 ms | 33 | 50 ms | 50 |
| Italy     | 8 s   | 200 | 61 ms | 61            | 60 ms | 60 | 40 ms | 40 | 50 ms | 50 |
| Austria   | 8 s   | 200 | 53 ms | 53            | 61 ms | 61 | 39 ms | 39 | 50 ms | 50 |
| Belgium   | 8 s   | 200 | 61 ms | 61            | 67 ms | 67 | 33 ms | 33 | 50 ms | 50 |
| Denmark   | 8 s   | 200 | 53 ms | 53            | 67 ms | 67 | 33 ms | 33 | 50 ms | 50 |
| Finland   | 8 s   | 200 | 61 ms | 61            | 56 ms | 56 | 42 ms | 42 | 50 ms | 50 |
| Ireland   | 8 s   | 200 | 255ms | 255           | 67 ms | 67 | 33 ms | 33 | 50 ms | 50 |
| Norway    | 8 s   | 200 | 61 ms | 61            | 59 ms | 59 | 41 ms | 41 | 50 ms | 50 |
| Sweden    | 8 s   | 200 | 100ms | 100           | 60 ms | 60 | 40 ms | 40 | 70 ms | 70 |
| Switz.    | 8 s   | 200 | 60 ms | 60            | 60 ms | 60 | 40 ms | 40 | 60 ms | 60 |
| Portugal  | 8 s   | 200 | 61 ms | 61            | 66 ms | 66 | 34 ms | 34 | 50 ms | 50 |
| Holland   | 8 s   | 200 | 61 ms | 61            | 61 ms | 61 | 39 ms | 39 | 50 ms | 50 |
| Spain     | 6 s   | 150 | 75 ms | 75            | 60 ms | 60 | 33 ms | 33 | 75 ms | 75 |
| Israel    | 8 s   | 200 | 61 ms | 61            | 61 ms | 61 | 39 ms | 39 | 50 ms | 50 |
| USA       | 8 s   | 200 | 80 ms | 80            | 62 ms | 62 | 41 ms | 41 | 80 ms | 80 |
| Asia      | 8 s   | 200 | 61 ms | 61            | 66 ms | 66 | 34 ms | 34 | 50 ms | 50 |
| Australia | 8 s   | 200 | 255ms | 255           | 66 ms | 66 | 34 ms | 34 | 70 ms | 70 |

| Country   | 41     | 8E | 41     | 8F  | 41    | 90  | 41     | 91  | 41 | 92 |
|-----------|--------|----|--------|-----|-------|-----|--------|-----|----|----|
| France    | 0.8 s  | 40 | 0      | 0   | 70 ms | 70  | 70 ms  | 70  | 15 | 15 |
| Germany   | 0.92 s | 46 | 0.92 s | 46  | 90 ms | 90  | 90 ms  | 90  | 7  | 7  |
| UK/Univ   | 0.54 s | 27 | 0.66 s | 33  | 0.1 s | 100 | 0.1 s  | 100 | 9  | 9  |
| Italy     | 0.8 s  | 40 | 3 s    | 150 | 70 ms | 70  | 70 ms  | 70  | 6  | 6  |
| Austria   | 0.88 s | 44 | 0.92 s | 46  | 70 ms | 70  | 70 ms  | 70  | 6  | 6  |
| Belgium   | 0.86 s | 43 | 0.52 s | 26  | 70 ms | 70  | 70 ms  | 70  | 6  | 6  |
| Denmark   | 0.52 s | 26 | 0.52 s | 26  | 90 ms | 90  | 90 ms  | 90  | 9  | 9  |
| Finland   | 0.8 s  | 40 | 1.2 s  | 60  | 70 ms | 70  | 75 ms  | 75  | 9  | 9  |
| Ireland   | 0.6 s  | 30 | 0.66 s | 33  | 70 ms | 70  | 70 ms  | 70  | 9  | 9  |
| Norway    | 0.66 s | 33 | 0.66 s | 33  | 70 ms | 70  | 70 ms  | 70  | 9  | 9  |
| Sweden    | 0.8 s  | 40 | 0.52 s | 26  | 70 ms | 70  | 70 ms  | 70  | 9  | 9  |
| Switz.    | 0.52 s | 26 | 0      | 0   | 70 ms | 70  | 70 ms  | 70  | 6  | 6  |
| Portugal  | 0.66 s | 33 | 0.66 s | 33  | 70 ms | 70  | 70 ms  | 70  | 9  | 9  |
| Holland   | 0.66 s | 33 | 0.66 s | 33  | 70 ms | 70  | 70 ms  | 70  | 9  | 9  |
| Spain     | 0.64 s | 32 | 2 s    | 100 | 70 ms | 70  | 0.14 s | 140 | 6  | 6  |
| Israel    | 0.92 s | 46 | 2.02 s | 101 | 90 ms | 90  | 90 ms  | 90  | 6  | 6  |
| USA       | 0.8 s  | 40 | 2.02 s | 101 | 0.1 s | 100 | 0.1 s  | 100 | 8  | 8  |
| Asia      | 0.72 s | 36 | 2.02 s | 101 | 0.1 s | 100 | 0.11 s | 110 | 6  | 6  |
| Australia | 0.8 s  | 40 | 2.02 s | 101 | 0.1 s | 100 | 0.11 s | 110 | 10 | 10 |

#### **Additional NCU Parameters**

**V.21 detection level (RAM Address 4193, hex code):** All countries 73(H), except Germany, which is 7B(H).

**Rx data detection level (RAM Address 4194, hex code):** All countries 73(H), except Germany, which is 7B(H).

**800 Hz tx level (RAM Address 4195/4196, hex code):** All countries 31BF(H), except Germany, which is 2641(H).

**1100 Hz tx level (RAM Address 4197/4198, hex code):** All countries 31BF(H), except Germany, which is 2917(H).

**2100 Hz tx level (RAM Address 4199/419A, hex code):** All countries 31BF(H), except Germany, which is 3774(H).

## 4.4. DEDICATED TRANSMISSION PARAMETERS

Each Quick Dial Key and Speed Dial Code has three bytes of programmable parameters allocated to it. If transmissions to a particular machine often experience problems, store that terminal's fax number as a Quick Dial or Speed Dial, and adjust the parameters allocated to that number.

The programming procedure will be explained first. Then, the three bytes will be described.

### 4.4.1. Programming Procedure

- 1. Set bit 5 of bit switch 01 to 1.
- 2. Either use Function 32 (for a Quick Dial number) or Function 33 (for a Speed Dial number)

**Example:** Change the Parameters in Quick Dial 10.

- 3. **Function** 3 2 Yes
- 4. Press Quick Dial key **10**

|                   |      |      |                    | 5E |
|-------------------|------|------|--------------------|----|
| Note: When selec  | ting | g Sp | eed Dial 10        |    |
| with Function 33: | 1    | 0    | at the ten key pad |    |

5. **Yes** 

| TX PARAMETER 1 | Y |
|----------------|---|
| 1111 1111      |   |

T PARAMETER?

QUICK/V

Y/N

QUICK 10

PRINT LIST V

6. The settings for byte 1 are now displayed. Press a number from 0 to 7 corresponding to the bit that you wish to change.

Example: Change bit 7 to 0: 7

| TX PARAMETER 1 | Y |
|----------------|---|
| 0111 1111      |   |

- 7. Either:
  - Select another byte: **Yes** until the correct byte is displayed. Then go to step 6. If you press Yes while byte 3 is displayed, you can go back to step 4 and select another number.
  - Finish: Function
- 8. After finishing, set bit 5 of bit switch 01 to 0.

#### SERVICE TABLES AND PROCEDURES DEDICATED TRANSMISSION PARAMETERS

### 4.4.2. Parameters

| Byte 1 |                                                                                                    |               |                 |                  |            |                                                                                                    |
|--------|----------------------------------------------------------------------------------------------------|---------------|-----------------|------------------|------------|----------------------------------------------------------------------------------------------------|
|        |                                                                                                    | F             | UNC             | TION             |            | COMMENTS                                                                                                    |
| 0<br>1 | Initial Tx modem rate<br>Bit 1 Bit 0 Setting<br>0 0 9,600 bps<br>0 1 7.200 bps                                |               |                 |                  |            | If training with a particular remote terminal<br>always takes too long, the initial modem rate<br>may be too high. Reduce the initial Tx modem<br>rate using these bits.                                                                                                    |
|        | 1 C<br>1 1                                                                                                    | )             |                 | 4,800<br>2,400   | bps<br>bps |                                                                                                    |
| 2      | Tx level<br>Bit 2                                                                                             | 3             | 4               | 5                | Level      | If communication with a particular remote<br>terminal often contains errors, the signal level                                                                                                    |
| 3<br>4 | (dBiii)<br>0<br>0                                                                                             | 0<br>0        | 0<br>0          | 0<br>1           | 0<br>-1    | communications with that terminal until the results are better.                                                                                                    |
| 5      | 0<br>0                                                                                                    | 0<br>0<br>and | 1<br>1<br>so or | 0<br>1<br>n unti | -2<br>-3   |                                                                                                    |
| 6      | 1                                                                                                    | 1             | 1               | 1                | -15        | Do not obcase the factory acting                                                                                                    |
| 7      | Dedicated transmission parameters<br>for this Quick/Speed Dial number<br><b>0:</b> Disabled <b>1:</b> Enabled |               |                 |                  |            | <ul> <li>Do not change the factory setting.</li> <li>0: The parameters in these three bytes will be ignored. The current settings of the relevant bit switches, NCU parameters, and RAM addresses will be used.</li> <li>1: The parameters in these three bytes will be used when transmitting to the fax number stored in the Quick Dial Key or Speed Dial Code that these bytes are allocated to.</li> </ul> |

| Byte 2 |                                                                                       |                                                                                                    |  |  |
|--------|---------------------------------------------------------------------------------------|----------------------------------------------------------------------------------------------------|--|--|
|        | FUNCTION                                                                              | COMMENTS                                                                                                    |  |  |
| 0      | DIS/NSF detection method<br><b>0:</b> First DIS or NSF<br><b>1:</b> Second DIS or NSF | Set this bit to 1 if echoes on the line are<br>interfering with the set-up protocol at the start of<br>transmission. The machine will then wait for the<br>second DIS or NSF before sending DCS or<br>NSS. |  |  |
| 1      | ECM during transmission<br><b>0:</b> Enabled<br><b>1:</b> Disabled                    | For example, if ECM is switched on but is not<br>wanted when sending to a particular terminal,<br>set this bit to 1.                                                                                       |  |  |
| 2      | Not used                                                                              | Do not change the factory settings.                                                                                                    |  |  |
| 3      |                                                                                       |                                                                                                    |  |  |
| 4      |                                                                                       |                                                                                                    |  |  |
| Сс     | Continued on the next page                                                            |                                                                                                    |  |  |

4-41

#### SERVICE TABLES AND PROCEDURES DEDICATED TRANSMISSION PARAMETERS

| Byte 2 |                 |                |                              |                                                                                      |  |  |
|--------|-----------------|----------------|------------------------------|--------------------------------------------------------------------------------------|--|--|
|        |                 |                | FUNCTION                     | COMMENTS                                                                             |  |  |
|        | Compr<br>transm | essio<br>it mo | on modes available in<br>ode | These bits determine the capabilities that are informed to the other terminal during |  |  |
| 5      | Bit 6           | 5              | Modes                        | transmission.                                                                        |  |  |
|        | 0               | 0              | MMR, MR, or MH               |                                                                                      |  |  |
| 6      | 0               | 1              | MR or MH                     |                                                                                      |  |  |
|        | 1               | 0              | MH only                      |                                                                                      |  |  |
|        | 1               | 1              | MH only                      |                                                                                      |  |  |
| 7      | Short p         | orean          | nble                         | If this bit is 1, Short Preamble is always used                                      |  |  |
|        | <b>0:</b> Disa  | abled          |                              | when transmitting to this terminal.                                                  |  |  |
|        | <b>1:</b> Ena   | bled           |                              |                                                                                      |  |  |

#### Byte 3

#### FUNCTION AND COMMENTS

CCITT T1 timer

If you wish to use a different T1 timer than the NCU parameter setting when sending to a particular terminal, adjust this byte. The T1 timer is the BCD value of this byte, multiplied by 2.56 seconds.

Caution: Note that if the value of this byte is 0, the T1 timer will be 35 s.

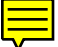

**Caution:** If the value of byte 3 is 0, the CCITT T1 timer is 35 s, which may not be appropriate for your area. Therefore, every time you program a set of dedicated transmission parameters, be sure to check the contents of byte 3 and adjust if necessary.

## 4.5. USEFUL RAM ADDRESSES

| 4044                                                                                                    |                                                                                              |
|----------------------------------------------------------------------------------------------------|----------------------------------------------------------------------------------------------|
| Bit 2: Forwarding<br>Bit 3: Authorized reception<br>Bit 6: Continuous polling                                                                                                    | 0: Enabled, 1: Disabled<br>0: Enabled, 1: Disabled<br>0: Disabled, 1: Enabled                |
| Dit 0. Continuous poning                                                                                                    | 0. Disabled, 1. Litabled                                                                     |
| <b>4045</b><br>Bit 0: Display of both RTI and CSI on the LCD<br>Bit 2: Printout of forwarded messages                                                                                                    | 0: Disabled, 1: Enabled<br>0: Disabled, 1: Enabled                                           |
| 4047: Number of page retransmission attempts (Hex code)                                                                                                    |                                                                                              |
| 4048                                                                                                    |                                                                                              |
| Bit 5: Stop key during memory transmission<br>Bit 6: First page to be retransmitted (memory tx)                                                                                                    | 0: Disabled, 1: Enabled                                                                      |
| 0. The page that was r                                                                                                    | ioi seni conecily, 1. Fage 1                                                                 |
| <b>4049</b><br>Bit 0: Keystroke Program execution method<br>0: Press the programmed Quick Dial Key<br>1: Press the programmed Quick Dial Key then                                                                 | the Start key                                                                                |
| Bit 2: RDS<br>Bit 3: On-hook dial                                                                                                    | 0: Enabled, 1: Disabled<br>0: Enabled, 1: Disabled                                           |
| <b>404B:</b> Contrast threshold - Lighten (Hex code, from 00 to 1F)<br><b>404C:</b> Contrast threshold - Normal (Hex code, from 00 to 1F)<br><b>404D:</b> Contrast threshold - Darken (Hex code, from 00 to 1F)   | 00: All Black, 1F: All White<br>00: All Black, 1F: All White<br>00: All Black, 1F: All White |
| <b>404F - 4051:</b> Page separation and data reduction parameters: Feed"                                                                                                    | see section 2-2-1, "Paper                                                                    |
| 4053Bit 0: Default resolution used for copy mode0: As selected                                                                                                    | by the user, 1: Fine                                                                         |
| <b>4054</b><br>Bit 0: Reduction during printing                                                                                                    | 0: Disabled, 1: Enabled                                                                      |
| 4055                                                                                                    | ·                                                                                            |
| The amount of remaining memory below which ringing detection ception) is disabled if the printer is out of action (hex code, from<br>• One page is about 24 kbytes                                                | on (and therefore substitute re-<br>n 00 to FF, unit = kbytes)                               |
| <ul> <li>If this is kept at 0, the machine will detect ringing signals and<br/>there is no memory space left. This will result in communicat</li> </ul>                                                           | d go into receive mode even if<br>tion failure.                                              |
| 4057                                                                                                    |                                                                                              |
| <ul> <li>Image/Text detection threshold in halftone mode (Hex: 00 - 1F)</li> <li>01: Almost all the data will be processed without halftone, explored and the data will be processed without halftone.</li> </ul> | ven if the fax message contains                                                              |
| <ul> <li>The threshold increases with increments in the setting from 00, 1F: Almost all the data will be halftone processed, even i only text.</li> </ul>                                                         | 01 to 1F.<br>If the fax message contains                                                     |
| 4058: Number of redialling attempts, including the first dialling                                                                                                    | attempt (memory tx)<br>Hex : 00 - FF                                                         |
| <b>4059:</b> Redialling interval (memory tx)<br><b>405D:</b> Time for which RDS is enabled after the user has switch                                                                                              | Hex: 00 - FF (minutes)<br>ned it on BCD: 00 - 99 (hours)                                     |
410E - 4110: PM interval

|      | Bits 7 - 4           | Bits 3 - 0    |
|------|----------------------|---------------|
| 410E | Tens                 | Units         |
| 410F | Thousands            | Hundreds      |
| 4110 | Hundred<br>thousands | Ten thousands |

#### **Factory Settings**

The factory settings of the above RAM addresses are shown below in hexadecimal code. The first digit represents bits 7 to 4, and the second digit represents bits 3 to 0.

Universal version

| RAM  | Setting | RAM  | Setting | RAM  | Setting |
|------|---------|------|---------|------|---------|
| 4044 | 31      | 404C | 0D      | 4054 | 00      |
| 4045 | 00      | 404D | 0B      | 4055 | 40      |
| 4047 | 03      | 404F | FF      | 4057 | 0C      |
| 4048 | 08      | 4050 | 00      | 4058 | 05      |
| 4049 | 1A      | 4051 | 0A      | 4059 | 05      |
| 404B | 0F      | 4053 | 00      | 405D | 24      |

Asia version

| RAM  | Setting | RAM  | Setting | RAM  | Setting |
|------|---------|------|---------|------|---------|
| 4044 | 31      | 404C | 0D      | 4054 | 00      |
| 4045 | 00      | 404D | 0B      | 4055 | 00      |
| 4047 | 03      | 404F | FF      | 4057 | 0C      |
| 4048 | 08      | 4050 | 00      | 4058 | 05      |
| 4049 | 1A      | 4051 | 0A      | 4059 | 05      |
| 404B | 0F      | 4053 | 00      | 405D | 24      |

#### SERVICE TABLES AND PROCEDURES USEFUL RAM ADDRESSES

The following tables show the changes in the factory settings with the different country code settings.

| Table 1: Based on | the Universal version |
|-------------------|-----------------------|
|-------------------|-----------------------|

| Country     | Code | Differences (switch settings given in Hex code)                                      |
|-------------|------|--------------------------------------------------------------------------------------|
| France      | 00   | None                                                                                 |
| Germany     | 01   | 4045: 01                                                                             |
| UK          | 02   | None (the settings for the Universal version are based on those required for the UK) |
| Italy       | 03   | None                                                                                 |
| Austria     | 04   | 4049: 1B                                                                             |
| Belgium     | 05   | None                                                                                 |
| Denmark     | 06   | None                                                                                 |
| Finland     | 07   | None                                                                                 |
| Ireland     | 08   | None                                                                                 |
| Norway      | 09   | None                                                                                 |
| Sweden      | 0A   | None                                                                                 |
| Switzerland | 0B   | None                                                                                 |
| Portugal    | 0C   | None                                                                                 |
| Holland     | 0D   | None                                                                                 |
| Spain       | 0E   | None                                                                                 |

Table 2: Based on the Asia version (Country code 12)

| Country      | Code | Differences (switch settings given in Hex code) |   |
|--------------|------|-------------------------------------------------|---|
| Israel       | 0F   | None                                            |   |
| Hong Kong    | 14   |                                                 | 6 |
| South Africa | 15   |                                                 |   |
| Australia    | 16   |                                                 |   |
| New Zealand  | 17   |                                                 |   |
| Singapore    | 18   |                                                 |   |
| Malaysia     | 19   |                                                 | l |

**Note:** When programming a RAM address, you have to enter the bank number before the four-digit RAM address. In this machine, the bank number is always 2. For example, to program RAM address 4044 using Function 95, you have to input 24044.

# 4.6. SPECIAL TOOLS AND LUBRICANTS

- Scan line test chart: P/N H0819502
- 8 line/mm test pattern: P/N H0419001
- Test lead: P/N H0419002
- SBU adjustment knobs: P/N H0129300
- Allen wrench
- Lens block positioning tool: P/N H0819503
   For how to use, see the following diagram

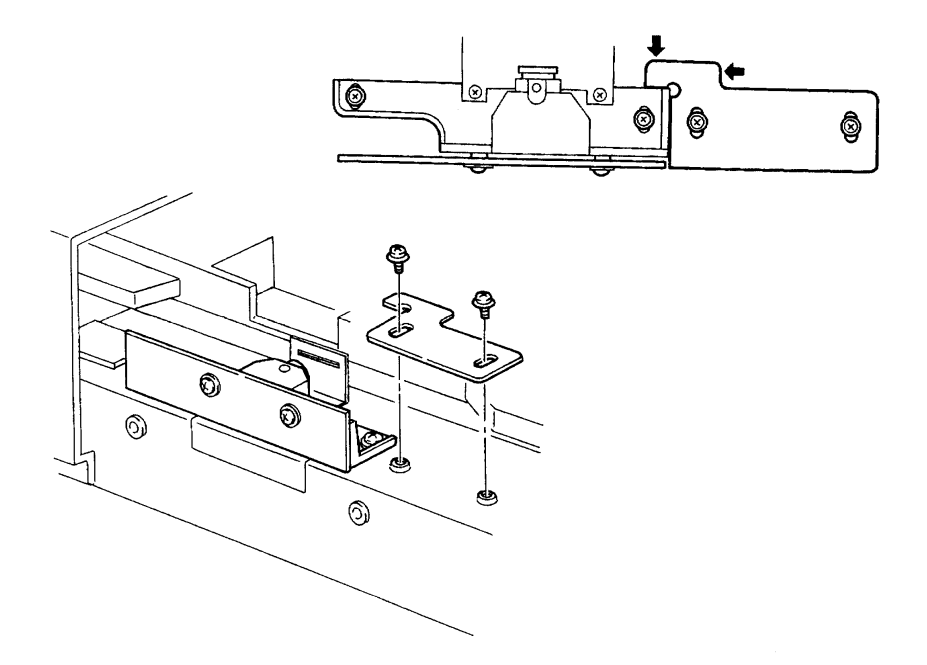

4

# SERVICE TABLES AND PROCEDURES PM TABLE

# 4.7. PM TABLE

#### Scanner

C: Clean, L: Lubricate, R: Replace

| Item                   | 10K | 30K | 60K | 1 year | Notes                  |
|------------------------|-----|-----|-----|--------|------------------------|
| Exposure Glass         | С   | С   | С   | С      | Soft cloth and alcohol |
| R1 and R2 Rollers      | С   | С   | С   | С      | Soft cloth and alcohol |
| Pick-up Torque Limiter |     | L   | L   |        | Use Mobil Temp 78.     |
| White Plate            | С   | С   | С   | С      | Soft cloth and water   |
| Feed Roller            | С   | R   | R   | С      | Soft cloth and water   |
| Pick-up Roller         | С   | R   | R   | С      | Soft cloth and water   |
| Separation Roller      | С   | R   | R   | С      | Soft cloth and water   |
| Shutter Torque Limiter |     | L   | L   |        | Use Mobil Temp 78.     |

## Printer and Upper Cassette

| Item                         | 10K | 30K | 60K | 1 year | Notes                   |
|------------------------------|-----|-----|-----|--------|-------------------------|
| Paper Feed Roller            | С   | С   | R   | С      | Soft cloth and alcohol  |
| Relay Roller                 | С   | С   | С   | С      | Soft cloth and alcohol  |
| Registration Rollers         | С   | С   | С   | С      | Soft cloth and alcohol  |
| Thermistor                   |     | С   | С   |        | Soft cloth and alcohol  |
| Hot Roller Strippers         |     | С   | С   |        | Cotton swab and alcohol |
| Feed-out Roller              | С   | С   | С   | С      | Soft cloth and alcohol  |
| Hot Roller                   |     |     | R   |        | Soft cloth and alcohol  |
| Pressure Roller (Fusing)     |     |     | R   |        |                         |
| Thermostat                   |     | С   | С   |        | Soft cloth and alcohol  |
| Cleaning Pad                 | R   | R   | R   |        |                         |
| Transfer Corona Unit         | С   | С   | R   | С      | Soft cloth/cotton swab  |
| Charge Corona Unit           | С   | С   | R   |        | and alcohol             |
| Corona Wires                 | С   | С   |     | С      |                         |
| Quenching Lamp               | С   | С   | С   | С      |                         |
| Laser Optics Shield<br>Glass | С   | С   | С   | С      |                         |
| Development Unit             |     |     | R   |        |                         |
| Ozone Filter                 | R   | R   | R   |        |                         |

#### Lower Cassette

| Item                      | 10K | 30K | 60K | 1 year | Notes                  |
|---------------------------|-----|-----|-----|--------|------------------------|
| Pick-up and Feed Rollers  | С   | R   | R   | С      | Soft cloth and alcohol |
| Separation Roller         | С   | R   | R   | С      | Soft cloth and alcohol |
| Relay Rollers             | С   | С   | С   | С      | Soft cloth and alcohol |
| Separation Torque Limiter |     | L   | R   |        | Use Mobil Temp 78.     |
| Pick-up Torque Limiter    |     | L   | R   |        |                        |

#### Other

| Item                | 10K | 30K | 60K | 1 year | Notes                |
|---------------------|-----|-----|-----|--------|----------------------|
| Exterior and Covers | С   | С   | С   | С      | Soft cloth and water |

# 5. REPLACEMENT AND ADJUSTMENT

## 5.1. COVERS

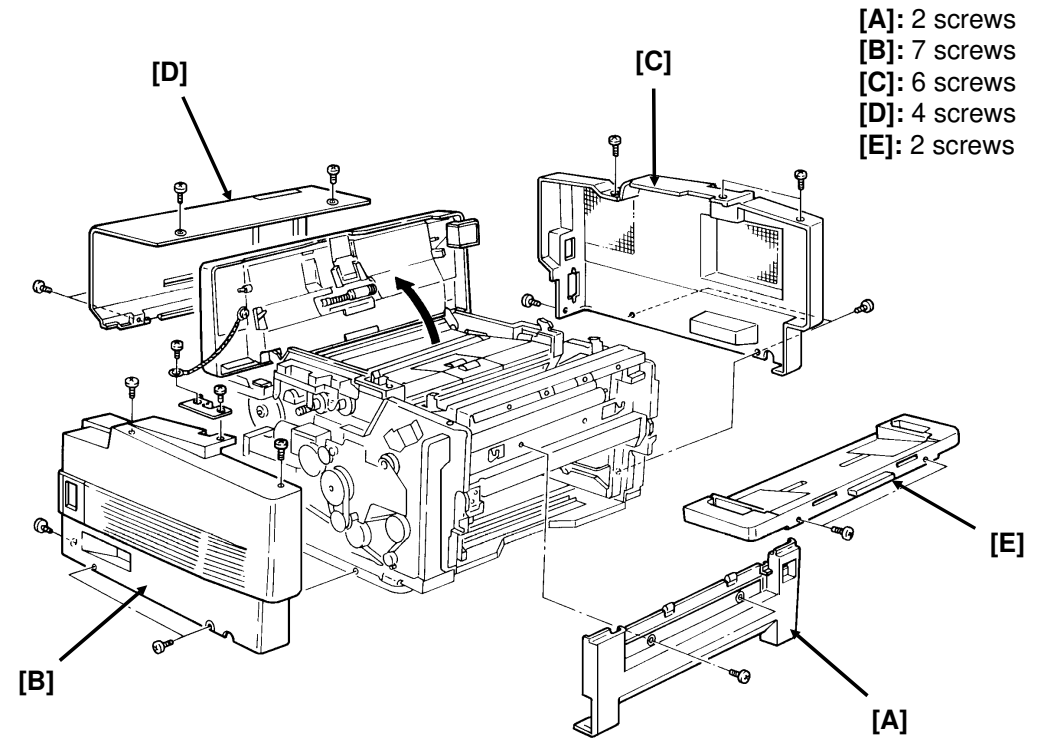

- Front Cover [A], Left Cover [B], Right Cover [C], Rear Cover [D], Document Table [E]
- **Note:** If you remove the document table, adjust the document table position on replacement (see section 5-2-3).

5

# 5.2. ADF/SCANNER

### 5.2.1. Document Feed [C], Pick-up [D], and Separation [E] Rollers

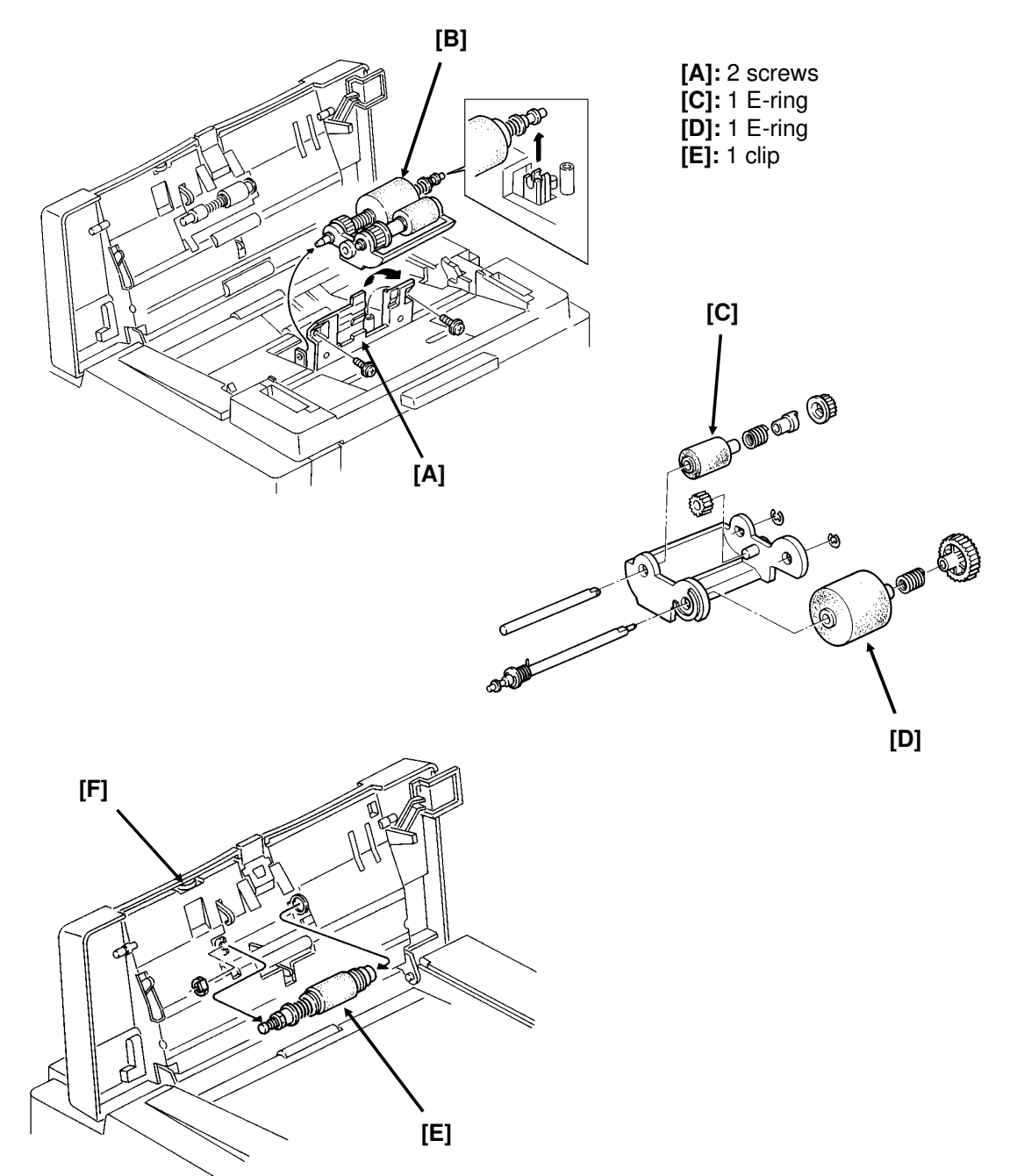

 First, remove the document tray and open the ADF cover (see section 5-1).

**Caution:** Do not touch the rubber surface of the new rollers, or document feed errors will develop sooner than normal.

#### 5.2.2. Separation Roller Adjustment

The separation pressure can be adjusted to correct double feed or non-feed problems, or to customize the machine to meet user requirements if non-standard paper types are often scanned.

Adjust the pressure with knob [F] (see the previous page); the standard setting is at the centre. Numbers 1 to 5 are printed by the scale. Rotate the knob until the arrow points to the number that you want to select. Use trial and error until document feed is satisfactory. Some guidelines are given below.

#### 1. Adjustment to match the document type

| Document Type         | Setting |
|-----------------------|---------|
| Thin sheets of paper  | 1 or 2  |
| Thick sheets of paper | 4 or 5  |

#### 2. Adjustment in response to a problem

| Problem                   | Setting |
|---------------------------|---------|
| Multi-feed - Thin sheets  | 1 or 2  |
| Multi-feed - Thick sheets | 4 or 5  |
| Non-feed                  | 4 or 5  |
| Document jam              | 1 or 2  |

The factory setting is 3.

#### 5.2.3. Document Table Adjustment

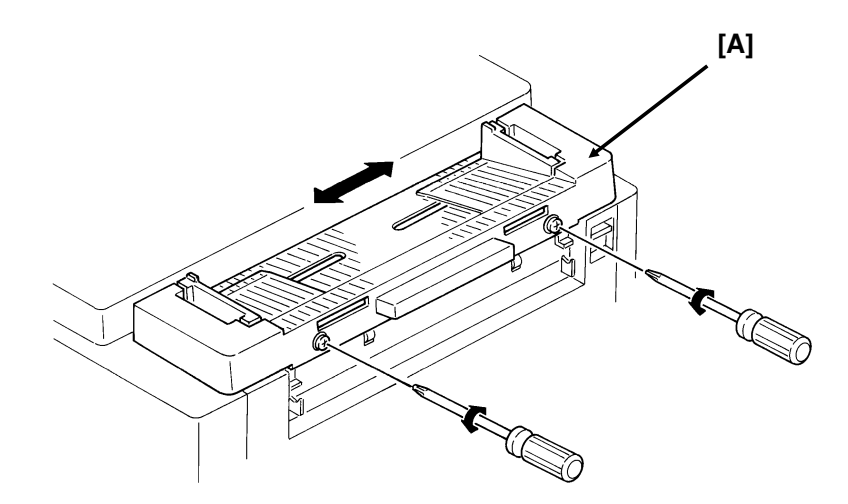

#### Reassembly:

• Make a test copy. Adjust the position of the document table [A] so that the centre of the document coincides with the centre of the copy.

#### 5.2.4. Xenon Lamp [B]

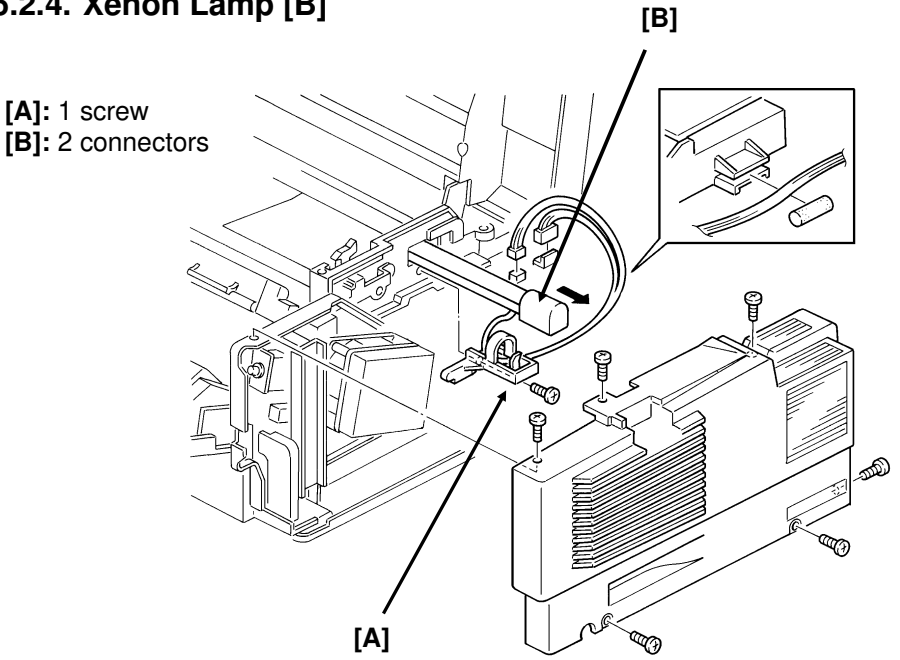

First, remove the right cover (see section 5-1). •

#### Reassembly

• Test the new lamp before reassembly.

#### 5.2.5. Xenon Lamp Driver [A]

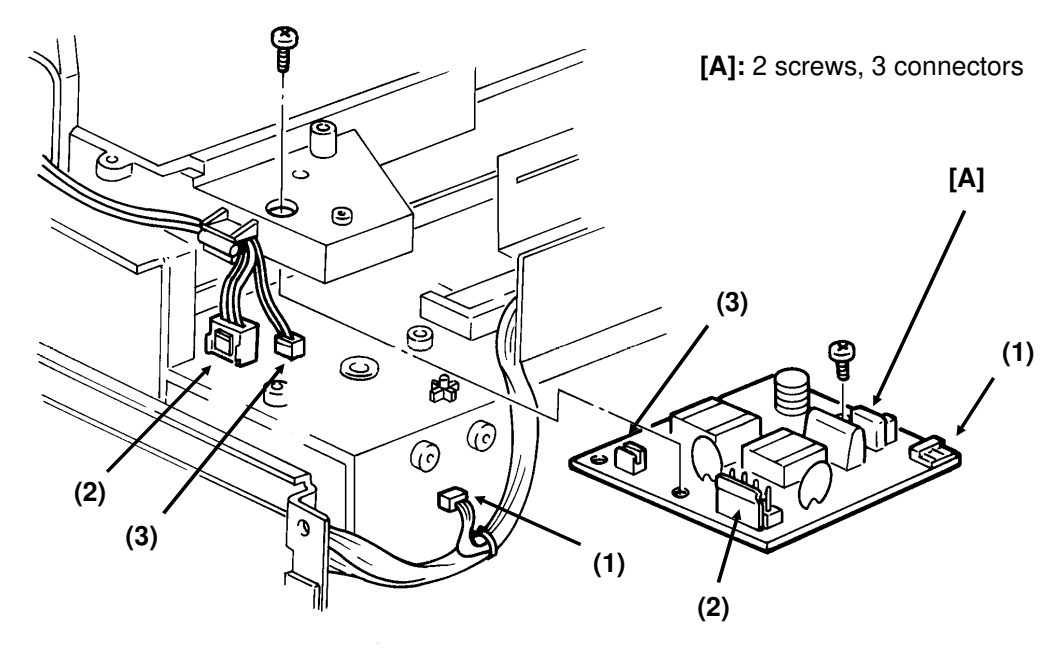

First, remove the rear and right covers (see section 5-1).

#### REPLACEMENT AND ADJUSTMENT ADF/SCANNER

#### 5.2.6. Tx Motor [E]

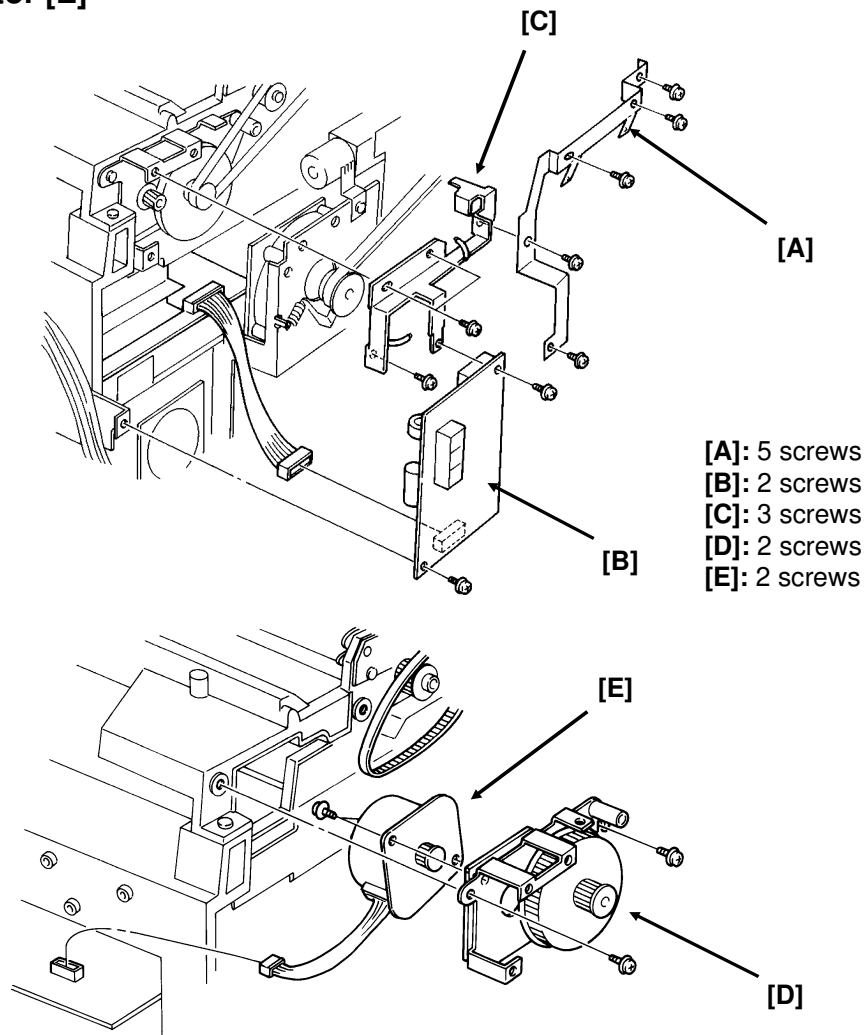

To access this motor, remove the left cover.

#### Reassembly

• Before replacing the left cover, adjust the timing belts as shown below.

#### 5.2.7. Timing Belt Tension Adjustments

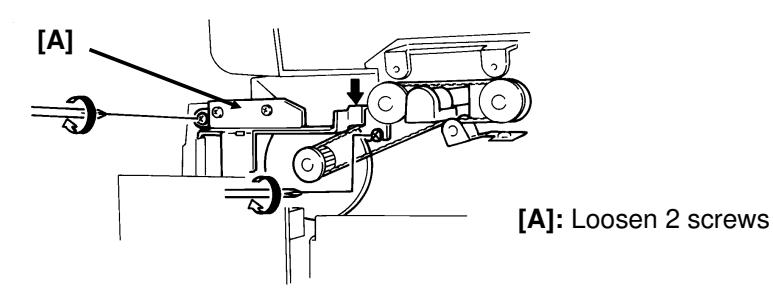

Adjust the position of bracket [A] until the tension is satisfactory.

#### 5.2.8. SBU [A]

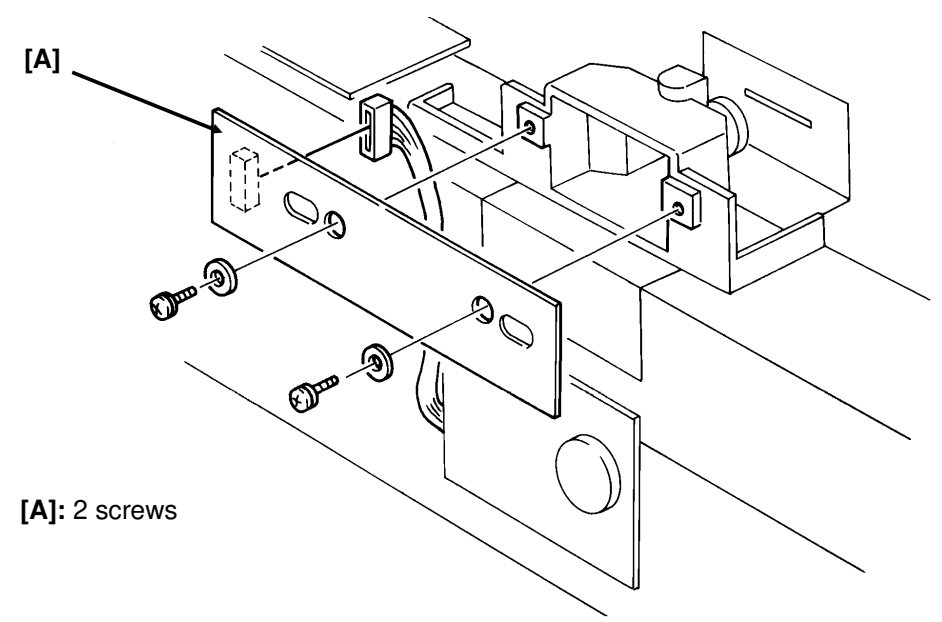

• First, remove the rear cover (see section 5-1).

After installing a new SBU, do the adjustments on the following pages, in sequential order.

#### 5.2.9. SBU Adjustments

#### **Tools Required**

- Scan line test chart: P/N H0819502
- 8 line/mm test pattern: P/N H0419001
- Test lead: P/N H0419002
- SBU adjustment knobs: P/N H0129300
- Allen wrench

#### Preparation

- 1. Remove the rear cover (see section 5-1).
- Set the oscilloscope scale to 0.2 V/unit (vertical) and 0.5 ms/unit (horizontal).
- 3. Connect the test lead to CN12 on the FCU.
- 4. Connect the oscilloscope probe to pin 1 (blue wire) and the ground to pin 4 (black wire).
- 5. Clean the white pressure plate with a soft cloth and alcohol.
- 6. Light the xenon lamp (see section 4-1-10).

#### Adjustments

#### 1. White Level

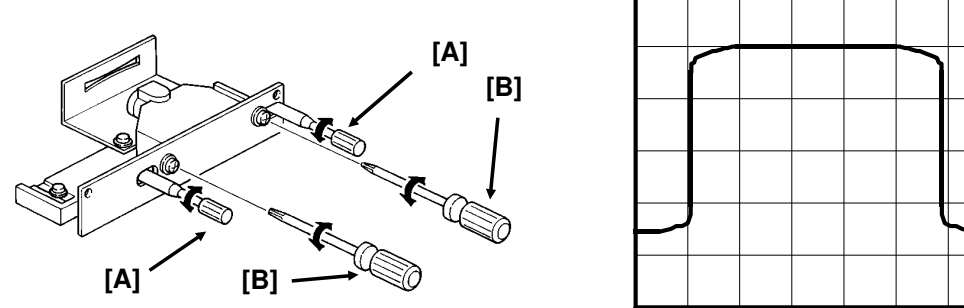

- Fit the adjustment knobs [A] through the slots in the SBU as shown.
- Loosen the SBU securing screws [B].
- Remove any test charts that are on the exposure glass.
- Check that the white level waveform can be seen fully across the oscilloscope. If it cannot be seen properly, turn the adjustment knobs.
- Carefully tighten the SBU securing screws.

If the waveform has irregular patches, the lens, mirror, exposure glass, white pressure plate, or CCD may be dirty.

If the waveform level is lower at the ends than in the middle, the xenon lamp may be wearing out.

If the waveform has sharp peaks or dropouts, the CCD may be defective.

#### 2. Flatness

In the oscilloscope waveform, (A-B)/A must be less than 0.25. If it is not, do the following.

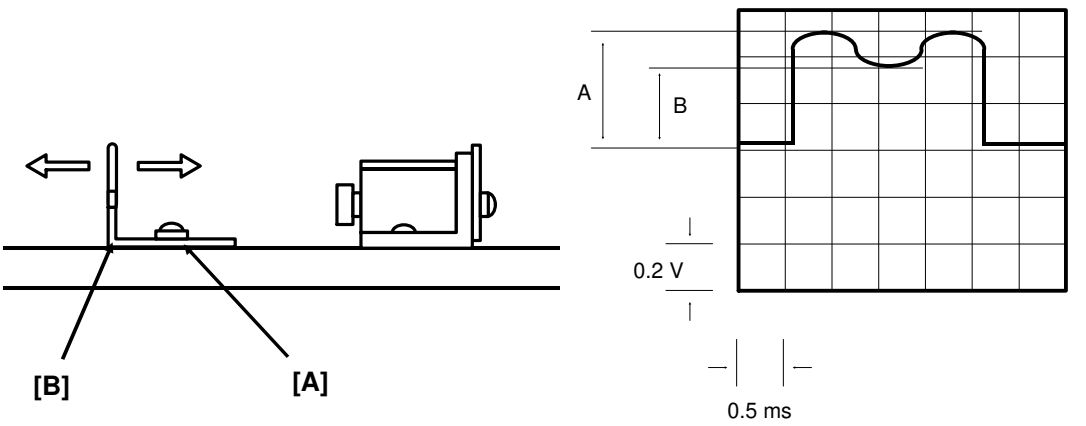

- Remove any test charts that are on the exposure glass.
- Loosen the shading plate securing screws [A].
- Move the shading plate [B] back and forth until the waveform meets the requirements.
- Tighten the shading plate securing screws.

#### 3. Focusing (MTF)

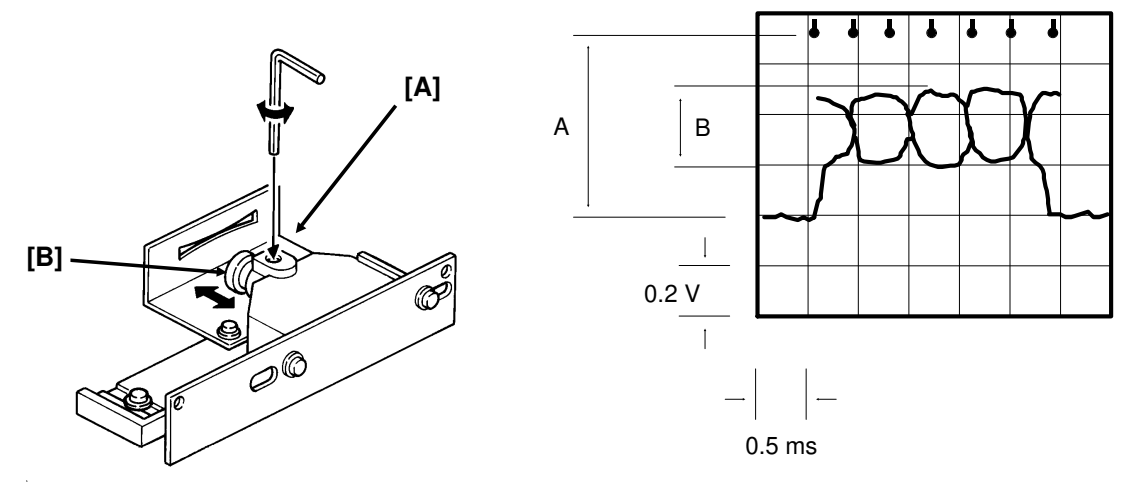

- Place the 8 line/mm test pattern on the exposure glass.
- Loosen the lens securing screw [A] (Allen screw).
- Move the lens [B] back and forth until B is maximized (see the diagram on the right).
- Tighten the lens securing screw.

#### 4. Reduction Rate

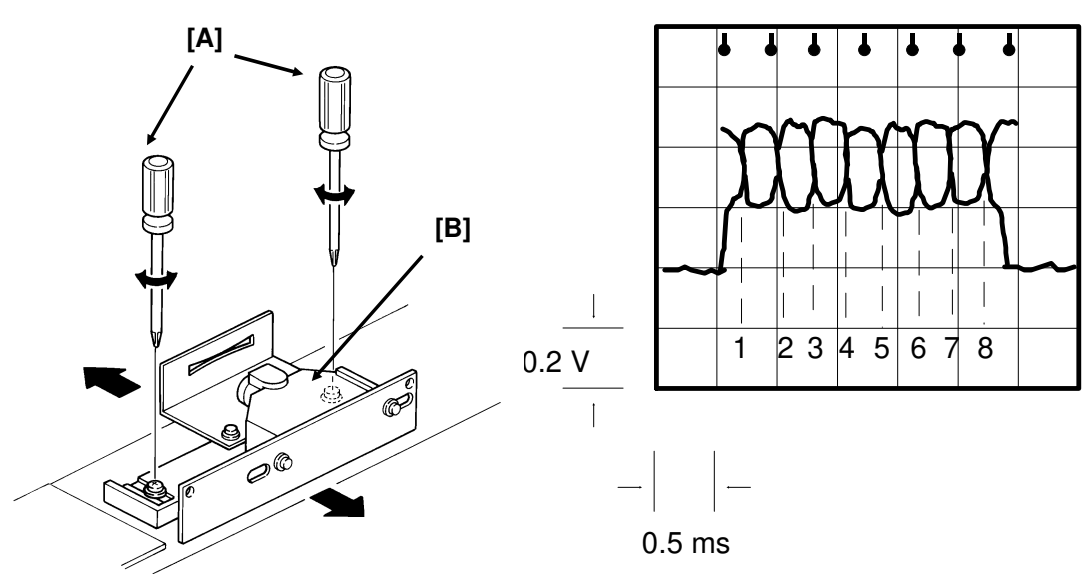

- Place the 8 line/mm test pattern on the exposure glass.
- Loosen the lens block securing screws [A].
- Move the lens block [B] back and forth until the signal has 8 or fewer crosspoints.
- Tighten the lens block securing screws.
   Note: Tighten each screw little by little alternately.

#### REPLACEMENT AND ADJUSTMENT ADF/SCANNER

#### 5. Scan Line

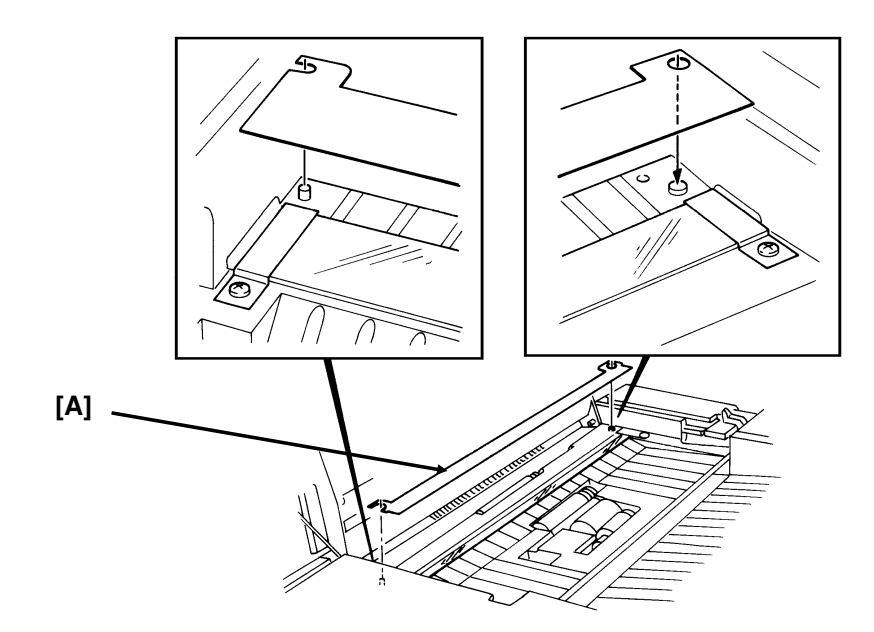

- Place the scan line test chart [A] on the exposure glass as shown.
- Loosen the SBU securing screws (see procedure 1).
- Adjust the waveform with the adjusting knobs until the waveform is as shown on the right.

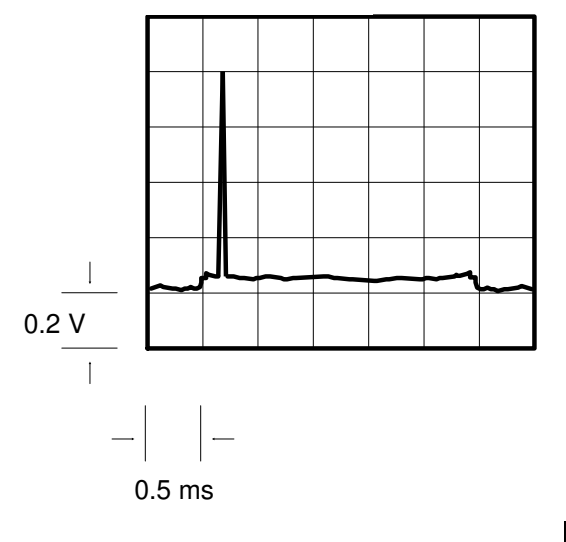

#### 6. Scan Start Position

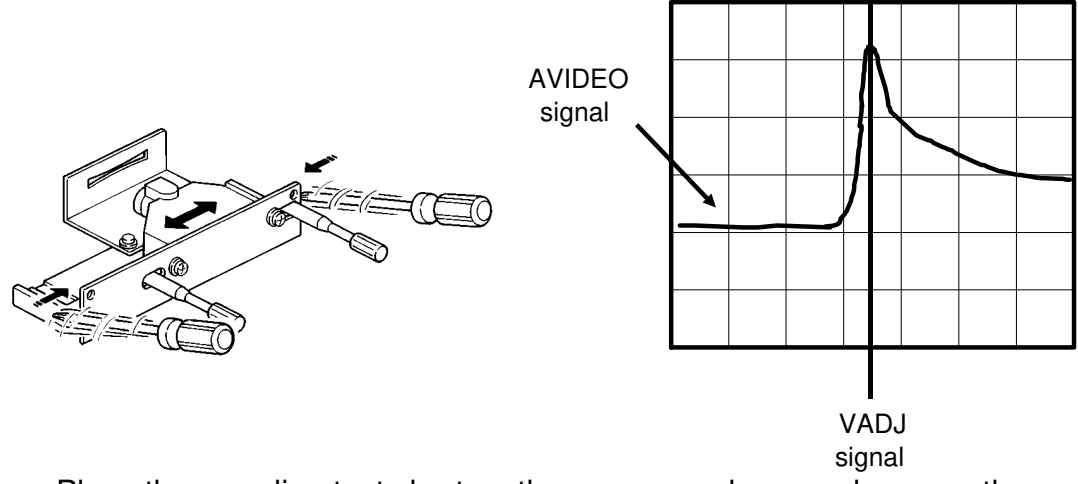

- Place the scan line test chart on the exposure glass as shown on the previous page.
- Connect the oscilloscope to the test lead as follows: Channel 1 to AVIDEO (pin 1 - blue wire), channel 2 to VADJ (pin 2 - red wire), and connect up the ground to pin 4 (black wire).
- Set the oscilloscope scales as follows: Vertical - CH1 0.2 V/unit, CH2 2 V/unit; Horizontal - 2 μs/unit.
- Gently tap the SBU as shown in the diagram above left, until the waveform is as shown in the diagram above right. The peak of AVIDEO must be within 4 bits of the peak of VADJ.
- Reset the oscilloscope to the original settings and repeat procedure 5 (Scan Line) on the previous page. It may be necessary to recheck procedures 5 and 6 until the scan line is perfectly positioned.
- Tighten the SBU securing screws.

# 5.3. CHARGE/QUENCHING

#### 5.3.1. Charge Corona/Quenching Lamp Unit [B]

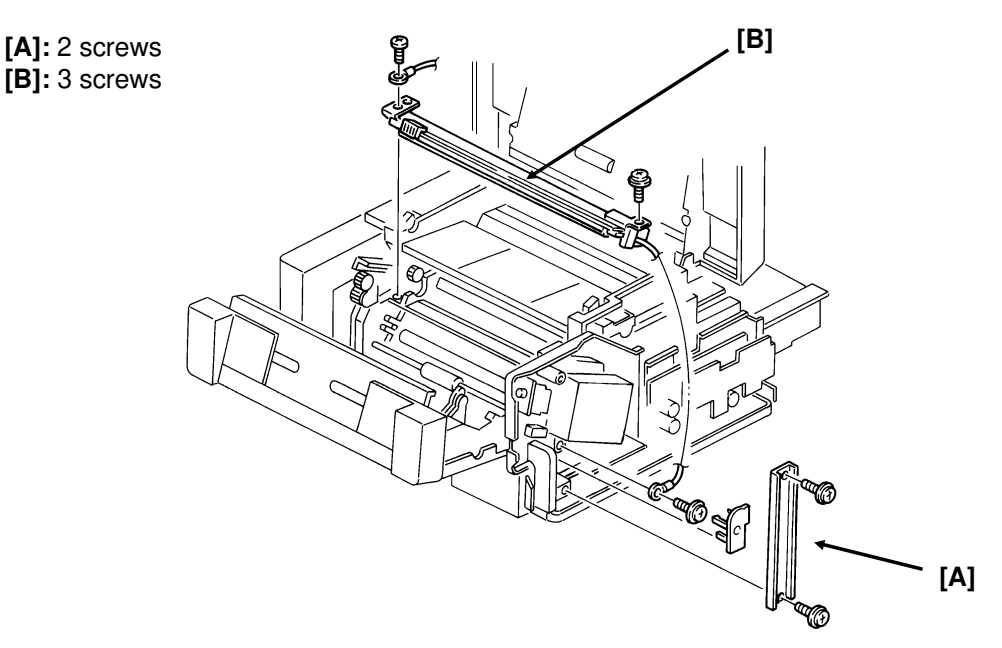

• First, remove the CTM and the master unit, then remove the right cover (see section 5-1).

**Caution:** Do not expose the master unit to bright light or sunlight. Keep the master unit in a shaded place, and cover it with paper. Do not touch the surface of the master belt.

# 5.4. EXPOSURE

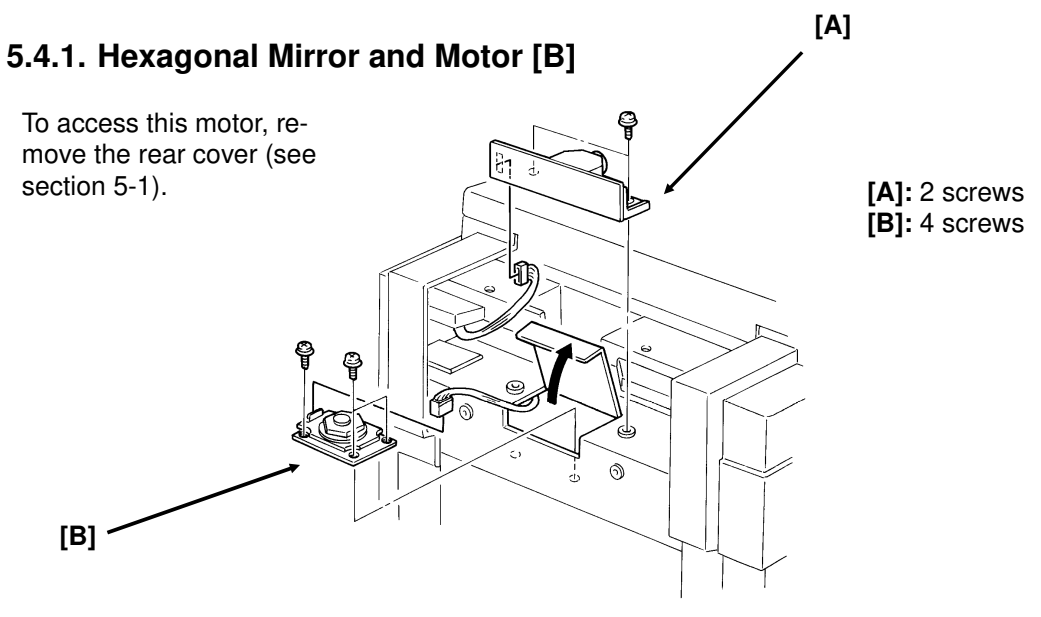

**Caution:** Do not touch the faces of the mirror. If you need to clean the mirror, use an air brush or a soft cloth. When replacing the lens block [A], use the lens block positioning tool. See section 4-6.

#### 5.4.2. Laser Diode Unit [D]

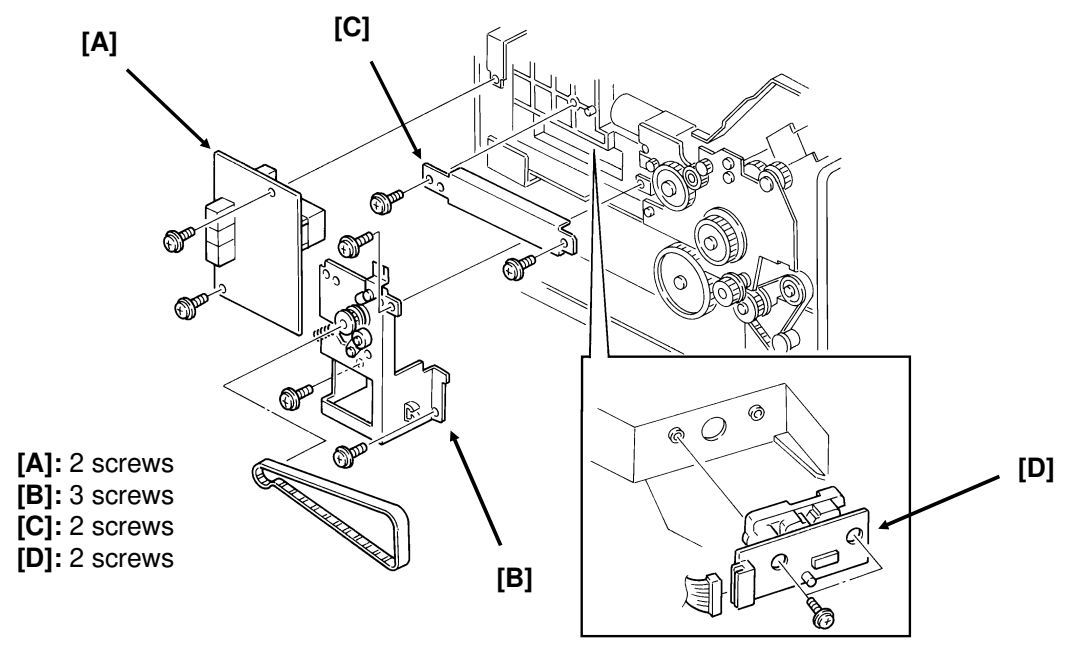

• First, remove the left cover (see section 5-1).

#### REPLACEMENT AND ADJUSTMENT PAPER FEED (UPPER CASSETTE)

# 5.5. PAPER FEED (UPPER CASSETTE)

## 5.5.1. Upper Paper Feed Clutch [A] and Rollers [B]

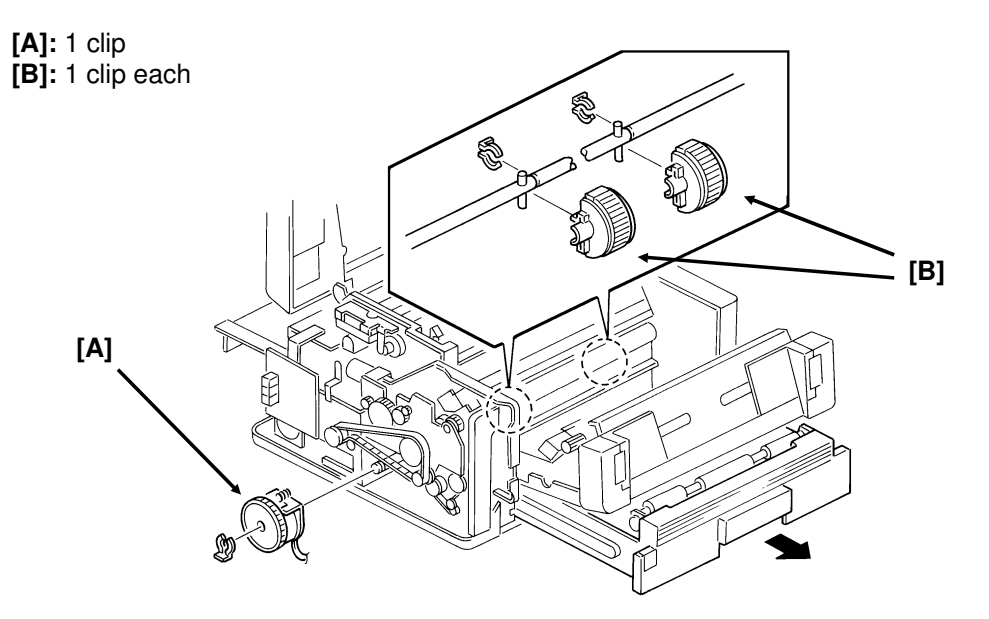

• Remove the cassette and the left cover.

## 5.5.2. Upper Paper Feed Motor [E]

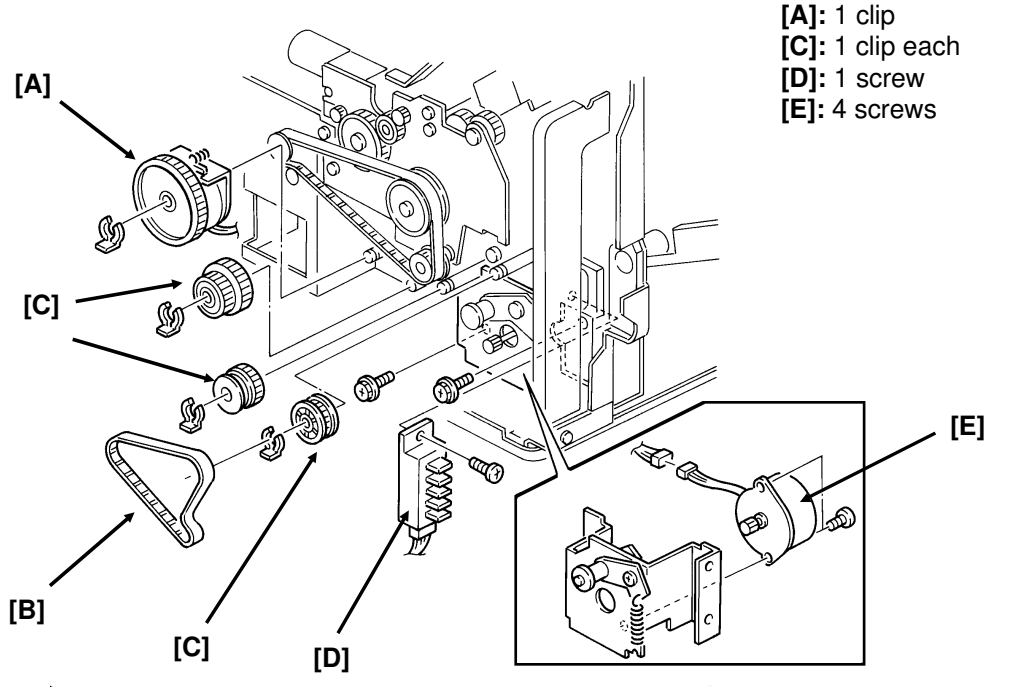

• First, remove the left cover (see section 5-1).

## 5.6. DEVELOPMENT

#### 5.6.1. Development Unit [E]

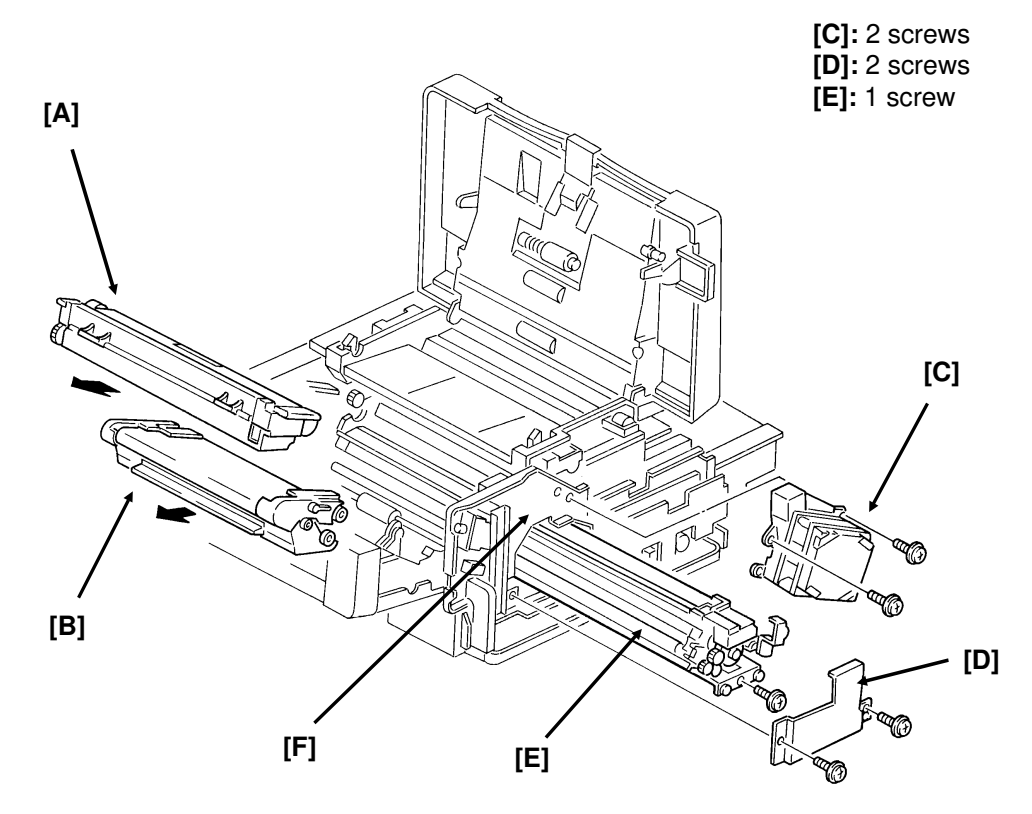

• First, remove the CTM [A] and the master unit [B], and the right cover (see section 5-1).

**Caution:** Do not expose the master unit to bright light or sunlight. Keep the master unit in a shaded place, and cover it with paper. Do not touch the surface of the master belt.

- Before sliding out the development unit, tap location [F] to dislodge any remaining toner.
- After sliding out the development unit, place a sheet of paper under the toner duct to catch any toner that may drop out.
- After replacing the development unit, do the following, or the machine will not supply enough toner to the hopper.
  - 1. Open the front cover, then turn the power on.
  - 2. Change the value of RAM address 24D67 to 40[H].
  - 3. Switch the power off while keeping the front cover open.
  - 4. Reassemble the machine, and put back the CTM and master unit.
  - 5. Close the front cover.
  - 6. Switch the power on.

#### 5.6.2. Toner Metering Blade [B]

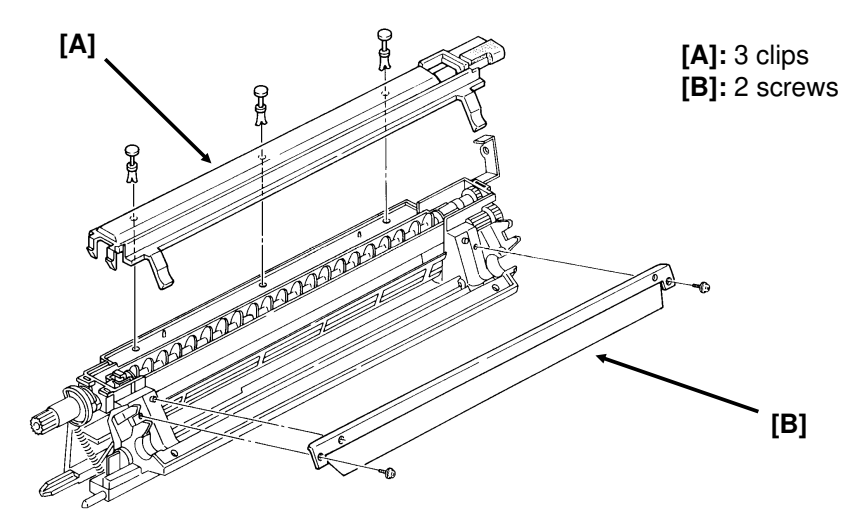

• First, remove the development unit (see section 5-6-1).

**Caution:** Do not touch or bend the new blade. Do not touch the development roller. Do not scrape the blade against the development roller.

#### 5.6.3. Bias Brush [D] and Development Roller [E]

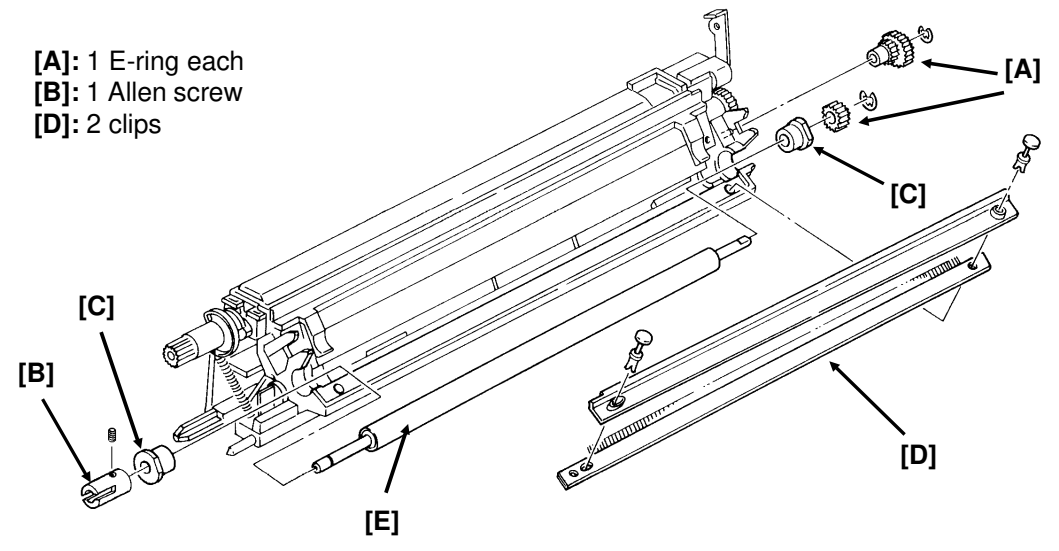

• First, remove the toner metering blade (see section 5-6-2).

Caution: Do not touch the surface of the new development roller.

• On reassembly, make sure that the bristles of the bias brush are tucked under the leading edge of the development roller.

# 5.7. TRANSFER/FUSING UNIT

#### 5.7.1. Transfer and Fusing Unit [F]

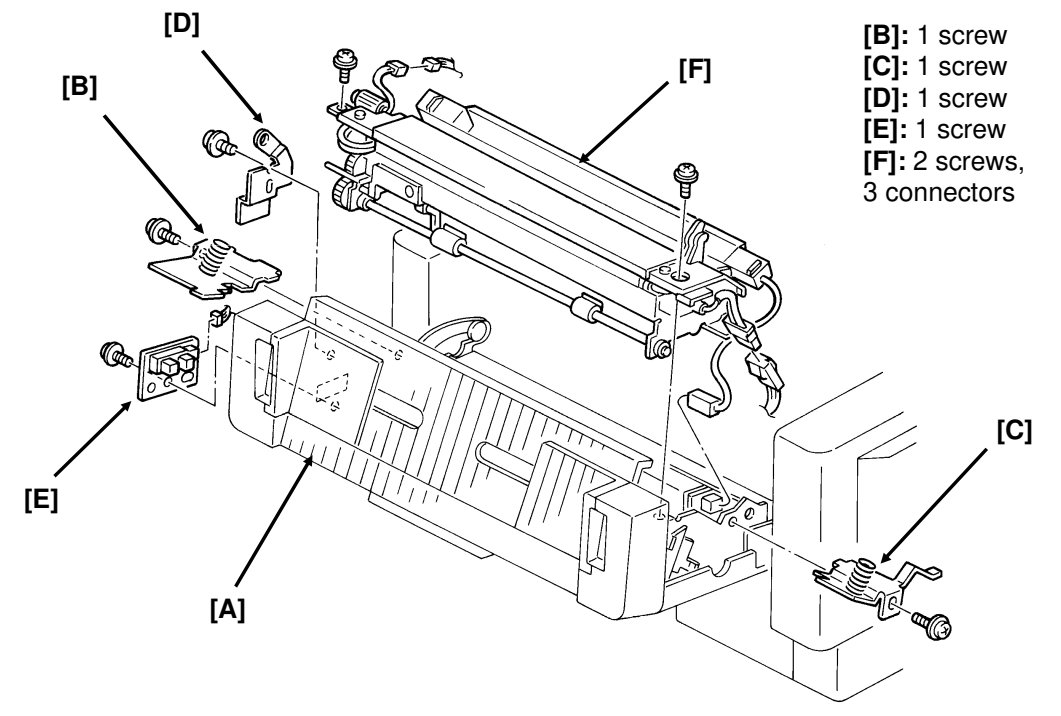

• Open the front cover [A] to access this unit.

## 5.7.2. Transfer Corona Unit [A]

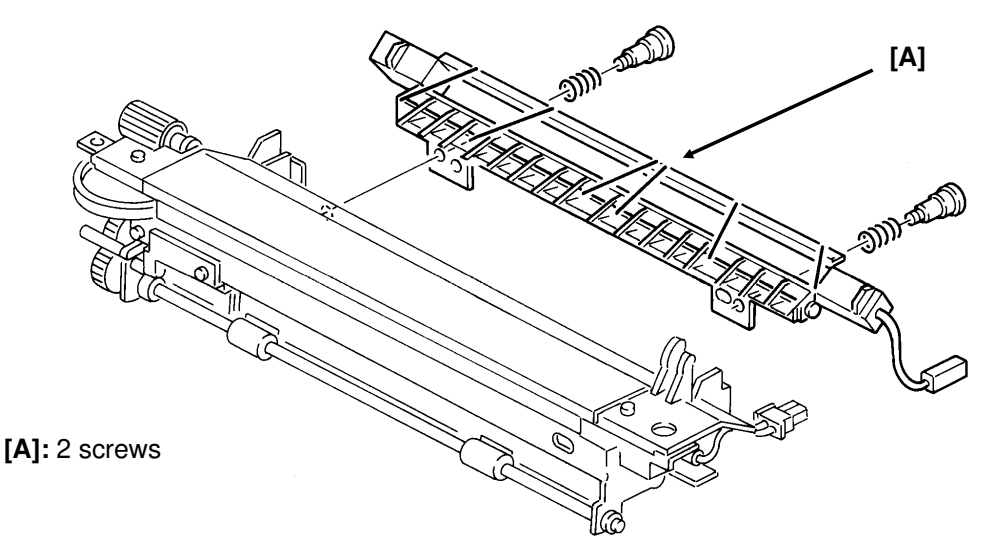

• First, remove the transfer and fusing unit (see section 5-7-1).

#### 5.7.3. Transfer Corona Wire [E]

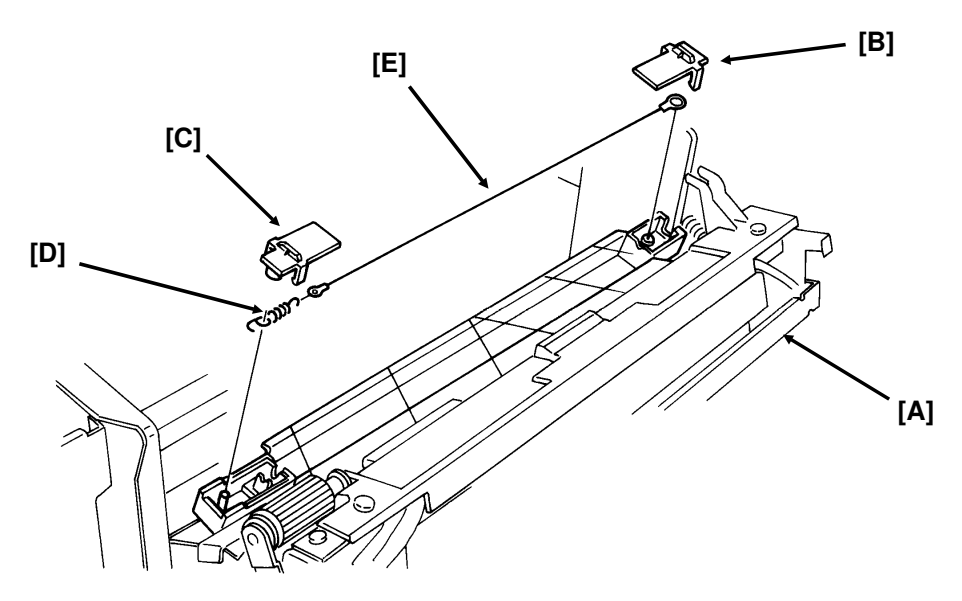

• Open the front cover [A]. Do not remove the transfer/fusing unit.

#### Reassembly

- Do not touch the new corona wire with bare hands.
- · Hook the new corona wire into the rear endblock first.
- Set the corona wire in the front endblock groove.
- After installing both ends of the wire, test the action of the tension spring.

## 5.7.4. Fusing Lamp [C]

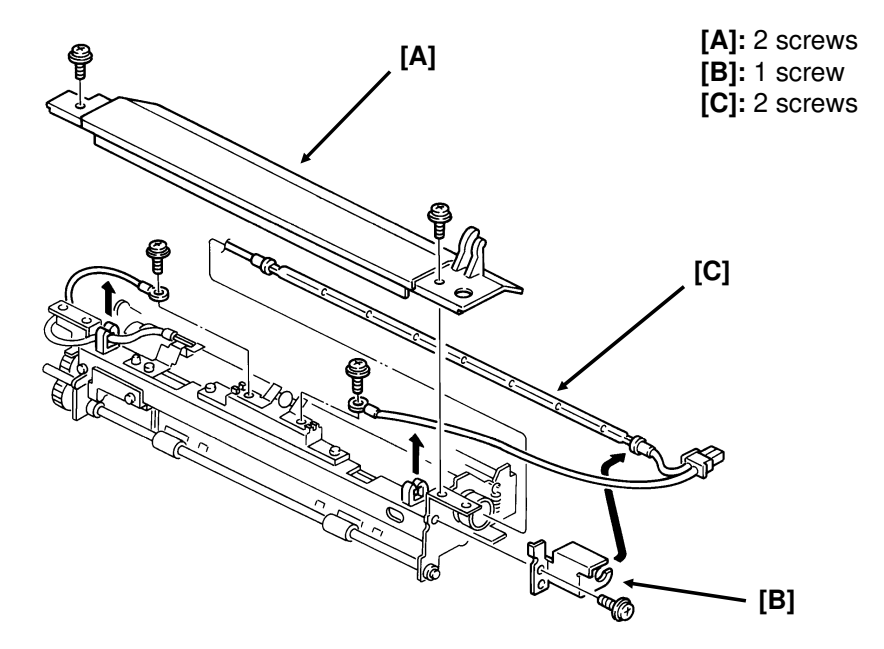

• First, remove the transfer and fusing unit (see section 5-7-1).

## 5.7.5. Hot Roller Strippers [D]

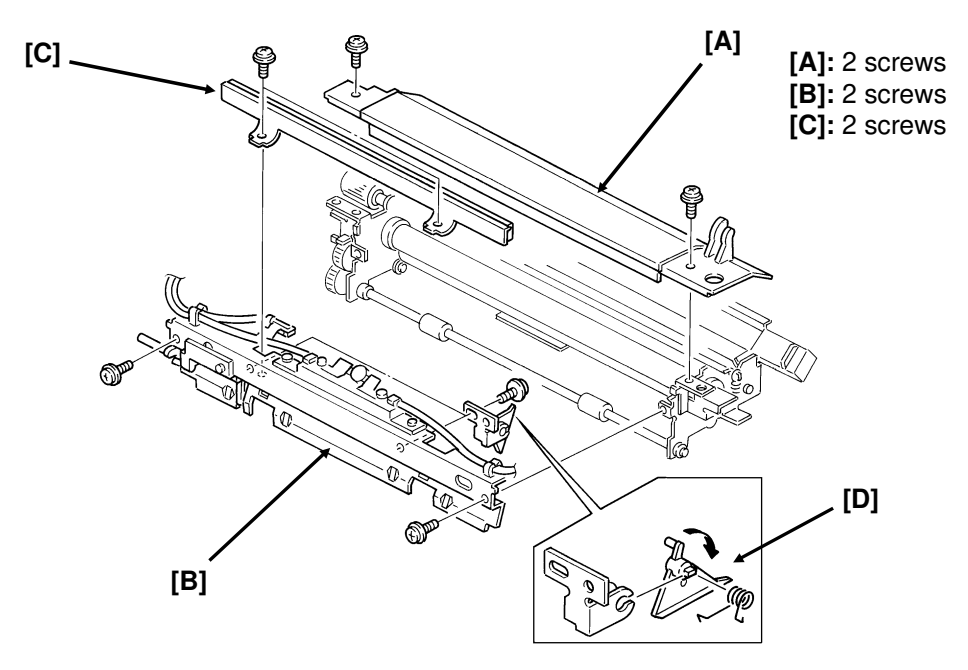

• Take out the fusing unit to access these components (section 5-7-1).

Caution: Be careful not to damage the hot roller.

#### 5.7.6. Thermostat [C], Thermistor [D], and Cleaning Pad [E]

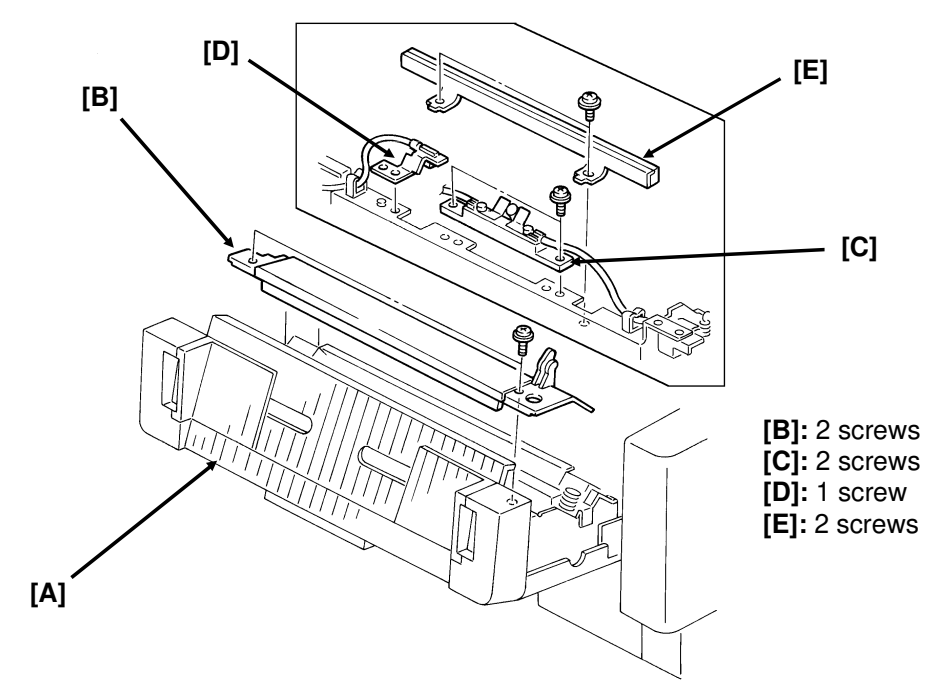

• Open the front cover [A] to access these components.

#### REPLACEMENT AND ADJUSTMENT TRANSFER/FUSING UNIT

### 5.7.7. Hot Roller [E]

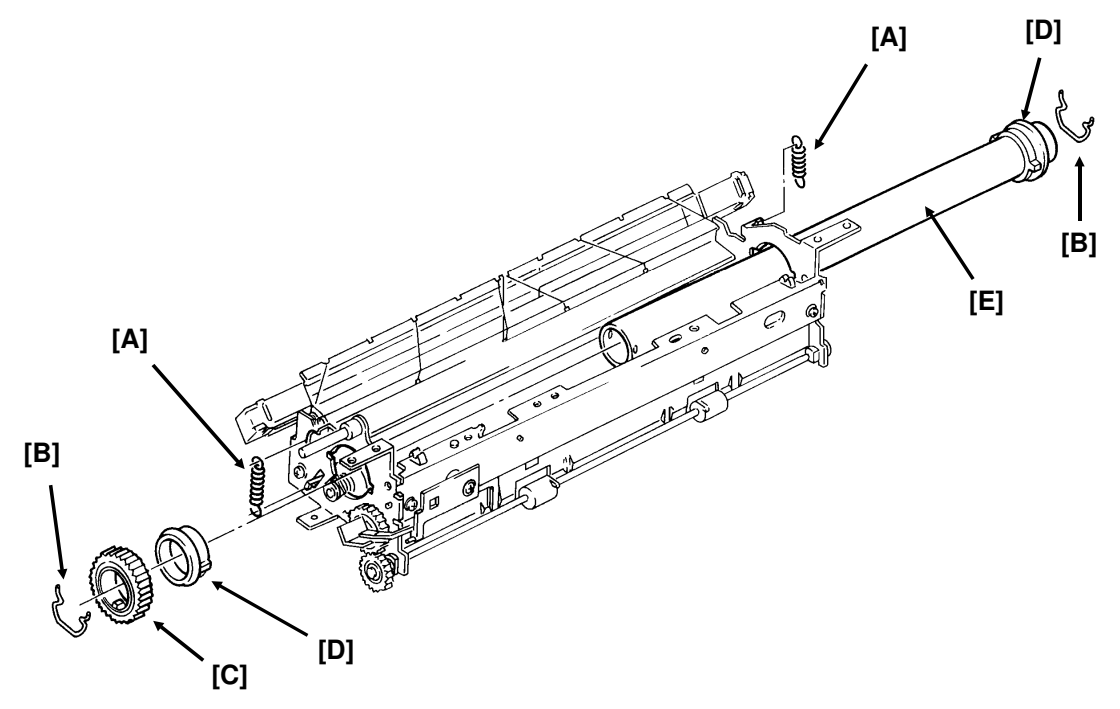

• First, remove the transfer and fusing unit (see section 5-7-1) and take out the fusing lamp (see section 5-7-4).

#### Reassembly

- Do not take the paper off the new roller until the roller has been installed. The paper prevents damage to the roller during installation.
- Do not hit or scratch the teflon coating of the new roller.

## 5.8. PCBs

## 5.8.1. FCU [A]

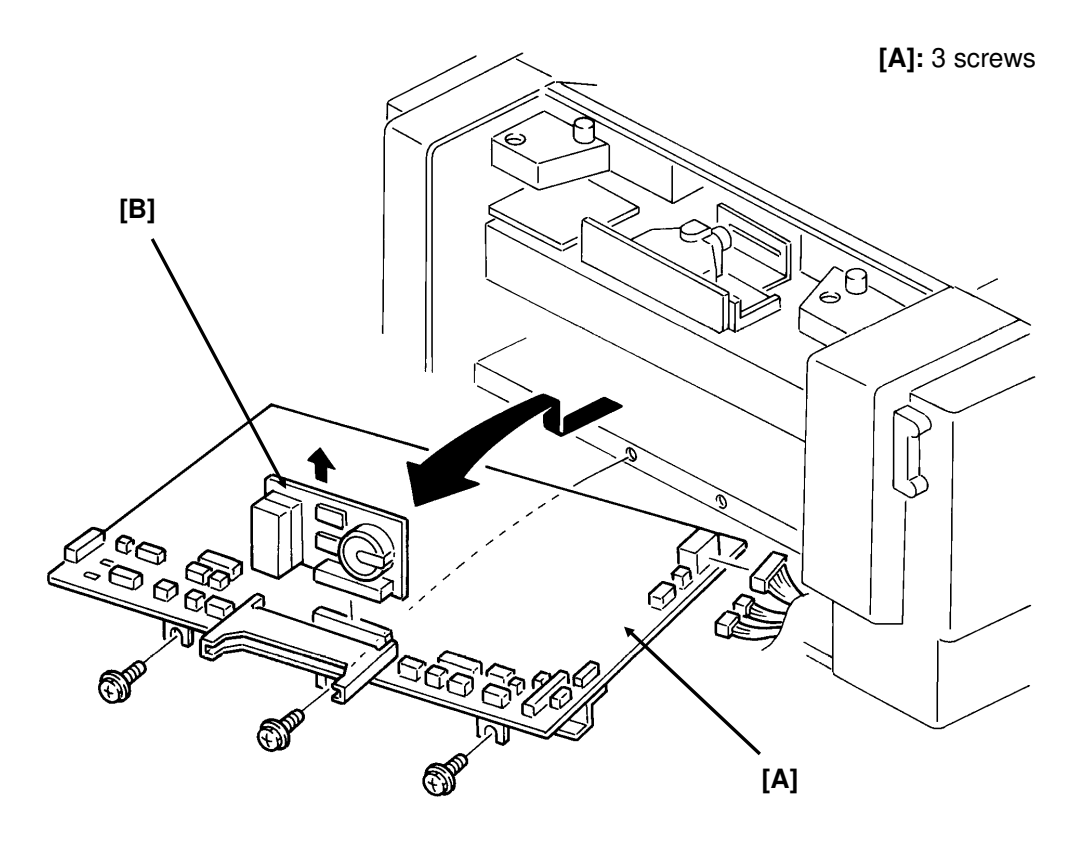

If possible, print a File List and all the messages stored in the memory before starting.

• Remove the left and rear covers to access the FCU.

**Caution:** Do not dislodge the jumper switch on the MBU board, or the machine will have to be reprogrammed.

#### **Reassembly:**

The SAF memory has been erased. The user must reprogram files for transmission that were erased, and must also contact the senders of messages that were received into memory and erased (see the File List). Polling transmission files have also been lost.

### 5.8.2. MBU [B]

See the previous diagram; the MBU is item [B].

#### Before removal, do the following.

- If possible, print all the user reports and give them to the user.
- If possible, make a note of the user's current on/off switch settings (Function 61) and ID codes (Function 52). Also, if the user has stored some Auto Documents and Function Programs (see the Quick Dial List), make a note of where each of these were stored.
- If possible, print the following reports and keep them for reference: System Report, Service Monitor Report, Telephone List (service mode, with dedicated tx parameters).

#### **Reassembly:**

- Reset the RAM on the new MBU board: to do this, set the battery switch to OFF, then switch it back on after a few seconds. Make sure that the switch position is ON.
- On the old MBU board, turn the battery switch to OFF.

#### After reassembly:

- Make a few copy and communication tests.
- Reprogram the following: RAM addresses that had been changed from the factory settings before the MBU failed, dedicated tx parameters, items listed on the System Report, serial number.
- Instruct the user to reprogram the following items: Quick/Speed/Group Dial, date and time, keystroke programs, polling reception files, ID codes, Personal Codes, User Parameters, and other user functions.
- The SAF memory has been erased. The user must reprogram files for transmission that were erased, and must also contact the senders of messages that were received into memory and erased (see the File List). Polling transmission files have also been lost.

## 5.8.3. PSU [A]

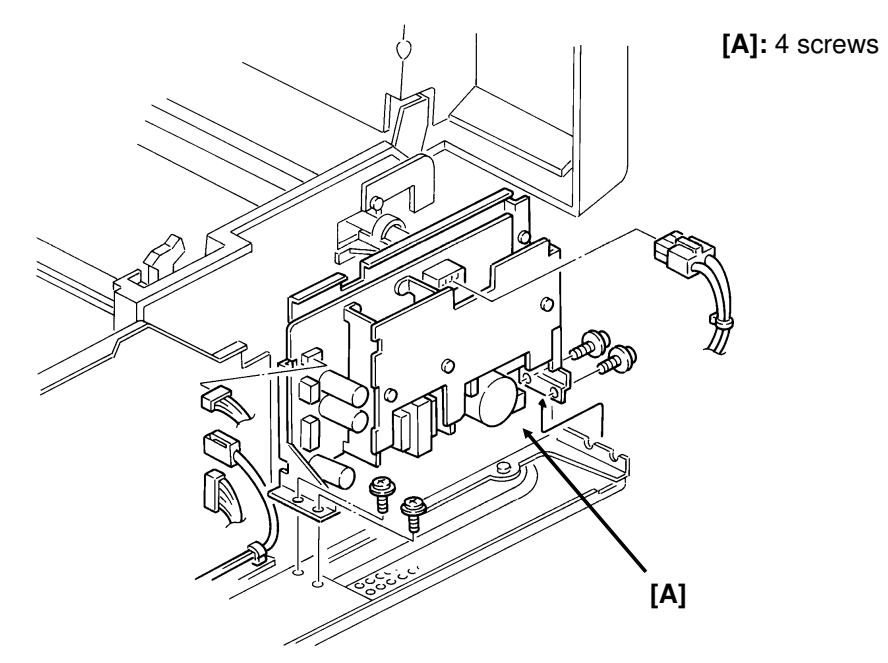

• First, remove the right cover (see section 5-1).

**Note:** Do not touch the PSU components. They may be hot.

### 5.8.4. NCU [A]

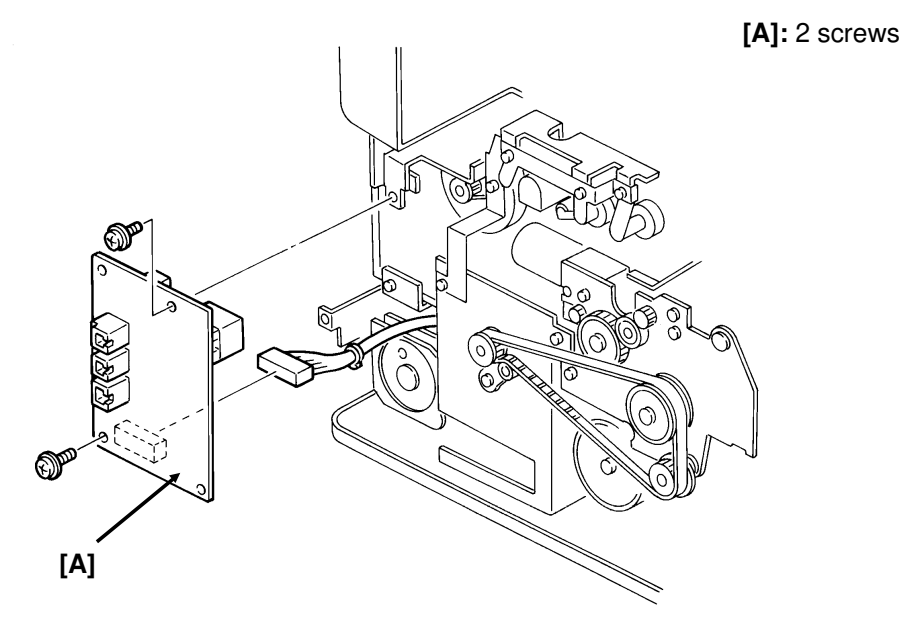

• First, remove the left cover (see section 5-1).

# REPLACEMENT AND ADJUSTMENT PCBs

#### 5.8.5. Operation Panel PCB [C]

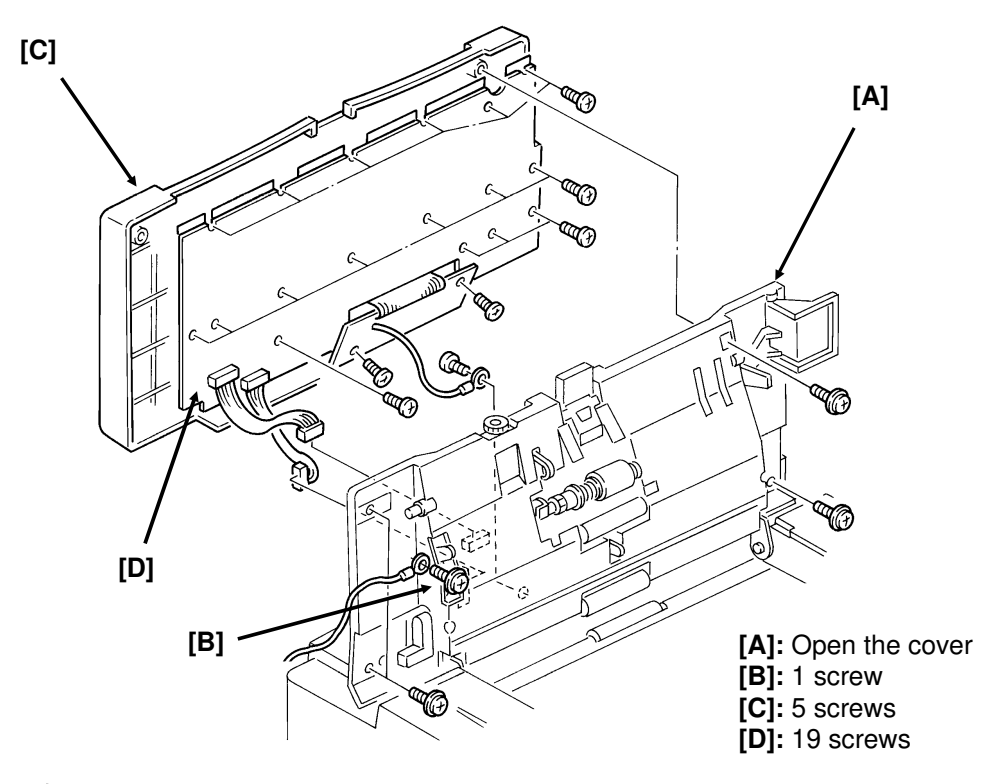

#### 5.8.6. Power Pack [C]

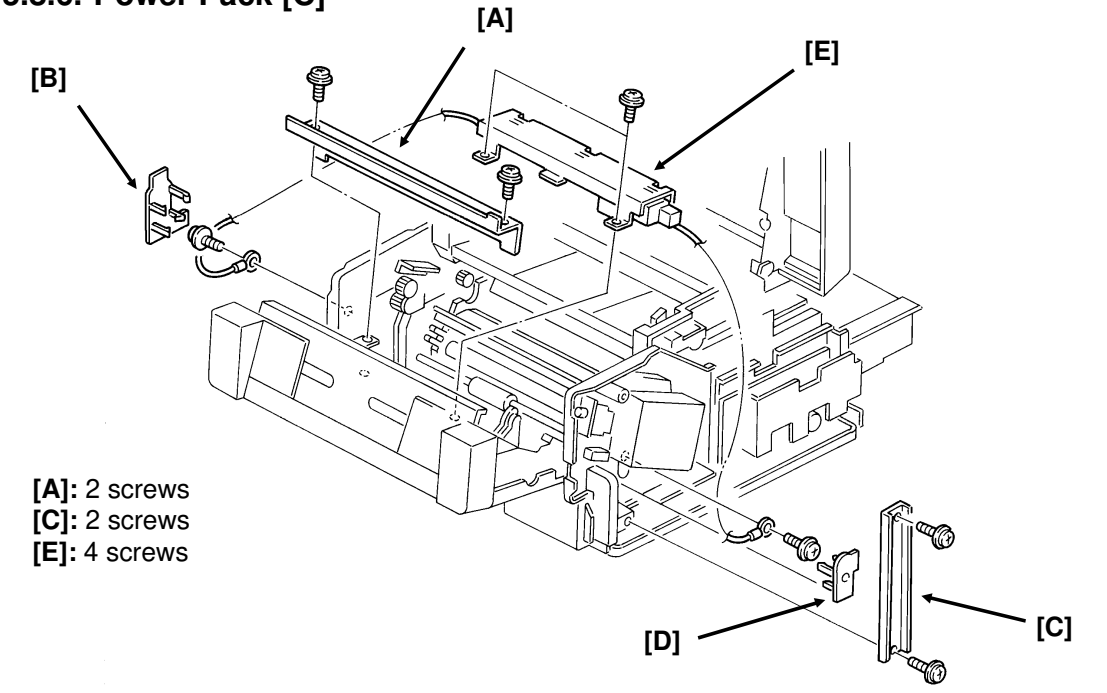

 Remove the right and left covers (see section 5-1), and open the front cover.

# 5.9. LOWER CASSETTE

#### 5.9.1. Covers

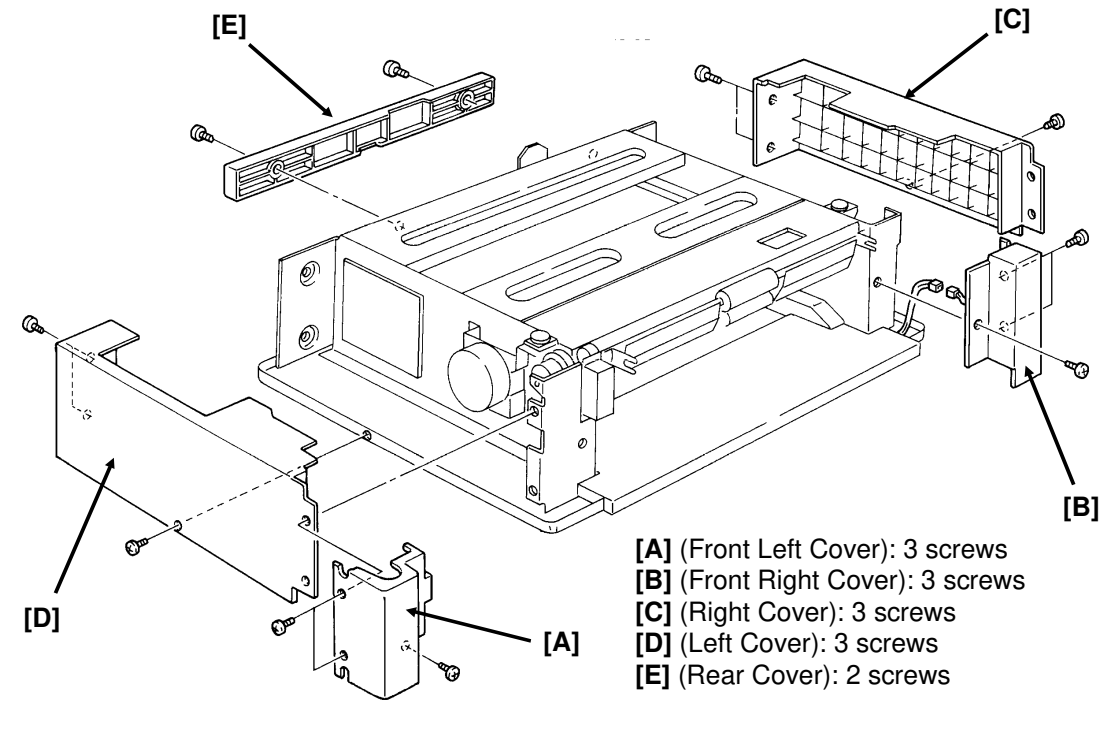

5.9.2. Paper Feed Motor [A]

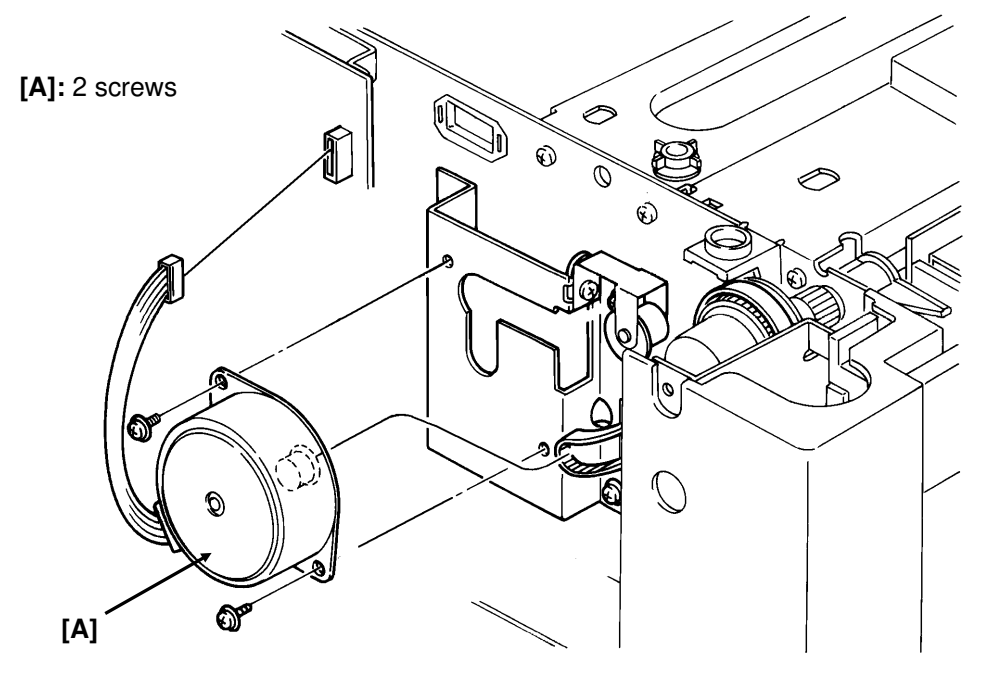

• Remove the left cover to access the motor.

## 5.9.3. Paper Feed Clutch [C] and Paper Feed Roller [E]

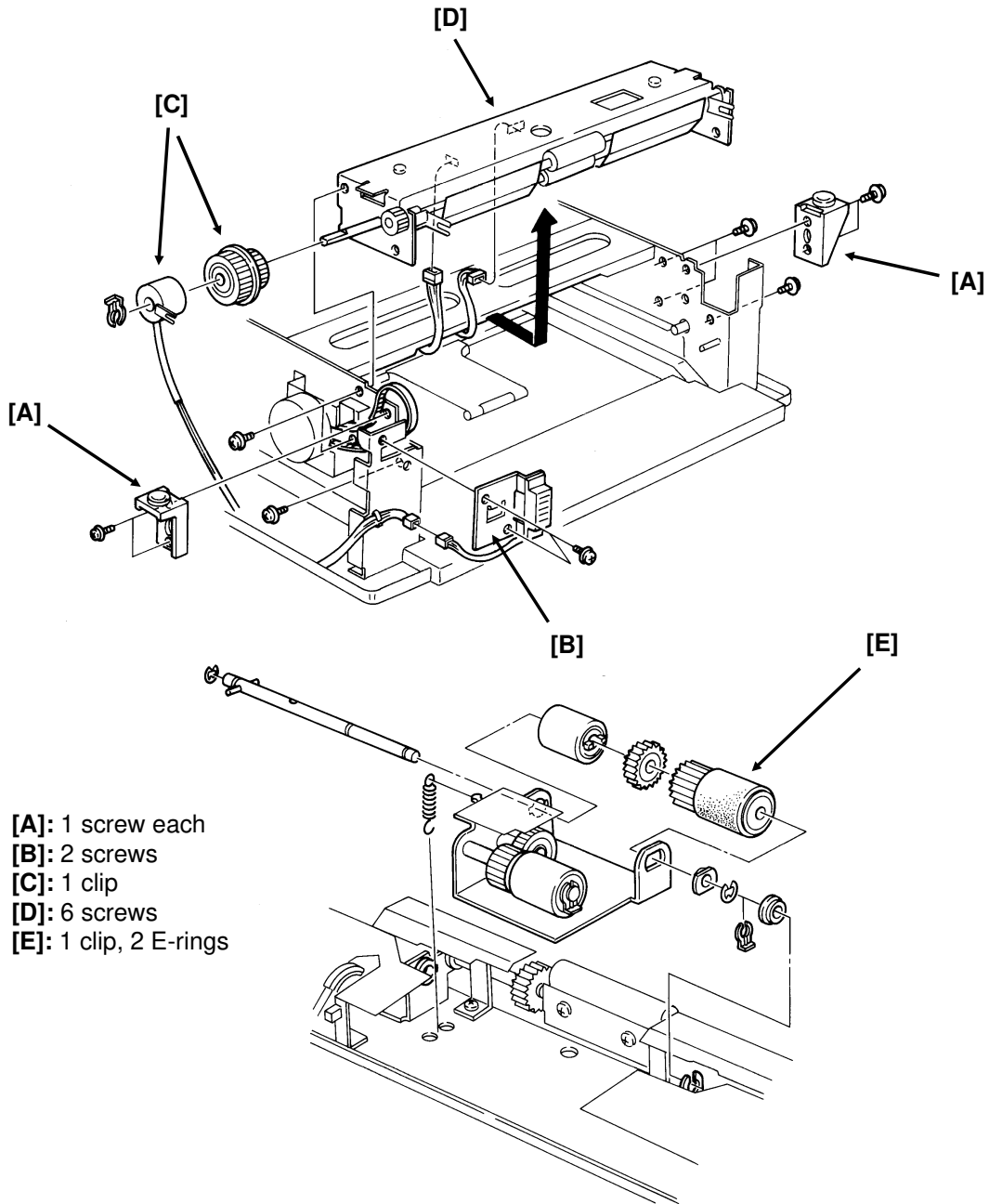

- 5
- To access these components, remove the front left, front right, right, and left covers (see section 5-9-1).

## 5.9.4. Pick-up Roller [A]

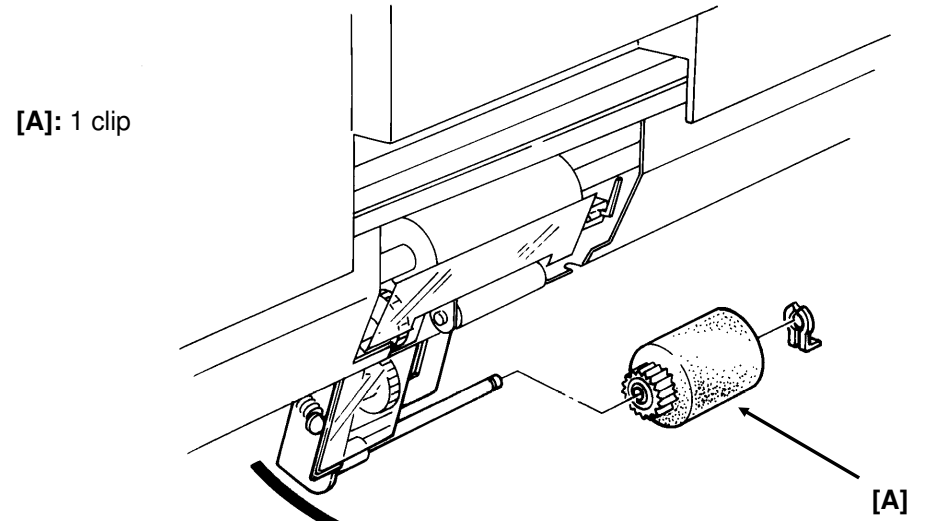

#### 5.9.5. Separation Roller [B]

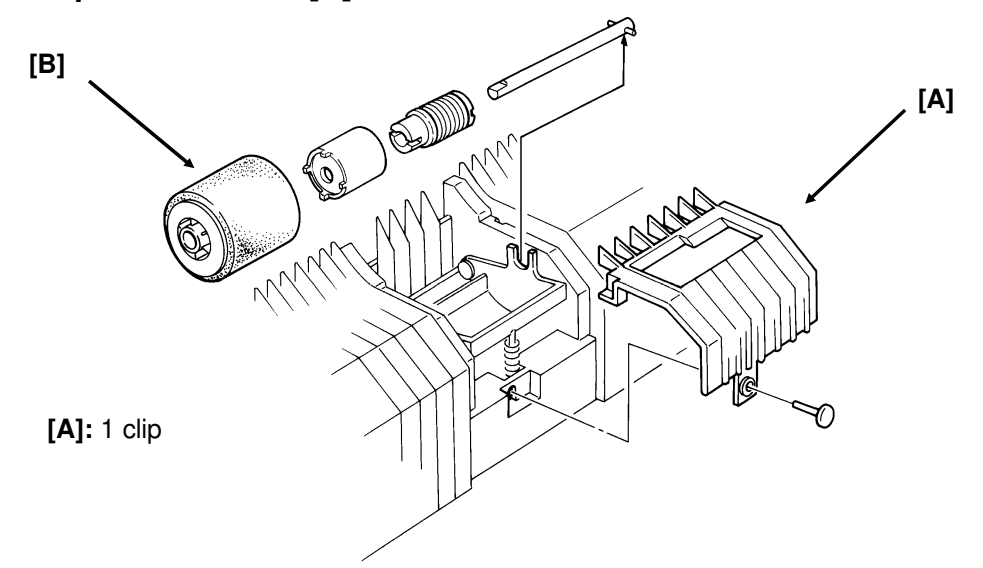

• This component is inside the cassette. Remove the cassette to access it.

### 5.9.6. PFU Board [A]

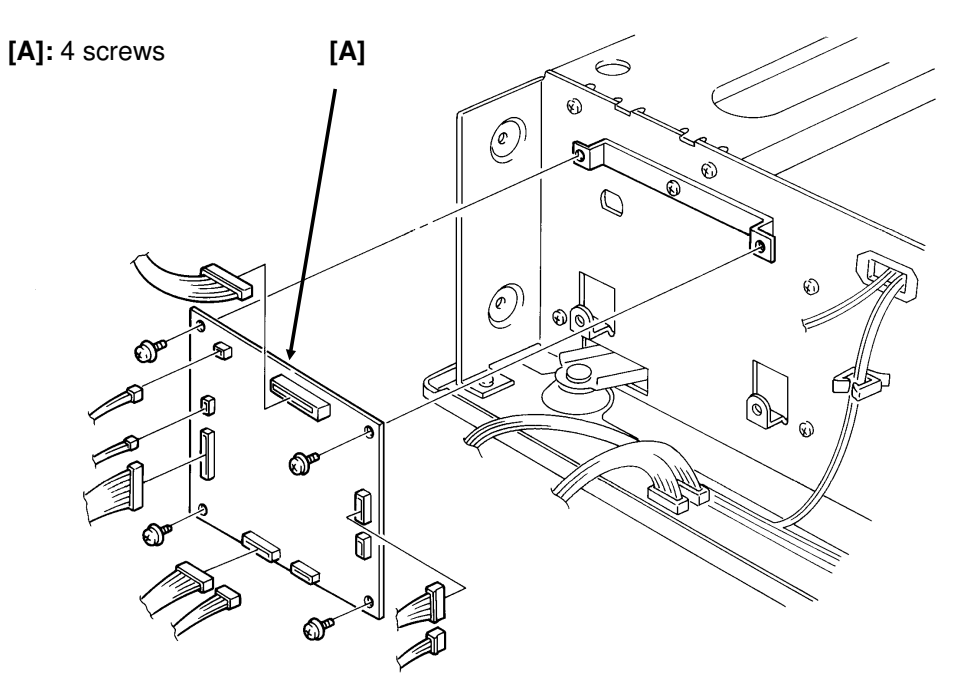

• Remove the left cover to access this component (see section 5-9-1).

## **5.10. OTHERS**

#### 5.10.1. Ozone Filter [A] and Ozone Fan [C]

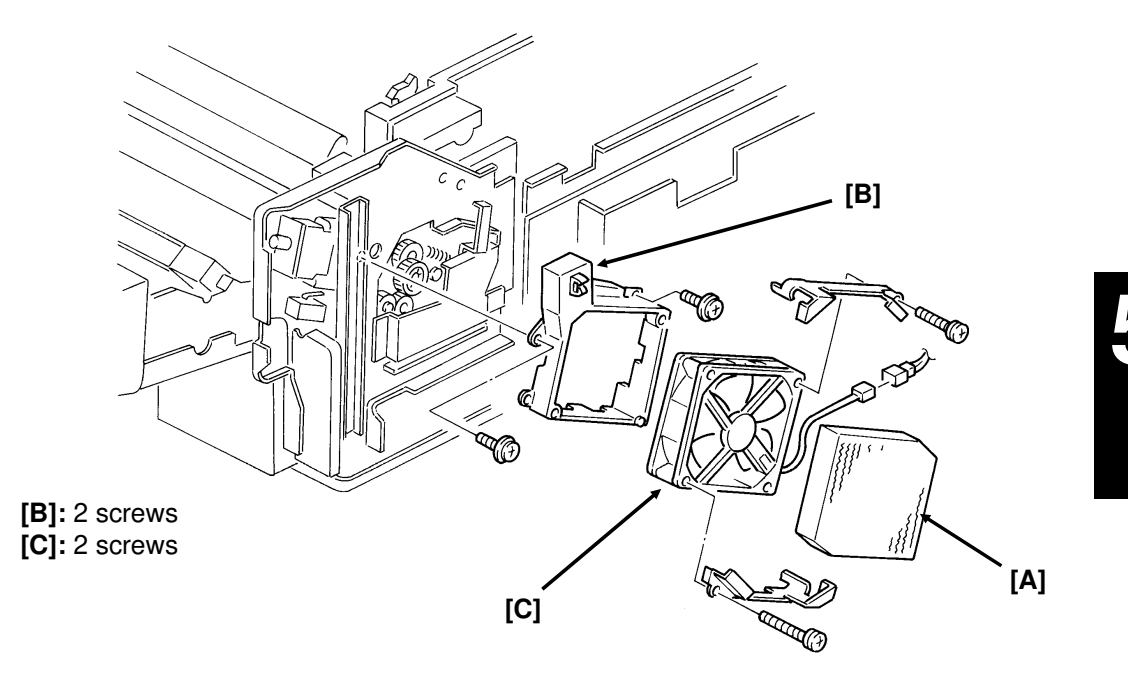

• First, remove the right cover (see section 5-1).

## 5.10.2. Toner Supply Motor [C]

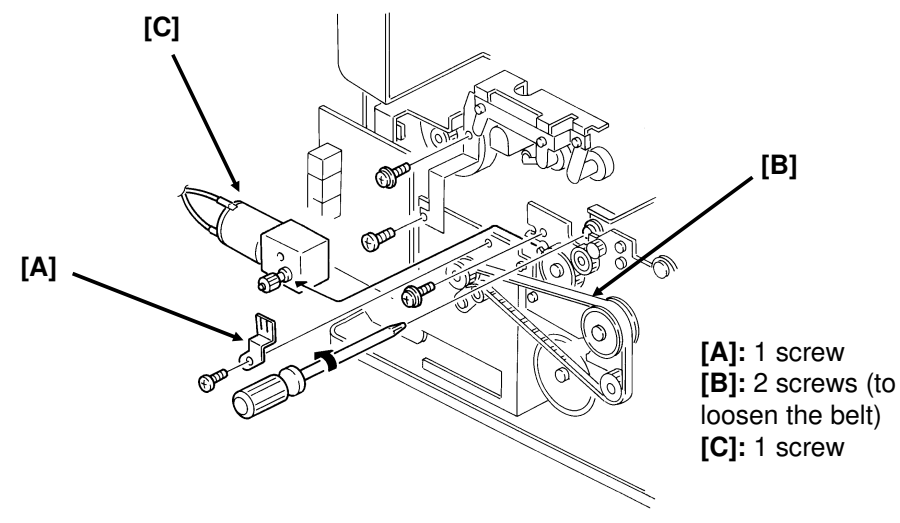

• First, remove the left cover (see section 5-1).

### 5.10.3. Main Motor [C]

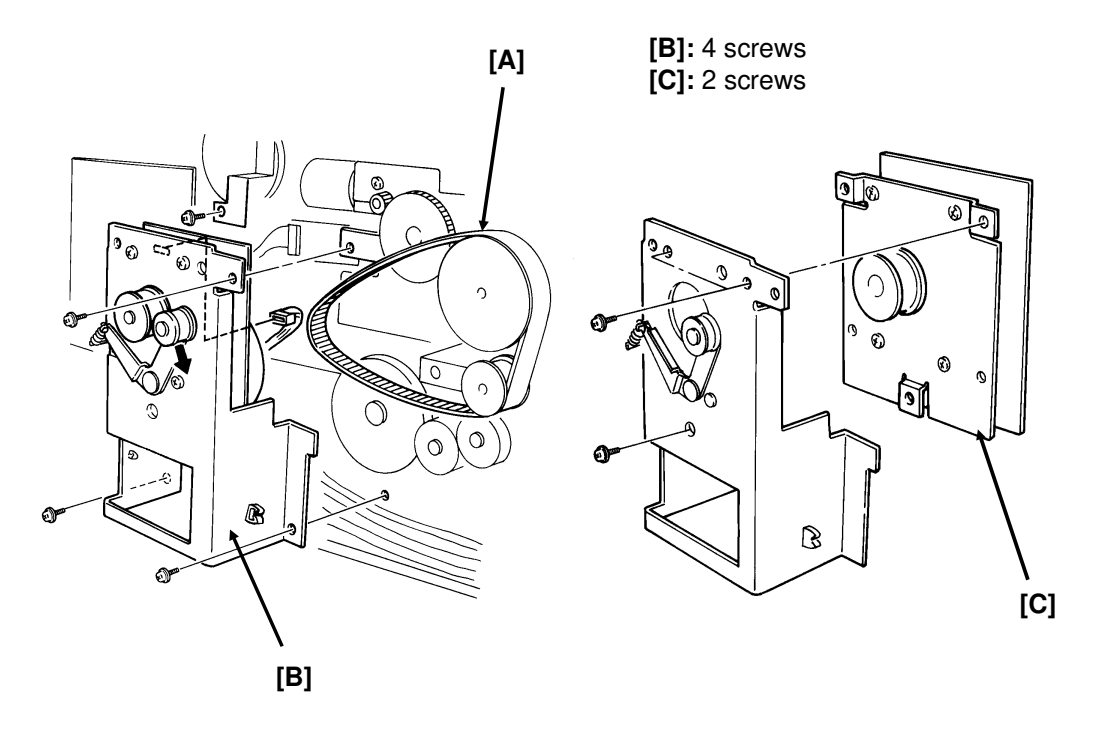

• First, remove the left cover (see section 5-1).

# 6. TROUBLESHOOTING

# 6.1. COPY QUALITY TROUBLESHOOTING

If there is a copy quality problem that cannot be solved easily, try using the following troubleshooting flow chart, while referring to the point-to-point diagram. The flow chart may not be exhaustive, but it may help you to find the problem.

| Symptom: Blank copies                                                                                          |                                                                                |                                                                                      |
|----------------------------------------------------------------------------------------------------|--------------------------------------------------------------------------------|--------------------------------------------------------------------------------------|
| Check                                                                                                    | Action if Yes                                                                  | Action if No                                                                         |
| 1. Make a printer test (see section 4-1-12). Is it OK?                                                         | There may be a scanner problem; go to step 15.                                 | Go to step 2.                                                                        |
| 2. Is the master installed<br>correctly?                                                                       | Go to step 3.                                                                  | Install it properly.                                                                 |
| <ol><li>Does the master rotate<br/>correctly during the copy<br/>cycle?</li></ol>                              | Go to step 4.                                                                  | Correct any problems with the mechanism.                                             |
| 4. Is the master grounded<br>properly?                                                                         | Go to step 5.                                                                  | Check the grounding wire,<br>terminals and plates. Clean<br>or replace if necessary. |
| <ol> <li>Are any of the laser opti-<br/>cal components broken,<br/>blocked, or misaligned?</li> </ol>          | Correct the problem.                                                           | Go to step 6.                                                                        |
| <ol> <li>Are the transfer corona<br/>unit and wire correctly in-<br/>stalled?</li> </ol>                       | Check the connections<br>between the corona wire<br>and the FCU. Go to step 7. | Correct the problem.                                                                 |
| 7. Does the FCU output the<br>power and corona trigger<br>signal to the power pack?                            | Clean the transfer corona unit. Go to step 8.                                  | Change the FCU.                                                                      |
| 8. Does the problem go<br>away if you change the<br>power pack?                                                | Finished.                                                                      | Go to step 9.                                                                        |
| <ol> <li>Does the development<br/>bias terminal reach the<br/>correct voltage<br/>(about -530 Vdc)?</li> </ol> | Go to step 12.                                                                 | Go to step 10. Do not adjust the variable resistors on the power pack.               |
| 10. Does the FCU output the power and bias trigger signal to the power pack?                                   | Clean the area around the bias terminal. Go to step 11.                        | Change the FCU.                                                                      |
| 11. Does the problem go<br>away if you change the<br>power pack?                                               | Finished.                                                                      | Clean the development roller. Go to step 12.                                         |
| 12. Does the development roller attract toner?                                                                 | Check all LDDR - FCU -<br>interlock switch<br>connections. Go to step 13.      | Replace the roller.                                                                  |

| Symptom: Blank copies                                                                                                    |                                                                               |                                                                                                    |
|----------------------------------------------------------------------------------------------------|-------------------------------------------------------------------------------|----------------------------------------------------------------------------------------------------|
| Check                                                                                                    | Action if Yes                                                                 | Action if No                                                                                             |
| 13. Is the laser diode unit<br>screwed in properly?                                                                                                    | Go to step 14.                                                                | Install it properly.                                                                                     |
| 14. Do the interlock switches<br>close when the cover is<br>closed, and do they pass<br>power to the LDDR?                                                                           | Change the LD unit, FCU, master unit, or varistor.                            | Change them.                                                                                             |
| 15. Check the FCU - SBU<br>connection. Is there a sig-<br>nal from the SBU<br>(AVIDEO)?                                                                                              | Go to step 16.                                                                | Light the xenon lamp. Align<br>the SBU (see section 5-2-<br>9); replace the FCU or SBU<br>if impossible. |
| 16. Does the problem only oc-<br>cur when printing from<br>memory?                                                                                                    | Check the connection to the memory card. Change the memory card, FCU, or MBU. | Go to step 17.                                                                                           |
| 17. If the problem only occurs during communication, check the FCU - NCU - line connections. Check for severe line problems. If the problem cannot be found, replace the NCU or FCU. |                                                                               |                                                                                                    |

| Symptom: Black copies                                                                      |                                                                                |                                                                                    |
|--------------------------------------------------------------------------------------------|--------------------------------------------------------------------------------|------------------------------------------------------------------------------------|
| Check                                                                                      | Action if Yes                                                                  | Action if No                                                                       |
| 1. Make a printer test (see section 4-1-12). Is it OK?                                     | There may be a scanner problem; go to step 10.                                 | Go to step 2.                                                                      |
| <ol><li>Are the charge corona<br/>unit and wire correctly in-<br/>stalled?</li></ol>       | Check the connections<br>between the corona wire<br>and the FCU. Go to step 3. | Correct the problem.                                                               |
| 3. Does the FCU output the<br>power and corona trigger<br>signal to the power pack?        | Clean the charge corona unit. Go to step 4.                                    | Change the FCU.                                                                    |
| 4. Does the problem go<br>away if you change the<br>power pack?                            | Finished.                                                                      | Go to step 5.                                                                      |
| 5. Is the varistor shorted?                                                                | Change the varistor.                                                           | Go to step 6.                                                                      |
| 6. Is the master grounded<br>properly?                                                     | Go to step 7.                                                                  | Check the grounding wire,<br>terminal and plate. Clean or<br>replace if necessary. |
| 7. Does the development<br>bias terminal reach the<br>correct voltage<br>(about -530 Vdc)? | Go to step 10.                                                                 | Go to step 8. Do not adjust<br>the variable resistors on the<br>power pack.        |
| 8. Does the FCU output the power and bias trigger signal to the power pack?                | Clean the area around the bias terminal. Go to step 9.                         | Change the FCU.                                                                    |
| 9. Does the problem go<br>away if you change the<br>power pack?                            | The laser beam may always<br>be on. Change the FCU or<br>LD unit.              | Clean the development roller. Go to step 10.                                       |
| 10. Check the connections<br>from the FCU to the xe-<br>non lamp. Does the lamp<br>work?   | Go to step 12.                                                                 | Go to step 11.                                                                     |

#### TROUBLESHOOTING COPY QUALITY TROUBLESHOOTING

| Symptom: Black copies                                                                                                    |                                                                               |                                                                                                    |
|----------------------------------------------------------------------------------------------------|-------------------------------------------------------------------------------|----------------------------------------------------------------------------------------------------|
| Check                                                                                                    | Action if Yes                                                                 | Action if No                                                                                             |
| 11. Does the FCU output the<br>power and drive signals<br>to the lamp driver?                                                                                                    | Change the xenon lamp or the drive board.                                     | Change the FCU.                                                                                          |
| 12. Check the FCU - SBU<br>connection. Is there a sig-<br>nal from the SBU<br>(AVIDEO)?                                                                                              | Go to step 13.                                                                | Light the xenon lamp. Align<br>the SBU (see section 5-2-<br>9); replace the FCU or SBU<br>if impossible. |
| 13. Does the problem only oc-<br>cur when printing from<br>memory?                                                                                                    | Check the connection to the memory card. Change the memory card, FCU, or MBU. | Go to step 14.                                                                                           |
| 14. If the problem only occurs during communication, check the FCU - NCU - line connections. Check for severe line problems. If the problem cannot be found, replace the NCU or FCU. |                                                                               |                                                                                                    |

| Symptom: Faint appy                                                                                                    |                                                                            |                                           |
|----------------------------------------------------------------------------------------------------|----------------------------------------------------------------------------|-------------------------------------------|
| Symptom: Faint copy                                                                                                    |                                                                            |                                           |
| Check                                                                                                    | Action if Yes                                                              | Action if No                              |
| 1. Make a printer test (see                                                                                                    | There may be a scanner                                                     | Go to step 2.                             |
| section 4-1-12). Is it OK?                                                                                                    | problem; go to step 7.                                                     |                                           |
| <ul> <li>2. Try the following steps (a to f) to solve the problem. If they fail, check the connections through the machine between the FCU, toner near-end sensor, and toner supply motor. Then go to step 3.</li> <li>a) Replace the master.</li> <li>b) If the Add Toner indicator is lit, add toner.</li> <li>c) Clean or replace the corona wires.</li> <li>d) Clean the toner metering blade (soft cloth and alcohol).</li> <li>e) If the copy paper is damp, replace it</li> </ul> |                                                                            |                                           |
| f) If the toner contains dirt or paper particles, replace it.                                                                                                    |                                                                            |                                           |
| 3. Has the toner run out<br>even though the Add<br>Toner indicator is not lit?                                                                                                    | Check the sensor actuator<br>mechanism. Change the<br>sensor if necessary. | Go to step 4.                             |
| 4. Does the toner supply<br>motor turn just after the<br>main power is switched<br>on?                                                                                                    | Go to step 5.                                                              | Change the toner supply motor or the FCU. |
| 5. Work through steps 4 to 12 of "Blank copies".                                                                                                    |                                                                            |                                           |
| 6. Change the varistor, FCU, or LD unit .                                                                                                    |                                                                            |                                           |
| 7. Clean the exposure glass and the white plate in the scanner.                                                                                                    |                                                                            |                                           |

| Symptom: Faint copy at leading or trailing edge                                      |               |              |
|--------------------------------------------------------------------------------------|---------------|--------------|
| Check                                                                                | Action if Yes | Action if No |
| The paper in the cassette may be curled at the leading edge                          |               |              |
| The paper in the cassette may be damp.                                               |               |              |
| The paper may be too thick or too thin.                                              |               |              |
| Instruct the user how to store paper, and instruct them to use recommended types and |               |              |
| weights of copy paper.                                                               |               |              |
|                                                                                      |               |              |

Ę

| Symptom: Dirty background all over the copy                                                                                                    |                                                                                |                                                                                              |
|----------------------------------------------------------------------------------------------------|--------------------------------------------------------------------------------|----------------------------------------------------------------------------------------------|
| Check                                                                                                    | Action if Yes                                                                  | Action if No                                                                                 |
| 1. Make a printer test (see section 4-1-12). Is it OK?                                                                                                    | There may be a scanner problem; go to step 13.                                 | Go to step 2.                                                                                |
| <ul> <li>2. Try the following steps (a to f) to solve the problem. If they fail, go to step 3.</li> <li>a) Clean the quenching lamp and cleaning blade.</li> <li>b) Tighten the toner metering blade securing screws (see section 5-6-2).</li> <li>c) If the toner contains dust or paper particles, change the CTM.</li> <li>d) Clean the area around the bias terminal of the development unit.</li> <li>e) If the pattern is constant down the page, clean the laser optics with a blower brush, or</li> </ul> |                                                                                |                                                                                              |
| 3. Is the master grounded properly?                                                                                                    | Go to step 4.                                                                  | Check the grounding wire,<br>terminals and plates. Clean<br>or replace if necessary.         |
| <ul> <li>4. Is the varistor shorted?</li> <li>5. Does the development<br/>bias terminal give a con-<br/>stant correct voltage<br/>(about -530 Vdc)?</li> </ul>                                                                                                    | Change the varistor.<br>Go to step 8.                                          | Go to step 5.<br>Go to step 6. Do not adjust<br>the variable resistors on the<br>power pack. |
| <ol> <li>Does the FCU output con-<br/>stant power and bias trig-<br/>ger signals to the power<br/>pack?</li> </ol>                                                                                                    | Clean the area around the bias terminal. Go to step 7.                         | Change the FCU.                                                                              |
| <ol><li>Does the problem go<br/>away if you change the<br/>power pack?</li></ol>                                                                                                    | Finished.                                                                      | Go to step 8.                                                                                |
| <ol> <li>Are the charge corona<br/>unit and wire correctly in-<br/>stalled?</li> </ol>                                                                                                    | Check the connections<br>between the corona wire<br>and the FCU. Go to step 9. | Correct the problem.                                                                         |
| 9. Does the FCU output con-<br>stant power and corona<br>trigger signals to the<br>power pack?                                                                                                    | Clean the charge corona unit. Go to step 10.                                   | Change the FCU.                                                                              |
| 10. Does the problem go<br>away if you change the<br>power pack?                                                                                                    | Finished.                                                                      | Go to step 11.                                                                               |
| 11. Does the quenching lamp operate correctly?                                                                                                    | Go to step 13.                                                                 | Check the connections<br>between the FCU and lamp.<br>Go to step 12.                         |
| 12. Does the FCU send con-<br>stant power and drive sig-<br>nals to the lamp?                                                                                                    | Replace the quenching lamp.                                                    | Replace the FCU.                                                                             |
| 13. Try replacing the master unit.                                                                                                    |                                                                                |                                                                                              |
| 14. Clean the scanner optics, exposure glass, and white plate.<br>Check the SBU white waveform for peaks, dropouts, or noise in the signal. Change the<br>SBU or FCU if such wave patterns are present.<br>Adjust the RAM addresses containing contrast threshold levels.                                                                                                    |                                                                                |                                                                                              |
#### TROUBLESHOOTING COPY QUALITY TROUBLESHOOTING

Ę

| Symptom: Stray toner flecks fused into the copy                                          |               |              |
|------------------------------------------------------------------------------------------|---------------|--------------|
| Check                                                                                    | Action if Yes | Action if No |
| 1. Clean the inside of the machine, especially around the development and transfer unit. |               |              |
| Clean the cleaning blade.                                                                |               |              |
| Clean the rollers in the fusi                                                            | ng unit.      |              |
| 2. Replace the master unit or                                                            | CTM.          |              |

| Symptom: Previous copy shows faintly                                         |                              |                                                                     |
|------------------------------------------------------------------------------|------------------------------|---------------------------------------------------------------------|
| Check                                                                        | Action if Yes                | Action if No                                                        |
| 1. Does the quenching lamp<br>operate correctly?                             | Clean or replace the master. | Check the connections<br>between the FCU and lamp.<br>Go to step 2. |
| 2. Does the FCU send con-<br>stant power and drive sig-<br>nals to the lamp? | Replace the quenching lamp.  | Replace the FCU.                                                    |

| Symptom: Density changes gradually across the printout                                                                                                    |                                                                                                    |                                                                                     |
|----------------------------------------------------------------------------------------------------|----------------------------------------------------------------------------------------------------|-------------------------------------------------------------------------------------|
| Check                                                                                                    | Action if Yes                                                                                                    | Action if No                                                                        |
| 1. Make a printer test (see section 4-1-12). Is it OK?                                                                                                    | There may be a scanner problem; go to step 3.                                                                                                    | Go to step 2.                                                                       |
| <ol> <li>Check that the charge cord<br/>Check that none of the lase<br/>Check that toner is being d<br/>change the CTM, develope<br/>Try changing the master up</li> </ol> | ona wire is clean and that it is in<br>er optic components are out of p<br>listributed evenly across the dev<br>nent unit, or toner supply motor<br>nit, quenching lamp, or the char | stalled correctly.<br>position.<br>velopment unit. If it is not,<br>ge corona wire. |
| 3. The xenon lamp may need to be changed.                                                                                                    |                                                                                                    |                                                                                     |
| <ol> <li>Is the SBU scan line<br/>alignment is correct (see<br/>section 5-2-9)?</li> </ol>                                                                                 | Change the FCU.                                                                                                    | Change the SBU.                                                                     |

| Symptom: Uneven density in vertical bands                                                                                                    |                                               |                 |
|----------------------------------------------------------------------------------------------------|-----------------------------------------------|-----------------|
| Check                                                                                                    | Action if Yes                                 | Action if No    |
| 1. Make a printer test (see section 4-1-12). Is it OK?                                                                                                    | There may be a scanner problem; go to step 3. | Go to step 2.   |
| <ol> <li>Clean or change the charge corona wire.</li> <li>Clean or change the quenching lamp.</li> <li>Clean the laser optic components with a blower brush or dry cloth.</li> <li>Check that toner is being distributed evenly across the development unit. If it is not, change the CTM, development unit, or toner supply motor.</li> </ol> |                                               |                 |
| <ol> <li>Clean the exposure glass, white plate, and scanner optics.</li> <li>Change the xenon lamp, especially if bands appear on the sides of copies made using copy mode.</li> </ol>                                                                                                    |                                               |                 |
| 4. Are there any bands in the SBU white waveform (see section 5-2-9)?                                                                                                    | Change the SBU.                               | Change the FCU. |

#### TROUBLESHOOTING COPY QUALITY TROUBLESHOOTING

| Symptom: Uneven density in horizontal bands          |                                                                                                    |                                                                                                    |
|------------------------------------------------------|----------------------------------------------------------------------------------------------------|----------------------------------------------------------------------------------------------------|
| Check                                                | Action if Yes                                                                                                    | Action if No                                                                                                    |
| <ol> <li>Does the xenon lamp<br/>flicker?</li> </ol> | Change the lamp.                                                                                                    | Go to step 2.                                                                                                    |
| 2. Is there a clear boundary between the bands?      | Clean the charge and<br>transfer corona units (there<br>could be a leak, so check if<br>any Auto Service Calls were<br>made). | Clean the development unit,<br>its bearings, and drive<br>mechanism. or replace the<br>master unit and/or<br>development unit. |

| Symptom: Thin vertical white lines                                                                                                    |                                                                                                    |                                  |  |
|----------------------------------------------------------------------------------------------------|----------------------------------------------------------------------------------------------------|----------------------------------|--|
| Check                                                                                                    | Action if Yes                                                                                                    | Action if No                     |  |
| 1. Make a printer test (see section 4-1-12). Is it OK?                                                                                                    | There may be a scanner problem; go to step 5.                                                                                                    | Go to step 2.                    |  |
| <ol> <li>Clean the grid plate, toner<br/>Clean or replace the coron<br/>Add toner if the toner supp<br/>Check for foreign objects a<br/>the belt.</li> </ol> | metering blade, and laser optics<br>a wires.<br>Iy is getting low.<br>round the master that could cau                                                                                                    | s.<br>use leakage of charge form |  |
| 3. Is the surface of the hot roller scratched?                                                                                                    | Replace the component that<br>is damaging the hot roller,<br>then replace the hot roller.<br>If the hot roller strippers are<br>badly stained with toner,<br>replace them, and the<br>thermistor (or FCU or PSU). | Go to step 4.                    |  |
| 4. Is the master scratched?                                                                                                    | Replace the component that is doing the damage, then replace the master.                                                                                                    | Finished                         |  |
| 5. Clean the white pressure plate above the exposure glass.                                                                                                  |                                                                                                    |                                  |  |
| <ol> <li>Are there any peaks in<br/>the SBU white waveform<br/>(see section 5-2-9)?</li> </ol>                                                               | Change the SBU.                                                                                                    | Change the FCU.                  |  |

| Symptom: Fuzzy vertical white lines |               |              |
|-------------------------------------|---------------|--------------|
| Check                               | Action if Yes | Action if No |
| Clean or replace the corona wires.  |               |              |

| Symptom: Wavy vertical black lines or bands                         |               |              |
|---------------------------------------------------------------------|---------------|--------------|
| Check                                                               | Action if Yes | Action if No |
| The cleaning blade or toner metering blade may be dirty or damaged. |               |              |
| Replace the hexagonal mir                                           | ror motor.    | -            |

#### TROUBLESHOOTING COPY QUALITY TROUBLESHOOTING

| Symptom: Vertical dotted lines                                                                          |               |              |
|----------------------------------------------------------------------------------------------------|---------------|--------------|
| Check                                                                                                   | Action if Yes | Action if No |
| 1. If the master is scratched, replace the master, and the component that is scratching it.             |               |              |
| 2. If the development roller is scratched, replace the roller, and the component that is scratching it. |               |              |
| 3. Clean the corona wires.                                                                              |               |              |
|                                                                                                    |               |              |

| Symptom: Vertical black band at the left or right edge of the printout                                                                 |                                               |               |
|----------------------------------------------------------------------------------------------------|-----------------------------------------------|---------------|
| Check                                                                                                    | Action if Yes                                 | Action if No  |
| 1. Make a printer test (see section 4-1-12). Is it OK?                                                                                 | There may be a scanner problem; go to step 3. | Go to step 2. |
| 2. Make sure that the charge corona wire cleaner is at home position.<br>Clean the laser optics with a blower brush or soft dry cloth. |                                               |               |
| 3. Clean the scanner optics.<br>Replace the xenon lamp.                                                                                |                                               |               |

| Symptom: Vertical black lines or bands at constant positions on the copy                                                                                                    |                                                                                                    |                 |
|----------------------------------------------------------------------------------------------------|----------------------------------------------------------------------------------------------------|-----------------|
| Check                                                                                                    | Action if Yes                                                                                                    | Action if No    |
| 1. Make a printer test (see section 4-1-12). Is it OK?                                                                                                    | There may be a scanner problem; go to step 5.                                                                                                    | Go to step 2.   |
| <ul><li>2. Clean the thermistor, hot<br/>and pressure rollers, and<br/>hot roller strippers.<br/>Change the cleaning pad<br/>if it is dirty.<br/>Is the surface of the hot<br/>roller scratched?</li></ul>                                                                                                    | Replace the component that<br>is damaging the hot roller,<br>then replace the hot roller.<br>If the hot roller strippers are<br>badly stained with toner,<br>replace them, and the<br>thermistor (or FCU or PSU). | Go to step 3.   |
| 3. Is the master scratched?                                                                                                    | Replace the component that<br>is doing the damage, then<br>replace the master.                                                                                                    | Go to step 4.   |
| <ul> <li>4. Clean the corona wires and guide plates in the paper feed path.</li> <li>Clean the quenching lamp.</li> <li>Replace the toner metering blade if it is damaged.</li> <li>Clean the laser optics carefully with a blower brush or soft dry cloth.</li> <li>If the problem remains, change the FCU or LD unit.</li> </ul> |                                                                                                    |                 |
| 5. Clean the white pressure plate above the exposure glass.                                                                                                    |                                                                                                    |                 |
| 6. Are there any peaks in the SBU white waveform (see section 5-2-9)?                                                                                                    | Change the SBU.                                                                                                    | Change the FCU. |

| Symptom: Black stripes at the left and right edges of printouts                                                                        |  |  |  |
|----------------------------------------------------------------------------------------------------|--|--|--|
| Check Action if Yes Action if No                                                                                                    |  |  |  |
| Clean the following components, or change them if the problem remains:<br>Master unit, quenching lamp, xenon lamp, development roller. |  |  |  |

# TROUBLESHOOTING

| ,                                                                                                    | COPY Q                                                                                                 | UALITY TROUBLESHOOTING                                                                |
|----------------------------------------------------------------------------------------------------|----------------------------------------------------------------------------------------------------|---------------------------------------------------------------------------------------|
| Symptom: Defects at re                                                                                                   | peating intervals on the p                                                                             | rintout                                                                               |
| Check                                                                                                    | Action if Yes                                                                                          | Action if No                                                                          |
| There is a defect on the ma<br>hot roller, pressure roller, o                                                            | aster belt or on one of the roller<br>r development roller                                             | s (the most likely ones are the                                                       |
| Symptom: Black streaks                                                                                                   | s at the leading edge                                                                                  |                                                                                       |
| Check                                                                                                    | Action if Yes                                                                                          | Action if No                                                                          |
| Clean the hot roller strippe                                                                                             | rs or change the master unit.                                                                          |                                                                                       |
|                                                                                                    |                                                                                                    |                                                                                       |
| Symptom: Black spots a                                                                                                   | at the leading edge                                                                                    |                                                                                       |
| Check                                                                                                    | Action if Yes                                                                                          | Action if No                                                                          |
| If the problem remains, cha                                                                                              | ange the transfer corona wire o                                                                        | r the power pack.                                                                     |
| Symptom: Horizontal wi                                                                                                   | hite lines or stripes across                                                                           | printouts                                                                             |
| Check                                                                                                    | Action if Yes                                                                                          | Action if No                                                                          |
| 1. Make sure that the user is place.                                                                                     | using the correct type of copy p                                                                       | paper, and storing it in a dry                                                        |
| 2. Does the printout have a crease mark where the white band appears?                                                    | Check the paper feed<br>mechanism and path from<br>paper feed through transfer;<br>correct any faults  | Go to step 3.                                                                         |
| 3. Does the development<br>bias terminal stay at a<br>constant voltage<br>(about -530 Vdc)?                              | Go to step 6.                                                                                          | Go to step 4. Do not adjust the variable resistors on the power pack.                 |
| 4. Does the FCU output the power and bias trigger signal to the power pack?                                              | Clean the area around the bias terminal. Go to step 5.                                                 | Change the FCU.                                                                       |
| 5. Does the problem go<br>away if you change the<br>power pack?                                                          | Finished.                                                                                              | Clean the development roller. Go to step 6.                                           |
| 6. Clean the transfer corona u<br>Check and replace any par                                                              | unit (wire, endblocks, casing).<br>ts that may be causing the core                                     | ona charge to leak.                                                                   |
| <ul> <li>7. Check that the development the start and stop at the sa a) Check the roller, master such as gears</li> </ul> | nt roller and master unit are bot<br>me time. If there are any proble<br>unit, and drive mechanism for | th rotating smoothly, and that<br>ems, do the following:<br>any defective components, |

such as gears. b) Try changing the main motor.

Ę

| Symptom: Black page with horizontal white stripes                |               |              |
|------------------------------------------------------------------|---------------|--------------|
| Check                                                            | Action if Yes | Action if No |
| Replace the optic fibre cable from the main scan start detector. |               |              |
| If the problem remains, change the LD unit or FCU.               |               |              |

#### TROUBLESHOOTING COPY QUALITY TROUBLESHOOTING

| Symptom: Random black spots on the printout                                                                                                    |                                                        |                                                                       |
|----------------------------------------------------------------------------------------------------|--------------------------------------------------------|-----------------------------------------------------------------------|
| Check                                                                                                    | Action if Yes                                          | Action if No                                                          |
| The grid plate may not be grounded properly. If the problem cannot be corrected, try changing the charge corona unit, which contains the grid plate.<br>If the surface of the development roller is dirty, clean it.<br>The laser diode may be out of control. Change the LDDR or FCU.                       |                                                        |                                                                       |
| Symptom: Horizontal bl                                                                                                    | ack stripes                                            |                                                                       |
| Check                                                                                                    | Action if Yes                                          | Action if No                                                          |
| 1. Is the Call Service indica-<br>tor lit?                                                                                                    | Replace the LD unit or FCU.                            | Go to step 2.                                                         |
| <ol> <li>Check that the master unit is installed properly and correctly grounded.<br/>Change the master unit if it is damaged.<br/>If the problem only occurs in copy mode, the xenon lamp may be flickering: change the<br/>lamp, driver, or FCU.</li> <li>If the problem remains, go to step 3.</li> </ol> |                                                        |                                                                       |
| 3. Does the development<br>bias terminal stay at a<br>constant voltage<br>(about -530 Vdc)?                                                                                                    | Go to step 6.                                          | Go to step 4. Do not adjust the variable resistors on the power pack. |
| 4. Does the FCU output the power and bias trigger signal to the power pack?                                                                                                    | Clean the area around the bias terminal. Go to step 5. | Change the FCU.                                                       |
| 5. Does the problem go<br>away if you change the                                                                                                    | Finished.                                              | Clean the development roller. Go to step 6.                           |

power pack?6. Check that the toner metering blade is screwed in securely.

| Symptom: White spots in black areas                                                  |               |              |
|--------------------------------------------------------------------------------------|---------------|--------------|
| Check                                                                                | Action if Yes | Action if No |
| Clean the development roller (soft cloth and alcohol).                               |               |              |
| Clean the corona wires.                                                              |               |              |
| If the problem cannot be solved, change the development unit, master, or power pack. |               |              |

| Symptom: Data missing at the leading edge                                                                                                    |               |               |  |
|----------------------------------------------------------------------------------------------------|---------------|---------------|--|
| Check                                                                                                    | Action if Yes | Action if No  |  |
| <ol> <li>Does the problem only oc-<br/>cur during copying?</li> </ol>                                                                                                    | Go to step 2. | Go to step 3. |  |
| <ol> <li>Check that the scan line sensor is in the correct position.</li> <li>Try changing the FCU.</li> </ol>                                                                                                    |               |               |  |
| <ul> <li>3. Is the correct type of copy paper being used, and is it curled at the leading edge?</li> <li>Check for dust on the rollers in the paper feed path.</li> <li>Lower cassette: Is the registration mechanism working correctly?</li> </ul> |               |               |  |

#### TROUBLESHOOTING COPY QUALITY TROUBLESHOOTING

| Symptom: Part of the copy missing at the left or right edges |               |               |  |
|--------------------------------------------------------------|---------------|---------------|--|
| Check                                                        | Action if Yes | Action if No  |  |
| 1. Does the problem only oc-<br>cur during copying?          | Go to step 2. | Go to step 3. |  |
| 2. Check the scanner optic path.<br>Change the SBU or FCU.   |               |               |  |
| 3. Check the laser optic path.<br>Change the FCU.            |               |               |  |

| Symptom: Distorted printout                                                                                                    |               |               |
|----------------------------------------------------------------------------------------------------|---------------|---------------|
| Check                                                                                                    | Action if Yes | Action if No  |
| 1. Does the problem only oc-<br>cur during copying?                                                                                                    | Go to step 2. | Go to step 3. |
| 2. Check that the document feed mechanism is operating smoothly.                                                                                                    |               |               |
| <ol> <li>Poorly installed or defective hexagonal mirror motor.</li> <li>Blockage in the paper path.</li> <li>Check that the main motor, gears, rollers, and drive belts are moving smoothly.</li> </ol> |               |               |

| Symptom: Fuzzy copy                                                                                                    |                                                        |                                                                              |
|----------------------------------------------------------------------------------------------------|--------------------------------------------------------|------------------------------------------------------------------------------|
| Check                                                                                                    | Action if Yes                                          | Action if No                                                                 |
| 1. Does the problem only oc-<br>cur during copying?                                                                                                    | Go to step 8.                                          | Check the connections<br>between the ozone fan and<br>the FCU. Go to step 2. |
| 2. Does the ozone fan turn<br>on?                                                                                                    | Go to step 4.                                          | Go to step 3.                                                                |
| 3. Does the fan receive the<br>power and drive signals?                                                                                                    | Replace the fan.                                       | Replace the FCU (or PSU).                                                    |
| <ul> <li>4. Change the ozone filter.</li> <li>Check for obstructions between the transfer unit and the fusing unit.</li> <li>Check that the master is grounded properly.</li> <li>Change the master unit.</li> <li>Clean or replace the corona wires.</li> <li>Clean the laser optics carefully with a blower brush or soft dry cloth.</li> <li>If the problem remains, go to step 5.</li> </ul> |                                                        |                                                                              |
| 5. Does the development<br>bias terminal stay at a<br>constant voltage<br>(about -530 Vdc)?                                                                                                    | Go to step 8.                                          | Go to step 6. Do not adjust the variable resistors on the power pack.        |
| 6. Does the FCU output the<br>power and bias trigger<br>signal to the power pack?                                                                                                    | Clean the area around the bias terminal. Go to step 7. | Change the FCU.                                                              |
| 7. Does the problem go<br>away if you change the<br>power pack?                                                                                                    | Finished.                                              | Clean the development roller.                                                |
| <ol> <li>Clean the scanner optics and the xenon lamp.</li> <li>Check the SBU waveforms, especially MTF and reduction rate (section 5-2-9).</li> </ol>                                                                                                    |                                                        |                                                                              |

#### TROUBLESHOOTING COPY QUALITY TROUBLESHOOTING

| Symptom: Unfused cop                        | у                      |              |
|---------------------------------------------|------------------------|--------------|
| Check                                       | Action if Yes          | Action if No |
| Clean the thermistor in the                 | fusing unit.           |              |
| Check the pressure roller spring mechanism. |                        |              |
| Change the thermistor, fusi                 | ing unit, FCU, or PSU. |              |

| Symptom: Jitter, image stretched down the page                                                                                                    |               |               |  |
|----------------------------------------------------------------------------------------------------|---------------|---------------|--|
| Check                                                                                                    | Action if Yes | Action if No  |  |
| 1. Does the problem only oc-<br>cur during copying?                                                                                                    | Go to step 3. | Go to step 2. |  |
| <ol> <li>Check the paper feed drive mechanism (motors, gears, timing belts).</li> <li>Check for obstructions in the paper feed path.</li> <li>Jitter: Try changing the LD unit or FCU.</li> </ol>                                           |               |               |  |
| <ol> <li>Check the document feed drive mechanism (motors, gears, timing belts).</li> <li>Check the tx motor timing belt tension (see section 5-2-7).</li> <li>Replace the FCU or tx motor if the motor is making abnormal noise.</li> </ol> |               |               |  |

| Symptom: Magnification or reduction, filled-in characters                          |               |              |
|------------------------------------------------------------------------------------|---------------|--------------|
| Check                                                                              | Action if Yes | Action if No |
| Adjust the SBU reduction rate (see section 5-2-9).                                 |               |              |
| If the problem only occurs in copy mode, check the paper size sensors. Replace the |               |              |
| sensors or the FCU (or the PFU for the lower cassette).                            |               |              |
|                                                                                    |               |              |
|                                                                                    |               |              |

| Symptom: Misaligned output - data shifted to the left or right         |                                                 |              |  |
|------------------------------------------------------------------------|-------------------------------------------------|--------------|--|
| Check                                                                  | Action if Yes                                   | Action if No |  |
| 1. Check that the laser diode                                          | unit is screwed in properly.                    |              |  |
| Check that the laser optics                                            | Check that the laser optics are not misaligned. |              |  |
| Try changing the LD unit or FCU.                                       |                                                 |              |  |
| 2. Adjust the SBU scan start position (see section 5-2-9).             |                                                 |              |  |
| Check that the scanner optics are not misaligned.                      |                                                 |              |  |
| Check that the document table is aligned properly (see section 5-2-3). |                                                 |              |  |
| Try changing the LD unit o                                             | r FCU.                                          |              |  |

# **6.2. MECHANICAL PROBLEMS**

The following flow charts may help you find the problem. They do not include such obvious steps as checking the power connection or changing the PSU or FCU if nothing appears on the operation panel.

### 6.2.1. ADF/Scanner

| Symptom: Non feed                                                                                                    |                                              |                                                                                                    |
|----------------------------------------------------------------------------------------------------|----------------------------------------------|----------------------------------------------------------------------------------------------------|
| Check                                                                                                    | Action if Yes                                | Action if No                                                                                                    |
| <ol> <li>Are the covers closed<br/>properly?</li> </ol>                                                                                                   | Go to step 2.                                | Close the covers securely.                                                                                                    |
| 2. Are the pick-up and feed rollers clean?                                                                                                    | Go to step 3.                                | Clean the rollers with a soft<br>cloth and water. Replace<br>them if they are damaged.                                                                      |
| 3. Is the shutter mechanism<br>blocked? (If the shutter<br>does not lift up after<br>pressing Start, the tx mo-<br>tor may be defective; see<br>step 10.) | Free the mechanism.                          | Go to step 4.                                                                                                    |
| 4. Is the problem corrected<br>by adjusting the separa-<br>tion roller (see section 5-<br>2-2)?                                                           | Finished                                     | Put the separation roller<br>adjustment back to the<br>original setting. Try<br>replacing the separation<br>roller. If that does not help,<br>go to step 5. |
| <ol><li>Are the gears and spring<br/>clutches clean and work-<br/>ing properly?</li></ol>                                                                 | Go to step 6.                                | Clean the gears and<br>clutches. Remove any<br>debris from the mechanism.                                                                                   |
| <ol> <li>Are the connections be-<br/>tween the operation<br/>panel, FCU, and docu-<br/>ment sensor loose?</li> </ol>                                      | Connect the cables properly.                 | Go to step 7.                                                                                                    |
| <ol> <li>Does the LCD prompt<br/>change when a docu-<br/>ment is placed in the<br/>feeder?</li> </ol>                                                     | Go to step 8.                                | Replace the document<br>sensor, operation panel<br>PCB, or FCU.                                                                                             |
| 8. Are the connections be-<br>tween the PSU and FCU<br>and the tx motor loose?                                                                            | Connect the cables properly.                 | Go to step 9.                                                                                                    |
| 9. Does the tx motor work?                                                                                                    | This troubleshooting procedure has finished. | Go to step 10.                                                                                                    |
| 10. Does the FCU receive<br>+24V from the PSU?                                                                                                    | Go to step 11.                               | Change the PSU.                                                                                                    |
| 11. Does the FCU output<br>power and phase drive<br>signals to the tx motor?                                                                              | Replace the tx motor.                        | Replace the FCU.                                                                                                    |

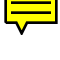

#### TROUBLESHOOTING MECHANICAL PROBLEMS

| Symptom: Skew caused by the scanner mechanism |                                                        |                                               |
|-----------------------------------------------|--------------------------------------------------------|-----------------------------------------------|
| Check                                         | Action if Yes                                          | Action if No                                  |
| 1. Are the scanner rollers clean?             | Replace the separation roller and or separation plate. | Clean the rollers using a oft cloth and water |

| Symptom: Jam                                                                                                    |                                         |                                                                  |
|----------------------------------------------------------------------------------------------------|-----------------------------------------|------------------------------------------------------------------|
| Check                                                                                                    | Action if Yes                           | Action if No                                                     |
| 1. Are the scanner rollers<br>clean?                                                                                      | Go to step 2.                           | Clean the rollers using a soft cloth and water                   |
| 2. Is the document feed<br>path blocked?                                                                                  | Go to step 3.                           | Remove any debris.                                               |
| 3. Is the scanner mecha-<br>nism in good shape, and<br>is the tx motor timing belt<br>tension correct?                    | Go to step 4.                           | Correct the problem.                                             |
| 4. Are the connections be-<br>tween the operation<br>panel, FCU, document<br>width sensor, and scan<br>line sensor loose? | Connect the cables properly.            | Go to step 5.                                                    |
| 5. Does the operation panel<br>PCB receive signals from<br>the scan line sensor and<br>the document width sen-<br>sor?    | Replace the operation panel PCB or FCU. | Replace the document<br>width sensor and/or scan<br>line sensor. |

| Symptom: Abnormal noise                                                                        |                                  |                      |
|------------------------------------------------------------------------------------------------|----------------------------------|----------------------|
| Check                                                                                          | Action if Yes                    | Action if No         |
| <ol> <li>Is the machine assem-<br/>bled properly.</li> </ol>                                   | Go to step 2.                    | Correct the problem. |
| <ol> <li>Are the springs and<br/>clutches in the feed/pick-<br/>up mechanism clean?</li> </ol> | Replace the tx motor or the FCU. | Clean them.          |

| Symptom: Double feed                                                                                           |               |                                                                                            |
|----------------------------------------------------------------------------------------------------|---------------|--------------------------------------------------------------------------------------------|
| Check                                                                                                    | Action if Yes | Action if No                                                                               |
| <ol> <li>Is the problem solved by<br/>cleaning or lubricating the<br/>separation roller?</li> </ol>            | Finished      | Try cleaning or replacing<br>the separation plate. If that<br>does not help, go to step 2. |
| <ol> <li>Does adjusting the sepa-<br/>ration roller solve the<br/>problem (see section 5-2-<br/>x)?</li> </ol> | Finished      | Put the adjustment back to<br>the original position, and<br>replace the separation roller  |

| Symptom: Dirty docume                                            | nt            |              |
|------------------------------------------------------------------|---------------|--------------|
| Check                                                            | Action if Yes | Action if No |
| Clean the rollers and guide plates using a soft cloth and water. |               |              |

| Symptom: Second page not fed in                                                                     |                                         |                               |
|----------------------------------------------------------------------------------------------------|-----------------------------------------|-------------------------------|
| Check                                                                                               | Action if Yes                           | Action if No                  |
| 1. Clean the rollers using a soft cloth and water.                                                  |                                         |                               |
| 2. Are the connections be-<br>tween the operation<br>panel, FCU, and scan<br>line sensor loose?     | Connect the cables properly.            | Go to step 3.                 |
| <ol> <li>Does the operation panel<br/>PCB receive signals from<br/>the scan line sensor?</li> </ol> | Replace the operation panel PCB or FCU. | Replace the scan line sensor. |

### 6.2.2. Printer

| Symptom: Non-feed                                                                                                    |                                              |                                                  |
|----------------------------------------------------------------------------------------------------|----------------------------------------------|--------------------------------------------------|
| Check                                                                                                    | Action if Yes                                | Action if No                                     |
| <ol> <li>Check that non-feed is not due to another problem, such as "Call Service" being lit, or<br/>the power cord not being plugged in.</li> <li>Check that the feed-in area is not jammed with debris.</li> <li>Check that the covers are closed properly.</li> <li>Clean or replace the pick-up and feed rollers, and check that the paper lift and feed<br/>mechanisms are working properly.</li> <li>Lower cassette: Check the separation roller and spring clutch. Clean/replace if neces-<br/>sary.</li> <li>If the problem only happens during communication, check the connections between the</li> </ol> |                                              |                                                  |
| 2. Are the connections be-<br>tween the FCU and the<br>upper paper size and end<br>sensors loose? If the<br>problem is in the lower<br>cassette, check the con-<br>nections from the FCU to<br>the PFU and lower paper<br>size and end sensors.                                                                                                    | Connect the cables properly.                 | Go to step 3.                                    |
| 3. Do the upper or lower<br>cassettes' Add Paper indi-<br>cators light even if paper<br>is present?                                                                                                    | Go to step 4.                                | Go to step 7.                                    |
| 4. Do the upper or lower<br>cassettes' Add Paper indi-<br>cators light when the cas-<br>settes are installed in the<br>machine?                                                                                                    | Go to step 5.                                | Go to step 6.                                    |
| 5. Do the signals from the<br>paper size sensor<br>change when the cas-<br>sette is installed?                                                                                                    | Change the PFU (lower cassette only) or FCU. | Change the sensor and/or the actuator mechanism. |
| 6. Does the signal from the paper end sensor change when paper is added?                                                                                                    | Change the PFU (lower cassette only) or FCU. | Change the sensor and/or the actuator mechanism. |
| 7. Are the connections be-<br>tween the PSU, FCU,<br>front cover switch and<br>front cover interlock<br>switch cover loose?                                                                                                    | Connect the cables properly.                 | Go to step 8.                                    |
| 8. Does the signal from the front cover switch change when the cover is closed?                                                                                                    | Go to step 9.                                | Change the switch and/or the actuator mechanism. |
| 9. Does the front cover inter-<br>lock switch pass +24V<br>and +5V from the FCU<br>through to the FCU?                                                                                                    | Go to step 10.                               | Change the switch and/or the actuator mechanism. |

| Symptom: Non-feed                                                                                                    |                               |                                          |
|----------------------------------------------------------------------------------------------------|-------------------------------|------------------------------------------|
| Check                                                                                                    | Action if Yes                 | Action if No                             |
| 10. Do the upper and lower<br>paper feed motors and<br>clutches operate?                                                                                                    | Go to step 15                 | Go to step 11 (motors) or 13 (clutches). |
| 11. Are the connections be-<br>tween the FCU and the<br>upper and lower paper<br>feed motors loose?                                                                                                    | Connect the cables properly.  | Go to step 12.                           |
| 12. Does the FCU output<br>power and drive signals<br>to the motors?                                                                                                    | Replace the defective motor.  | Replace the FCU.                         |
| 13. Are the connections be-<br>tween the FCU and the<br>upper and lower paper<br>feed clutches loose?                                                                                                    | Connect the cables properly.  | Go to step 14.                           |
| 14. Does the FCU output<br>power and drive signals<br>to the clutches?                                                                                                    | Replace the defective clutch. | Replace the FCU.                         |
| <ul> <li>15. If the main and paper feed motors do not turn on but are in good condition, the basic starting conditions for printing may not have been met. The conditions are as follows: The fusing lamp must be at the correct temperature. See "Service Call Conditions: Hot Roller Down".</li> <li>The hexagonal mirror motor must have reached the correct speed. See "Service Call Conditions: Mirror Motor Locked".</li> <li>One page must have been stored in the page memory. Check the connections between the components of the video data path (see section 1-5-2) and replace any defective PCBs.</li> </ul> |                               |                                          |

| Symptom: Copy Jam - General                                                                                                    |                                                  |                               |
|----------------------------------------------------------------------------------------------------|--------------------------------------------------|-------------------------------|
| Check                                                                                                    | Action if Yes                                    | Action if No                  |
| <ol> <li>Is the printer jammed<br/>with debris?</li> </ol>                                                                     | Clear the debris.                                | Go to step 2.                 |
| 2. Is the correct type of paper                                                                                                | being used, and is it correctly le               | oaded in the cassette?        |
| <ol> <li>Is a paper jam indicated<br/>when the power is<br/>switched on, even if there<br/>is no jam.</li> </ol>               | Go to step 4.                                    | Go to step 5.                 |
| 4. Does the FCU receive<br>the correct signals from<br>the registration, lower pa-<br>per feed, and copy feed-<br>out sensors? | Change the PFU (lower cassette only) and/or FCU. | Change the defective sensor.  |
| <ol><li>Is the correct paper size<br/>sensor actuator being<br/>used?</li></ol>                                                | Go to step 6.                                    | Install the correct actuator. |

#### TROUBLESHOOTING MECHANICAL PROBLEMS

| Symptom: Copy Jam - General                                                                                                    |                                                                                                    |                                      |  |
|----------------------------------------------------------------------------------------------------|----------------------------------------------------------------------------------------------------|--------------------------------------|--|
| Check                                                                                                    | Action if Yes                                                                                                    | Action if No                         |  |
| 6. Is the paper size sensor<br>(upper/lower) outputting<br>the correct signals for the<br>installed actuator? The<br>signals that should be<br>seen are shown in the fol-<br>lowing table. | If you suspect that the FCU<br>or PFU is processing the<br>sensor signals wrongly,<br>change the FCU and/or<br>PFU. | Change the sensor.                   |  |
| FCU Connector (Upper Ca<br>PFU Connector (Lower Ca<br>A5<br>Letter<br>A4<br>F, F4<br>Legal<br>B4                                                                                           | ssette) 29-4 29-3<br>ssette) 4-6 4-5<br>L L<br>H L<br>L H<br>L H<br>H H<br>H L                                      | 29-2<br>4-4<br>L<br>L<br>H<br>L<br>H |  |
| 7. Are the connections be-<br>tween the FCU and the<br>main motor loose?                                                                                                    | Connect the cables properly.                                                                                        | Go to step 8.                        |  |
| 8. Does the main motor work?                                                                                                    | Go to step 10.                                                                                                    | Go to step 9.                        |  |
| 9. Does the FCU output<br>power and drive signals<br>to the main motor?                                                                                                    | Replace the main motor.                                                                                             | Replace the FCU.                     |  |
| 10. Do the upper/lower paper f feed".                                                                                                    | eed motors and clutches work                                                                                        | ? See steps 10 to 14 of "Non-        |  |

| <b>Symptom:</b> Copy jam in the paper feed entrance (error code 9-07)                                     |               |              |
|----------------------------------------------------------------------------------------------------|---------------|--------------|
| Check                                                                                                    | Action if Yes | Action if No |
| 1. Clean the rollers in the paper feed entrance. Replace any defective rollers                            |               |              |
| 2. Check the registration sensor and lower paper feed sensor (see steps 3 and 4 of "Copy jam - General"). |               |              |
| 3. Do the upper/lower paper feed motors and clutches work? See steps 10 to 14 of "Non-feed".              |               |              |

| Symptom: Copy jam inside the machine (error code 9-08)                                                                                                    |                                                                                                    |                                                                                                    |
|----------------------------------------------------------------------------------------------------|----------------------------------------------------------------------------------------------------|----------------------------------------------------------------------------------------------------|
| Check                                                                                                    | Action if Yes                                                                                       | Action if No                                                                                       |
| <ol> <li>Clean the registration roller<br/>cloth and water).</li> <li>Check the paper feed path<br/>the transfer/fusing unit.</li> <li>Check the fusing unit drive<br/>ers or gears if necessary.</li> </ol> | rs (metal rollers - soft cloth and<br>and mechanism, especially the<br>mechanism. Replace the press | alcohol, rubber rollers - soft<br>area around the entrance to<br>sure springs or fusing unit roll- |
| 2. Check the registration sens jam - General").                                                                                                    | sor and copy feed-out sensor (s                                                                     | ee steps 3 and 4 of "Copy                                                                          |

#### TROUBLESHOOTING MECHANICAL PROBLEMS

| Symptom: Copy jam at the feed-out area (error code 9-09)                       |  |  |
|--------------------------------------------------------------------------------|--|--|
| Check Action if Yes Action if No                                               |  |  |
| 1. Clean the rollers in the copy feed-out area.                                |  |  |
| 2. Check the copy feed-out sensor (see steps 3 and 4 of "Copy jam - General"). |  |  |

| Symptom: Double feed                                                                 |                                   |              |
|--------------------------------------------------------------------------------------|-----------------------------------|--------------|
| Check                                                                                | Action if Yes                     | Action if No |
| Upper cassette: Check the corner separator mechanism and side fences, and replace if |                                   |              |
| necessary.                                                                           |                                   |              |
| Lower cassette: Clean, lub                                                           | ricate, or replace the separatior | n roller.    |

| Symptom: Dog-eared copies                      |               |              |
|------------------------------------------------|---------------|--------------|
| Check                                          | Action if Yes | Action if No |
| Excessive copy paper curl                      |               |              |
| Defective hot roller stripper                  |               |              |
| Incorrect corner separator/side fence position |               |              |

| Symptom: Wrinkled copies                                                       |                                   |              |  |
|--------------------------------------------------------------------------------|-----------------------------------|--------------|--|
| Check                                                                          | Action if Yes                     | Action if No |  |
| Check whether the problem can be solved by using another stack of paper.       |                                   |              |  |
| Check paper transport through the printer and replace the defective component. |                                   |              |  |
| Replace the fusing unit pre                                                    | ssure springs, or the entire fusi | ng unit.     |  |

| Symptom: Soiled copy paper                                                                 |               |              |  |
|--------------------------------------------------------------------------------------------|---------------|--------------|--|
| Check                                                                                      | Action if Yes | Action if No |  |
| Clean the rollers in the printer. If the dirt is part of the image, then clean the ADF and |               |              |  |
| scanner rollers. Also, see Copy Quality Troubleshooting (section 6-1).                     |               |              |  |
|                                                                                            |               |              |  |

| Symptom: Dirt along the leading edge on the reverse side                                   |  |  |
|--------------------------------------------------------------------------------------------|--|--|
| Check Action if Yes Action if No                                                           |  |  |
| See "Soiled Copy Paper" above.                                                             |  |  |
| Clean the following components: transfer corona unit and vicinity, paper feed path, regis- |  |  |
| tration rollers (soft dry cloth), feed-out rollers.                                        |  |  |

| Symptom: Skew caused by the printer mechanism                                          |               |              |
|----------------------------------------------------------------------------------------|---------------|--------------|
| Check                                                                                  | Action if Yes | Action if No |
| Clean the rollers in the cassettes and paper feed path. Replace any defective rollers. |               |              |

| Symptom: Ozone odour                                           |                          |                 |
|----------------------------------------------------------------|--------------------------|-----------------|
| Check                                                          | Action if Yes            | Action if No    |
| 1. Is the ozone fan working?                                   | Change the ozone filter. | Go to step 2.   |
| 2. Does the FCU send<br>power and drive signals<br>to the fan? | Change the ozone fan.    | Change the FCU. |

# 6.3. SERVICE CALL CONDITIONS

If the Call Service indicator is lit, one of the following conditions has occurred. In the following list, the messages printed on the Auto Service Call printout are given followed by an explanation in brackets if necessary.

- Mirror Motor Locked (hexagonal mirror motor lock failure)
- Hot Roller Down (fusing lamp failure)
- LD Power Control Failure (laser diode power control failure)
- Main Motor Locked (main motor lock failure)
- Charger Leak (transfer corona charge leak)

To find out which problem has occurred, either:

- See the Auto Service Call report that was sent to the service station for the problem with the machine.
- Check the error code history using function 93.
- Try to clear the service call condition: switch the power off, wait 10 seconds, then switch back on.

If the problem remains, work through the appropriate troubleshooting procedure from the following pages.

After each troubleshooting attempt, reset the machine and try to operate it. If the machine still does not work, continue troubleshooting.

Symptom: Mirror Motor Locked (Error Code 9-23)

This error occurs in either of the following conditions:

- If FCU CN2-1 does not go low within 10 s of the hexagonal mirror motor being switched on
- If FCU CN2-1 goes back to high for 10 s or more during hexagonal mirror motor operation

| Check                         | Action if Yes                | Action if No                  |
|-------------------------------|------------------------------|-------------------------------|
| 1. Check the connections thro | ough the machine between the | PSU, FCU, interlock switches, |
| hexagonal mirror motor and    | d laser diode unit.          |                               |
| 2. Does the FCU receive       | Go to step 3.                | Change the PSU or the         |
| +24V from the PSU?            |                              | front cover interlock switch. |
| 3. Does the FCU send          | Replace the motor and        | Replace the FCU.              |
| +24V to the motor?            | driver.                      |                               |

#### TROUBLESHOOTING SERVICE CALL CONDITIONS

| Symptom: Hot Roller Down (Error Code 9-22)                                                                                                    |                                                                                                    |                                            |
|----------------------------------------------------------------------------------------------------|----------------------------------------------------------------------------------------------------|--------------------------------------------|
| For the error conditions that le                                                                                                    | ead to this problem, see section                                                                                                    | 2-2-2.                                     |
| Check                                                                                                    | Action if Yes                                                                                                    | Action if No                               |
| Is the fusing unit thermistor<br>Is the thermistor open or sl<br>Replace the fusing lamp if<br>Replace the thermostat if it<br>Replace the FCU or PSU.<br>Replace the front cover int<br>FCU. | r disconnected (FCU CN36)?<br>norted? If so replace it. Otherwis<br>it is open circuit.<br>is broken.<br>erlock switch if it does not pass | se clean it.<br>s +24V from the PSU to the |

| Symptom: LD Power Control Failure (Error Code 9-20)                                          |                                             |                                                     |
|----------------------------------------------------------------------------------------------|---------------------------------------------|-----------------------------------------------------|
| Check                                                                                        | Action if Yes                               | Action if No                                        |
| 1. Do the front cover inter-<br>lock switch and front<br>cover microswitch both<br>pass +5V? | Replace the FCU or laser diode drive board. | Replace the defective switch or actuator mechanism. |

#### Symptom: Main Motor Locked (Error Code 9-24)

This error occurs in either of the following conditions:

- If FCU CN22-4 does not go low within 10 s of the main motor being switched on
- If FCU CN22-4 goes back to high for 10 s or more during main motor operation

| Check                          | Action if Yes          | Action if No          |
|--------------------------------|------------------------|-----------------------|
| 1. Check that the mechanism    | is not obstructed.     |                       |
| 2. Does the front cover inter- | Replace the FCU or the | Replace the defective |
| lock switch pass +24V?         | main motor.            | switch mechanism.     |

| Symptom: Charger Leak (Error Code 9-17)                                                    |  |  |  |
|--------------------------------------------------------------------------------------------|--|--|--|
| This error occurs if FCU CN23-3 stays high for 3 s or more while the transfer corona is on |  |  |  |
| Check Action if Yes Action if No                                                           |  |  |  |
| Clean the transfer corona wire and unit.                                                   |  |  |  |
| Check that the FCU outputs the power and trigger signals to the power pack. If not, re-    |  |  |  |
| place the FCU.                                                                             |  |  |  |
| Replace the FCU, power pack or transfer corona unit if the problem still occurs.           |  |  |  |

# 6.4. ERROR CODES

If an error code occurs, retry the communication. If the same problem occurs, try to fix the problem as suggested below. Note that error codes 4-00, 01, 02, and 10 only appear in the error code display and on the service report.

| Code | Meaning                                                                 | Suggested Cause/Action                                                                                                    |
|------|-------------------------------------------------------------------------|----------------------------------------------------------------------------------------------------|
| 0-00 | DIS/NSF not detected<br>within 40 s of Start being<br>pressed           | Check the line connection.<br>Check the NCU - FCU connectors.<br>The machine at other end may be incompatible.<br>Replace the FCU or NCU.<br>Check for DIS/NSF with an oscilloscope.<br>If the rx signal is weak, there may be a bad line.                                                                                                  |
| 0-01 | DCN received<br>unexpectedly                                            | The other party is out of paper or has a jammed printer.<br>The other party pressed Stop during communication.                                                                                                    |
| 0-03 | Incompatible modem at other end                                         | The other terminal is incompatible.                                                                                                    |
| 0-04 | CFR or FTT not received<br>after modem training                         | Check the line connection.<br>Check the NCU - FCU connectors.<br>Try changing the tx level (use NCU parameter 01 or a<br>dedicated tx parameter for that address).<br>Replace the FCU or NCU.<br>The other terminal may be faulty; try sending to<br>another machine.<br>If the rx signal is weak or defective, there may be a<br>bad line. |
| 0-05 | Unsuccessful after<br>modem training at 2400<br>bps                     | Check the line connection.<br>Check the NCU - FCU connectors.<br>Try adjusting the tx level (use NCU parameter 01 or a<br>dedicated tx parameter for that address).<br>Replace the FCU or NCU.<br>Check for line problems.                                                                                                    |
| 0-06 | The other terminal did not reply to DCS                                 | Check the line connection.<br>Check the FCU - NCU connectors.<br>Try adjusting the tx level (use NCU parameter 01 or a<br>dedicated tx parameter for that address).<br>Replace the NCU or FCU.<br>The other end may be defective or incompatible; try<br>sending to another machine.<br>Check for line problems.                            |
| 0-07 | No post-message<br>response from the other<br>end after a page was sent | Check the line connection.<br>Check the FCU - NCU connectors.<br>Replace the NCU or FCU.<br>The other end may have jammed or run out of paper.<br>The other end user may have disconnected the call.<br>Check for a bad line.<br>The other end may be defective; try sending to<br>another machine.                                         |

| Code | Meaning                    | Suggested Cause/Action                                    |
|------|----------------------------|-----------------------------------------------------------|
| 0-08 | The other end sent RTN     | Check the line connection.                                |
|      | or PIN after receiving a   | Check the FCU - NCU connectors.<br>Beplace the NCU or FCU |
|      | were too many errors       | The other end may have jammed, or run out of paper        |
|      | ,                          | or memory space.                                          |
|      |                            | Try adjusting the tx level (use NCU parameter 01 or a     |
|      |                            | dedicated tx parameter for that address).                 |
|      |                            | ne other end may have a detective                         |
|      |                            | Check for line problems and noise.                        |
| 0-14 | Non-standard post          | Check the FCU - NCU connectors.                           |
|      | message response code      | Incompatible or defective remote terminal; try sending    |
|      | received                   | to another machine.                                       |
|      |                            | Noisy line: resend.                                       |
|      |                            | dedicated tx parameter for that address).                 |
|      |                            | Replace the NCU or FCU.                                   |
| 0-15 | The other end does not     | Incompatible remote terminal.                             |
|      | have the confidential or   | Remote terminal memory full.                              |
| 0.16 | CEP or ETT not detected    | Check the line connection                                 |
| 0-10 | after modem training in    | Check the FCU - NCU connectors.                           |
|      | confidential or transfer   | Replace the NCU or FCU.                                   |
|      | mode                       | Try adjusting the tx level (use NCU parameter 01 or a     |
|      |                            | dedicated tx parameter for that address).                 |
|      |                            | I he other end may have disconnected, or it may be        |
|      |                            | If the rx signal level is too low there may be a line     |
|      |                            | problem.                                                  |
| 0-20 | Facsimile data not         | Check the line connection.                                |
|      | received within            | Check the FCU - NCU connectors.                           |
|      | 6 s of retraining          | Replace the NCU or FCU.                                   |
|      |                            | Try calling another fax machine                           |
|      |                            | Change the reconstruction time from 6 s to 10 s (bit      |
|      |                            | switch 03, bit 7).                                        |
|      |                            | Switch the rx cable equalizer on (bit switch 0A, bit 6).  |
| 0-21 | EOL signal (end-of-line)   | Check the connections between the FCU, NCU, &             |
|      | received within 5 s of the | Check for line noise or other line problems               |
|      | previous EOL signal        | Replace the NCU or FCU.                                   |
|      |                            | The remote machine may be defective or may have           |
|      | <b></b> , , ,, , , ,       | disconnected.                                             |
| 0-22 | The signal from the other  | Check the line connection.                                |
|      | more than 0.2 s            | Replace the NCU or FCU                                    |
|      |                            | Defective remote terminal.                                |
|      |                            | Check for line noise or other line problems.              |

#### TROUBLESHOOTING ERROR CODES

| Code     | Meaning                                                       | Suggested Cause/Action                                                                                                    |
|----------|---------------------------------------------------------------|----------------------------------------------------------------------------------------------------|
| 0-23     | Too many errors during reception                              | Check the line connection.<br>Check the FCU - NCU connectors.<br>Replace the NCU or FCU.<br>Defective remote terminal.<br>Check for line noise or other line problems.<br>Ask the other end to adjust their tx level.                                  |
| <br>1-00 | Document jam                                                  | Improperly inserted document or unsuitable<br>document type.<br>Clean the document jam sensor.<br>See "Mechanical Operation - Document Jam".                                                                                                    |
| 1-01     | Document length<br>exceeded the maximum                       | Divide the document into smaller pieces.<br>Clean the sensors in the ADF/scanner.<br>See "Mechanical Operation - Document Jam".                                                                                                    |
| 1-10     | Document in the<br>scanning position at<br>power-up           | Clear debris from the sensor actuators.<br>Clean the sensors in the ADF/scanner.<br>Check the connections between the sensors and the                                                                                                    |
| 1-17     | Document jam in the feed-out area                             | FCU.<br>Replace defective sensor, operation panel board, or<br>FCU.                                                                                                    |
| 1-20     | Printer jam - paper did not reach the exit                    | Clear any debris from the sensors and the paper path.<br>Clean the sensors in the printer.                                                                                                    |
| 1-21     | Printer jam - paper stuck<br>at the exit                      | Check that the copy tray is not overloaded.<br>Check the paper feed mechanism and paper path for<br>faults.<br>Check the connections from the FCU to the rx motor<br>and printer sensors.<br>Replace the rx motor, printer jam sensor, or FCU.         |
| 1-30     | Paper ran out during printing                                 | Add paper.<br>If paper is present, clean the paper end sensor and                                                                                                    |
| 1-33     | Paper end was detected<br>when the machine was<br>switched on | check the sensor circuit for defects. Replace the FCU<br>or paper end sensor (or the PFU if the problem is in<br>the lower cassette).                                                                                                    |
| 1-34     | Paper end was detected at the end of printing                 |                                                                                                    |
| 1-71     | The printer cover was opened during printing                  | Check whether the user opened the cover during<br>printing.<br>Check the cover lock mechanism.<br>Check the cover switch position and actuation.<br>Check connections between the cover switch and the<br>FCU.<br>Replace the cover switch or the FCU. |
| 2-00     | An RST7.5 interrupt<br>occurred while the<br>modem was in use | Replace the FCU.                                                                                                    |
| 2-10     | The modem cannot enter tx mode                                |                                                                                                    |
| 2-12     | Modem clock irregularity                                      |                                                                                                    |
| 2-20     | Abnormal<br>coding/decoding (cpu not<br>ready)                | Check the connections from the FCU to the MBU.<br>Replace the FCU or MBU.                                                                                                    |

| Code | Meaning                                              | Suggested Cause/Action                                                         |
|------|------------------------------------------------------|--------------------------------------------------------------------------------|
| 2-31 | Line connection failure                              | Check the connections from the FCU to the NCU/line.                            |
|      | (dc loop can't be closed)                            | Try the communication again.<br>Replace the FCU or NCU.                        |
| 2-32 | Line connection failure<br>(dc loop can't be opened) | Check the connections from the FCU to the NCU/line.<br>Replace the NCU or FCU. |
| 4-00 | One page took longer                                 | Check for a bad line.                                                          |
|      | than 8 minutes to transmit                           | Try the communication at a lower resolution, or                                |
|      |                                                      | without halftone.<br>Change the FCU.                                           |
| 4-01 | Line current was cut                                 | Check the line connector.                                                      |
|      |                                                      | Check the connection between the FCU and the NCU.                              |
|      |                                                      | Check for line problems.                                                       |
| 4-02 | The other end cut the                                | Ask the other end to change their maximum receive                              |
|      | received page as it was                              | length setting, then resend.                                                   |
|      | longer than the maximum                              |                                                                                |
| 4-10 | Communication failed                                 | Get the ID Codes the same and/or the CSIs                                      |
|      | because of ID Code                                   | programmed correctly, then resend.                                             |
|      | mismatch (Closed                                     | The machine at the other end may be defective.                                 |
|      | Network) or Iel. No./CSI<br>mismatch (Protection     |                                                                                |
|      | against Wrong                                        |                                                                                |
|      | Connections)                                         |                                                                                |
| 5-20 | Storage impossible                                   | Temporary memory shortage; otherwise, replace the                              |
|      | Decause of a lack of                                 | FCU or memory PCB.                                                             |
| 5-21 | Memory overflow                                      |                                                                                |
| 5-22 | The memory filled up                                 |                                                                                |
|      | while the second or later                            |                                                                                |
|      | page of a document was                               |                                                                                |
| 5-23 | The image quality of a                               | Contact the sender and ask them to resend the                                  |
|      | confidential or substitute                           | message if necessary.                                                          |
|      | reception file was no                                |                                                                                |
| 5-24 | good<br>Samo as codo 5-22                            |                                                                                |
| 6-05 | Facsimile data frame not                             | Check the line connection.                                                     |
| 0.00 | received within 18 s of                              | Check connections from the FCU to the NCU.                                     |
|      | CFR, but there was no                                | Check for a bad line or defective remote terminal.                             |
|      | line fail (G3 ECM)                                   | Replace the FCU, NCU or MBU.                                                   |
| 6-06 | Codina/decodina error                                | Defective FCU.                                                                 |
|      | (G3 ECM)                                             | The other terminal may be defective.                                           |
| 6-08 | PIP/PIN received in reply                            | The other end pressed Stop during communication.                               |
| 0.00 | to PPS.NULL (G3 ECM)                                 | The other terminal may be defective.                                           |
| 6-09 | ERR received (G3 ECM)                                | Check for a noisy line.                                                        |
|      |                                                      | See code 6-05.                                                                 |

| Code | Meaning                                                                                                    | Suggested Cause/Action                                                                                                    |
|------|----------------------------------------------------------------------------------------------------|----------------------------------------------------------------------------------------------------|
| 6-10 | Error frames still<br>received at the other end<br>after all communication<br>attempts at 2400 bps<br>(G3 ECM)<br>Printer failed while<br>receiving the second or<br>later block of MMR<br>coded ECM data (the<br>reference line has<br>already been erased | Check for line noise.<br>Adjust the tx level (use NCU parameter 01or the<br>dedicated tx parameter for that address).<br>Check the line connection.<br>Defective remote terminal.<br>Return the printer to normal operation. Then contact<br>the other end and ask them to resend the data.<br>Check the copy feed-out sensor and the copy paper<br>feed path.<br>Replace the FCU. |
| 6.00 | from memory, so the<br>data coming in after the<br>printer error is not stored<br>by substitute reception)                                                                                                    | Try again. The other and may be defective or the line                                                                                                    |
| 6-99 | at the expected time                                                                                                    | may be bad. Otherwise, replace the NCU or FCU.                                                                                                    |
| 9-00 | The machine sent PIN<br>because a service call<br>condition or printer error<br>occurred during rx, and<br>substitute rx was disabled                                                                                                    | See "Service Call Conditions" (section 6-3).<br>Check for a printer problem (see section 6-2-2).                                                                                                    |
| 9-02 | DMA transfer to the<br>printer failed                                                                                                    | Defective FCU or MBU.                                                                                                    |
| 9-07 | Copy jam at the cassette entrance                                                                                                    | See section 6-2-2.<br>If the problem remains, replace the FCU.                                                                                                    |
| 9-08 | Copy jam inside the machine                                                                                                    | See section 6-2-2.<br>If the problem remains, replace the FCU.                                                                                                    |
| 9-09 | Copy jam in the copy<br>feed-out area                                                                                                    | See section 6-2-2.<br>If the problem remains, replace the FCU.                                                                                                    |
| 9-10 | Toner end detected                                                                                                    | Add toner.<br>If toner is present, replace the toner near-end sensor,<br>FCU, or development unit.<br>If toner cannot be transferred from the CTM, change<br>the CTM, CTM motor, or FCU.                                                                                                    |
| 9-12 | Cover open                                                                                                    | Check all the covers, and check that a CTM is<br>installed. If all covers are closed, a cover switch may<br>be defective. If the CTM is installed, the CTM sensor<br>may be defective.<br>Change the FCU or PSU (or PFU if there is a lower<br>cassette in this machine).                                                                                                    |
| 9-13 | Laser diode error                                                                                                    | Change the FCU or the LDDR.                                                                                                    |
| 9-17 | Iranster corona power<br>leak                                                                                                    | See section 6-3 (Charger Leak).<br>If the problem remains, replace the FCU.                                                                                                    |
| 9-20 | Laser diode power<br>control failed                                                                                                    | See section 6-3 (LD Power Control Failure).<br>If the problem remains, replace the FCU.                                                                                                    |
| 9-22 | Fusing lamp failure                                                                                                    | See section 6-3 (Hot Roller Down).<br>If the problem remains, replace the FCU.                                                                                                    |

| Code | Meaning                                                                                                    | Suggested Cause/Action                                                                                                    |
|------|----------------------------------------------------------------------------------------------------|----------------------------------------------------------------------------------------------------|
| 9-23 | Hexagonal mirror motor<br>lock failure, or laser main<br>scan synch failure                                                                 | See section 6-3 (Mirror Motor Locked).<br>If the problem remains, replace the FCU.                                                                                                    |
| 9-24 | Main motor lock failed                                                                                                    | See section 6-3 (Main Motor Locked).<br>If the problem remains, replace the FCU.                                                                                                    |
| 9-60 | The machine sent<br>PIN/DCN because of a<br>mechanical error during<br>reception, even though<br>there was memory space<br>available.       | Repair the mechanical problem, then ask the other<br>end to resend the message.<br>Change the FCU.                                                                                          |
| 9-61 | The machine sent<br>PIN/DCN because the<br>memory filled up, even<br>though the mechanism<br>was not defective; the<br>page was not printed | Check the paper feed path and printer for errors (if<br>substitute reception has occurred).<br>Make room in the memory, then ask the other end to<br>resend the message.<br>Change the FCU. |
| 9-62 | A mechanical error<br>occurred after the<br>memory filled up, so the<br>data could not be backed<br>up during reception                     | Check the machine for other problems and other<br>error codes, and free up some memory space. Then<br>ask the other party to resend.<br>Change the FCU.                                     |
| 9-63 | Same as 9-61, except<br>that the page was printed<br>(the page may contain<br>errors or may not be<br>complete)                             | See code 9-61                                                                                                    |
| 9-70 | The machine sent a<br>negative response (RTN<br>or PIN), but paper feed<br>was normal.                                                      | Check the machine for other problems and other<br>error codes.<br>Change the FCU.                                                                                                    |

# **6.5. ELECTRICAL COMPONENT DEFECTS**

### 6.5.1. Defective Sensor Table

| Sensor                  | Symptoms if Defective                        |
|-------------------------|----------------------------------------------|
| Document sensor         | "CLEAR ORIGINAL" or "TRANSMIT                |
|                         | DIAL" is displayed at power-up.              |
|                         | "READY SET DOCUMENT" is still                |
|                         | displayed after a document is placed in the  |
|                         | feeder.                                      |
| Document width sensor   | Reduction should take place if the original  |
|                         | is wide enough to actuate the sensor and     |
|                         | the copy paper is not wide enough to.        |
|                         | However, there is no reduction.              |
|                         | "CLEAR ORIGINAL" is displayed at power-      |
| Soon line concer        | up.                                          |
| Scan line sensor        | CLEAR ORIGINAL IS displayed at power-        |
|                         | "CLEAR ORIGINAL" in displayed seen after     |
|                         | the start of conving                         |
| Front covor consor      | There is no alarm on opening the cover       |
|                         | and "CLOSE COVER" is not displayed           |
|                         | "CLOSE COVER" is displayed at power-up       |
| CTM sensor              | "ADD TONER" is displayed at power-up         |
| Toner near-end sensor   | Toper is never transferred from the CTM to   |
|                         | the development unit.                        |
| Upper paper size sensor | "ADD PAPER" is displayed at power-up.        |
|                         | Page separation may be done even if the      |
|                         | original is the same size as the copy paper. |
| Upper paper end sensor  | The Replace Paper indicator lights even if   |
|                         | paper is remaining.                          |
|                         | The Replace Paper indicator does not light   |
|                         | when the paper has run out.                  |
| Lower paper size sensor | "ADD PAPER" is displayed at power-up.        |
|                         | Page separation may be done even if the      |
|                         | original is the same size as the copy paper. |
|                         | If the original and the paper in the two     |
|                         | cassettes are all of the same size, paper    |
|                         | Will be ted from the upper cassette.         |
| Lower paper end sensor  | The Replace Paper indicator on the lower     |
|                         | casselle s operation panel lights even li    |
|                         | The Replace Paper indicator on the lower     |
|                         | cassette's operation papel does not light    |
|                         | when the paper has run out                   |
| Registration sensor     | "CLEAR COPY" is displayed at power-up        |
| Copy feed-out sensor    | "CLEAR COPY" is displayed soon after the     |
|                         | start of copying.                            |

| Sensor                  | Symptoms if Defective                                                                                  |
|-------------------------|----------------------------------------------------------------------------------------------------|
| Lower paper feed sensor | The Copy Jam indicator on the lower cassette's operation panel lights at power-up.                     |
|                         | The Copy Jam indicator on the lower cassette's operation panel lights soon after the start of copying. |

### 6.5.2. Blown Fuse Table

The only service-replaceable fuse is the following.

| Fuse     | Symptoms if Defective   |
|----------|-------------------------|
| PSU - F1 | No power to the machine |